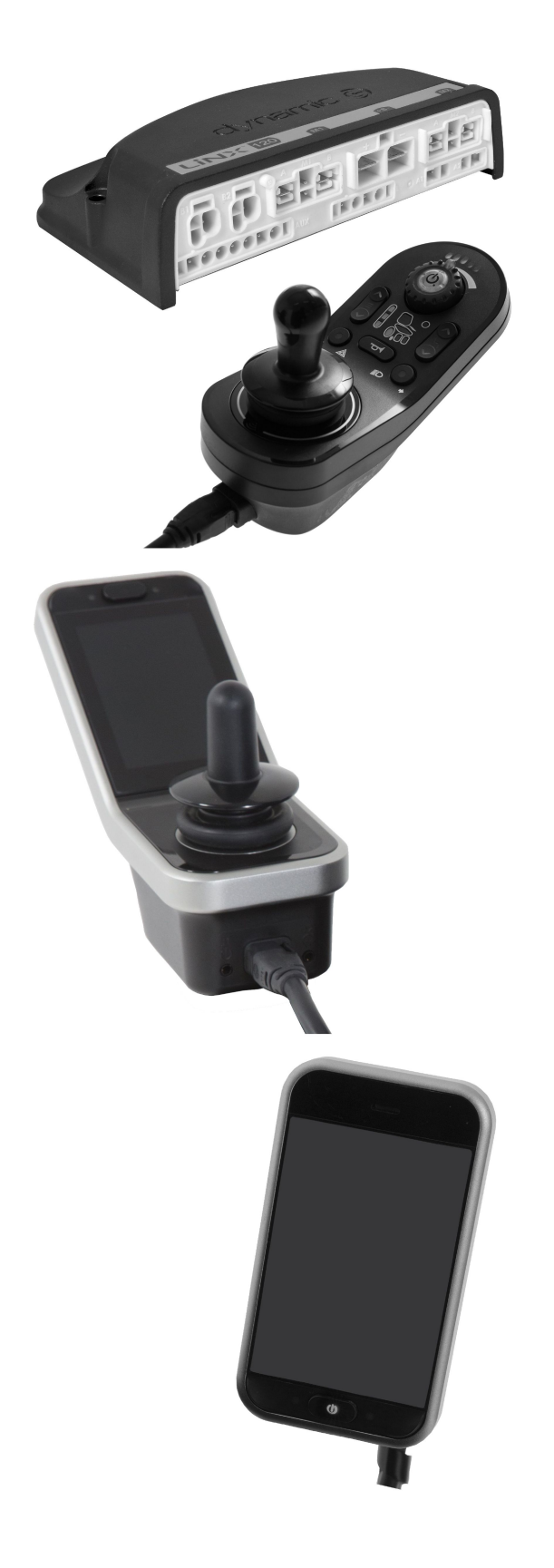

## Invacare<sup>®</sup> LiNX

es Sistema de controles Manual de servicio

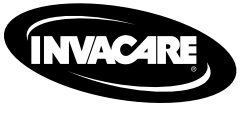

DISTRIBUIDOR: Conserve este manual. Los procedimientos descritos en este manual DEBE realizarlos un técnico cualificado.

Yes, you can:

© 2020 Invacare Corporation Todos los derechos reservados. Queda prohibido volver a publicar, copiar o modificar el presente documento, en parte o por completo, sin el previo consentimiento por escrito de Invacare. Las marcas comerciales se identifican con ™ y ®. Todas las marcas comerciales son propiedad de Invacare Corporation o de sus filiales, o bien Invacare Corporation o sus filiales cuentan con las correspondientes licencias, a menos que se estipule lo contrario. Invacare se reserva el derecho de modificar las especificaciones del producto sin previo aviso. Making Life's Experiences Possible es una marca comercial registrada en EE. UU.

## Contenido

| 1 Gener      | alidades                                           |
|--------------|----------------------------------------------------|
| 1.1 A        | cerca de este manual 5                             |
| 1.2 S        | ímbolos de este manual                             |
| 1.3 li       | Iformación general 5                               |
| 1.4 li       | nágenes de este manual 5                           |
| 2 Seguri     | dad                                                |
| 2.1 li       | nformación sobre seguridad                         |
| 2.2 N        | lotas de seguridad sobre el sistema eléctrico      |
| 3 Mont       | aie 7                                              |
| 2 1 0        | ares de apriete                                    |
| 20 T         | ales de apriele                                    |
| J.Z I        |                                                    |
| 33 1         | nformación general sobre los componentes 8         |
| 3.5 h        | Aontaie del módulo de suministro eléctrico         |
| 3.5 P        | osiciones de montaie en sillas de ruedas           |
| 3.6 C        | lavijas del puerto                                 |
| 3.7 C        | onfiguración de los puertos de los pistones        |
|              | (configuración de fábrica) 14                      |
| 3.7.1        | Configuraciones de puertos para sistemas con       |
|              | DLX-REM2xx (versión de la UE con asiento           |
|              | Modulite)                                          |
| 3.7.2        | Configuración de puertos para sistema no           |
| 0 <b>-</b> 0 | extensible (version de EE. UU.)                    |
| 3.7.3        | Configuración de puertos para sistemas con         |
|              | DLX-REM400 y DLX-REM500 (con asiento Ultra         |
| 274          | LOW Maxx)                                          |
| 3.7.4        | Configuración de puertos para functionkeys         |
| 3.0 L<br>201 | Cableado para el sistema de asiente Medulite       |
| 282          | Cableado para el sistema de asiento Modulite (solo |
| 5.0.2        | Pronto M41) 26                                     |
| 3.8.3        | Cableado para el sistema de asiento Modulite (solo |
|              | Fox)                                               |
| 3.8.4        | Cableado para el sistema de asiento Ultra Low      |
|              | Махх                                               |
| 3.9 N        | Nontaje de los mandos principales                  |
| 3.9.1        | Montaje de DLX-REM1XX y DLX-REM2XX para            |
|              | Modulite                                           |
| 3.9.2        | Montaje de DLX-REM2XX para Ultra Low Maxx          |
| 3.9.3        | Montaje del DLX-REM400                             |
| 3.9.4        | Montaje de conmutadores en el modelo               |
| 205          | DLX-REIVI400                                       |
| 5.9.5        | abatible 40                                        |
| 3 10         | Montaie de mandos principales en el soporte de la  |
| 0.10         | línea media del núcleo                             |
| 3.11         | Montaie de los mandos secundarios                  |
| 3.11.        | 1 Montaje del adaptador KLICKfix para IDC          |
| 3.11.        | 2 Montaje del DLX-ACU200                           |
| 3.11.        | 3 Montaje de DLX-CR400                             |
| 3.11.        | 4 Montaje del DLX-REM050 44                        |
| 3.12         | Montaje de los componentes ASL 45                  |
| 3.12.        | 1 Montaje de las cajas de interfaz 45              |
| 3.12.        | 2 Montaje del joystick con interruptor simple      |
| 2 4 2        | compacto                                           |
| 3.12.        | 3 Montaje del microjoystick de control con         |
| 2 1 2        | extremidades                                       |
| 3.12.        | 5 Montaje de la handeja Eclinse Trav con sensores  |
| 5.12.        | de proximidad 53                                   |
| 3 13         | Montaie del interruntor de 10 aiustes 53           |
| 3.13.        | 1 Montaie del interruptor de 10 ajustes para       |
|              | Modulite                                           |
| 3.13.        | 2 Montaje del interruptor de 10 posiciones en el   |
|              | modelo Ultra Low Maxx                              |
| 3.13.        | 3 Cambio del etiquetado 55                         |
| 4 Sustit     | ución de componentes de la silla de ruedas         |
| 4.1 li       | nformación general sobre la configuración          |
| 4.2 S        | incronización de baterías nuevas                   |
| 4.3 S        | ustitución del módulo de suministro eléctrico 56   |

| 4.4      | 4 Coi            | nfiguración de un procedimiento tras sustituir el      | 56          |
|----------|------------------|--------------------------------------------------------|-------------|
| E D.     | ocorin           | ción de las horramientas LiNY Access                   | с. 50<br>го |
| 50       |                  |                                                        | 58          |
| 55       | 5.1.1            | Cambio de nombre de LiNX Access Key (solo es           | 50          |
|          |                  | posible con la herramienta LiNX Access PC)             | . 58        |
| 5.2      | 2 De:            | scripción de las funciones                             | 60          |
|          | 0.2.1            | usuario.                                               | . 62        |
| 5        | 5.2.2            | Descripción de los ajustes de pantalla                 | 67          |
| 5        | 5.2.3            | Información general sobre entradas/salidas de          |             |
| -        | 4                | control (E/S de control).                              | 67          |
|          | o.2.4<br>        | Opciones y tipos de entrada de control                 |             |
| 6 Pi     | rocedi           | miento de programación recomendado                     | 76          |
| 6.2      | l Pas            | so 1 — Prueba de encendido                             | 76          |
| 0.2      | ra:<br>m         |                                                        | . 76        |
| 6.3      | B Pas            | so 3 – Ajuste de la compensación de carga              | 77          |
| 6        | 5.3.1            | Calibración de la compensación de carga adaptable      |             |
|          | - <b>- -</b>     | (herramienta para iOS)                                 | 77          |
| Ċ        | 0.3.2            | (herramienta nara PC)                                  | 78          |
| 6.4      | 1 Pas            | so 4: Configuración de los ajustes de velocidad        | 79          |
| 6.5      | 5 Pas            | so 5 – Configuración de los ajustes de aceleración     | 80          |
| 7 U      | so de            | la herramienta LiNX Access iOS                         | 82          |
| 7.:      | 1 Bai            | rra de navegación                                      | 82          |
| 7        | 7.1.1            | Application menu (Menú de la aplicación)               | 82          |
| 7        | 7.1.2            | Cambio del nombre del programa                         | 82          |
| 7.2      | 2 Par            | ntalla Home (Inicio)                                   | 83          |
| 7.5      | 7.3.1            | Pantalla Connect to device (Conectar a                 | 05          |
|          |                  | dispositivo)                                           | 83          |
| 7        | 7.3.2            | Lectura de un programa desde la silla de ruedas        | 84          |
| 7        | 7.3.3            | Restauración de las configuraciones                    | 0.4         |
| -        | 731              | predeterminadas de la silla de ruedas                  | 84<br>      |
| -        | 7.3.5            | Modificación de un programa.                           | 84          |
| 7        | 7.3.6            | Escritura de un programa en la silla de ruedas         | . 85        |
| 7        | 7.3.7            | Almacenamiento de programas                            | 86          |
| 7        | 7.3.8            | Actualización del firmware                             | 87          |
| 74       | 7.3.9<br>1 Arc   | ciones del Contexto de archivo                         | 87          |
|          | 7.4.1            | Pantalla Load from file (Cargar de archivo)            | 88          |
| 7        | 7.4.2            | Escritura de grupos de archivos                        | 88          |
| 7        | 7.4.3            | Apertura de archivos                                   | 89          |
| 2        | 7.4.4            | Eliminación de archivos                                | 89          |
|          | .4.5             |                                                        | 69          |
| 8 10     | lodific<br>od cl | ación de la configuración de la silla de ruedas con    | 91          |
| <u>م</u> |                  | ciones de nerfiles y funciones                         | Q1          |
| 8.2      | 2 Mc             | odificación de los nombres de funciones y perfiles     | 94          |
| 8.3      | 3 Mo             | odificación gráfica de los parámetros de               |             |
| •        | C                | onducción                                              | 94          |
| 8.4      | 4 Mc             | odificación numerica de los parametros de              | 05          |
| 8.5      | 5 Mc             | odificación de los parámetros de iluminación           | 95          |
| 8.6      | 5 Mc             | odificación de la compatibilidad del giroscopio en las |             |
|          | fu               | unciones de conducción                                 | . 96        |
| 8.       | 7 Mc             | odificación de los parámetros del asiento              | 100         |
| 8.0      | A Mo             | odificación de la función de utilidad                  | .100        |
| 8.1      | 10 Jc            | pystick Switch Threshold (Umbral de activación del     |             |
|          | jc               | oystick)                                               | . 104       |
| 8.2      | 11 Aj            | juste del funcionamiento de los cuadrantes             | 104         |
| ع<br>م   | 5.11.1<br>12 A   | Ajuste de las direcciones de conducción                | 105         |
| 8.1      | 13 Co            | onfiguración de entradas/salidas de control (E/S de    |             |
| 5        | C                | ontrol)                                                | 107         |
| 8        | 3.13.1           | Configuración del botón de alimentación                |             |
|          | ) 1 <b>7</b> 7   | externa                                                | . 112       |
| ک<br>و   | 3.13.2           | Configuración de clics del ratón                       | . 116       |
|          | 2.0              |                                                        | •           |

| 8.14 Instalación y configuración de interruptores             |             |
|---------------------------------------------------------------|-------------|
| alternativos                                                  | .18         |
| 8.15 Instalación del modulo de sorber y soplar                | 20          |
| 0 Use de la harramienta LiNX Assess DC                        | 20          |
| 9 050 de la herrainienta Linx Access PC                       | . <b>23</b> |
| 9.1.1 Uso de Bluetooth en un ordenador                        | .23         |
| 9.2 Descripción de la disposición                             | 24          |
| 9.3 Conceptos                                                 | 25          |
| 9.4 Buscar y obtener la ultima version                        | 25          |
| 9.5.1 Conexión/desconexión de la herramienta LiNX             | 20          |
| Access PC                                                     | 26          |
| 9.5.2 Escritura de un programa en una silla de ruedas 1       | 26          |
| 9.5.4 Almacenamiento de un programa como un                   | .27         |
| archivo                                                       | 27          |
| 9.5.5 Almacenamiento del certificado LAK1                     | .27         |
| 9.5.6 Actualización del firmware                              | .27         |
| predeterminadas de la silla de ruedas1                        | .28         |
| 9.5.8 Carga de las configuraciones predeterminadas 1          | 29          |
| 9.5.9 Conversión de archivos de configuración1                | 29          |
| 9.6 Acciones del Contexto de archivo                          | .30         |
| 9.6.2 Eliminación de un archivo de la lista                   | .30         |
| 9.6.3 Escritura de archivos de paquete en una silla 1         | .30         |
| 10 Modificación de la configuración de la silla de ruedas con |             |
| la herramienta para PC                                        | .32         |
| 10.1 Acciones de perfiles y funciones                         | .32         |
| 10.2 Modificación de los nombres de funciones y               | 33          |
| 10.3 Modificación de los parámetros de conducción1            | .33         |
| 10.3.1 Modificación de los parámetros de iluminación1         | .34         |
| 10.3.2 Modificación de la compatibilidad del giroscopio       | 24          |
| 10.4 Modificación de los parámetros del asiento               | .34         |
| 10.5 Modificación de los parámetros del asistente1            | .38         |
| 10.6 Modificación de funciones de utilidad                    | .38         |
| 10.7 Joystick Switch Threshold (Umbral de activación del      | /1          |
| 10.8 Configuración del sistema para la conducción             | .41         |
| acoplada1                                                     | .42         |
| 10.9 Ajuste del funcionamiento de los cuadrantes 1            | .43         |
| 10.9.1 Ajuste de las direcciones de conduccion                | .44<br>ЛЛ   |
| 10.11 Configuración de entradas/salidas de control (E/S de    |             |
| control)                                                      | .46         |
| 10.11.1 Configuración de interruptores externos 1             | .48         |
| externa1                                                      | .50         |
| 10.11.3 Configuración de clics del ratón1                     | .50         |
| 10.11.4 Configuración de los conmutadores                     | 50          |
| 10.11.5 Programación de los botones multifunción1             | .51         |
| alternativos                                                  | .52         |
| 10.13 Instalación del módulo de sorber y soplar1              | 53          |
| 10.13.1 Calibración de sorber y soplar1                       | .54         |
| 11 Diagnósticos                                               | .56         |
| 11.1 Visualización del resumen del sistema                    | .56<br>56   |
| 11.3 Visualización de las estadísticas de la silla            | .56         |
| 11.4 Consulta de los diagnósticos en directo 1                | 59          |
| 11.5 Borrado del registro de eventos1                         | 59          |
| 12 Estructura de los nombres de programa1                     | .60         |
| 12.1 Matrices de uso                                          | 60          |
| 12.2 Nomenciatura                                             | 10          |

## 1 Generalidades

## 1.1 Acerca de este manual

Este documento es un suplemento de la documentación de la silla de ruedas eléctrica.

El propio producto no lleva una marca CE, pero forma parte de un producto que cumple el Reglamento 2017/745, Clase I sobre productos sanitarios. Por tanto, está cubierto por la marca CE de la silla de ruedas eléctrica. Consulte la documentación de la silla de ruedas eléctrica para obtener más información.

Invacare se reserva el derecho de modificar las especificaciones del producto sin previo aviso.

Antes de leer este documento, asegúrese de contar con la versión más reciente. Podrá encontrarla en formato PDF en el sitio web de Invacare.

Para obtener más información sobre el producto (por ejemplo, avisos de seguridad y retiradas de productos), póngase en contacto con su representante de Invacare. Consulte las direcciones que figuran al final de este documento.

## 1.2 Símbolos de este manual

En este manual, las advertencias de peligro se indican con símbolos. Junto a los símbolos de peligro, se incluye una letra que indica la gravedad del riesgo.

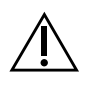

#### ADVERTENCIA

Indica una situación peligrosa que, si no se evita, podría tener como consecuencia la muerte o lesiones graves.

#### PRECAUCIÓN

Indica una situación peligrosa que, si no se evita, podría tener como consecuencia lesiones leves o de poca gravedad.

#### IMPORTANTE

- Indica una situación peligrosa que, si no se evita, podría tener como consecuencia daños materiales.
- Proporciona consejos útiles, recomendaciones e información para un uso eficiente y sin problemas.
- Este símbolo identifica una lista de varias herramientas, componentes y elementos que necesitará para realizar ciertas tareas.

## 1.3 Información general

Siempre que se realicen tareas de reparación y mantenimiento, debe consultarse este documento.

Es obligatorio cumplir la información de seguridad.

La información sobre el funcionamiento o las tareas de mantenimiento y cuidado general del producto debe consultarse en el manual de servicio.

El montaje de los accesorios podría no describirse en este documento. Consulte el manual entregado con el accesorio. Se pueden solicitar a Invacare manuales adicionales. Consulte las direcciones al final de este documento.

Encontrará información sobre el pedido de recambios en el catálogo de recambios.

Los recambios deben coincidir con las piezas Invacare originales. Utilice exclusivamente recambios que hayan sido aprobados por Invacare.

El mantenimiento y la revisión del producto solo deberá realizarlos personal cualificado.

Es imprescindible que los técnicos de servicio cuenten con la formación adecuada (por ejemplo, en el campo de la mecánica ortopédica) o que su experiencia laboral sea suficientemente larga. También se requiere experiencia en el uso de equipos de medición eléctricos (multímetros). Se recomienda tener formación específica en Invacare.

Las alteraciones del vehículo eléctrico que se produzcan como resultado de tareas de mantenimiento o revisión realizadas de forma incorrecta o inadecuada causarán la exclusión de toda responsabilidad por parte de Invacare.

Si tiene algún problema o duda, póngase en contacto con su proveedor.

## 1.4 Imágenes de este manual

A las imágenes detalladas de este manual se les asignan marcas para identificar los distintos componentes. Las marcas de los componentes del texto y las instrucciones de funcionamiento siempre están relacionadas con la imagen inmediatamente superior.

## 2 Seguridad

## 2.1 Información sobre seguridad

#### ¡ADVERTENCIA!

Los procedimientos descritos en este manual de servicio debe realizarlos un distribuidor especializado o un técnico de servicio cualificado.

- No maneje este producto ni cualquier otro equipo opcional disponible sin antes haber leído y comprendido totalmente estas instrucciones y cualquier otro material informativo adicional, como manuales del usuario, manuales de instalación u hojas de instrucciones, proporcionados con este producto o equipo opcional.
- $\begin{tabular}{ll} $L$ a información incluida en este documento está sujeta a cambios sin previo aviso. \end{tabular}$

### 2.2 Notas de seguridad sobre el sistema eléctrico

#### jADVERTENCIA!

Riesgo de incendio y quemaduras debido a cortocircuitos

- El vehículo eléctrico se debe apagar por completo antes de extraer componentes conductores de tensión. Para hacerlo, retire las baterías. Para obtener información sobre cómo extraer las baterías, consulte el manual de servicio de la silla de ruedas correspondiente.
- Evite provocar el cortocircuito de los contactos al realizar mediciones en los componentes conductores de tensión.

#### ¡ADVERTENCIA!

## Riesgo de lesiones o daños debido a cortocircuitos

Las clavijas de conexión de los cables conectados al módulo de suministro eléctrico pueden seguir activas aunque el sistema esté apagado.

- Los cables con clavijas activas se deben conectar, sujetar o cubrir (con materiales no conductores) para que no se expongan al contacto con personas o materiales que podrían provocar cortocircuitos.
- Cuando haya que desconectar cables con clavijas activas, por ejemplo, para retirar el cable bus del mando por motivos de seguridad, asegúrese de sujetar o cubrir las clavijas (con materiales no conductores).
- Riesgo de daños de las patillas del conector Si toca las patillas del conector, se pueden ensuciar o dañar a causa de descargas electrostáticas.
  - No toque las patillas del conector.

Para optimizar el rendimiento, reducir las emisiones electromagnéticas, maximizar la inmunidad EMC y ESD y mantener el cableado de la silla de ruedas seguro y ordenado, siga estas directrices:

- Todo el cableado debe cumplir los requisitos de la norma ISO7176-14.
- Mantenga todos los cables tan cortos como sea posible.
- Todos los cables usados deben ser resistentes al fuego conforme a la prueba VW-1 (UL 1581) o similar.
- Evite los bucles de cables, sobre todo los bucles de cables simples en lugar de los pares de cables.
- Intente utilizar los cables por pares o en manojos. Por ejemplo, tener el cable positivo y negativo de la batería juntos, y el cable positivo y negativo del motor juntos. Ate los cables y sujételos al chasis.
- No tenga los cables (incluido el cable del motor) cerca de la carcasa del motor, si es posible.
- Asegúrese de que todos los bastidores auxiliares del vehículo, sobre todo la carcasa del controlador y los motores, estén conectados eléctricamente.
- No use el chasis del vehículo como retorno a tierra. Cualquier conexión de baja resistencia eléctrica al chasis es un riesgo para la seguridad y no está permitida por las normas de seguridad internacionales.
- Para reducir las emisiones electromagnéticas de las escobillas del motor, puede que sea necesario instalar condensadores entre los portaescobillas y la carcasa del motor. Asegúrese de que los cables se mantienen tan cortos como sea posible. Un condensador adecuado es uno de tipo 4n7, de 2 kV de cerámica.
- Para lograr el mejor rendimiento eléctrico, la sección del cable debe ser lo más grande posible, pero no mayor de lo que el engaste del conector pueda soportar. Use siempre la herramienta correcta para engastar.
- Los tamaños de cable mínimos recomendados se muestran en los apartados de cables.
- Para las señales de baja corriente, no use secciones de cable menores de 0,5 mm<sup>2</sup>/20 AWG, porque los cables más pequeños no son suficientemente resistentes para esta función.
- El tipo de cable usado debe ser apropiado para las condiciones mecánicas y medioambientales adversas que pueda encontrar.
- No use cables dañados o maltratados. Un cable dañado podría generar calor localizado, chispas o arcos eléctricos y producir un incendio.
- Proteja todos los cables frente al posible contacto con material inflamable.
- Si utiliza un cable de extensión, móntelo con el conector hembra en posición horizontal o hacia abajo, y protegido de salpicaduras directas. Si el cable de extensión se va a desconectar con frecuencia, monte el conector hembra orientado hacia abajo.

## 3 Montaje

### 3.1 Pares de apriete

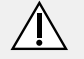

#### ¡PRECAUCIÓN!

Riesgo de daños en el vehículo eléctrico debido a tornillos, tuercas o conexiones de plástico apretados incorrectamente.

- Apriete siempre los tornillos, tuercas, etc. con el par de apriete indicado.
- Solamente apriete a mano los tornillos o tuercas que no se enumeran aquí.

Los pares de apriete indicados en la lista siguiente se basan en el diámetro de rosca de los tornillos y tuercas para los cuales no se han determinado valores específicos. Todos los valores asumen que las roscas están secas y desengrasadas.

| Rosca | Par de apriete en Nm<br>±10 % |  |
|-------|-------------------------------|--|
| M4    | 3 Nm                          |  |
| M5    | 6 Nm                          |  |
| M6    | 10 Nm                         |  |
| M8    | 25 Nm                         |  |
| M10   | 49 Nm                         |  |
| M12   | 80 Nm                         |  |
| M14   | 120 Nm                        |  |
| M16   | 180 Nm                        |  |

# **3.2** Tabla de conversión del sistema imperial al sistema métrico

Puede utilizar esta tabla a modo orientativo para encontrar el tamaño de herramienta adecuado.

| IMPERIAL | MÉTRICO |
|----------|---------|
| pulgadas | mm      |
| 5/64     | 1,9844  |
| 3/32     | 2,3813  |
| 7/64     | 2,7781  |
| 1/8      | 3,1750  |
| 9/64     | 3,5719  |
| 5/32     | 3,9688  |
| 11/64    | 4,3656  |
| 3/16     | 4,7625  |
| 13/64    | 5,1594  |
| 7/32     | 5,5563  |
| 15/64    | 5,9531  |
| 1/4      | 6,3500  |
| 17/64    | 6,7469  |

| IMPERIAL | MÉTRICO |  |  |
|----------|---------|--|--|
| pulgadas | mm      |  |  |
| 9/32     | 7,1438  |  |  |
| 19/64    | 7,5406  |  |  |
| 5/16     | 7,9375  |  |  |
| 21/64    | 8,3344  |  |  |
| 11/32    | 8,7313  |  |  |
| 23/64    | 9,1281  |  |  |
| 3/8      | 9,5250  |  |  |
| 25/64    | 9,9219  |  |  |
| 13/32    | 10,3188 |  |  |
| 27/64    | 10,7156 |  |  |
| 7/16     | 11,1125 |  |  |
| 29/64    | 11,5094 |  |  |
| 15/32    | 11,9063 |  |  |
| 31/64    | 12,3031 |  |  |
| 1/2      | 12,7000 |  |  |
| 33/64    | 13,0969 |  |  |
| 17/32    | 13,4938 |  |  |
| 35/64    | 13,8906 |  |  |
| 9/16     | 14,2875 |  |  |
| 37/64    | 14,6844 |  |  |
| 19/32    | 15,0813 |  |  |
| 39/64    | 15,4781 |  |  |
| 5/8      | 15,8750 |  |  |
| 41/64    | 16,2719 |  |  |
| 21/32    | 16,6688 |  |  |
| 43/64    | 17,0656 |  |  |
| 11/16    | 17,4625 |  |  |
| 45/64    | 17,8594 |  |  |
| 23/32    | 18,2563 |  |  |
| 47/64    | 18,6531 |  |  |
| 3/4      | 19,0500 |  |  |
| 49/64    | 19,4469 |  |  |
| 25/32    | 19,8438 |  |  |
| 51/64    | 20,2406 |  |  |
| 13/16    | 20,6375 |  |  |
| 53/64    | 21,0344 |  |  |
| 27/32    | 21,4313 |  |  |
| 55/64    | 21,8281 |  |  |
| 7/8      | 22,2250 |  |  |

# **3.3** Información general sobre los componentes

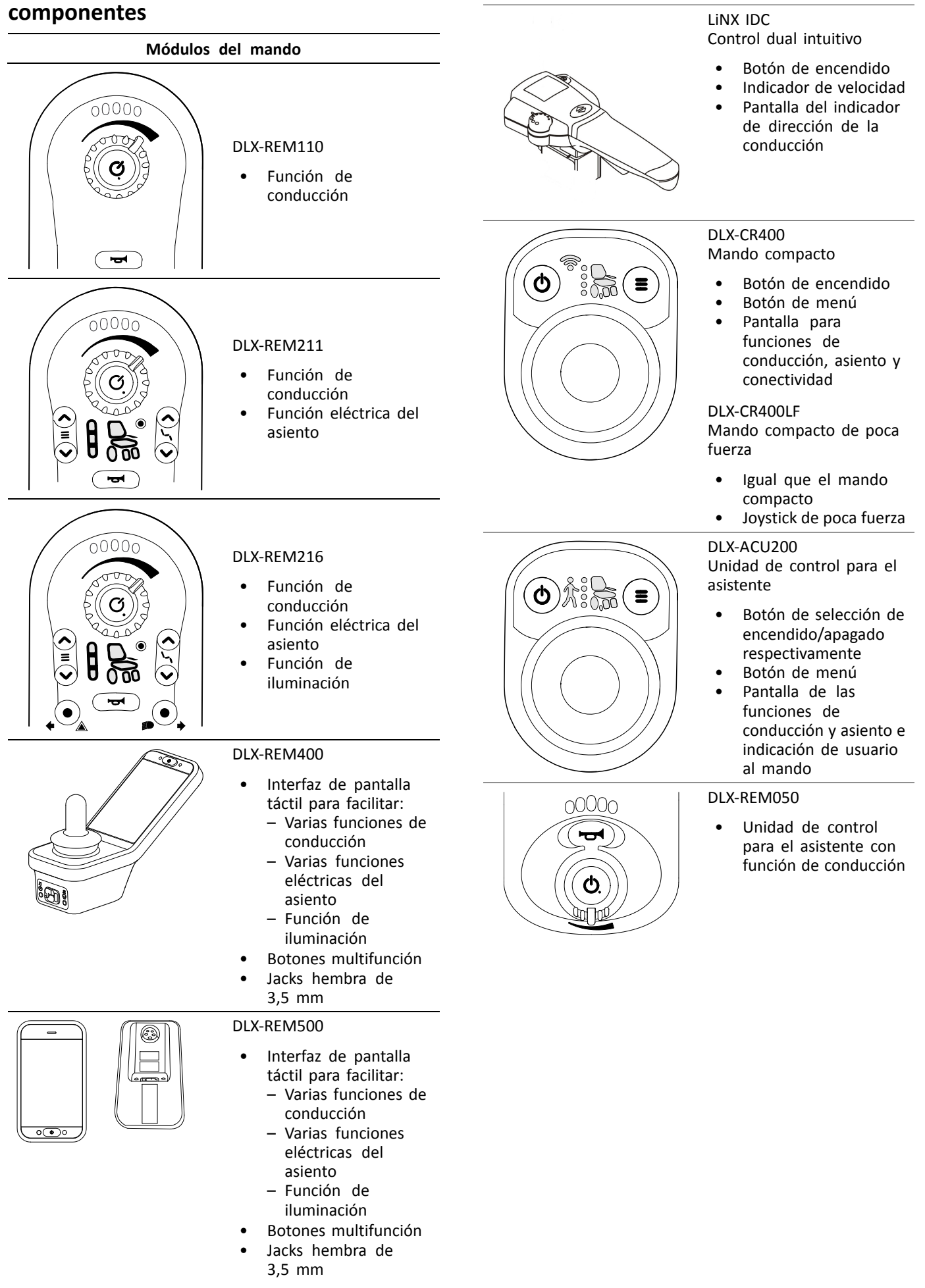

Módulos secundarios del mando

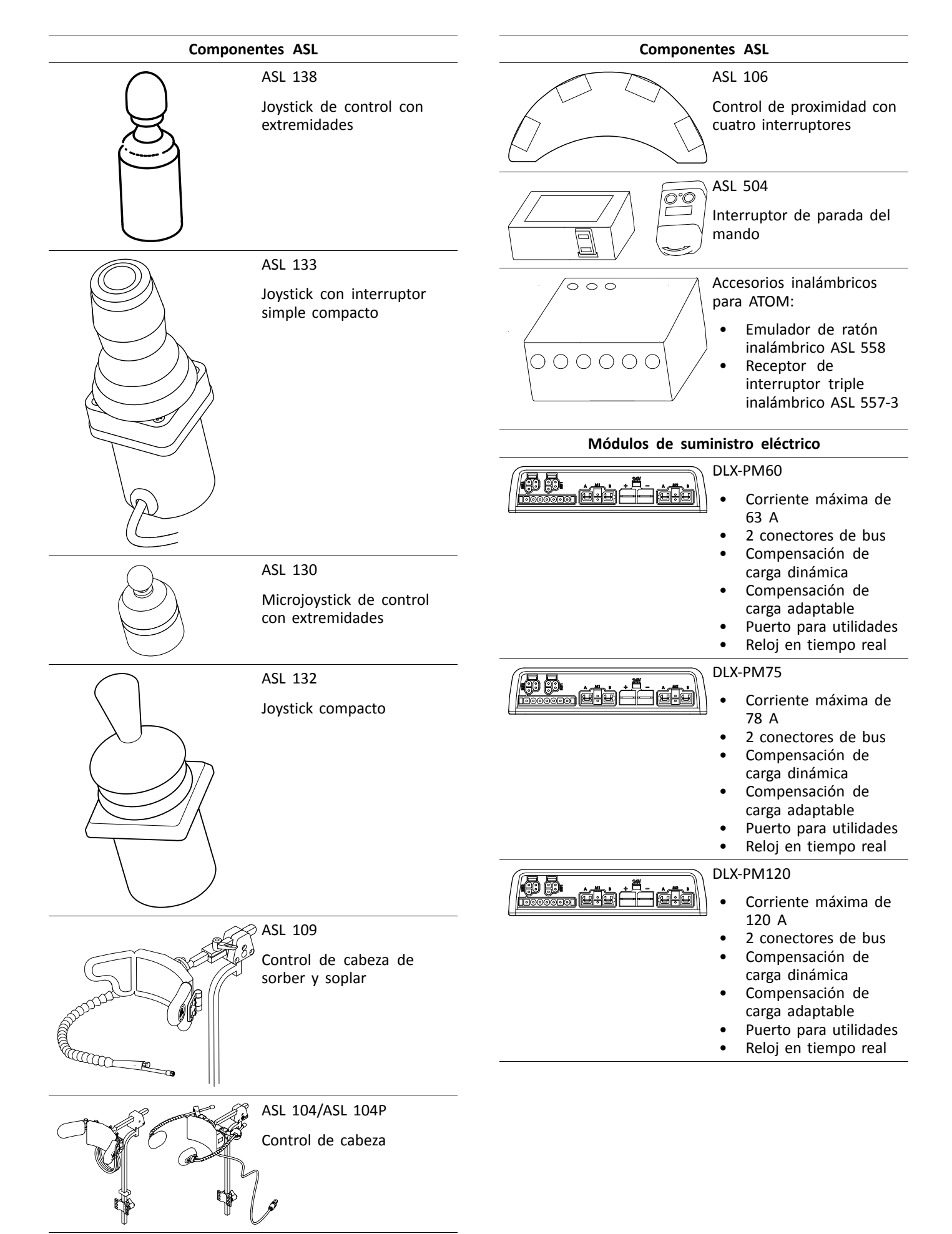

| Módulos de suministro eléctrico                                                                                                    | Módulos de asiento LiNX e interfaces                                                                                                    |  |  |
|----------------------------------------------------------------------------------------------------|----------------------------------------------------------------------------------------------------|--|--|
| DLX-PM75AL         • Corriente máxima de 78 A         • 2 conectores de bus         • Compensación de carga dinámica         • Compensación de carga adaptable         • Puerto para utilidades         • 2 pistones         • 3 luces         • Reloj en tiempo real         DLX-PM120AL         • Compensación de carga adaptable         • Duerto para utilidades         • 2 pistones         • 3 luces         • Corriente máxima de 120 A         • 2 conectores de bus         • Compensación de carga adaptable         • Puerto para utilidades         • 2 pistones         • 3 luces         • 2 conectores de bus         • Compensación de carga dinámica         • Compensación de carga adaptable         • Puerto para utilidades         • 2 pistones         • 3 luces         • 9 uerto para utilidades         • 2 pistones         • 3 luces         • 3 luces         • 3 luces         • 3 luces         • 3 luces         • 8 leoj en tiempo real | DLX-IN200         Módulo de entrada         • Conector DB9         para entradas         proporcionales y         conmutadas         • Fuente de         alimentación de 12 V         (200 mA)         • Entrada de jack         (estéreo)         • 2 conectores de bus         LINX         • Indicador de actividad         que muestra las         demandas de entrada         • Conector DB9         para entradas         cestéreo)         • Indicador de actividad         que muestra las         demandas de entrada         • Conector DB9         para entradas         proporcionales y         conmutadas         • Conector DB9         para entradas         proporcionales y         conmutadas         • Fuente de         alimentación de 12 V         (200 mA) |  |  |
| Módulos de asiento LiNX e interfaces                                                                                                    | <ul> <li>Boquilla para sorber y<br/>soplar</li> </ul>                                                                                                    |  |  |
| <ul> <li>DLX-ACT200</li> <li>2 canales de pistón</li> <li>2 puertos de bus</li> <li>1 puerto de entrada de uso general (GPI) de 6 patillas</li> <li>LED de estado del módulo</li> <li>Alimentación del pistón suministrada a través del bus</li> </ul>                                                                                                    | <ul> <li>Entrada de jack<br/>(estéreo)</li> <li>2 conectores de bus<br/>LiNX</li> <li>Indicador de actividad<br/>que muestra las<br/>demandas de entrada</li> <li>DLX-OUT500<br/>Módulo de salida</li> <li>Conector DB9 para</li> </ul>                                                                                                    |  |  |
| DLX-ACT400<br>• 4 canales de pistón<br>• 2 puertos de bus<br>• 1 puerto de entrada<br>de uso general (GPI)<br>de 6 patillas<br>• LED de estado del<br>módulo<br>• Alimentación del                                                                                                    | salidas conmutadas<br>Salida de jack<br>(estéreo)<br>2 conectores de bus<br>LiNX<br>Indicador de estado<br>Cable de bus; longitud de<br>300 a 2500 mm<br>Cableado de extensión;                                                                                                    |  |  |
| pistón suministrada a<br>través del bus<br>GLM-CONX4<br>Conector de 4 vías                                                                                                    | Ingitua ae 640 y 900 mm                                                                                                    |  |  |
| Bioque de expansion<br>para conectarse a<br>varios módulos extra<br>en un sistema LiNX                                                                                                    |                                                                                                    |  |  |

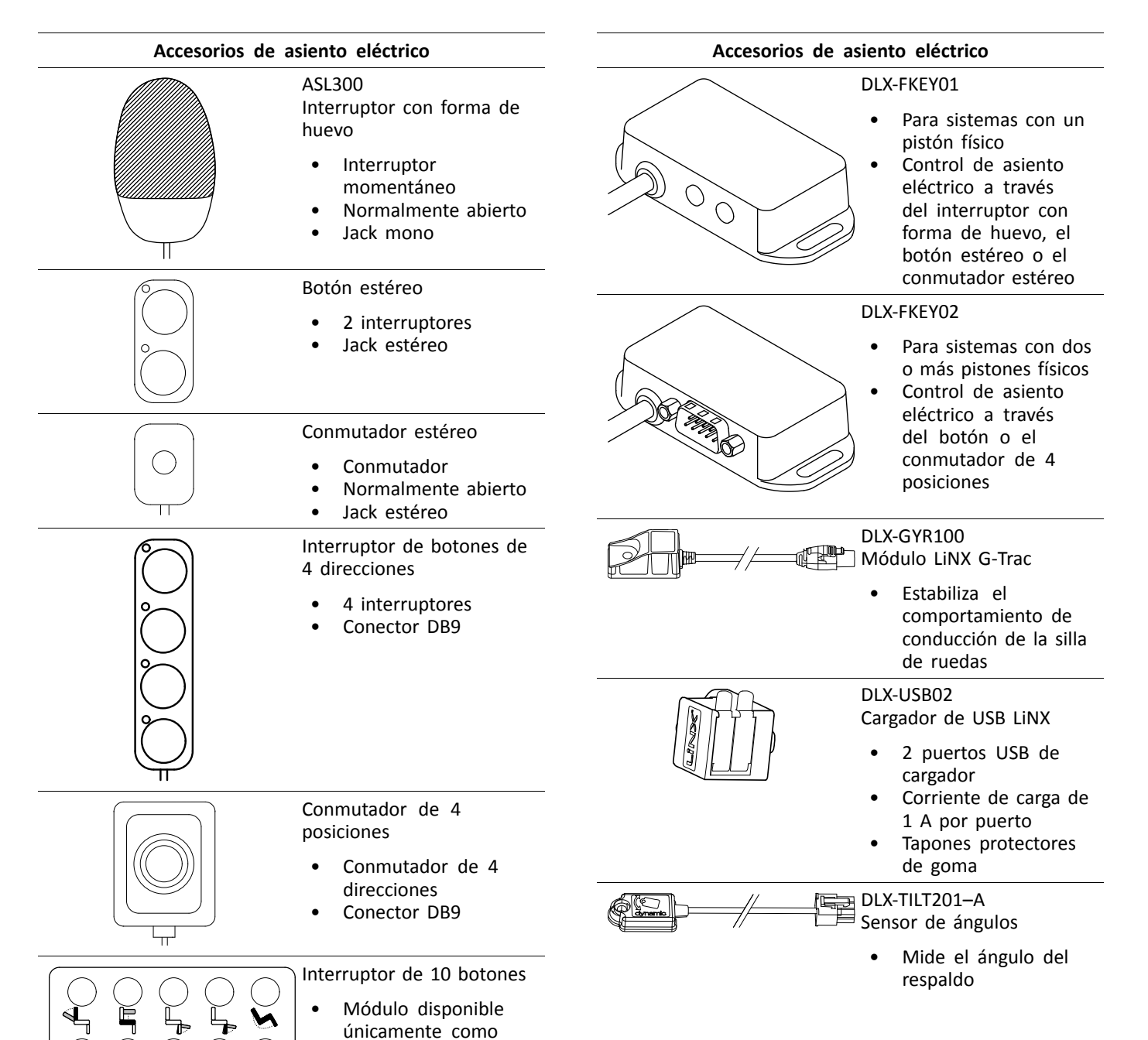

hardware que ofrece un acceso sencillo y

directo a las funciones eléctricas del asiento

# **3.4 Montaje del módulo de suministro** eléctrico

Se debe respetar la orientación de montaje del módulo de suministro eléctrico especificada por Invacare para cada modelo de silla de ruedas.

#### Dimensiones de los módulos de suministro eléctrico

#### DLX-PM60, DLX-PM75, DLX-PM120

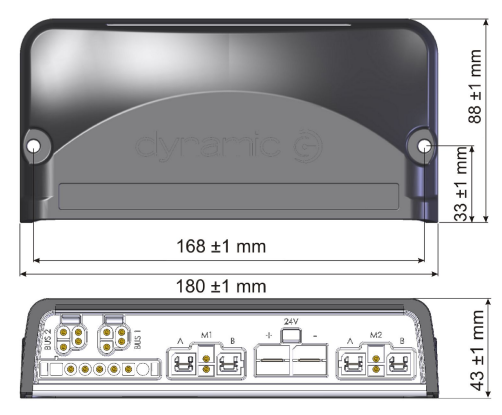

1637708-G

#### DLX-PM75AL, DLX-PM120AL

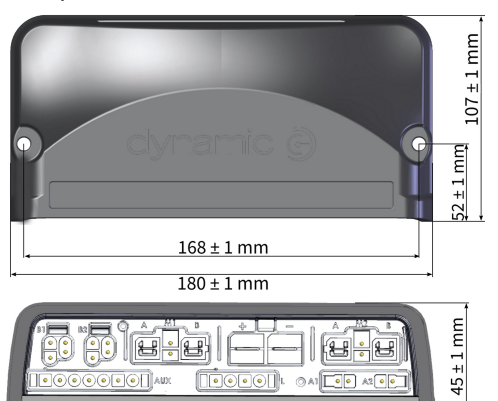

#### Montaje correcto

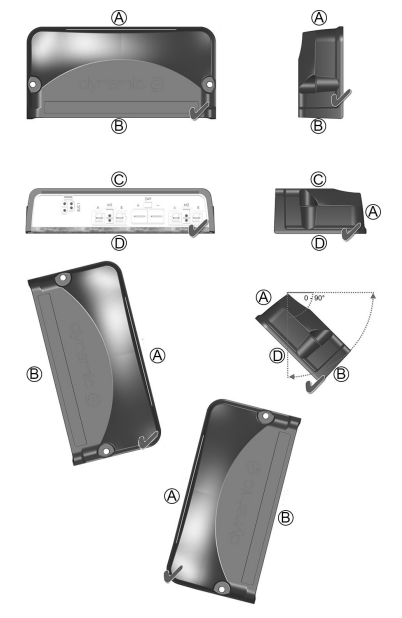

- (A) Parte trasera
- (B) Conectores

- © Parte superior
- D Base

Los módulos de suministro eléctrico se pueden colocar sobre su lateral o en ángulo. Si coloca los módulos de suministro eléctrico en ángulo, asegúrese de que los conectores (B) queden orientados hacia abajo, de modo que los huecos del conector no acumulen sustancias extrañas o líquidos.

#### Montaje incorrecto

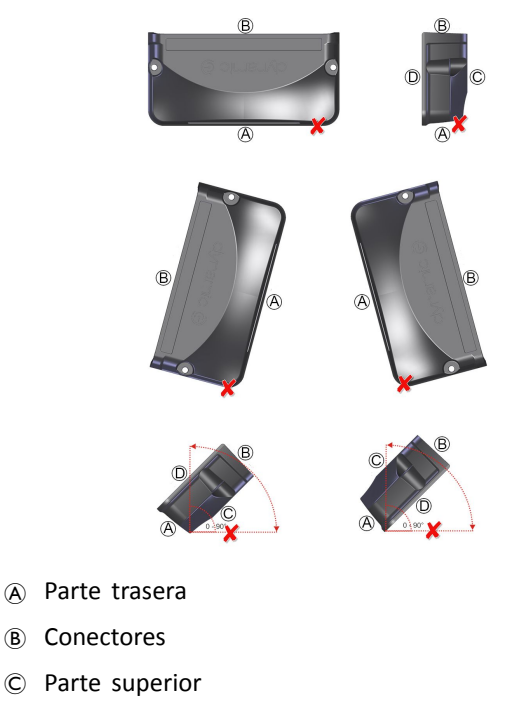

D Base

#### Prueba

B

C

El sistema LiNX se debe probar por completo una vez instalados todos los módulos y cables.

#### Posiciones de montaje en sillas de ruedas 3.5

En la siguiente tabla se muestran las posiciones de los módulos de suministro eléctrico A y DLX-ACT200/400 B en ĵ función del modelo y la configuración de la silla de ruedas. Para obtener más información sobre el acceso a los componentes, consulte el manual de servicio del modelo de silla de ruedas correspondiente.

| Tracción                               | trasera | Tracción central                                                                                   |  |  |
|----------------------------------------|---------|----------------------------------------------------------------------------------------------------|--|--|
| AVIVA RX con asiento<br>Modulite       | B       | Pronto M41, TDX SP2, TDX<br>SP2 de base estrecha, TDX<br>SP2 de base ancha con<br>asiento Modulite |  |  |
| AVIVA RX con asiento Ultra<br>Low Maxx |         | TDX SP2 de base estrecha y<br>TDX SP2 de base ancha con<br>asiento Ultra Low Maxx                  |  |  |

| Tracción trasera                                                                        |                                       | Tracción central |  |  |
|-----------------------------------------------------------------------------------------|---------------------------------------|------------------|--|--|
| Bora/Spectra XTR, Spectra<br>XTR HD sin módulo de<br>elevador/inclinación               |                                       |                  |  |  |
| Bora/Spectra XTR, Spectra<br>XTR HD con módulo de<br>elevador/inclinación               | B                                     |                  |  |  |
| Fox                                                                                     | R R R R R R R R R R R R R R R R R R R |                  |  |  |
| Kite, Kite HD                                                                           | A B                                   |                  |  |  |
| Storm <sup>4</sup> , Storm <sup>4</sup> X-plore,<br>Storm <sup>4</sup> Max <sup>1</sup> |                                       |                  |  |  |
| Stream <sup>1</sup>                                                                     |                                       |                  |  |  |

1 N.º DLX-ACT200/400 en Storm<sup>4</sup> Max y Stream

## 3.6 Clavijas del puerto

#### DLX-PM60, DLX-PM75, DLX-PM120

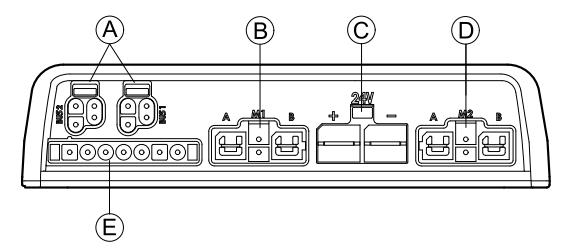

- A Bus de comunicación LiNX
- B Puerto M1 de freno de estacionamiento/motor
- © Puerto de batería

- D Puerto M2 de freno de estacionamiento/motor
- (E) Puerto para utilidades

#### DLX-PM60AL, DLX-PM75AL, DLX-PM120AL

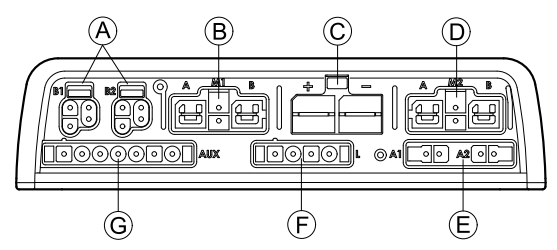

- A Bus de comunicación LiNX
- (B) Puerto M1 de freno de estacionamiento/motor

- © Puerto de batería
- D Puerto M2 de freno de estacionamiento/motor
- E Puertos de pistón
- (F) Puerto de iluminación
- © Puerto para utilidades

# 3.7 Configuración de los puertos de los pistones (configuración de fábrica)

Invacare se encarga de definir los puertos de los pistones, las propiedades y el comportamiento de cada pistón. Usted puede cambiar la velocidad, la dirección y el modo de funcionamiento. Para ello, puede utilizar diferentes menús (consulte 8.7 Modificación de los parámetros del asiento, página 96).

#### Movimiento del asiento

El desplazamiento del asiento se denomina "movimiento del asiento". El movimiento del asiento determina el icono que aparece en la interfaz de usuario, la velocidad total, los pistones individuales y sus velocidades. Los movimientos del asiento pueden controlar uno o varios pistones. Existen seis movimientos del asiento definidos en la configuración de fábrica.

#### Función del asiento

La función del asiento es la entrada del usuario y define cómo se maneja el movimiento.

Los módulos de suministro eléctrico «AL» que incluyen pistones y luces tienen dos puertos de pistón. Si es preciso, el sistema se completa con el módulo DLX-ACT200 o DLX-ACT400, según la configuración. En los siguientes capítulos, se describe la configuración de los puertos de cada módulo/ajuste.

## 3.7.1 Configuraciones de puertos para sistemas con DLX-REM2xx (versión de la UE con asiento Modulite)

| Canal | Movimiento del asiento (icono)                            |               | Función del asiento (operación) |  |
|-------|-----------------------------------------------------------|---------------|---------------------------------|--|
| 8     | Inclinación                                               |               | AV/RETR. proporcional           |  |
| ®     | Reclinación                                               |               | AV/RETR. proporcional           |  |
| ©     | Pierna derecha                                            | Ambas piernas | AV/RETR. proporcional           |  |
| D     | Pierna izquierda/<br>reposapiernas con<br>montaje central |               | AV/RETR. proporcional           |  |
| Ē     | Elevador                                                  |               | AV/RETR. proporcional           |  |

#### Configuración de puertos sin elevador

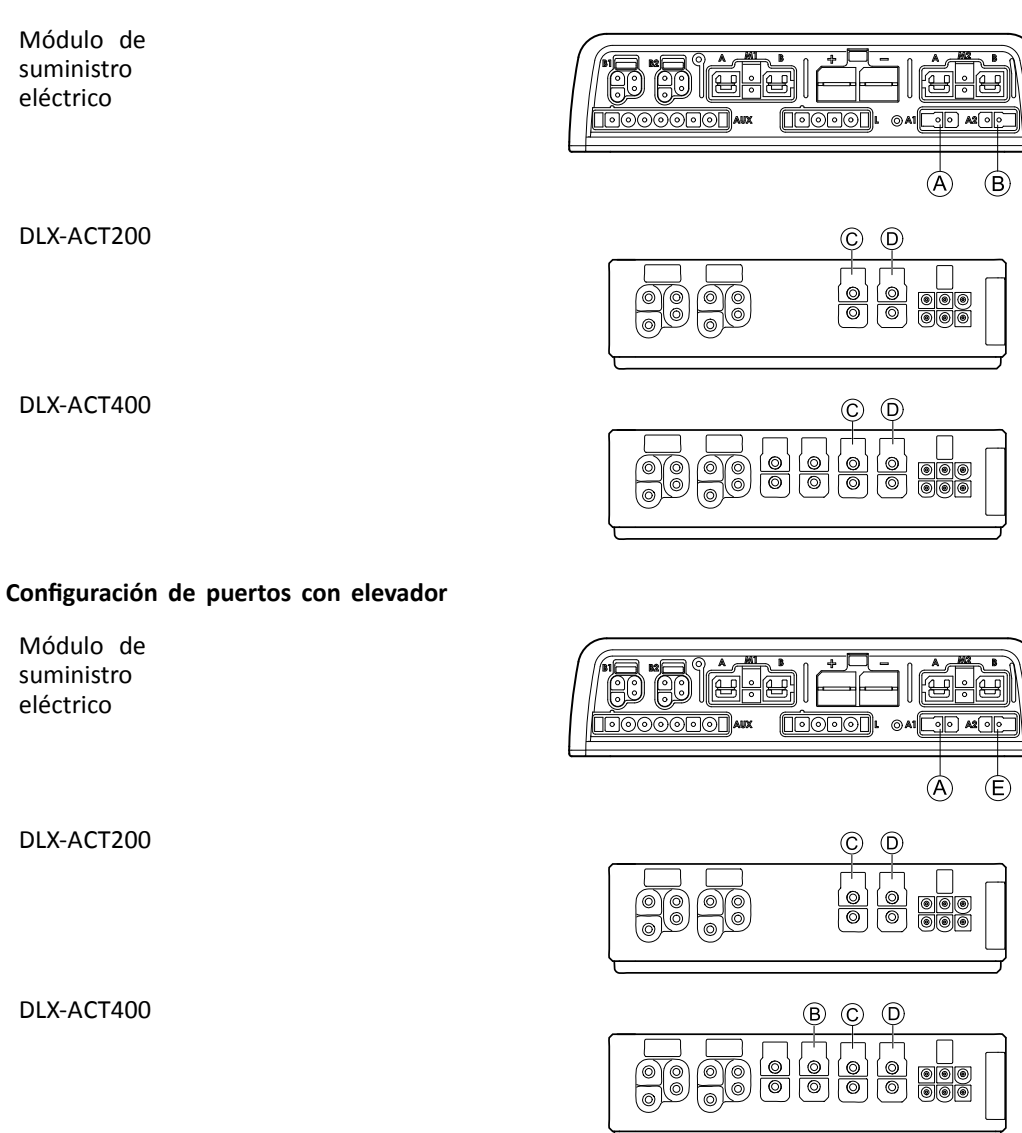

### 3.7.2 Configuración de puertos para sistema no extensible (versión de EE. UU.)

Los sistemas no extensibles llevan instalados interruptores externos y una tecla de función para controlar las funciones del asiento eléctricas. Para obtener más información sobre las teclas de función, consulte el capítulo 3.7.4 Configuración de puertos para functionkeys, página 17.

#### Sistemas de pistón único

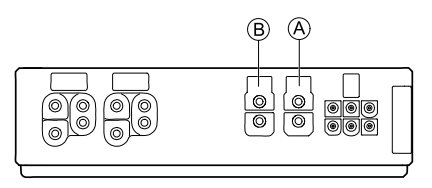

| Canal | Movimiento del asiento (icono) | Función del asiento (operación) |
|-------|--------------------------------|---------------------------------|
| 8     | Solo reclinación               | AV/RETR. proporcional           |
|       | 0.00                           |                                 |
| B     | Solo inclinación               | AV/RETR. proporcional           |
|       | 0.00                           |                                 |
| B     | Solo LNX                       | AV/RETR. proporcional           |
|       |                                |                                 |

#### Sistemas de dos pistones

| Canal    | Movimiento<br>del asiento<br>(icono) | Movimiento<br>del asiento<br>(icono) | Movimiento<br>del asiento<br>(icono) | Movimiento<br>del asiento<br>(icono) | Movimiento<br>del asiento<br>(icono) | Función<br>del asiento<br>(operación) |
|----------|--------------------------------------|--------------------------------------|--------------------------------------|--------------------------------------|--------------------------------------|---------------------------------------|
| <u>ی</u> | Inclinación                          | Inclinación                          | Reclinación                          | Pierna<br>izquierda                  | Reclinación                          | AV/RETR.<br>proporcional              |
| ®        | Elevador                             |                                      |                                      | Pierna derecha                       | Inclinación                          | AV/RETR.<br>proporcional              |

3.7.3 Configuración de puertos para sistemas con DLX-REM400 y DLX-REM500 (con asiento Ultra Low Maxx)

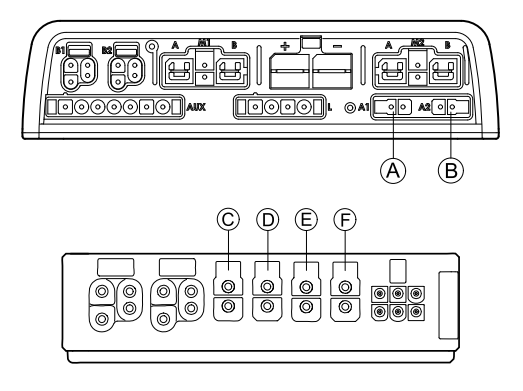

| Canal | Movimiento del asiento (icono) | Función del asiento (operación) |
|-------|--------------------------------|---------------------------------|
| ۲     | Inclinación                    | AV/RETR. proporcional           |
|       |                                |                                 |
| B     | Elevador                       | AV/RETR. proporcional           |
|       |                                |                                 |
| ©     | Reposapiernas derecho          | AV/RETR. proporcional           |
|       |                                |                                 |
| D     | Reposapiernas izquierdo        | AV/RETR. proporcional           |
|       |                                |                                 |
| E     | LNX                            | AV/RETR. proporcional           |
|       |                                |                                 |
| Ð     | Reclinación                    | AV/RETR. proporcional           |
|       |                                |                                 |

#### 3.7.4 Configuración de puertos para functionkeys

Si el sistema tiene instalado un interruptor externo, para controlar las funciones del asiento eléctrico (excepto en interruptores de 10 botones), un functionkey es una opción para conectar los interruptores. Existen dos configuraciones diferentes para functionkeys. El tipo de functionkey determina el comportamiento del sistema en lo que respecta al control de los pistones. Las propiedades y el comportamiento de cada interruptor vienen definidos por Invacare y pueden reasignarse a través del puerto en el que la entrada de control está conectada. La reasignación debe efectuarse en **CONTROL INPUTS/OUTPUTS** del módulo correspondiente. Consulte *10.11.1 Configuración de interruptores externos, página 148* 

#### Tipo 1: Sistema de pistón único (SAS)

Este functionkey está destinado a sistemas con un solo pistón físico. Está disponible en una única configuración:

• FKEY01TDC: control del pistón a través de interruptores y del joystick

Los interruptores externos que controlan las funciones del asiento eléctrico deben estar conectados a los jacks hembra (consulte la siguiente tabla).

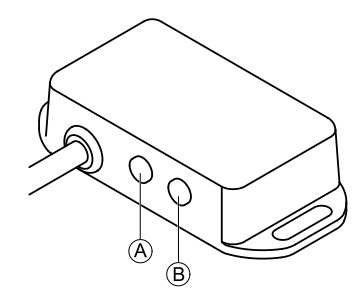

- (A) Jack mono para conectar el interruptor con forma de huevo
- B Jack estéreo para conectar el botón estéreo o el conmutador estéreo

#### Tipo 2: Sistema de varios pistones (MAC)

Este functionkey está destinado a sistemas con dos o más pistones físicos. Está disponible en una única configuración:

• FKEY02TDC: control del pistón a través de interruptores y del joystick

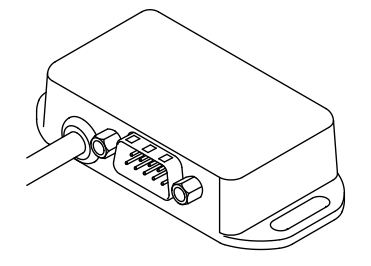

el botón o el conmutador de 4 posiciones deben estar conectados a la toma DB9.

## 3.8 Diagramas de cableado

- En los siguientes diagramas, se muestra el cableado de una silla de ruedas con una configuración compleja que incluye varios pistones, luces y una unidad de control para el asistente.
- Para determinar la longitud del cable necesaria, consulte las tablas siguientes o mida el cable después de desconectarlo.

#### 3.8.1 Cableado para el sistema de asiento Modulite

Cableado para Modulite: Elevador, inclinación, reclinación, reposapiernas elevables eléctricos, luces, control dual, entrada secundaria, DLX-ACT400, GLM-CONX4 (2x), DLX-IN200 y cargador USB

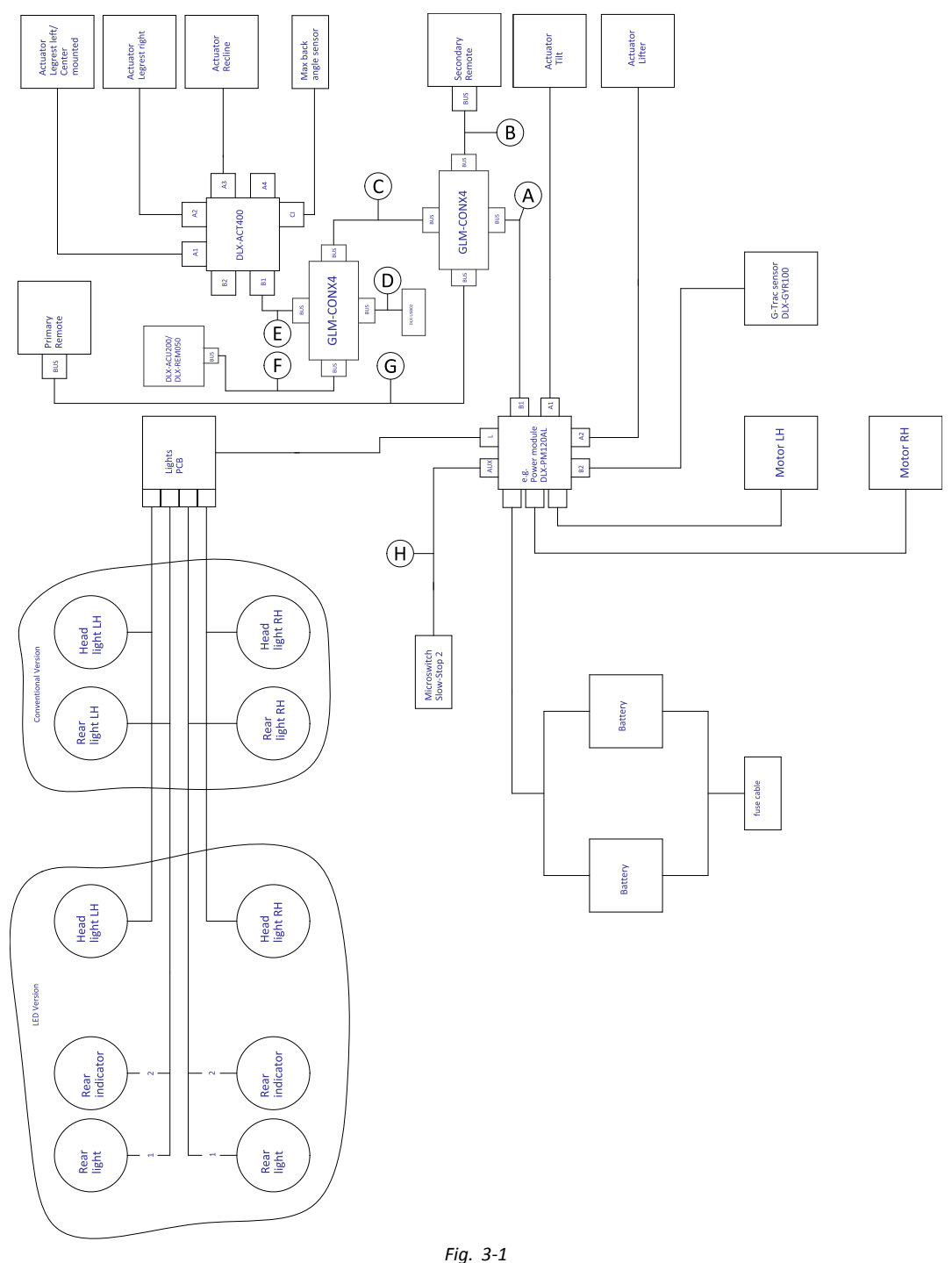

La longitud del cable puede variar según las posiciones de montaje de los mandos principal y secundario y el conector de cuatro vías GLM-CONX4.

| Modelo                                                    | ۲       | <b>B</b> | ©      | D      | Ē      |
|-----------------------------------------------------------|---------|----------|--------|--------|--------|
| Kite                                                      | 2500 mm | 1500 mm  | 300 mm | 700 mm | 700 mm |
| Spectra XTR <sup>2</sup> HD,<br>Bora/Spectra XTR Standard | 1700 mm | 1700 mm  | 300 mm | 700 mm | 700 mm |
| TDX SP2                                                   | 1500 mm | 1200 mm  | 300 mm | 300 mm | 700 mm |
| Storm <sup>4</sup> ,<br>Storm <sup>4</sup> X-plore        | 1500 mm | 1200 mm  | 300 mm | 500 mm | 300 mm |
| AVIVA RX                                                  | 1500 mm | 1500 mm  | 300 mm | 300 mm | 700 mm |

| Modelo                                                    | Ē       | G       | θ      | 0      |
|-----------------------------------------------------------|---------|---------|--------|--------|
| Kite                                                      | 1500 mm | 2500 mm | 700 mm | N/D    |
| Spectra XTR <sup>2</sup> HD,<br>Bora/Spectra XTR Standard | 1200 mm | 2000 mm | 700 mm | N/D    |
| TDX SP2                                                   | 1000 mm | 1700 mm | 300 mm | N/D    |
| Storm <sup>4</sup> ,<br>Storm <sup>4</sup> X-plore        | 1200 mm | 2000 mm | 300 mm | N/D    |
| AVIVA RX                                                  | 1200 mm | 2500 mm | 640 mm | 500 mm |

Cableado para Modulite: Elevador, inclinación, reclinación, reposapiernas elevables eléctricos, luces, control dual, DLX-ACT400, GLM-CONX4 y cargador USB

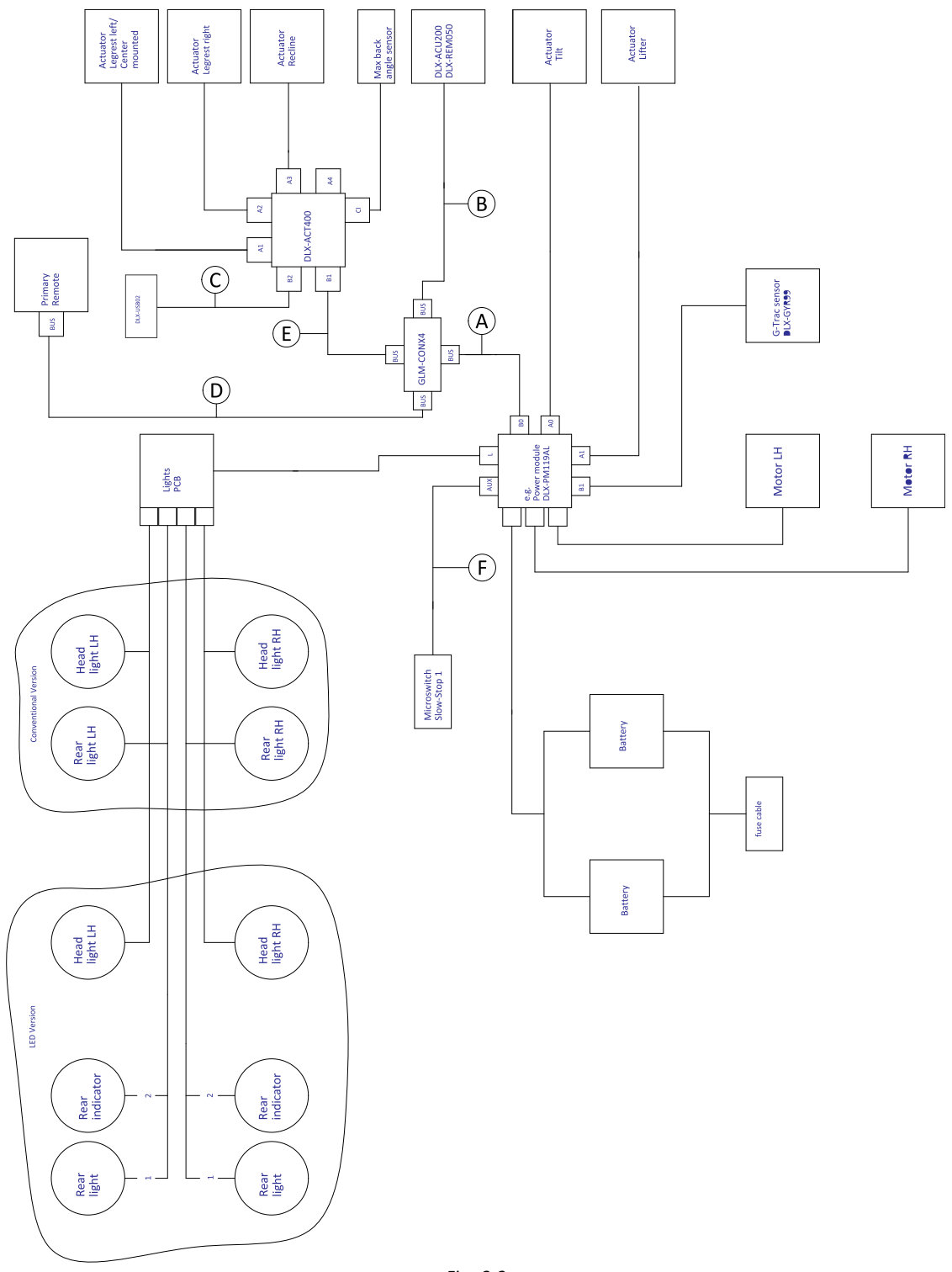

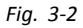

La longitud del cable podría variar según las posiciones de montaje del mando principal, el control dual y el conector de 4 vías GLM-CONX4.

| Modelo                                                    | ۲       | ₿       | ©      | 0       | Ē      | ſ      |
|-----------------------------------------------------------|---------|---------|--------|---------|--------|--------|
| Kite                                                      | 2500 mm | 1500 mm | 700 mm | 1700 mm | 700 mm | 700 mm |
| Spectra XTR <sup>2</sup> HD,<br>Bora/Spectra XTR Standard | 1700 mm | 1200 mm | 700 mm | 1500 mm | 700 mm | 700 mm |
| TDX SP2                                                   | 1500 mm | 1000 mm | 300 mm | 1500 mm | 700 mm | 300 mm |
| Storm <sup>4</sup> ,<br>Storm <sup>4</sup> X-plore        | 1500 mm | 1200 mm | 500 mm | 1500 mm | 300 mm | 300    |

| Modelo                  | ۲       | ₿       | ©      | D       | Ē      | ſ      |
|-------------------------|---------|---------|--------|---------|--------|--------|
| Pronto M41 <sup>1</sup> | 1700 mm | 1500 mm | 700 mm | 1500 mm | 700 mm | -      |
| AVIVA RX                | 1500 mm | 2000 mm | 700 mm | 2000 mm | 700 mm | 640 mm |

1

Pronto M41 sin sensor G-Trac, microinterruptor y sensor del ángulo del respaldo

#### Cableado para Modulite: Inclinación, reclinación, reposapiernas elevables eléctricos, luces y DLX-ACT200

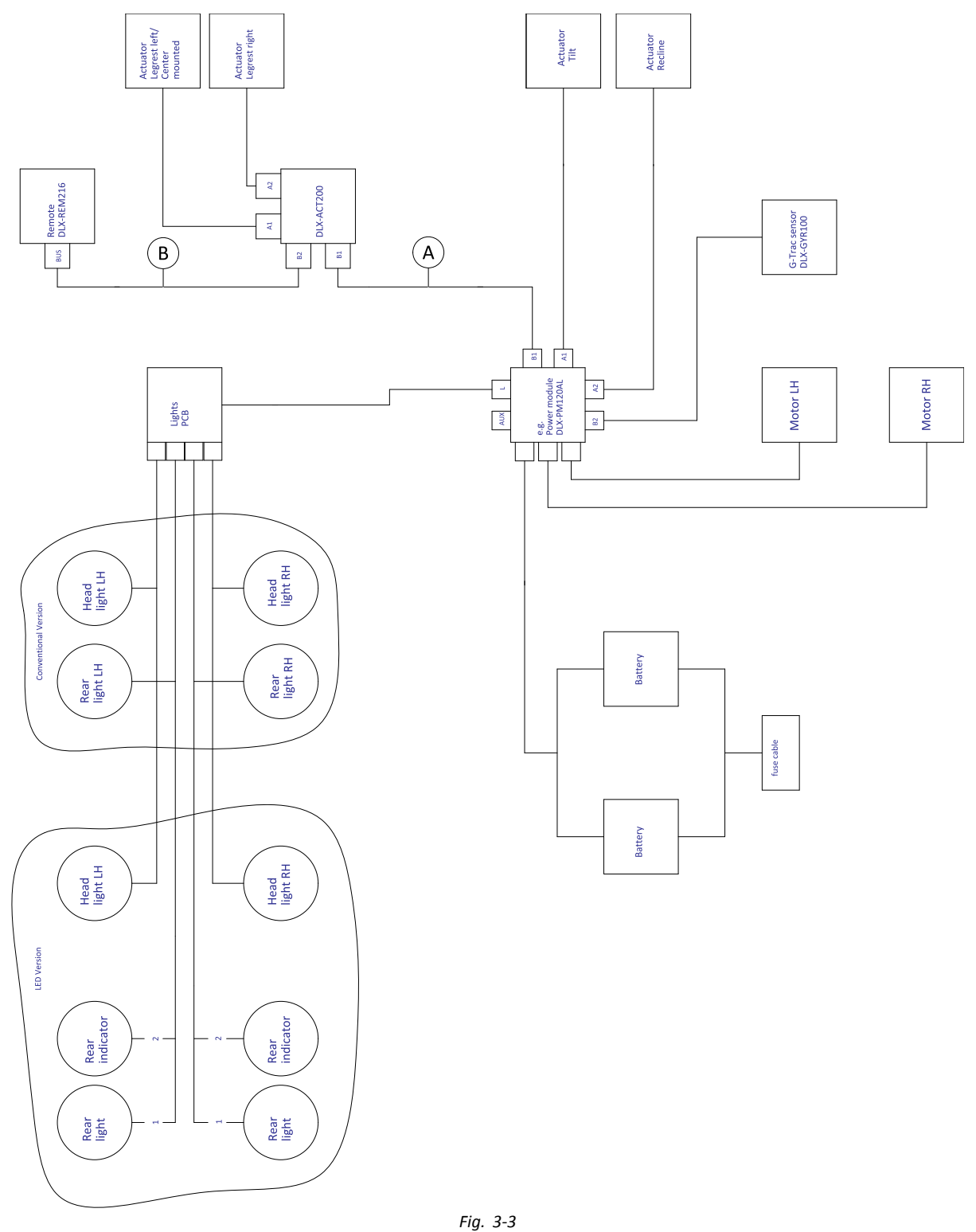

 $\mathring{l}$  La longitud del cable puede variar según las posiciones de montaje del mando principal.

| Modelo                                                    | 8       | 8       |
|-----------------------------------------------------------|---------|---------|
| Kite                                                      | 1500 mm | 1500 mm |
| Spectra XTR <sup>2</sup> HD,<br>Bora/Spectra XTR Standard | 1500 mm | 1500 mm |
| TDX SP2                                                   | 1700 mm | 1000 mm |

| Modelo                                             | 8       | <b>B</b>                                           |
|----------------------------------------------------|---------|----------------------------------------------------|
| Storm <sup>4</sup> ,<br>Storm <sup>4</sup> X-plore | 1200 mm | 1500 mm                                            |
| AVIVA RX                                           | 1500 mm | 1700 mm                                            |
|                                                    |         | 2500 mm (cuando se monta como mando del asistente) |

#### Cableado para Modulite: Solo inclinación sencilla/conducción

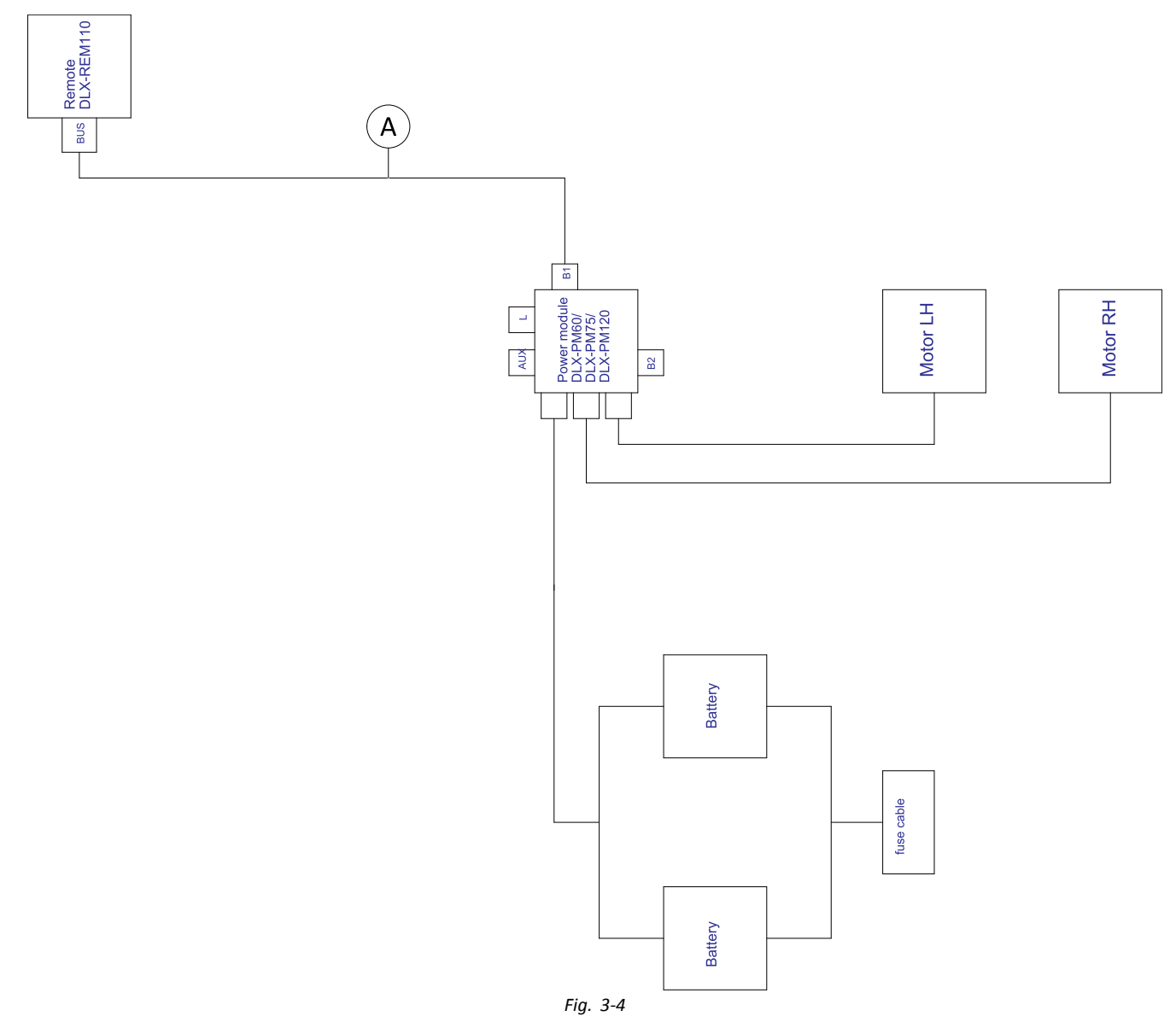

 ${ll}$  La longitud del cable puede variar según las posiciones de montaje del mando principal.

| Modelo                                                 | 8                                      |
|--------------------------------------------------------|----------------------------------------|
| AVIVA RX                                               | 1700 mm                                |
| Kite                                                   | 2000 mm                                |
| Spectra XTR <sup>2</sup> HD, Bora/Spectra XTR Standard | 2000 mm                                |
| TDX SP2                                                | 1500 mm                                |
| Storm <sup>4</sup> , Storm <sup>4</sup> X-plore        | 2000 mm                                |
| Fox                                                    | 1000 mm + cable de extensión de 640 mm |
| Stream                                                 | 1500 mm                                |
| Pronto M41                                             | 2000 mm                                |

#### 3.8.2 Cableado para el sistema de asiento Modulite (solo Pronto M41)

Cableado para Pronto M41 con Modulite: inclinación, reclinación, reposapiernas elevables eléctricos y DLX-ACT400

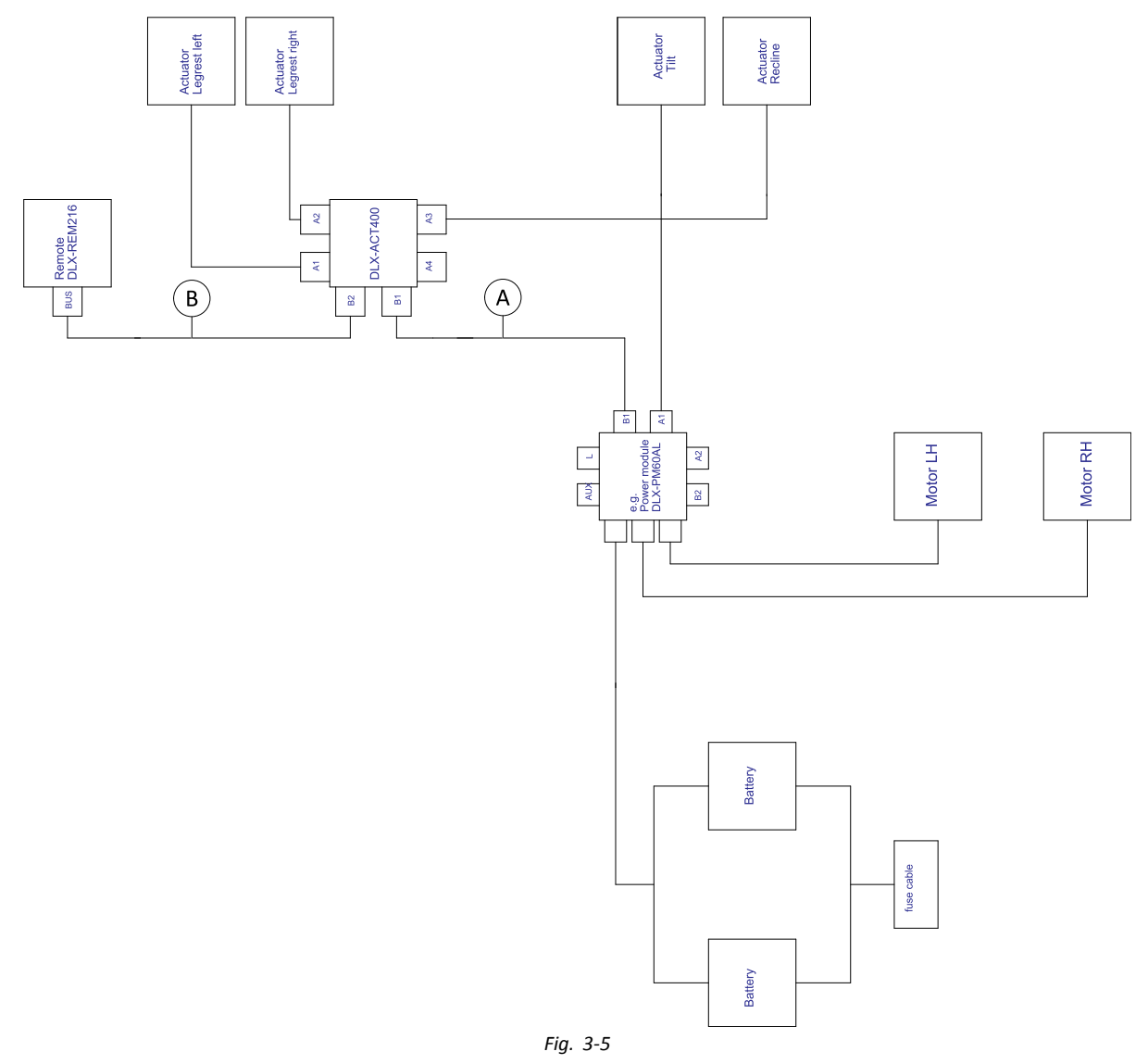

 ${
m l}$  La longitud del cable puede variar según las posiciones de montaje del mando principal.

| ۸   | 1000 mm |
|-----|---------|
| (B) | 1200 mm |

#### 3.8.3 Cableado para el sistema de asiento Modulite (solo Fox)

Cableado para Fox con Modulite: Solo conducción con ACU

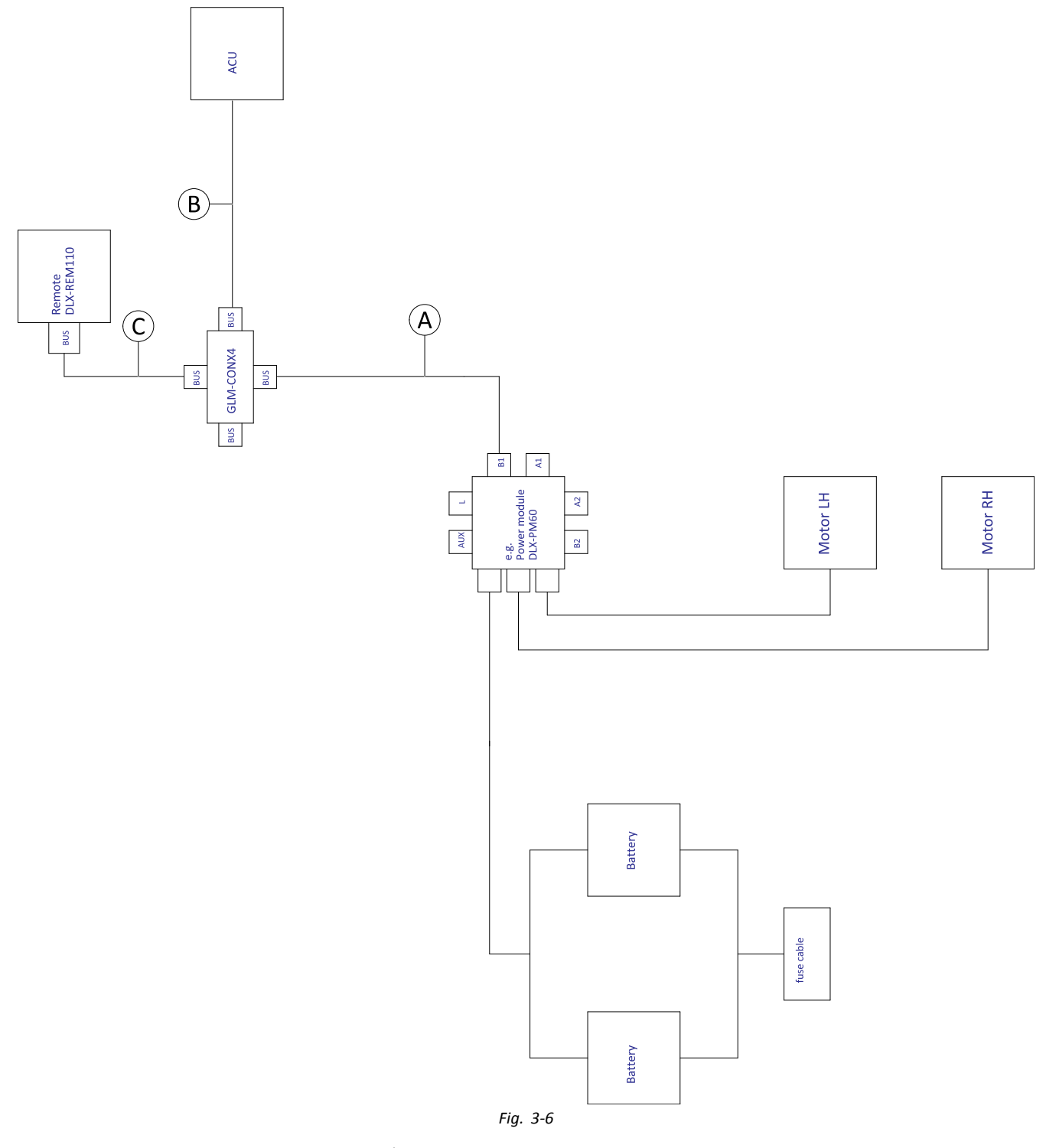

 $\mathring{l}$  La longitud del cable puede variar según las posiciones de montaje de los mandos principal y secundario y el conector de cuatro vías GLM-CONX4.

| A | 300 mm + cable de extensión de 640 mm |
|---|---------------------------------------|
| ₿ | 1000 mm                               |
| © | 1000 mm                               |

#### Cableado para Fox con Modulite: Solo reclinación

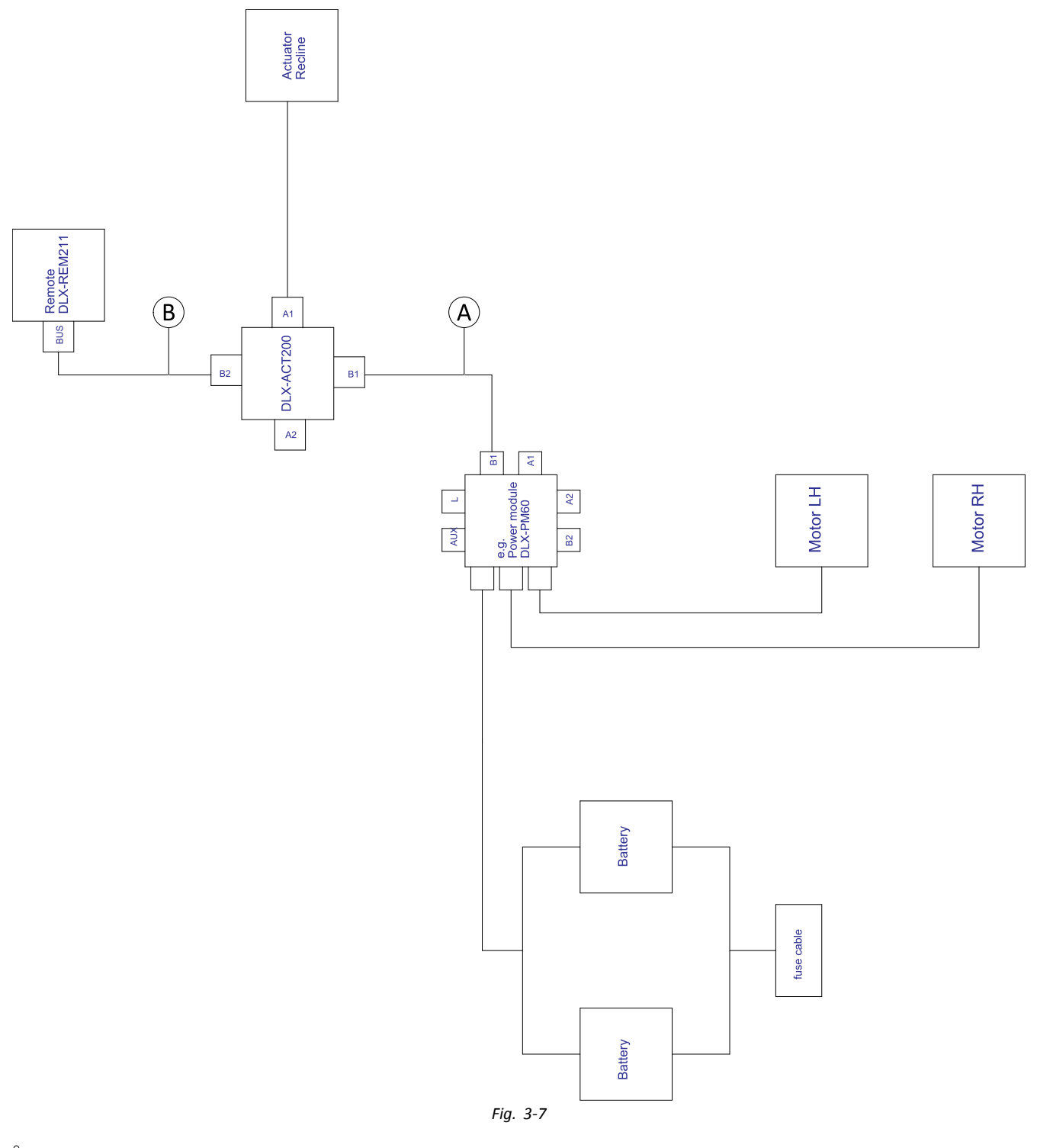

 $\mathring{l}$  La longitud del cable puede variar según las posiciones de montaje del mando principal.

| À | 300 mm + cable de extensión de 640 mm |
|---|---------------------------------------|
| ₿ | 1000 mm                               |

#### Cableado para Fox con Modulite: Solo reclinación y ACU

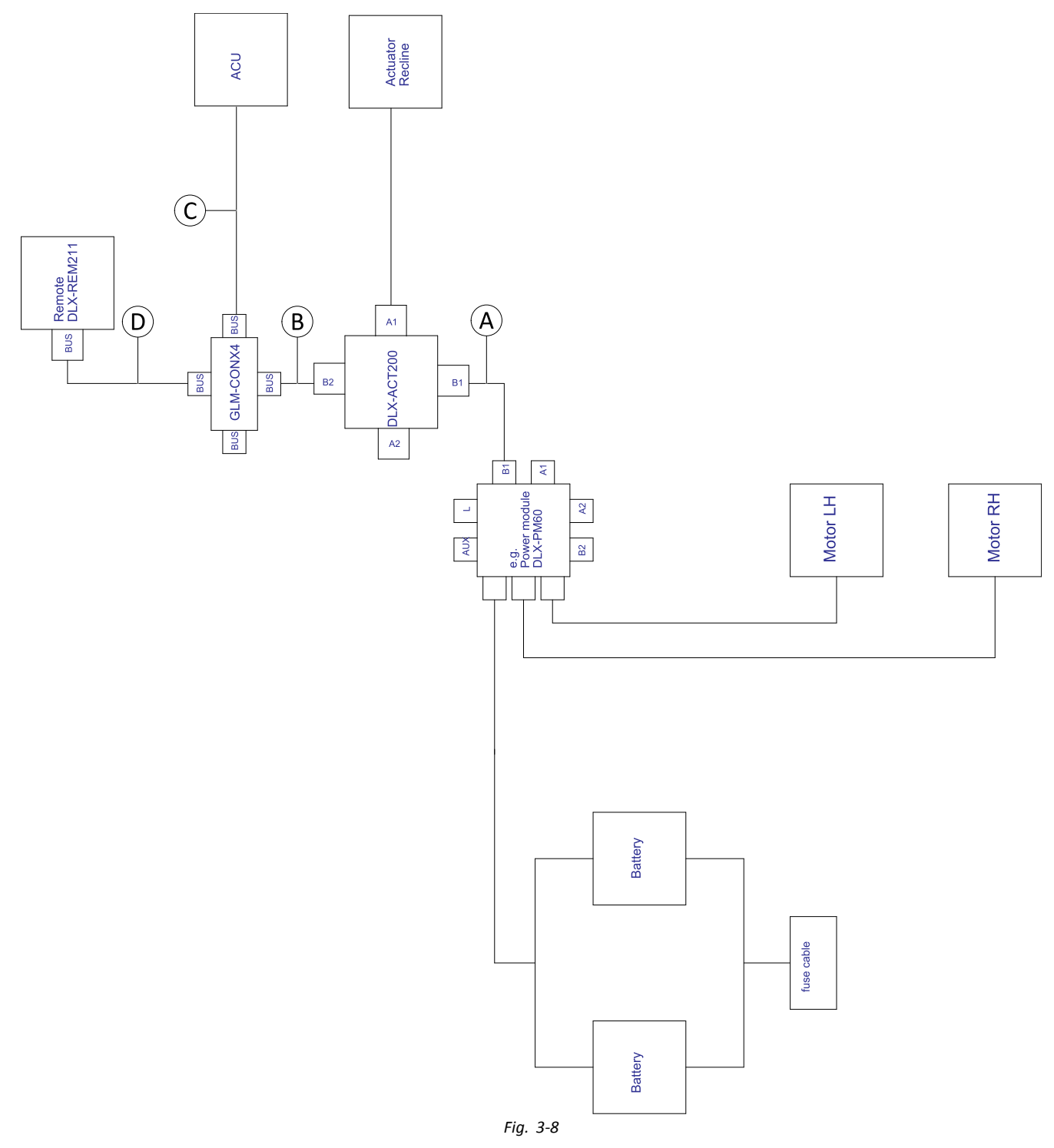

 $\mathring{l}$  La longitud del cable puede variar según las posiciones de montaje de los mandos principal y secundario y el conector de cuatro vías GLM-CONX4.

| A | 300 mm + cable de extensión de 640 mm |
|---|---------------------------------------|
| ₿ | 500 mm                                |
| © | 1000 mm                               |
| D | 1000 mm                               |

#### 3.8.4 Cableado para el sistema de asiento Ultra Low Maxx

Cableado para sistemas no extensibles con asiento Ultra Low Maxx (solo en EE. UU.)

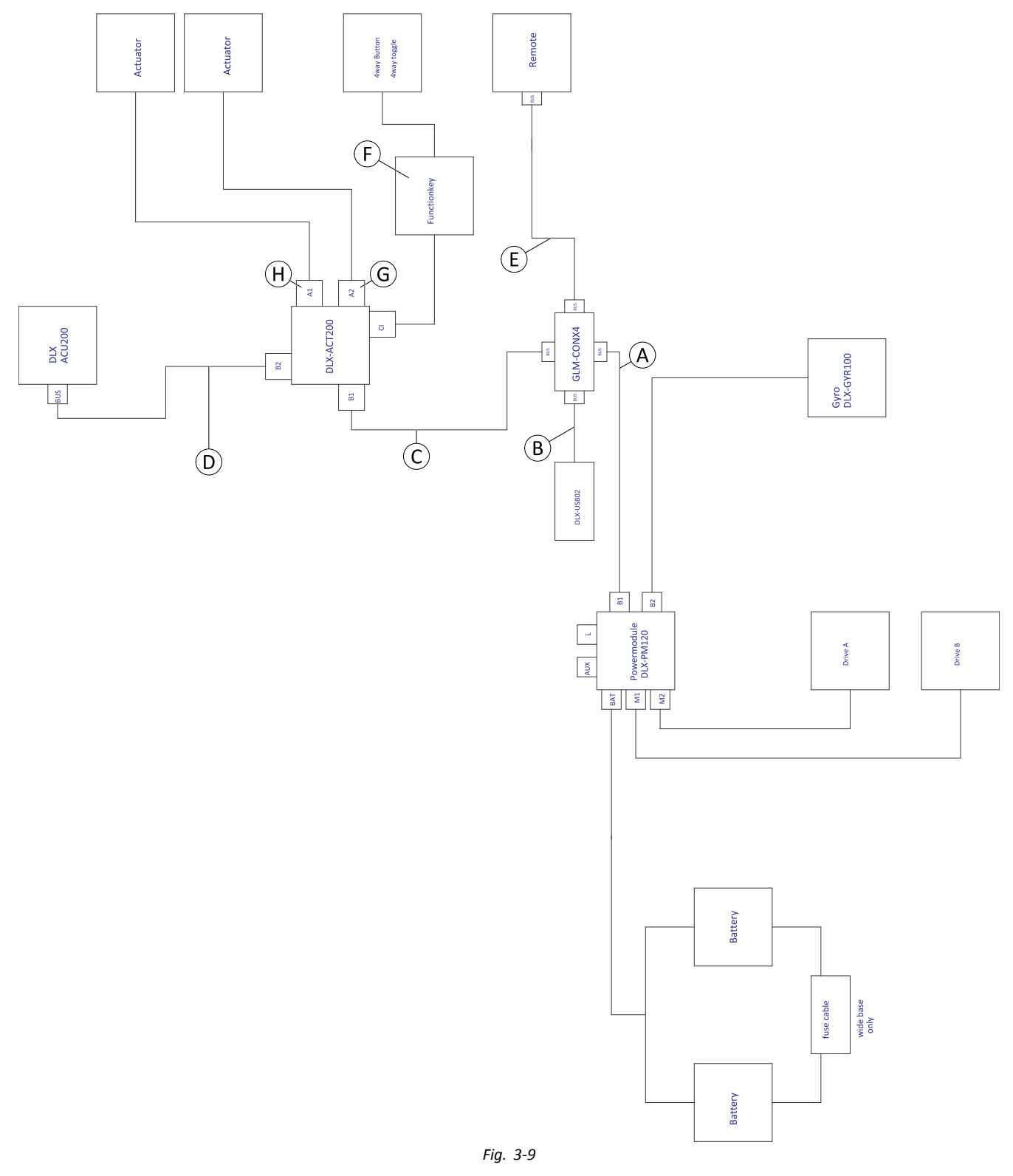

 $\mathring{l}$  La longitud del cable puede variar según las posiciones de montaje de los mandos principal y secundario y el conector de cuatro vías GLM-CONX4.

| Configuración               | ۲       | B      | ©       | D      | E       | Ē                                   | G                                          | θ                                            |
|-----------------------------|---------|--------|---------|--------|---------|-------------------------------------|--------------------------------------------|----------------------------------------------|
| Solo reclinación            | 1200 mm | 300 mm | 700 mm  | 300 mm | 1500 mm | Functionkey<br>FKEY01/<br>FKEY01TDC | no se usa                                  | Reclinación<br>conectada                     |
| Inclinación/<br>reclinación | 1200 mm | 300 mm | 700 mm  | 300 mm | 1500 mm | Functionkey<br>FKEY02/<br>FKEY02TDC | Inclinación<br>conectada                   | Reclinación<br>conectada                     |
| Solo LNX                    | 1200 mm | 300 mm | 1200 mm | 300 mm | 1500 mm | Functionkey<br>FKEY01/<br>FKEY01TDC | LNX<br>conectado                           | no se usa                                    |
| Solo inclinación            | 1200 mm | 300 mm | 1200 mm | 300 mm | 1500 mm | Functionkey<br>FKEY01/<br>FKEY01TDC | Inclinación<br>conectada                   | no se usa                                    |
| Patas dobles                | 1200 mm | 300 mm | 1200 mm | 300 mm | 1500 mm | Functionkey<br>FKEY02/<br>FKEY02TDC | Reposa-<br>piernas<br>derecho<br>conectado | Reposa-<br>piernas<br>izquierdo<br>conectado |
| Reclinación/LNX             | 1200 mm | 300 mm | 1200 mm | 300 mm | 1500 mm | Functionkey<br>FKEY02/<br>FKEY02TDC | LNX<br>conectado                           | Reclinación<br>conectada                     |
| Inclinación/LNX             | 1200 mm | 300 mm | 1200 mm | 300 mm | 1500 mm | Functionkey<br>FKEY02/<br>FKEY02TDC | LNX<br>conectado                           | Inclinación<br>conectada                     |
| Inclinación/<br>elevador    | 1200 mm | 300 mm | 1200 mm | 300 mm | 1500 mm | Functionkey<br>FKEY02/<br>FKEY02TDC | Elevador<br>conectado                      | Inclinación<br>conectada                     |

#### Cableado para configuraciones con asiento Ultra Low Maxx

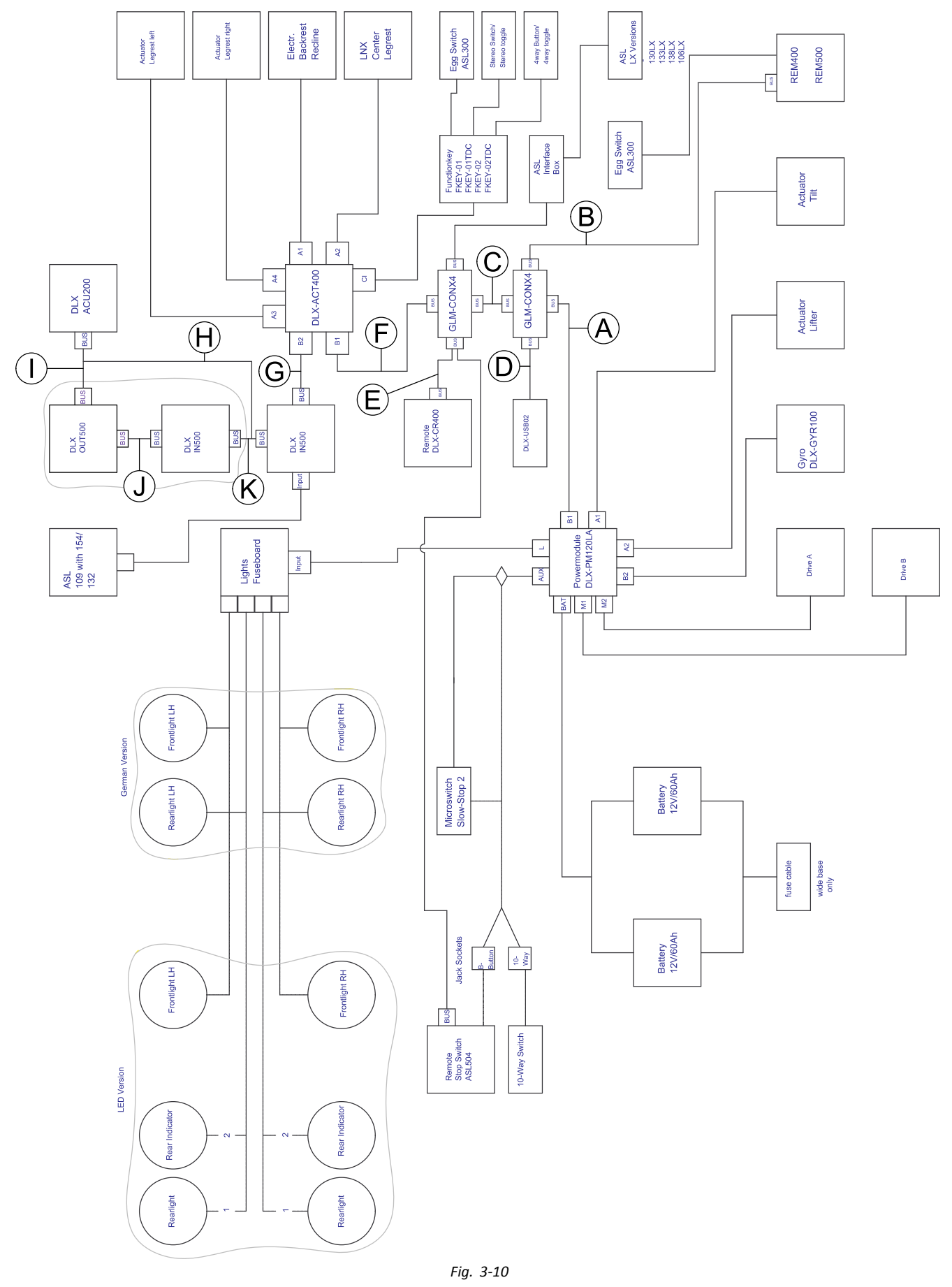

La longitud del cable puede variar según las posiciones de montaje de los mandos principal y secundario y el conector de cuatro vías GLM-CONX4.

| Configuración  | con inclinación,<br>con reclinación, sin<br>elevador | con inclinación,<br>sin reclinación, sin<br>elevador | con inclinación, con<br>reclinación, con<br>elevador | con inclinación, sin<br>reclinación, con<br>elevador |
|----------------|------------------------------------------------------|------------------------------------------------------|------------------------------------------------------|------------------------------------------------------|
| ۸              | 1200 mm                                              | 1200 mm                                              | 1500 mm                                              | 1500 mm                                              |
| <u>B</u> 1     | REM400: 1500 mm                                      | REM400: 1500 mm                                      | REM400: 1500 mm                                      | REM400: 1500 mm                                      |
|                | REM500: 1700 mm                                      | REM500: 1700 mm                                      | REM500: 1700 mm                                      | REM500: 1700 mm                                      |
| ©              | 700 mm                                               | 1200 mm                                              | 700 mm                                               | 1200 mm                                              |
| D              | 300 mm                                               | 300 mm                                               | 300 mm                                               | 300 mm                                               |
| Ē <sup>2</sup> | 1700 mm                                              | 1200 mm                                              | 1200 mm                                              | 1200 mm                                              |
| Ē              | 300 mm                                               | 300 mm                                               | 300 mm                                               | 300 mm                                               |
| G              | 300 mm                                               | 300 mm                                               | 300 mm                                               | 300 mm                                               |
| θ              | 300 mm                                               | 300 mm                                               | 300 mm                                               | 300 mm                                               |
| 0              | 300 mm                                               | 300 mm                                               | 300 mm                                               | 300 mm                                               |
| D              | 300 mm                                               | 300 mm                                               | 300 mm                                               | 300 mm                                               |
| ĸ              | 300 mm                                               | 300 mm                                               | 300 mm                                               | 300 mm                                               |

<sup>1</sup> En función del mando principal

<sup>2</sup> Puerto de bus para DLX-CR400 o para interruptor de parada del mando. No se pueden combinar.

### 3.9 Montaje de los mandos principales

Para obtener información sobre el montaje de los soportes del mando en la silla de ruedas, consulte el manual de servicio del sistema de asiento.

#### 3.9.1 Montaje de DLX-REM1XX y DLX-REM2XX para Modulite

#### Soporte del mando estándar

| Ĭ | ٠ | Llave Allen de 3 mm   |
|---|---|-----------------------|
|   | ٠ | Llave inglesa de 8 mm |

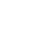

1.

2.

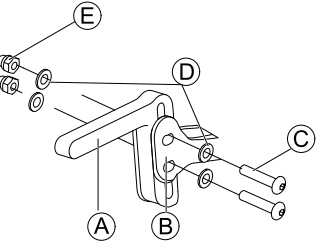

Monte el soporte del joystick (A) en el adaptador del mando (B) con los tornillos (C), las arandelas (D) y las tuercas (E).

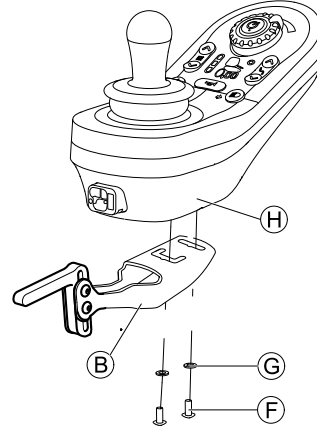

Monte el mando B en el adaptador B con tornillos F y arandelas G.

#### Soporte del mando abatible

Llave Allen de 4 mm
Llave Allen de 3 mm
Llave inglesa de 8 mm
Llave inglesa de 10 mm

4.

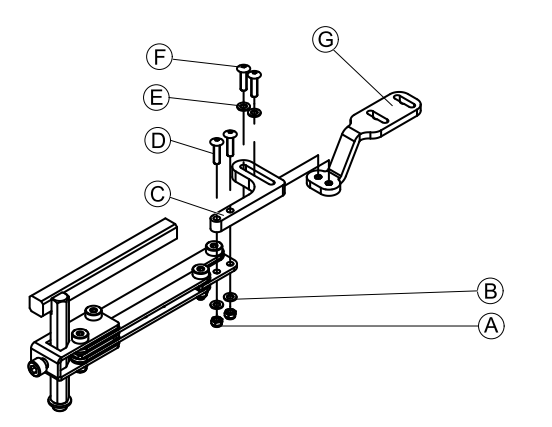

- 1. Introduzca los tornillos D a través del bastidor C, el soporte del mando y las arandelas (B).
- 2. Apriete los tornillos con las tuercas (A).
- 3. Introduzca los tornillos 🕞 a través de las arandelas 🖲, el bastidor © y el bastidor © y apriete los tornillos.

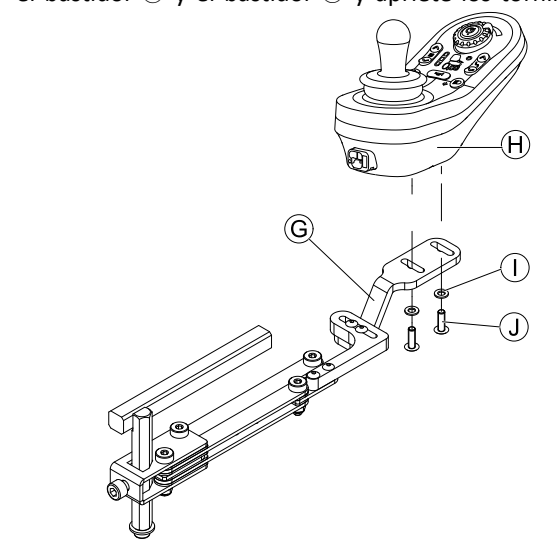

Fije el mando  ${\mathbb B}$  con tornillos  ${\mathbb O}$  y arandelas  ${\mathbb T}$  al bastidor  ${\mathbb G}.$ 

#### Soporte del mando para el asistente

El mando se instala en la silla de ruedas mediante un bastidor en la empuñadura o la barra de empuje.

| 14 | ٠ | Llave Allen de 4 mm |
|----|---|---------------------|
|    | • | Llave Allen de 3 mm |

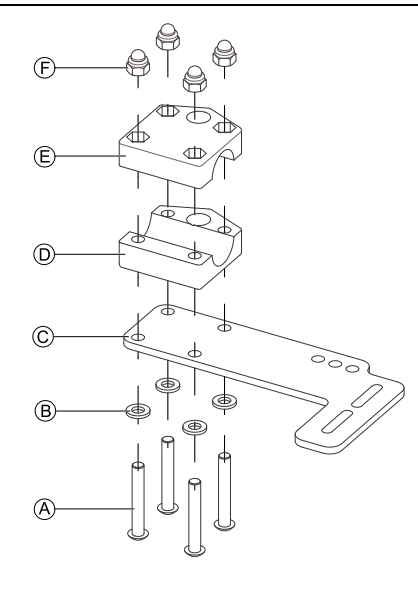

- 2. Fije la parte inferior del bastidor a la barra de empuje mediante la parte superior del bastidor E y las tuercas F.

3.

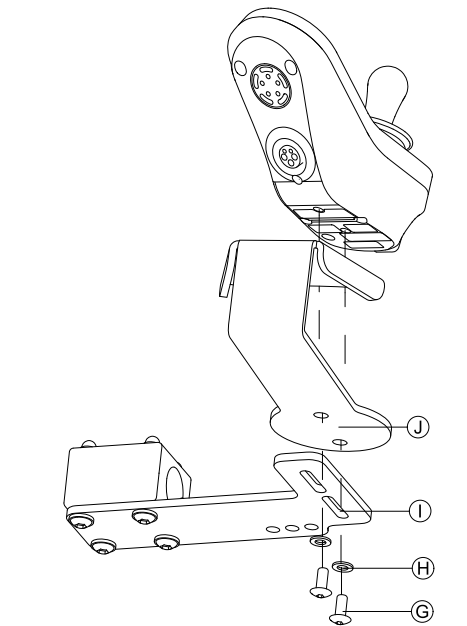

Fije el mando y el soporte ① al bastidor ① con tornillos  $\bigcirc$  y arandelas ⊕.

Para conocer las posiciones de montaje, consulte 3.11.4 *Montaje del DLX-REM050, página 44*.

#### Soporte de la línea media del núcleo

Para montar mandos principales en el soporte de la línea media del núcleo, consulte 3.10 Montaje de mandos principales en el soporte de la línea media del núcleo, página 41.

#### 3.9.2 Montaje de DLX-REM2XX para Ultra Low Maxx

#### Soporte del mando estándar

| 14 | ٠ | Llave Allen de 3 mm   |
|----|---|-----------------------|
|    | ٠ | Llave inglesa de 8 mm |

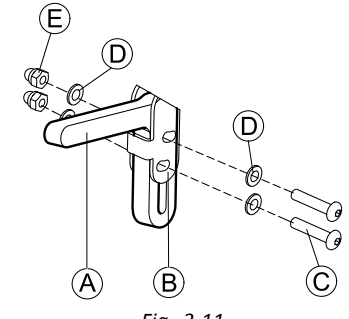

Fig. 3-11

Monte el soporte del joystick B en el adaptador del mando B con los tornillos C, las arandelas D y las tuercas E.

2.

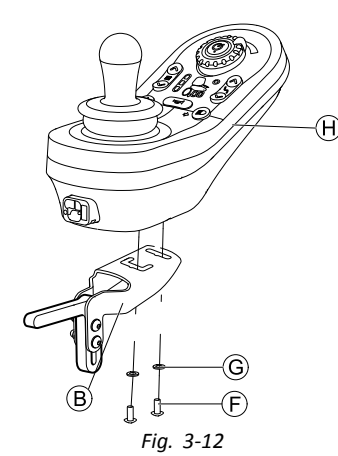

Monte el mando B en el adaptador B con tornillos F y arandelas G.

#### Soporte del mando abatible

- Llave Allen de 3 mm
  - Llave Allen de 4 mm
  - Llave inglesa de 8 mm
  - Llave inglesa de 10 mm

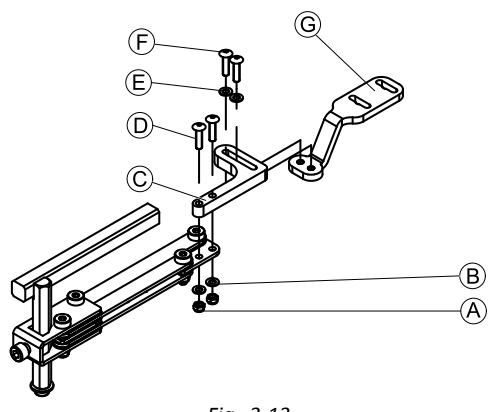

Fig. 3-13

- Introduzca los tornillos D a través del bastidor C, el soporte del mando y las arandelas B.
- 2. Apriete los tornillos con las tuercas A.

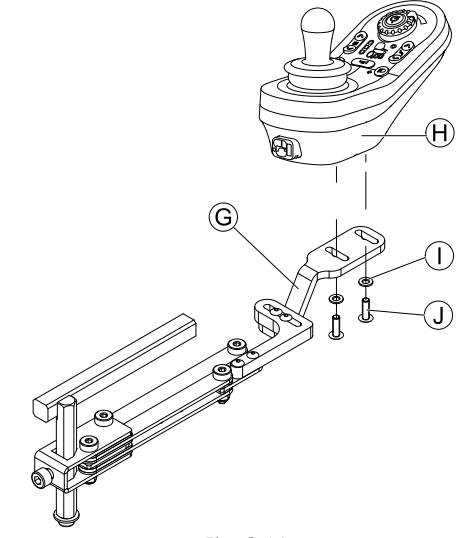

Fig. 3-14

Fije el mando  $\Theta$  con tornillos  $\oplus$  y arandelas  ${\rm \widehat{T}}$  al bastidor  ${\rm \widehat{G}}.$ 

#### Soporte de mando de eslabón de cuatro patas

- 🖞 🔹 Llave Allen de 3 mm
- Llave Allen de 5 mm

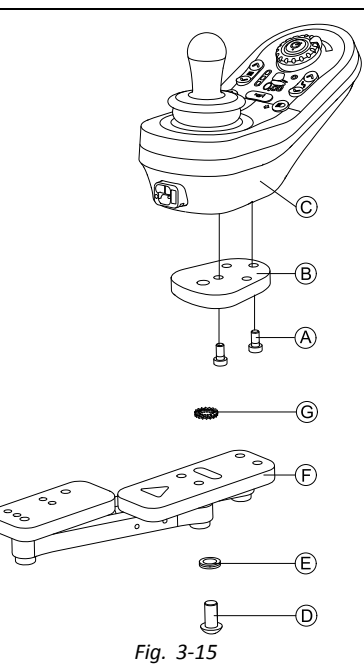

- 1. Monte el adaptador del mando LiNX (B) con tornillos (A) al mando (C).
  - El adaptador del mando LiNX se puede girar 90° hacia la derecha o la izquierda para obtener más opciones de ajuste.
- Monte el mando en el eslabón de cuatro patas 

   Con el tornillo 
   D, la arandela Nord-Lock 
   Y la arandela dentada 
   G.

## Soporte del mando para el asistente en el respaldo motorizado

El mando se instala en la silla de ruedas mediante un bastidor en la empuñadura o la barra de empuje.

1.

#### Llave Allen de 4 mm Llave inglesa de 8 mm

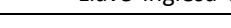

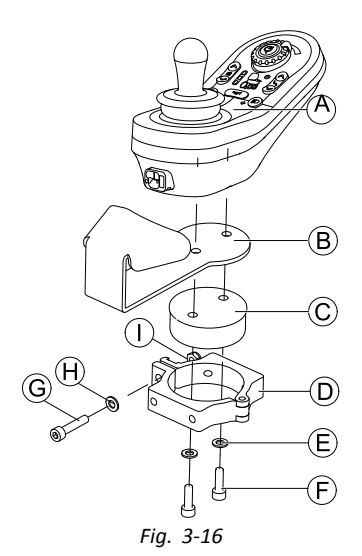

Monte el mando A con el soporte B y el tambor del soporte © en la pinza D con tornillos E y arandelas E.

2.

3.

4.

#### Riesgo de dañar el mando

El apriete máximo del tornillo es de 1 Nm. - Si es superior podría dañarse el mando.

Fije el tambor del soporte © en la pinza D con un tornillo G, una arandela  $\Theta$  y una tuerca O.

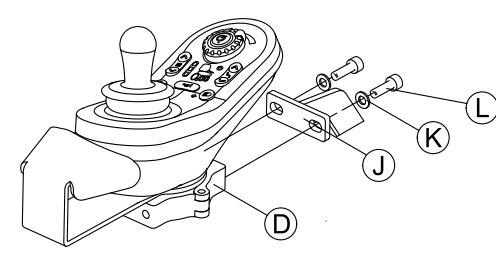

Fig. 3-17

Sujete la pinza D al bastidor D con tornillos D y arandelas K.

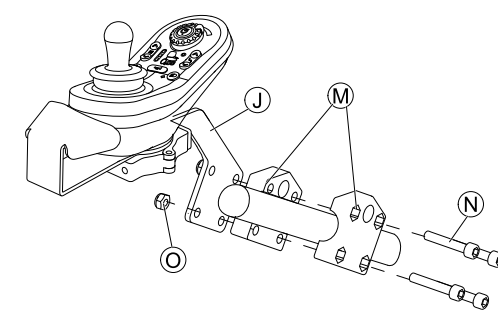

Fig. 3-18

Fije el bastidor ① a la pinza de agarre 🕅 con tornillos N y tuercas O.

#### Soporte del mando para el asistente en el respaldo manual

El mando se instala en la silla de ruedas mediante un bastidor en la empuñadura o la barra de empuje.

- łĭ Llave Allen de 4 mm
  - Llave Allen de 5 mm
    - Llave inglesa de 8 mm
  - Adhesivo de bloqueo de rosca (Loctite 225 o similar)

1.

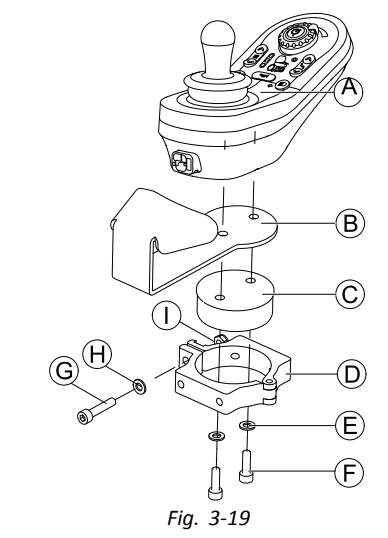

Monte el mando (A) con el soporte (B) y el tambor del soporte © en la pinza D con tornillos E y arandelas Œ.

2.

#### Riesgo de dañar el mando

El apriete máximo del tornillo es de 1 Nm. - Si es superior podría dañarse el mando.

Fije el tambor del soporte C en la pinza D con un tornillo G, una arandela  $\Theta$  y una tuerca O.

3.

4.

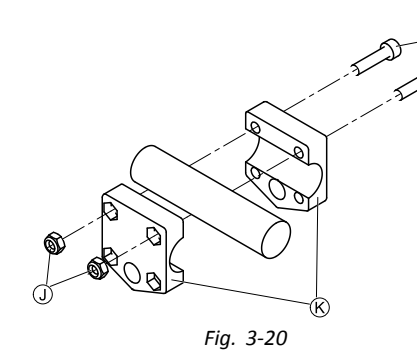

Instale la pinza de agarre K a la barra de empuje con tornillos  $\bigcirc$  y tuercas  $\bigcirc$ . Apriete los tornillos con 10 Nm.

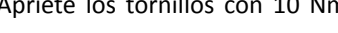

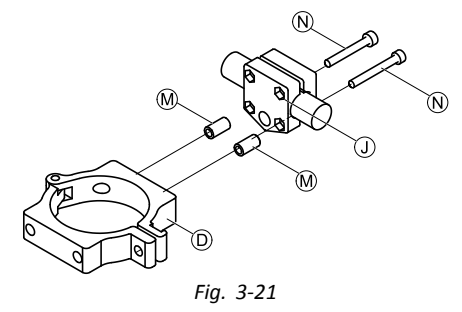

Inserte los tornillos N a través de la pinza de agarre ① y los separadores <sup>(1)</sup> en la pinza <sup>(2)</sup>.

Utilice un adhesivo de bloqueo de rosca y apriete los tornillos con 10 Nm.
#### Soporte de la línea media del núcleo

Para montar mandos principales en el soporte de la línea media del núcleo, consulte 3.10 Montaje de mandos principales en el soporte de la línea media del núcleo, página 41.

## 3.9.3 Montaje del DLX-REM400

#### Soporte del mando estándar

| Ĭ | • | Llave Allen de 3 mm<br>Llave inglesa de 8 mm |
|---|---|----------------------------------------------|
| 1 |   |                                              |

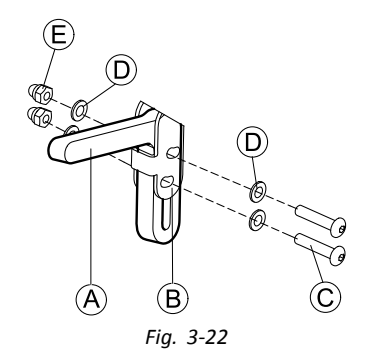

Monte el soporte del joystick (A) en el adaptador del mando <sup>®</sup> con los tornillos <sup>©</sup>, las arandelas <sup>D</sup> y las tuercas <sup>(E)</sup>.

2.

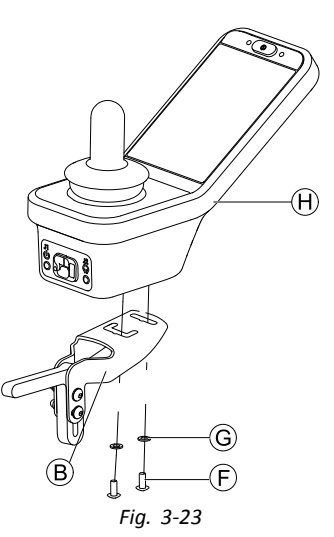

Monte el mando (H) en el adaptador (B) con tornillos (F) y arandelas (G).

#### Soporte del mando abatible

| 11 | • | Llave | Allen | de | 4 | mm |
|----|---|-------|-------|----|---|----|
|    | • |       | Allon | d۵ | 2 | mm |

- Llave Allen de 3 mm
  - Llave inglesa de 8 mm
  - Llave inglesa de 10 mm .

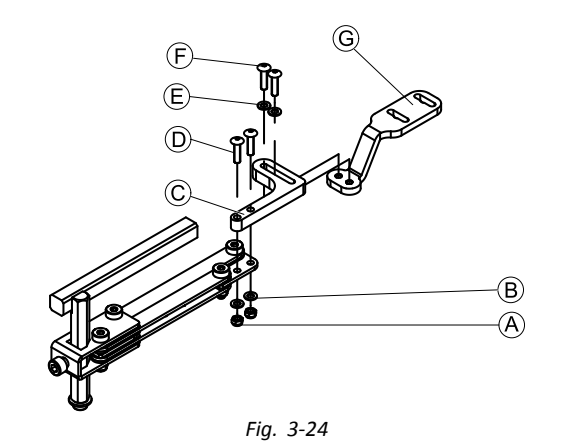

- Introduzca los tornillos D a través del bastidor C, el 1. soporte del mando y las arandelas B.
- Apriete los tornillos con las tuercas A. 2.
- Introduzca los tornillos (F) a través de las arandelas (E), 3. el bastidor © y el bastidor © y apriete los tornillos. 4.

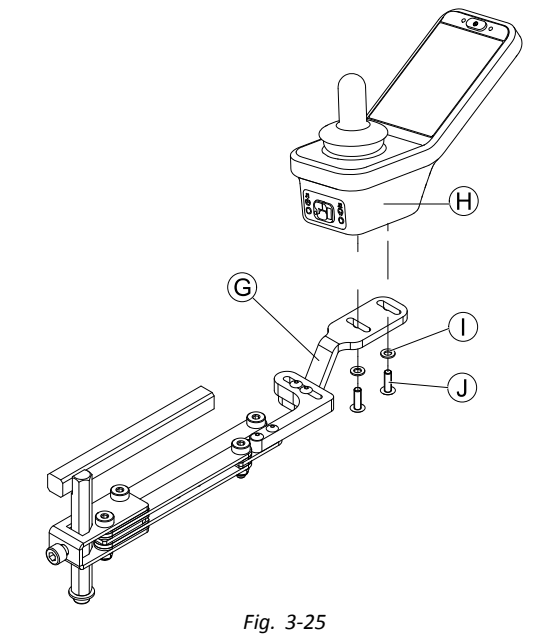

Fije el mando con tornillos A al bastidor G.

#### Soporte de mando de eslabón de cuatro patas

| 12 | • | Llave Allen de 3 mm |
|----|---|---------------------|
|    | • | Llave Allen de 5 mm |

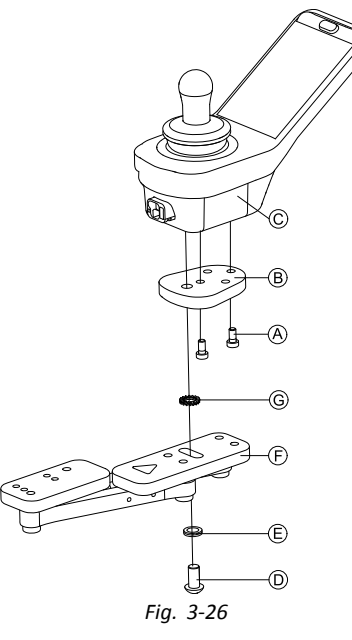

- 1. Monte el adaptador del mando LiNX (B) con tornillos (A) al mando (C).
  - El adaptador del mando LiNX se puede girar
     90° hacia la derecha o la izquierda para obtener más opciones de ajuste.
- - $\begin{tabular}{ll} $\widehat{\begin{tabular}{ll}} \\ $\widehat{\begin{tabular}{ll}} \\ $\widehat{\begin{tabular}{ll}} \\ $maximo de 25 Nm. \end{tabular} \end{tabular} \end{tabu$

# Soporte del mando para el asistente en el respaldo motorizado

El mando se instala en la silla de ruedas mediante un bastidor en la empuñadura o la barra de empuje.

- Llave Allen de 4 mm
   Llave inglosa de 8 mi
- Llave inglesa de 8 mm

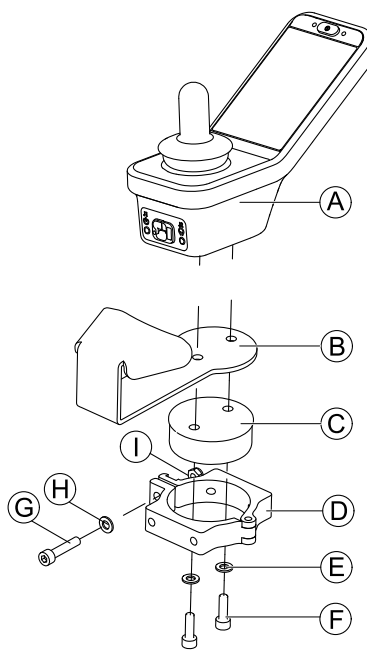

Monte el mando A con el soporte B y el tambor del soporte C en la pinza D con tornillos F y arandelas E.

Fig. 3-27

2.

3.

1.

#### Riesgo de dañar el mando

El apriete máximo del tornillo es de 1 Nm. – Si es superior podría dañarse el mando.

Fije el tambor del soporte  $\mathbb C$  en la pinza  $\mathbb D$  con un tornillo  $\mathbb G$ , una arandela  $\mathbb H$  y una tuerca  $\mathbb O.$ 

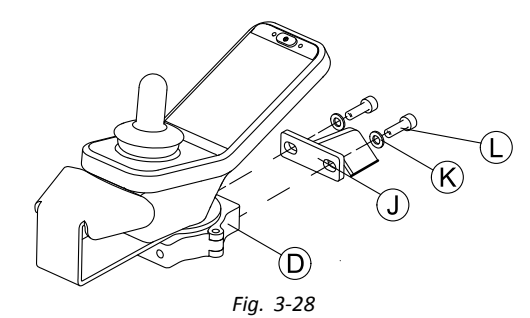

Sujete la pinza D al bastidor con tornillos y arandelas .

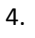

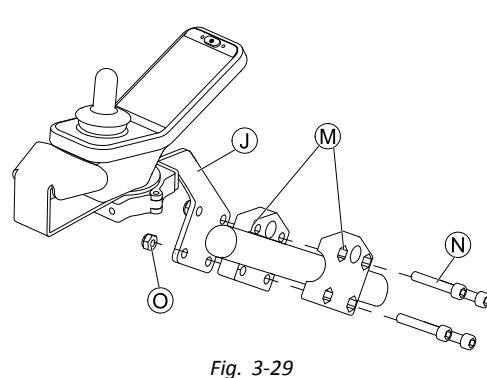

Fije el bastidor () a la pinza de agarre () con tornillos () y tuercas ().

# Soporte del mando para el asistente en el respaldo manual

El mando se instala en la silla de ruedas mediante un bastidor en la empuñadura o la barra de empuje.

- Llave Allen de 4 mm
  - Llave Allen de 5 mm
  - Llave inglesa de 8 mm
  - Adhesivo de bloqueo de rosca (Loctite 225 o similar)

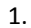

łĭ

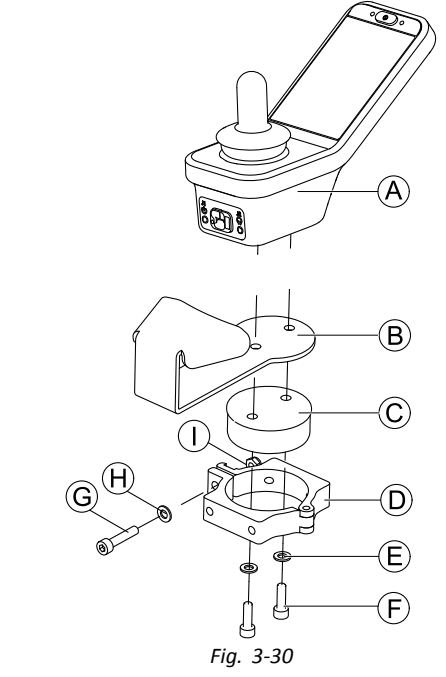

Monte el mando B con el soporte B y el tambor del soporte C en la pinza D con tornillos F y arandelas E.

2.

#### Riesgo de dañar el mando

El apriete máximo del tornillo es de 1 Nm. – Si es superior podría dañarse el mando.

Fije el tambor del soporte  $\mathbb{C}$  en la pinza  $\mathbb{D}$  con un tornillo  $\mathbb{G}$ , una arandela  $\mathbb{H}$  y una tuerca  $\mathbb{O}$ .

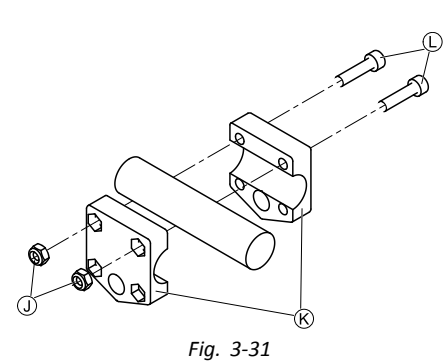

Instale la pinza de agarre  $\[mathbb{R}\]$  a la barra de empuje con tornillos  $\[mathbb{U}\]$  y tuercas  $\[mathbb{U}\]$ .

Apriete los tornillos con 10 Nm. 4.

3.

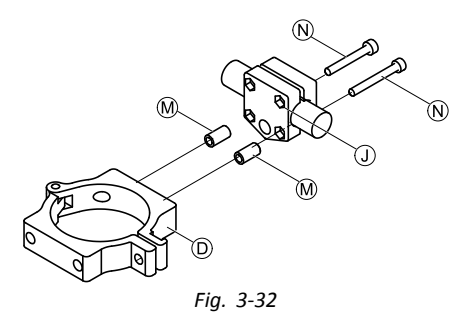

Inserte los tornillos  $\mathbb{N}$  a través de la pinza de agarre  $\mathbb{D}$  y los separadores  $\mathbb{M}$  en la pinza  $\mathbb{D}$ . Utilice un adhesivo de bloqueo de rosca y apriete los tornillos con 10 Nm.

#### Soporte de la línea media del núcleo

Para montar mandos principales en el soporte de la línea media del núcleo, consulte 3.10 Montaje de mandos principales en el soporte de la línea media del núcleo, página 41.

#### 3.9.4 Montaje de conmutadores en el modelo DLX-REM400

- Los conmutadores solo son compatibles con el módulo del mando DLX-REM400–B. No deben instalarse en la versión DLX-REM400–A.
- Llave torx TX8
- Ganzúa de apertura (o similar)
  Dos tornillos adicionales (incluidos en el kit de montaje)
  Kit de etiquetas (incluido en el kit de montaje)

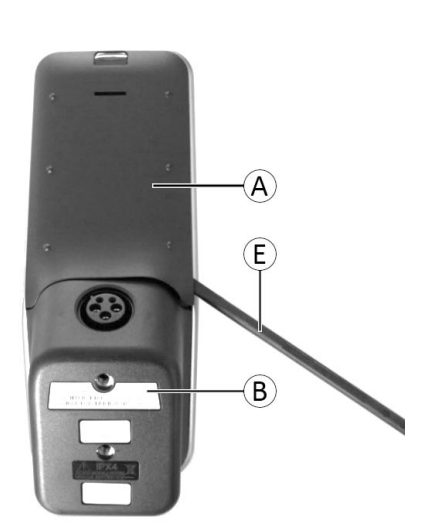

Fig. 3-33 Extraiga la tapa trasera A utilizando la ganzúa de apertura (E).

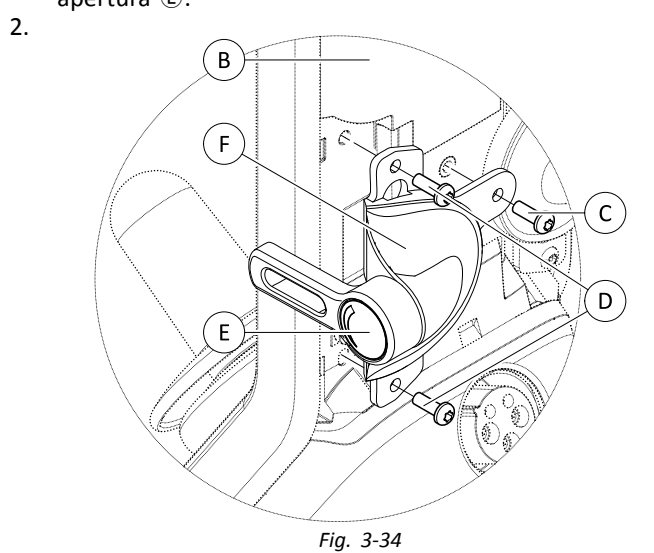

Afloje y retire los cuatro tornillos plateados D.

- Instale el conmutador (E) en el mando (B) con los 3. tornillos © y D.
- Repita los pasos 2 y 3 para instalar el segundo 4. conmutador o placa de obturación.
- 5. Instale la tapa trasera incluida en el kit de montaje.
- Coloque las etiquetas (E) en los dos conmutadores. 6.

#### 3.9.5 Montaje de DLX-REM500 al soporte de mando abatible

- Llave Allen de 3 mm łĭ
  - Llave Allen de 4 mm
    - Adhesivo de bloqueo de rosca de fuerza media (Loctite 243 o similar)

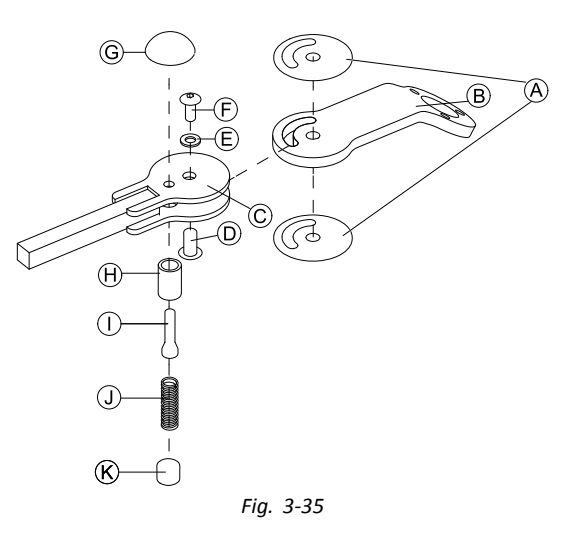

- Conecte la etiqueta deslizante A al brazo de la junta 1. B e insértelo en el soporte C.
- Fíjelo con la tuerca de manguito D, la arandela E 2. y el tornillo (F).

Aplique el adhesivo de bloqueo de rosca al Ĭ tornillo (F).

- Inserte el tornillo de bloqueo (H) y el muelle de 3. compresión ① a través del soporte © y del brazo de la junta <sup>B</sup>.
- Fíjelo con el pomo de bloqueo G y el tornillo sin 4. cabeza ①.
  - Aplique el adhesivo de bloqueo de rosca al ĩ tornillo sin cabeza ①.
- 5.

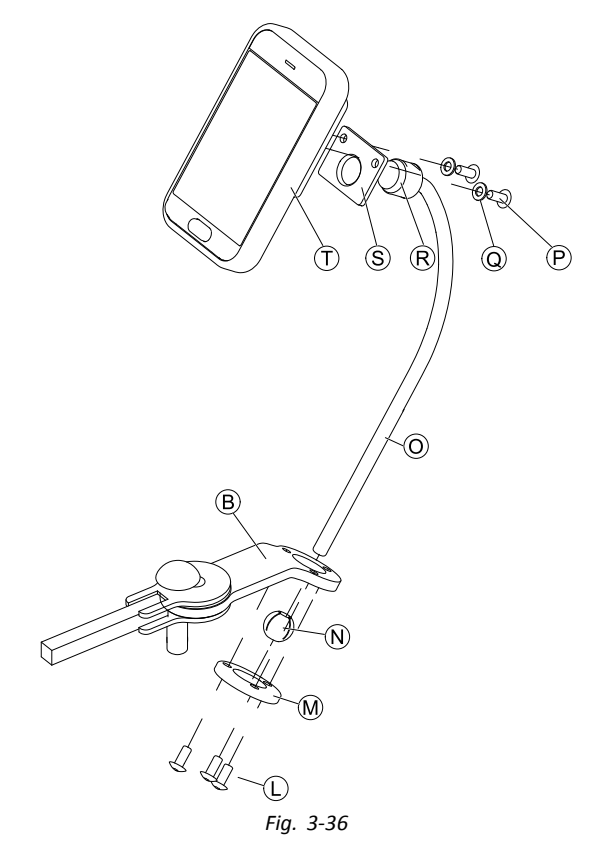

Inserte el bastidor O en el brazo de la junta B, la esfera de la pinza ℕ y el anillo de la pinza ℕ. Fíjelo con tornillos ①.

6. Monte el mando ① en la placa de apoyo ⑤ y el cojinete de fijación ® con arandelas Q y tornillos P.

40

Montaje

# **3.10** Montaje de mandos principales en el soporte de la línea media del núcleo

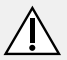

# iPRECAUCIÓN!

Riesgo de lesiones y daños Si después de modificar las varillas (acortándolas,

por ejemplo) queda rebaba o no se colocan las cubiertas de los extremos, podrían producirse lesiones o daños.

- Siempre que realice un corte para ajustar la longitud, lime después los bordes.
- Una vez limados los bordes, coloque de nuevo las cubiertas de los extremos.
- Compruebe que las cubiertas de los extremos queden bien ajustadas.

#### Montaje de DLX-REM110, DLX-REM2XX, DLX-REM400

- Llave Allen de 4 mm
- Llave inglesa de 8 mm

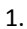

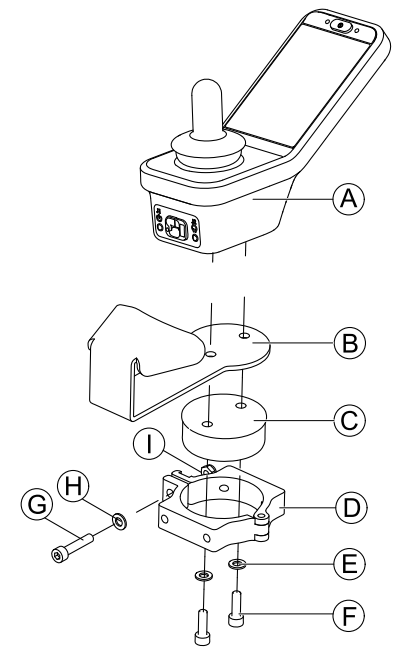

Fig. 3-37 Ejemplo de ajuste de DLX-REM400. DLX-REM110, DLX-REM211 y DLX-REM216 se ajustan de la misma manera.

Monte el mando A con el soporte B y el tambor del soporte C en la pinza D con tornillos F y arandelas E.

2.

#### Riesgo de dañar el mando

El apriete máximo del tornillo es de 1 Nm. – Si es superior podría dañarse el mando.

Fije el tambor del soporte  $\mathbb{C}$  en la pinza  $\mathbb{D}$  con un tornillo  $\mathbb{G}$ , una arandela  $\mathbb{H}$  y una tuerca  $\mathbb{O}$ .

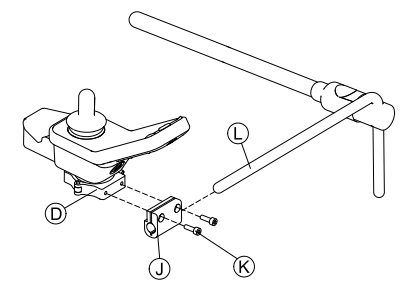

Fig. 3-38 Ejemplo de ajuste de DLX-REM400. DLX-REM110, DLX-REM211 y DLX-REM216 se ajustan de la misma manera.

Tire del soporte de la pinza  ${\rm (I)}$  sobre el núcleo  ${\rm (I)}.$ 

#### Montaje de DLX-REM500

3.

| Í | • | Llave Allen de 4 mm<br>Llave Allen de 3/16" |
|---|---|---------------------------------------------|
|   |   |                                             |

- 1. Monte el mando © en el bastidor B con tornillos A.
- 2. Tire del bastidor (B) sobre el núcleo (E).
- 3. Apriete el bastidor en el núcleo con un tornillo D.

# 3.11 Montaje de los mandos secundarios

Para obtener información sobre el montaje de los soportes del mando en la silla de ruedas, consulte el manual de servicio del sistema de asiento.

#### 3.11.1 Montaje del adaptador KLICKfix para IDC

#### Montaje estándar

Destornillador Phillips

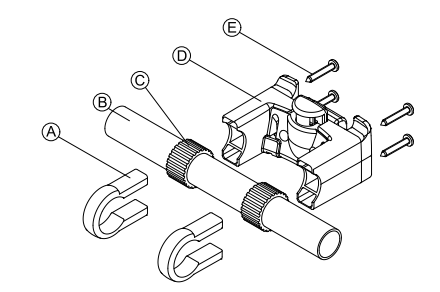

- 1. Coloque las abrazaderas de sujeción (A) en la empuñadura (B) de la silla de ruedas.
- 2. Asegúrese de que la banda de goma © permanezca entre las abrazaderas de sujeción y la empuñadura.
- 3. Sitúe el adaptador KLICKfix D en las abrazaderas de sujeción.
- 4. Apriete los tornillos E.

#### Montaje en el sistema de asiento Ultra Low Maxx

2.

3.

Llave Allen de 4 mm (3/16")
Destornillador Phillips

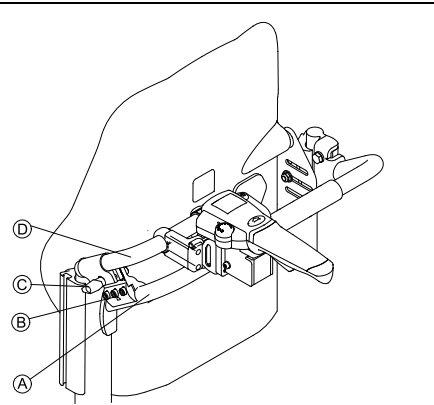

- 2. Deslice el tubo adaptador D a través de la abrazadera de sujeción.
- 3. Apriete el tornillo de mariposa ©.
- 4. Monte el adaptador KLICKfix en el tubo adaptador; consulte el apartado Montaje estándar.

#### 3.11.2 Montaje del DLX-ACU200

#### Montaje del sistema de asiento Modulite

- Llave Allen de 3 mm
  - Llave Allen de 5 mm
    - Llave inglesa de 8 mm
    - Llave inglesa de 10 mm

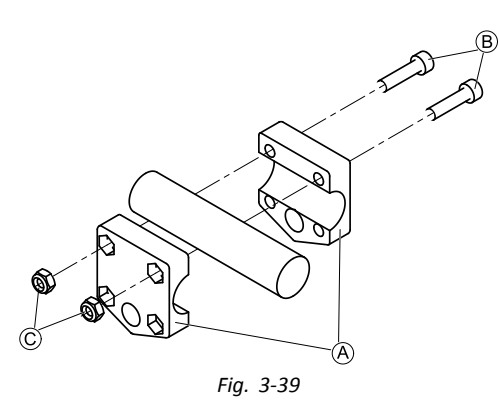

Sujete la pinza de agarre A al tubo con tornillos B y tuercas C.

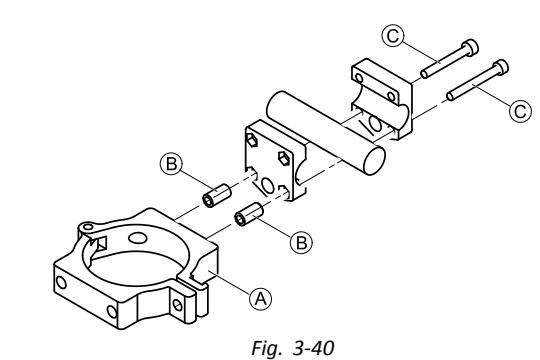

Sujete la pinza (A) y los separadores (B) a la pinza de agarre con tornillos (C).

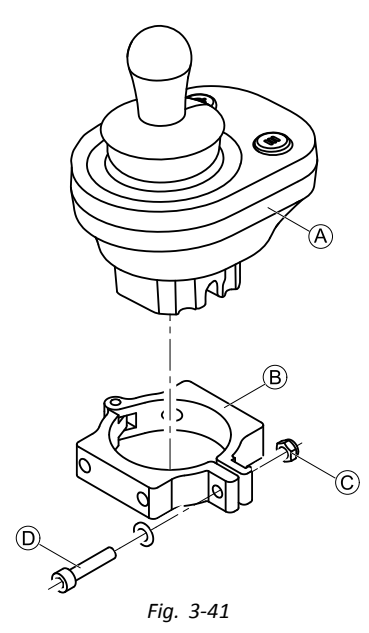

Riesgo de dañar el mando El apriete máximo del tornillo es de 1 Nm. – Si es superior podría dañarse el mando.

Ajuste el mando (À en la pinza (B) y apriete el tornillo (D) y la tuerca (C).

# Montaje del sistema de asiento Ultra Low Maxx (respaldo motorizado)

| [ <b>`</b> | ٠ | Llave Allen de 4 mm   |
|------------|---|-----------------------|
|            | • | Llave inglesa de 8 mm |

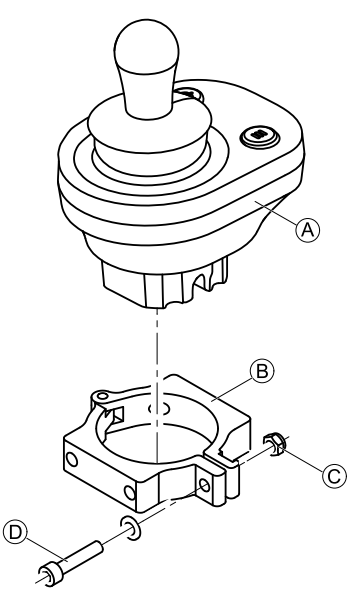

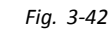

#### Riesgo de dañar el mando

El apriete máximo del tornillo es de 1 Nm. - Si es superior podría dañarse el mando.

Ajuste el mando A en la pinza B y apriete el tornillo D y la tuerca C.

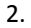

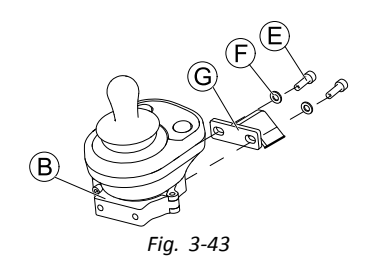

Sujete la pinza (B) al bastidor (G) con tornillos (E) y arandelas (F).

3.

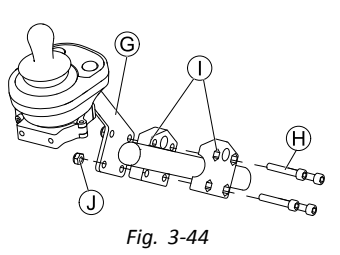

Fije el bastidor G a la pinza de agarre ① con tornillos H y tuercas I.

#### Montaje del sistema de asiento Ultra Low Maxx (respaldo manual)

| 1 <b>Y</b> | ٠ | Llave | Allen | de | 4 | mm |
|------------|---|-------|-------|----|---|----|
|            | • | Have  | ∆llen | de | 5 | mm |

- Llave Allen de 5 mm
- Llave inglesa de 8 mm
  - Adhesivo de bloqueo de rosca (Loctite 225 o similar)

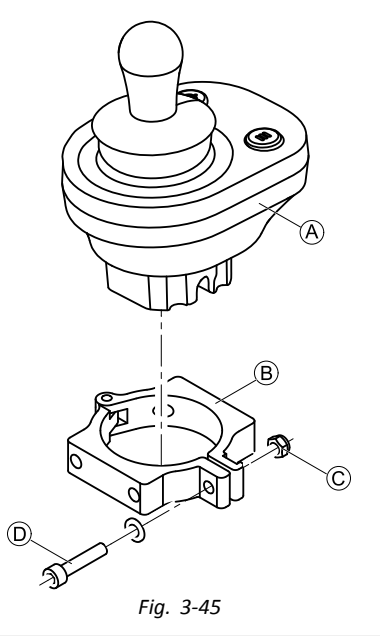

1.

2.

3.

Riesgo de dañar el mando El apriete máximo del tornillo es de 1 Nm.

- Si es superior podría dañarse el mando.

Ajuste el mando (A) en la pinza (B) y apriete el tornillo D y la tuerca C.

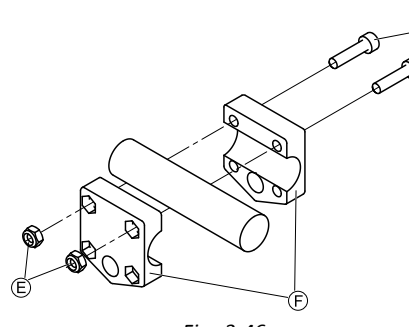

Fig. 3-46

Instale la pinza de agarre (F) a la barra de empuje con tornillos G y tuercas E. Apriete los tornillos con 10 Nm.

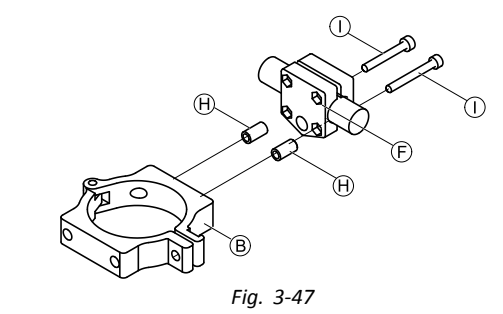

Inserte los tornillos ① a través de la pinza de agarre (F) y los separadores (H) en la pinza (B).

Utilice un adhesivo de bloqueo de rosca y apriete los tornillos con 10 Nm.

#### 3.11.3 Montaje de DLX-CR400

también válido para DLX-CR400LF

#### Soporte del mando estándar

| • | Llave Allen de 3 mm<br>Llave Allen de 4 mm |
|---|--------------------------------------------|
| ٠ | Llave inglesa de 8 mm                      |

1637708-G

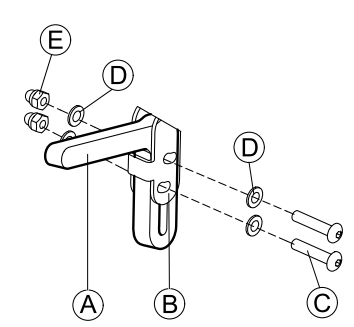

Monte el soporte del joystick (À en el adaptador de DLX-CR400 (B) con los tornillos (C), las arandelas (D) y las tuercas (E).

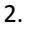

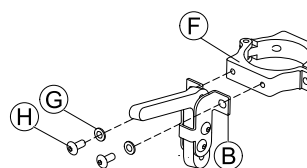

Fije la pinza F al adaptador de DLX-CR400 B con las arandelas G y los tornillos H.

3.

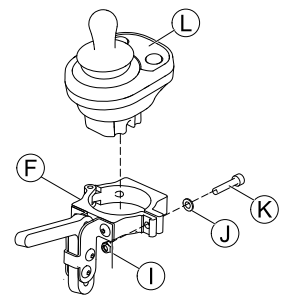

Riesgo de dañar el mando

El apriete máximo del tornillo es de 1 Nm. – Si es superior podría dañarse el mando.

Ajuste el mando  $\bigcirc$  en la pinza  $\bigcirc$  y apriete el tornillo  $\bigotimes$  y la arandela  $\bigcirc$  con la tuerca  $\bigcirc$ .

#### Soporte de la línea media del núcleo

# Â

#### iPRECAUCIÓN! Riesgo de lesiones y daños

Si después de modificar las varillas (acortándolas, por ejemplo) queda rebaba o no se colocan las cubiertas de los extremos, podrían producirse lesiones o daños.

- Siempre que realice un corte para ajustar la longitud, lime después los bordes.
- Una vez limados los bordes, coloque de nuevo las cubiertas de los extremos.
- Compruebe que las cubiertas de los extremos queden bien ajustadas.
- Llave Allen de 4 mm
- Llave inglesa de 8 mm

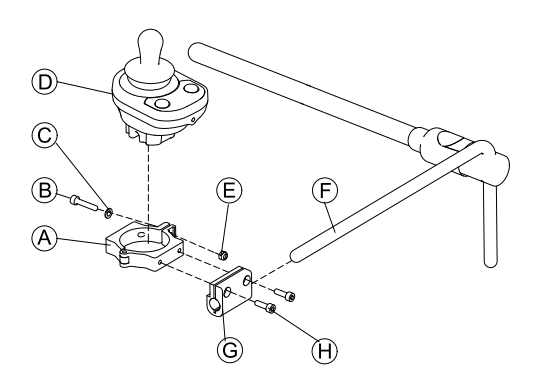

1.

Riesgo de dañar el mando El apriete máximo del tornillo es de 1 Nm. – Si es superior podría dañarse el mando.

Ajuste el mando  $\bigcirc$  en la pinza A y apriete el tornillo B y la arandela  $\bigcirc$  con la tuerca E.

- 2. Tire del bastidor de la pinza © sobre el núcleo .
- 3. Fije la pinza ⓐ al bastidor de la pinza ₲ y ajústelo todo con tornillos ⊕.

### 3.11.4 Montaje del DLX-REM050

- Llave Allen de 4 mm
- Llave Allen de 3 mm

La unidad de control para el asistente se instala en la silla de ruedas mediante un bastidor en la empuñadura o la barra de empuje.

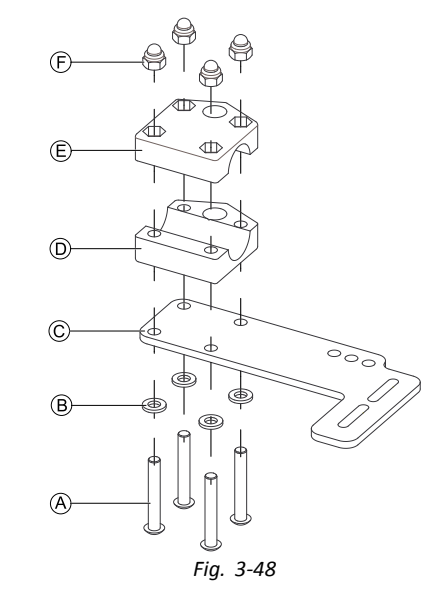

- 2. Fije la parte inferior del bastidor a la barra de empuje mediante la parte superior del bastidor E y las tuercas F.

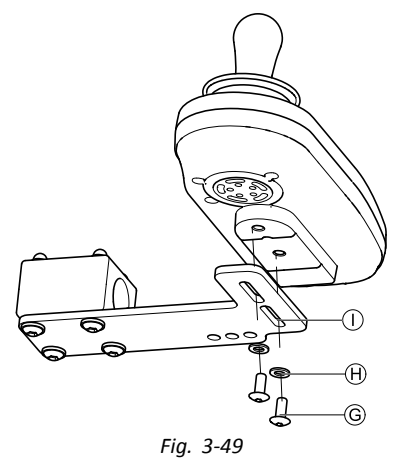

Introduzca los tornillos G a través de las arandelas  $\Theta$  el bastidor ① y la unidad de control para el asistente. Apriete los tornillos.

Apriete los tornillos.
 Conecte la unidad de control para el asistente.

#### Posiciones de montaje

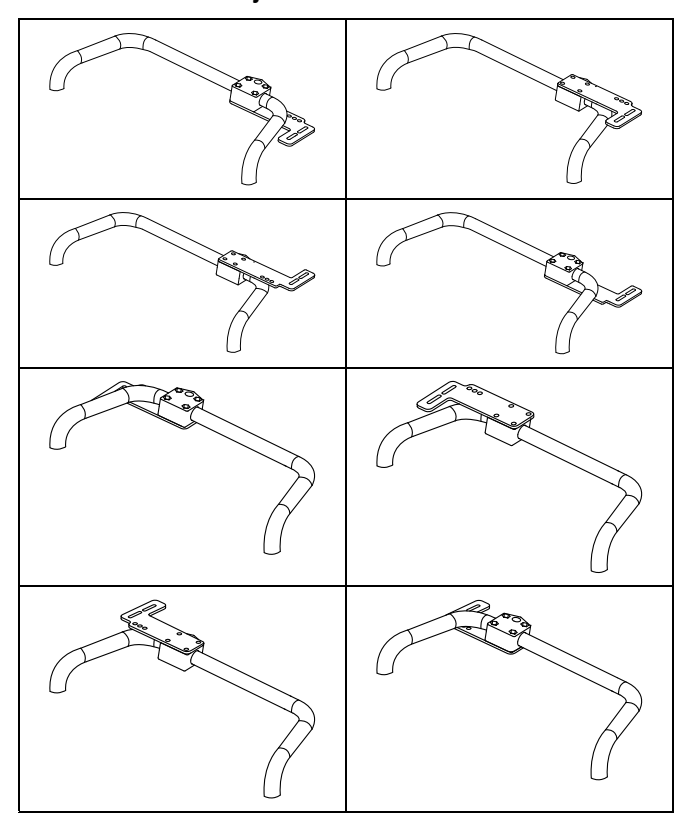

## 3.12 Montaje de los componentes ASL

Para obtener información sobre el montaje de los soportes del mando en la silla de ruedas, consulte el manual de servicio del sistema de asiento.

#### 3.12.1 Montaje de las cajas de interfaz

Montaje de la caja de interfaz del joystick ASL en el modelo Ultra Low Maxx

• Llave Allen de 5 mm

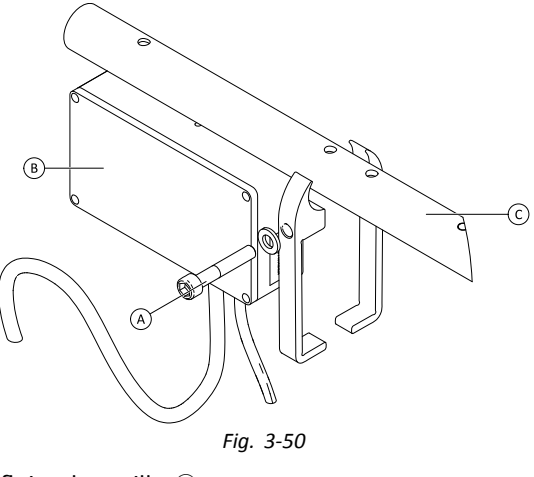

- 1. Afloje el tornillo A.
- 2. Instale la caja de la interfaz B.
- 3. Coloque las dos piezas en el tubo del reposabrazos © y vuelva a apretar el tornillo (A).

# Montaje de la caja de interfaz del joystick ASL en el modelo Modulite

| 1 <b>1</b> | • | Llave Allen de 3 mm |
|------------|---|---------------------|
|            | • | Llave Allen de 6 mm |

En la siguiente ilustración, se muestra un soporte montado en la parte izquierda del asiento con un reposabrazos ajustable. El soporte del reposabrazos
 puede sustituirse por una arandela para el asiento y la posición de montaje puede variar. En cualquier caso, el orden de instalación es el mismo.

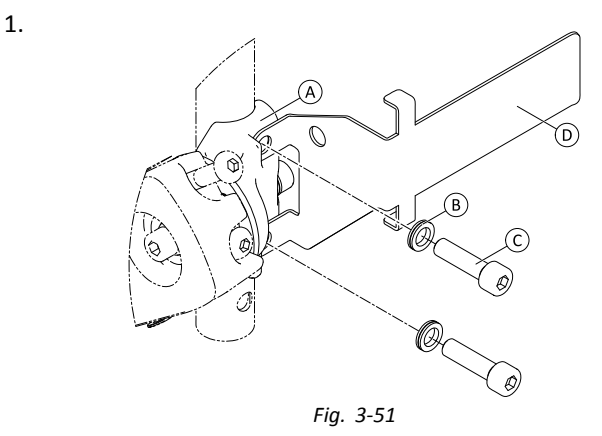

Afloje y extraiga el tornillo superior C y la arandela B.

- Instale el soporte de la base D. Asegúrese de que el soporte del reposabrazos (o la arandela del asiento) A está instalado en la posición correcta y los dos orificios están alineados.
- 3. Inserte de nuevo el tornillo y la arandela.
- 4. Repita los pasos 1 a 3 con el segundo tornillo.
- 5. Apriete los dos tornillos © a 6 Nm.

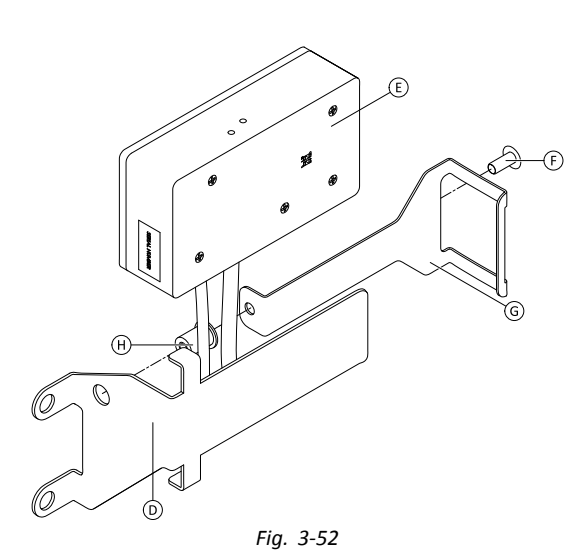

Instale el remache 🕀, la caja de la interfaz 🖲 y el soporte G.

Apriete el tornillo 🕑 a 0,3 Nm. 7.

#### Montaje de la caja de interfaz ASL106 en el modelo Ultra Low Maxx (reclinación manual)

- Llave Allen de 1/8 pulgadas łĭ
- Llave Allen de 3 mm
  - Llave inglesa de 8 mm •

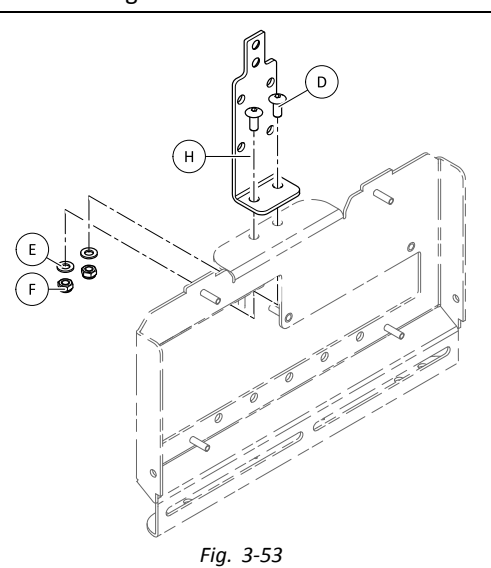

- Inserte los tornillos D. 1.
- 2. Instale el soporte  $\oplus$ , las arandelas E y las tuercas F.
- 3. Apriete las tuercas (F).

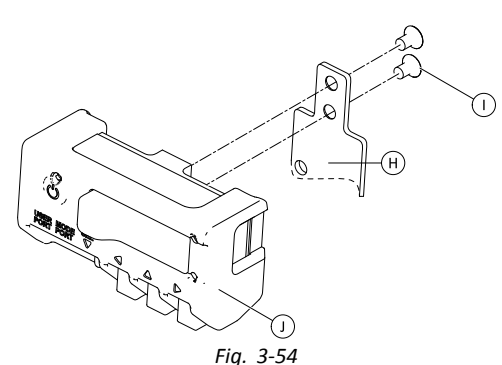

Ajuste la caja de la interfaz  $\oplus$  al soporte  $\oplus$  con los tornillos ①.

Montaje de la caja de interfaz ASL106 en el modelo Ultra Low Maxx (reclinación eléctrica)

- Llave Allen de 1/8 pulgadas lï
  - Llave Allen de 5 mm
  - Llave Allen de 6 mm
    - Llave inglesa de 13 mm

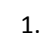

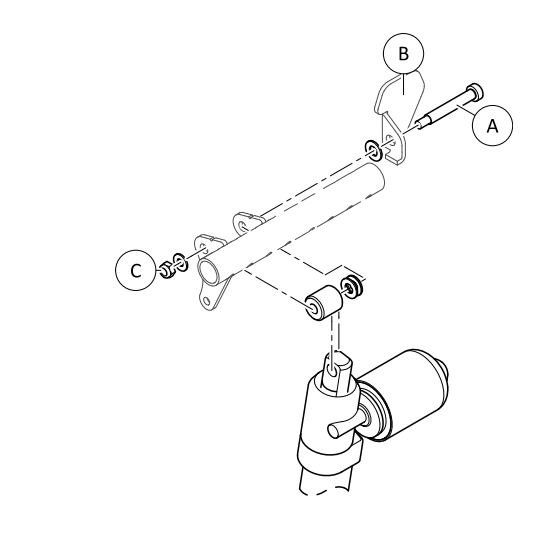

Fig. 3-55

Afloje y extraiga la tuerca ©, las arandelas, los separadores y el tornillo A.

- Vuelva a insertar el tornillo A y la brida de unión B, 2. las arandelas, los separadores y la tuerca ©.
- Apriete la tuerca. 3. 4.

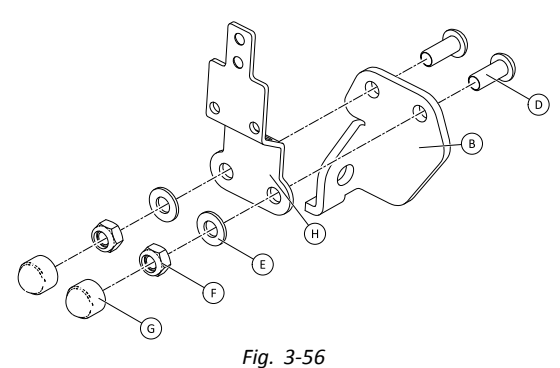

- Inserte los tornillos D.
- 5.
- 6. Apriete las tuercas (F).
- 7. Instale las cubiertas de los extremos G.
- 8.

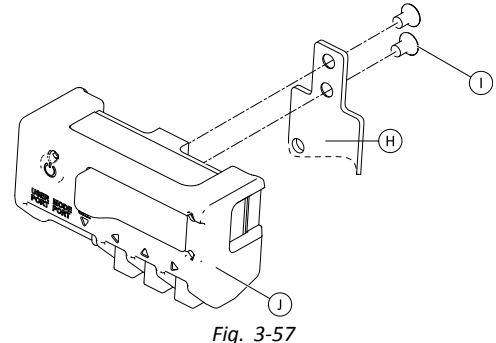

Ajuste la caja de la interfaz ① al soporte 🕀 con los tornillos ①.

4.

# Montaje de la caja de interfaz ASL106 en el modelo Modulite

- Llave Allen de 1/8 pulgadas
  - Llave Allen de 5 mm
    - Llave inglesa de 13 mm

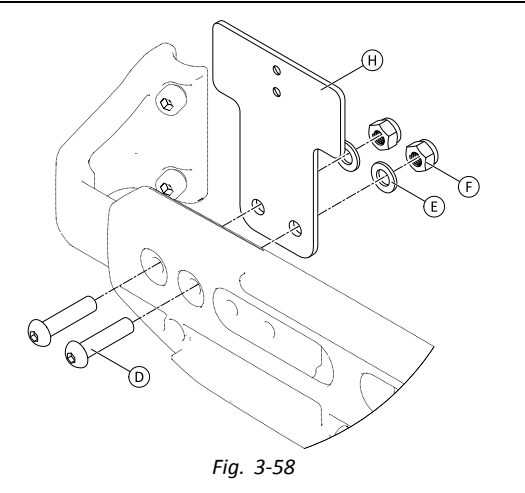

- 1. Inserte los tornillos D.
- 2. Instale el soporte  $\oplus$ , las arandelas E y las tuercas F.
- 3. Apriete las tuercas (F).
- 4.

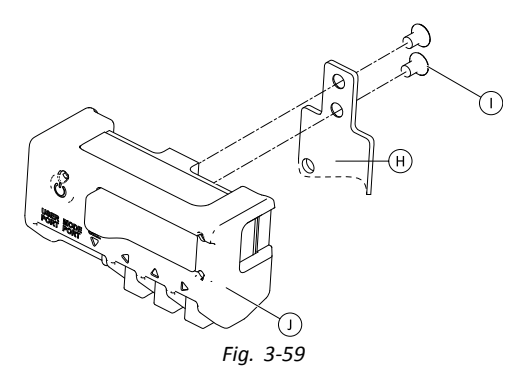

Ajuste la caja de la interfaz  ${\rm (I)}$  al soporte  ${\rm (H)}$  con los tornillos (I).

# Montaje de la caja de interfaz de sorber y soplar ASL154 en el modelo Ultra Low Maxx

| <ul><li>Llave Allen de 5 mm</li><li>Destornillador plano</li></ul> |   |
|--------------------------------------------------------------------|---|
|                                                                    | B |

Fig. 3-60

- 1. Afloje el tornillo (A).
- 2. Coloque el soporte del tubo del reposabrazos E y vuelva a apretar el tornillo A.
- 3. Instale la caja de la interfaz © y apriete los tornillos D.

#### 3.12.2 Montaje del joystick con interruptor simple compacto

#### Montaje de bandeja lateral

| 12 | ٠ | Llave Allen de | 1/8"  |
|----|---|----------------|-------|
|    | ٠ | Llave Allen de | 5/32' |
|    | • | Llave Allen de | 3/16' |

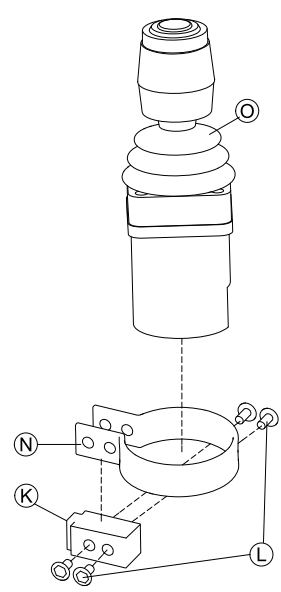

Fig. 3-61

Inserte el joystick O en la pinza N, tire de la pinza sobre el bloque del adaptador K y fíjelo con los tornillos U.

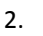

1.

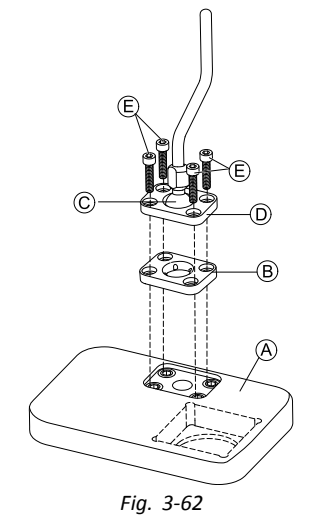

Inserte la placa de pinza (B) en el hueco de la bandeja (A).

3. Fije la placa de pinza (B), la esfera de la pinza (C) y la placa de pinza superior (D) con los tornillos (E).

5.

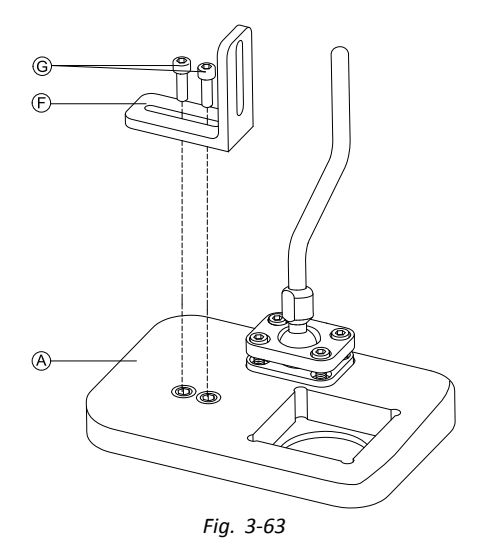

Monte el soporte en ángulo  $\ensuremath{\mathbb{F}}$  con los tornillos  $\ensuremath{\mathbb{G}}$  en la bandeja (A).

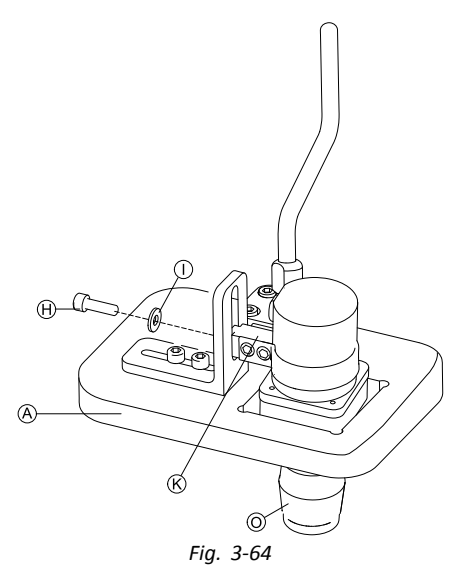

- Inserte el mando 🔘 en la bandeja 🖲.
- Sujete el bloque del adaptador (C) al soporte en ángulo
   (F) con un tornillo (H) y una arandela (1).

#### Montaje de bandeja del núcleo

## ¡PRECAUCIÓN!

#### Riesgo de lesiones y daños

Si después de modificar las varillas (acortándolas, por ejemplo) queda rebaba o no se colocan las cubiertas de los extremos, podrían producirse lesiones o daños.

- Siempre que realice un corte para ajustar la longitud, lime después los bordes.
- Una vez limados los bordes, coloque de nuevo las cubiertas de los extremos.
- Compruebe que las cubiertas de los extremos queden bien ajustadas.

| 11 | ٠ | Llave | Allen | de | 1/8" |
|----|---|-------|-------|----|------|
| ń. |   |       |       |    | -, - |

- Llave Allen de 5/32"
  - Llave Allen de 3/16"

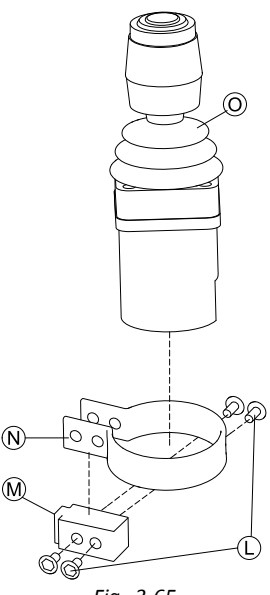

Fig. 3-65

Inserte el joystick  $\bigcirc$  en la pinza  $\bigotimes$ , tire de la pinza sobre el bloque del adaptador  $\bigotimes$  y fíjelo con los tornillos  $\mathbb{C}$ .

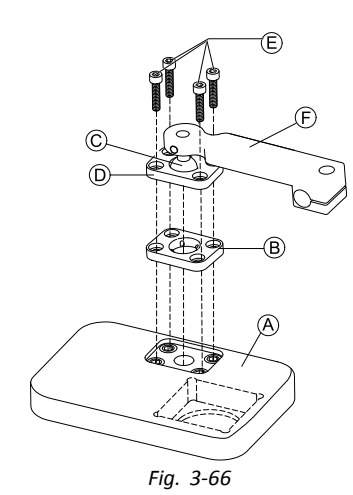

Inserte la placa de pinza (B) en el hueco de la bandeja (A).

- 3. Fije la placa de pinza (B), la esfera de la pinza (C) y la placa de pinza superior (D) con los tornillos (E).
- 4.

2.

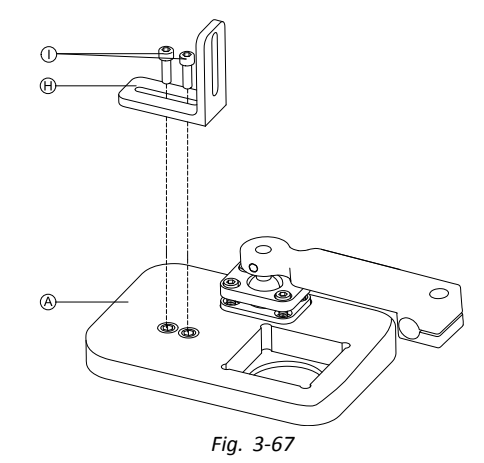

Monte el soporte en ángulo  ${\ensuremath{\Theta}}$  con los tornillos  ${\ensuremath{\mathbb O}}$  en la bandeja  ${\ensuremath{\mathbb A}}.$ 

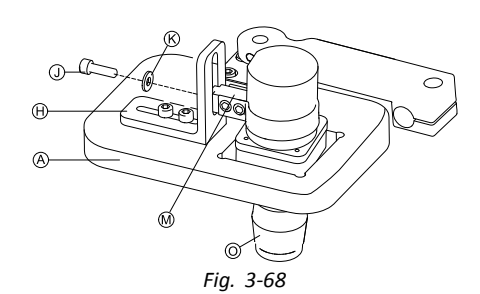

Inserte el mando O en la bandeja A.

- 6. Sujete el bloque del adaptador M al soporte en ángulo
- - 6 6 Fig. 3-69

Deslice el soporte de enganche © sobre el núcleo y apriete con un tornillo P.

#### Montaje solo del núcleo

### ¡PRECAUCIÓN!

**Riesgo de lesiones y daños** Si después de modificar las varillas (acortándolas, por ejemplo) queda rebaba o no se colocan las cubiertas de los extremos, podrían producirse lesiones o daños.

- Siempre que realice un corte para ajustar la longitud, lime después los bordes.
- Una vez limados los bordes, coloque de nuevo las cubiertas de los extremos.
- Compruebe que las cubiertas de los extremos queden bien ajustadas.
- Llave Allen de 1/8" Llave Allen de 5/32"

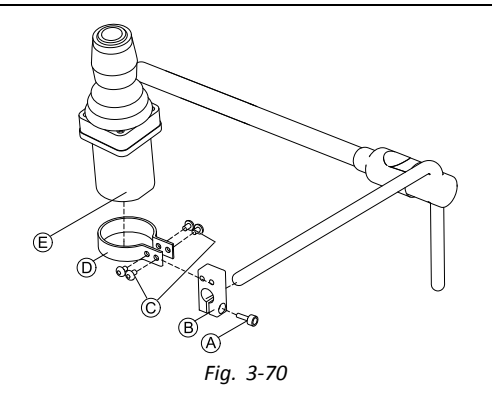

- Deslice el bloque del adaptador 
   B sobre el núcleo y apriételo con un tornillo
- 2. Inserte el mando E en la pinza D.
- 3. Monte la pinza D en el bloque del adaptador B con los tornillos C.

# 3.12.3 Montaje del microjoystick de control con extremidades

Montaje de bandeja lateral

| <b>۱۲</b> | • | Llave Allen de 1/8"  |
|-----------|---|----------------------|
|           | ٠ | Llave Allen de 5/32" |
|           | • | Llave Allen de 3/16" |

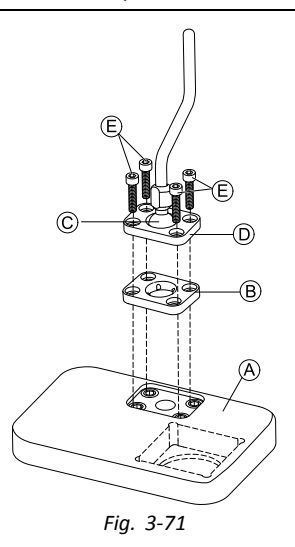

- Fije la placa de pinza 
   B, la esfera de la pinza 
   y la placa de pinza superior 

   Con los tornillos 
   E.
- 3.

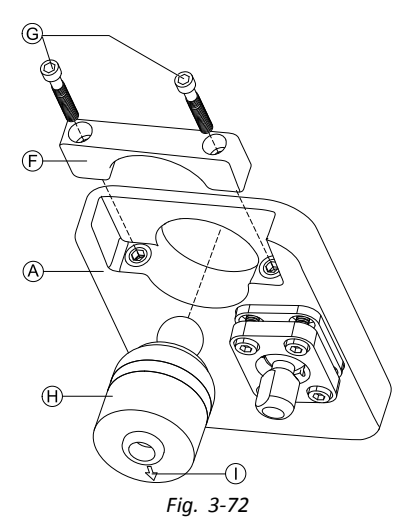

Inserte el mando  $\oplus$  en la bandeja desde la parte inferior A. Asegúrese de que la flecha  $\bigcirc$  apunta en la dirección de conducción de marcha atrás.

#### Montaje de bandeja del núcleo

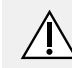

## ¡PRECAUCIÓN!

**Riesgo de lesiones y daños** Si después de modificar las varillas (acortándolas, por ejemplo) queda rebaba o no se colocan las

cubiertas de los extremos, podrían producirse lesiones o daños.

- Siempre que realice un corte para ajustar la longitud, lime después los bordes.
- Una vez limados los bordes, coloque de nuevo las cubiertas de los extremos.
- Compruebe que las cubiertas de los extremos queden bien ajustadas.

- Llave Allen de 1/8"
  Llave Allen de 5/22"
  - Llave Allen de 5/32"
  - Llave Allen de 3/16"

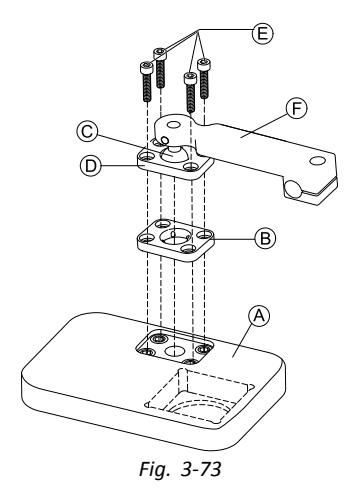

- 1. Inserte la placa de pinza (B) en el hueco de la bandeja (A).
- 2. Fije la placa de pinza (B), la esfera de la pinza (C) y la placa de pinza superior (D) con los tornillos (E).

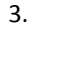

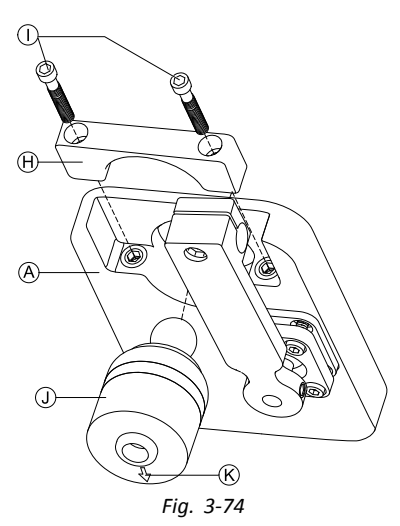

Inserte el mando en la bandeja desde la parte inferior (A). Asegúrese de que la flecha (C) apunta en la dirección de conducción de marcha atrás.

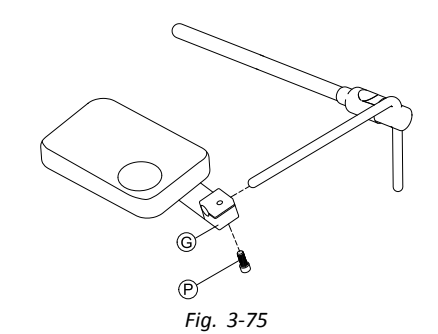

Deslice el soporte de enganche © sobre el núcleo y apriete con un tornillo P.

#### Montaje solo del núcleo

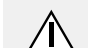

#### ¡PRECAUCIÓN! Riesgo de lesiones y daños

Si después de modificar las varillas (acortándolas, por ejemplo) queda rebaba o no se colocan las cubiertas de los extremos, podrían producirse lesiones o daños.

- Siempre que realice un corte para ajustar la longitud, lime después los bordes.
- Una vez limados los bordes, coloque de nuevo las cubiertas de los extremos.
- Compruebe que las cubiertas de los extremos queden bien ajustadas.
- Llave Allen de 1/8"
  Llave Allen de 5/32
- Llave Allen de 5/32"

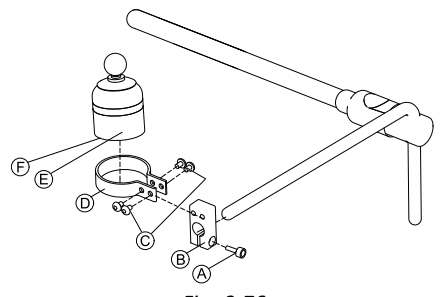

Fig. 3-76

- 1. Deslice el bloque del adaptador (B) sobre el núcleo y apriételo con un tornillo (A).
- Inserte el mando 

   Inserte el mando 

   Inserte el mando 

   Inserte el mando 

   Inserte el mando 

   Inserte el mando 

   Inserte el mando 

   Inserte el mando 

   Inserte el mando 

   Inserte el mando 

   Inserte el mando 

   Inserte el mando 

   Inserte el mando 

   Inserte el mando 

   Inserte el mando 

   Inserte el mando 

   Inserte el mando 

   Inserte el mando 

   Inserte el mando 

   Inserte el mando 

   Inserte el mando 

   Inserte el mando 

   Inserte el mando 

   Inserte el mando 

   Inserte el mando 

   Inserte el mando 

   Inserte el mando 

   Inserte el mando 

   Inserte el mando 

   Inserte el mando 

   Inserte el mando 

   Inserte el mando 

   Inserte el mando 

   Inserte el mando 

   Inserte el mando 

   Inserte el mando 

   Inserte el mando 

   Inserte el mando 

   Inserte el mando
- 3. Monte la pinza D en el bloque del adaptador B con los tornillos C.

### 3.12.4 Montaje del joystick compacto pediátrico

#### Montaje de bandeja lateral

- Llave Allen de 1/8"
  - Llave Allen de 5/32"
  - Llave Allen de 3/16"

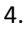

5.

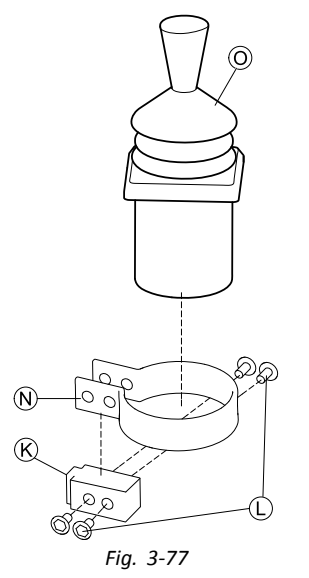

Inserte el mando O en la pinza N. Deslice la pinza sobre el bloque del adaptador K y apriételo con los tornillos L.

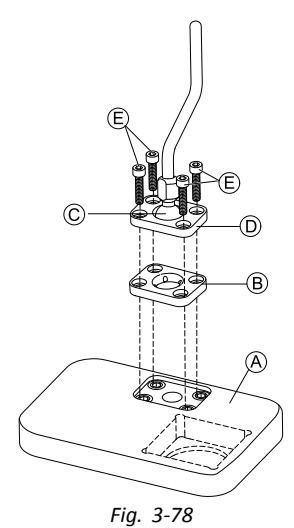

Inserte la placa de pinza  $\ensuremath{\mathbb{B}}$  en el hueco de la bandeja (À).

3. Fije la placa de pinza (B), la esfera de la pinza (C) y la placa de pinza superior (D) con los tornillos (E).

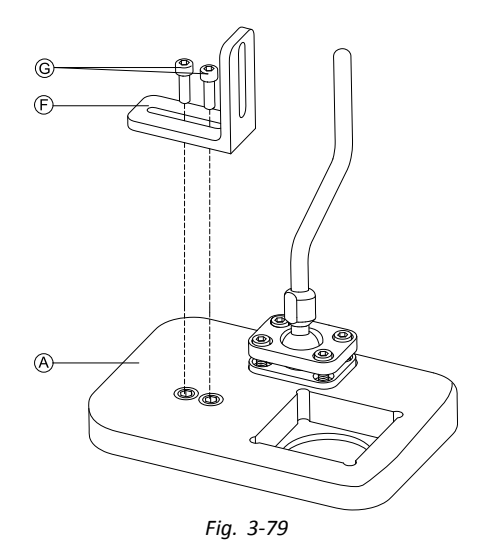

Monte el soporte en ángulo  $\mathbb{F}$  con los tornillos  $\mathbb{G}$  en la bandeja  $\mathbb{A}$ .

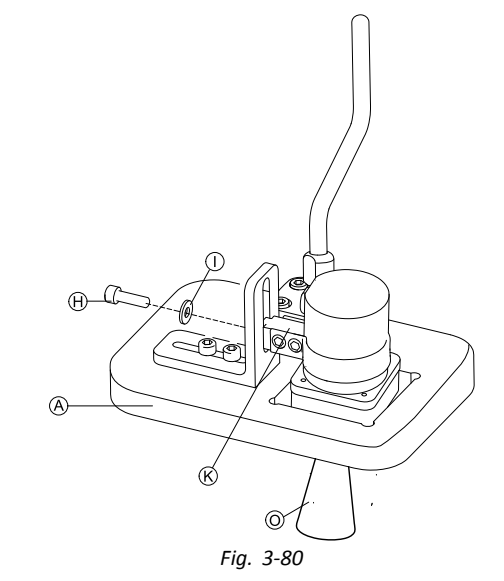

Sujete el bloque del adaptador K al soporte en ángulo F con un tornillo H y una arandela O.

#### Montaje de bandeja del núcleo

#### ¡PRECAUCIÓN!

**Riesgo de lesiones y daños** Si después de modificar las varillas (acortándolas, por ejemplo) queda rebaba o no se colocan las cubiertas de los extremos, podrían producirse lesiones o daños.

- Siempre que realice un corte para ajustar la longitud, lime después los bordes.
- Una vez limados los bordes, coloque de nuevo las cubiertas de los extremos.
- Compruebe que las cubiertas de los extremos queden bien ajustadas.
- Llave Allen de 1/8"
  - Llave Allen de 5/32"
  - Llave Allen de 3/16"

1637708-G

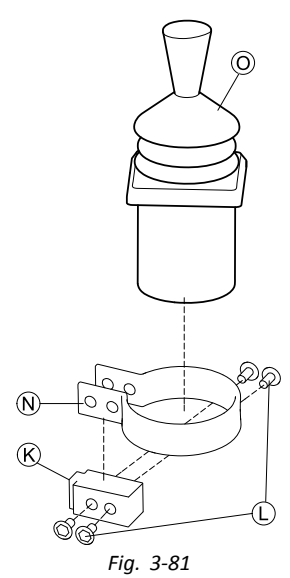

Inserte el mando O en la pinza N. Deslice la pinza sobre el bloque del adaptador K y sujétela con los tornillos ①.

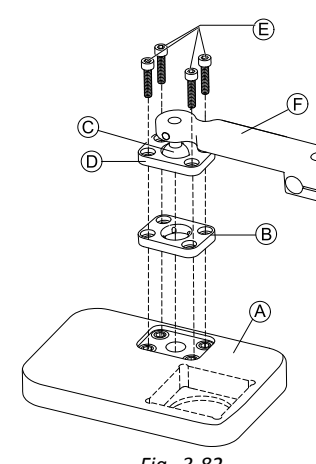

Fig. 3-82

Inserte la placa de pinza B en el hueco de la bandeja A.

- 3. Fije la placa de pinza <sup>®</sup>, la esfera de la pinza <sup>©</sup> y la placa de pinza superior D con los tornillos E. 4.
  - Fig. 3-83

Monte el soporte en ángulo  ${\ensuremath{\boldsymbol{ \Theta }}}$  con los tornillos  ${\ensuremath{\boldsymbol{ 0}}}$  en la bandeja A.

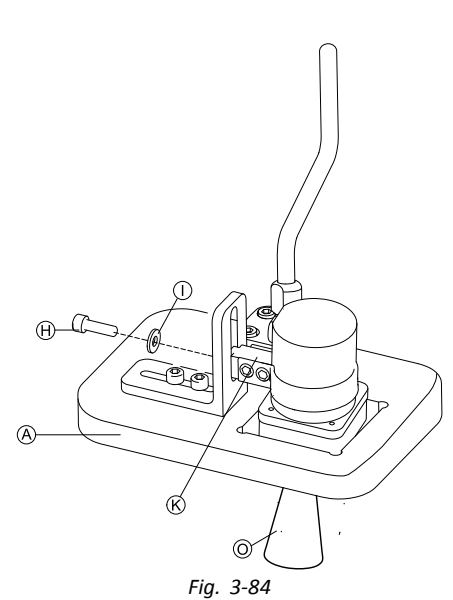

Sujete el bloque del adaptador M al soporte en ángulo  $\Theta$  con un tornillo  $\oplus$  y una arandela  $\otimes$ .

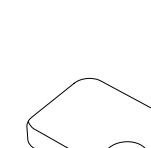

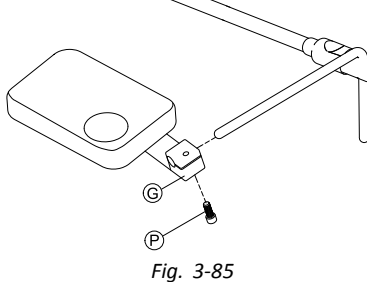

Deslice el soporte de enganche G sobre el núcleo y apriete con un tornillo P.

#### Montaje solo del núcleo

6.

5.

#### **¡PRECAUCIÓN!** Riesgo de lesiones y daños

Si después de modificar las varillas (acortándolas, por ejemplo) queda rebaba o no se colocan las cubiertas de los extremos, podrían producirse lesiones o daños.

- Siempre que realice un corte para ajustar la longitud, lime después los bordes.
- Una vez limados los bordes, coloque de nuevo las cubiertas de los extremos.
- Compruebe que las cubiertas de los extremos queden bien ajustadas.
- Llave Allen de 1/8" łĭ
- Llave Allen de 5/32"

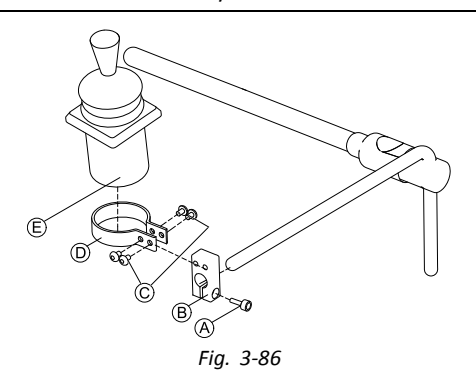

- 1. Deslice el bloque del adaptador B sobre el núcleo y apriételo con un tornillo A.
- İnserte el mando E en la pinza D. 2.
- 3. Monte la pinza D en el bloque del adaptador B con los tornillos ©.

#### 3.12.5 Montaje de la bandeja Eclipse Tray con sensores de proximidad

- Llave Allen de 3/32" ١ï
  - Llave Allen de 5/32"
    - Llave Allen de 3/16"
    - 4x correas de bucle 25x100 mm
    - 4x correas de gancho 25x100 mm

1.

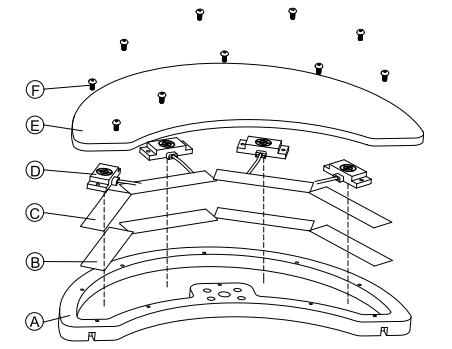

Fije las correas de gancho B dentro de la bandeja Eclipse Tray (A).

- Corte las correas de bucle © según la forma de los 2. sensores de proximidad D.
- Fije las correas de bucle a los sensores de proximidad. 3.
- 4. Fije las correas de bucle a las correas de gancho.
- 5.
- Preste atención para que el cableado de los ĭ sensores de proximidad quepa en los huecos previstos.

Fije la cubierta E en la bandeja Eclipse Tray con tornillos 🖲.

6.

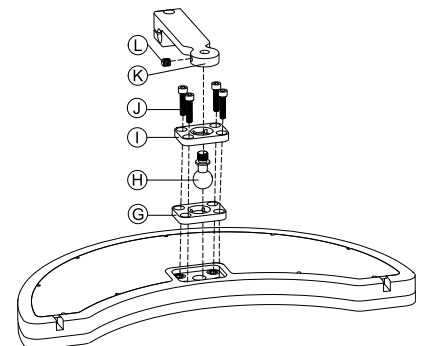

Inserte la placa de pinza G en el hueco de la bandeja Eclipse Tray.

Fije la placa de pinza, la esfera de la pinza  $\oplus$  y la placa 7. de pinza superior ① con tornillos ①.

Atornille el soporte de enganche K a la esfera de la 8. pinza con el tornillo sin cabeza (L). 9.

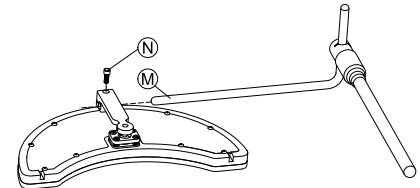

Deslice el soporte de enganche sobre el núcleo M y apriete con un tornillo N.

#### 3.13 Montaje del interruptor de 10 ajustes

Para obtener información sobre el montaje de los ñ soportes del interruptor de 10 ajustes en la silla de ruedas, consulte el manual de servicio del sistema de asiento.

Al montar el interruptor de 10 ajustes o al cambiar el etiquetado, el punto de orientación A debe mirar hacia abajo. Consulte la siguiente tabla.

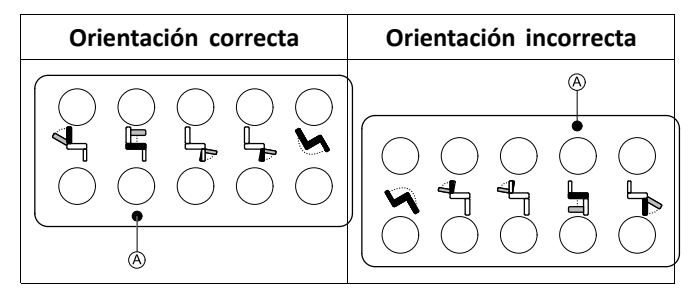

#### Montaje del interruptor de 10 ajustes 3.13.1 para Modulite

#### Montaje en la parte delantera

- Llave Allen de 3 mm ١
  - Llave Allen de 4 mm
    - Llave inglesa de 8 mm

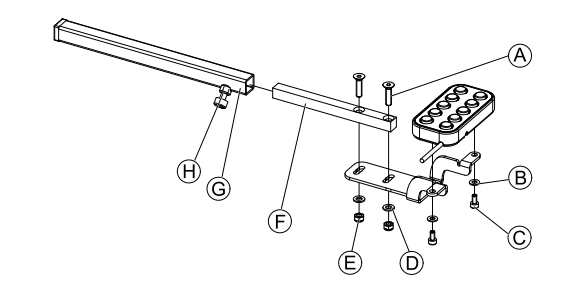

- Fije el interruptor de 10 ajustes al bastidor mediante 1. los tornillos © y las arandelas B.
- Fije el bastidor al tubo de montaje del mando (E) 2. mediante los tornillos A, arandelas D y tuercas E.
- Inserte el tubo de montaje del mando en el bastidor 3. de montaje G.
- Coloque el interruptor de 10 ajustes en la posición 4. que desee.
- Apriete el tornillo de mariposa  $\Theta$ . 5.

#### En combinación con el DLX-REM211/DLX-REM216

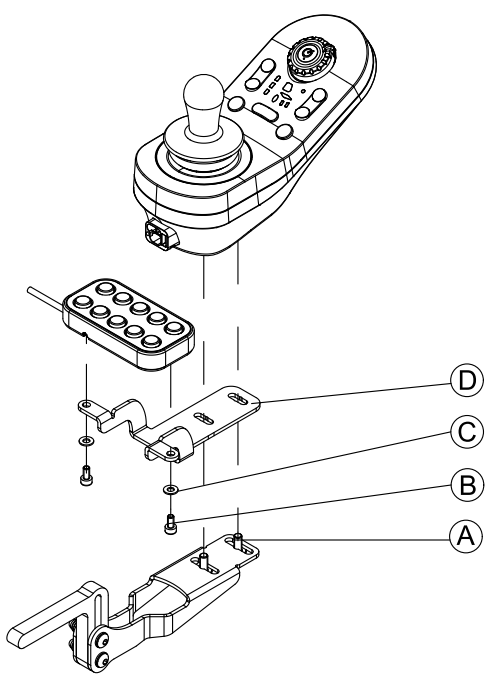

- 1. Fije el interruptor de 10 ajustes al bastidor D mediante los tornillos B y las arandelas C.
- 2. Fije el soporte al soporte de montaje del mando mediante los tornillos (A).

#### Montaje en la parte posterior (para asistentes)

- Llave Allen de 3 mm
- Llave Allen de 4 mm

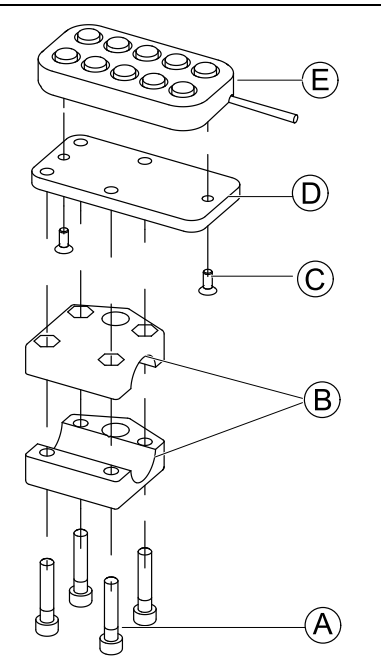

El interruptor de 10 ajustes se instala en la parte posterior de la silla de ruedas mediante un bastidor <sup>(B)</sup> en la empuñadura o la barra de empuje.

- 1. Fije la placa de montaje  ${\mathbb D}$  mediante los tornillos  ${\mathbb C}$  al interruptor de 10 ajustes  ${\mathbb E}.$
- 2. Introduzca los tornillos (A) a través del bastidor (B) y la placa de montaje (D).

En combinación con el DLX-REM050 (unidad de control para el asistente)

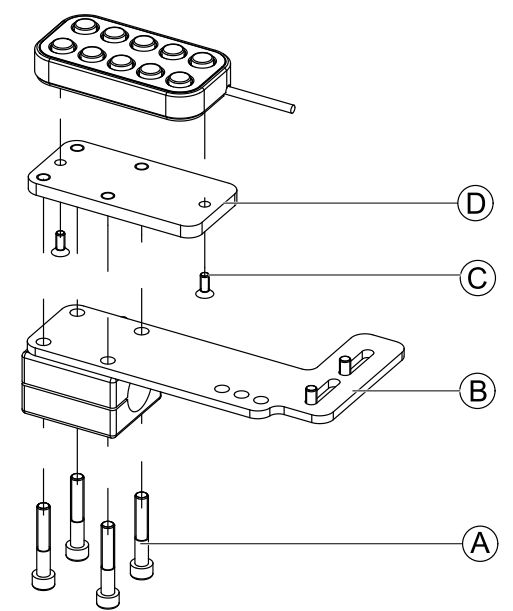

- 1. Fije el interruptor de 10 ajustes a la placa de montaje D mediante los tornillos C.
- 2. Fije la placa de montaje  ${\rm \textcircled{D}}$  a la placa de montaje  ${\rm \textcircled{B}}$  mediante los tornillos A.
  - Para saber las posibles posiciones de la unidad de control para el asistente, consulte 3.9.3 Montaje del DLX-REM400, página 37.

### 3.13.2 Montaje del interruptor de 10 posiciones en el modelo Ultra Low Maxx

#### Montaje en la parte delantera

| 12 | • | Llave Allen de 3 mm   |
|----|---|-----------------------|
|    | • | Llave inglesa de 8 mm |

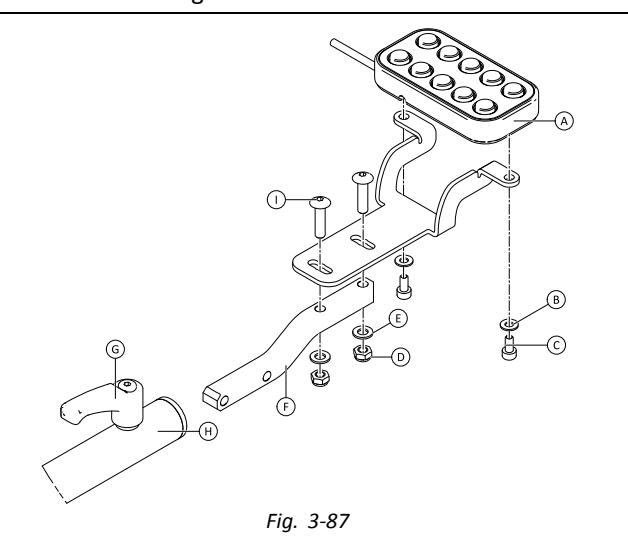

- 1. Fije el interruptor de 10 posiciones A al bastidor mediante los tornillos C y las arandelas B.
- 3. Inserte el tubo de montaje del mando en el soporte de montaje  $\boldsymbol{\Theta}.$
- 4. Coloque el interruptor de 10 posiciones en la posición que desee.
- 5. Apriete la palanca G.

#### En combinación con DLX-REM2XX o DLX-REM400

# • Llave Allen de 3 mm

- Llave inglesa de 8 mm
- 1.

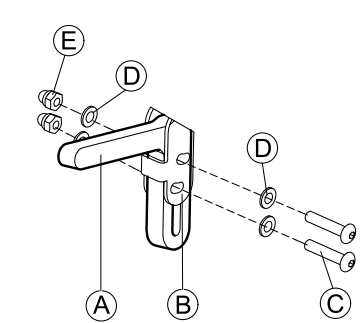

Monte el soporte del joystick A en el adaptador del mando B con los tornillos C, las arandelas D y las tuercas E.

2.

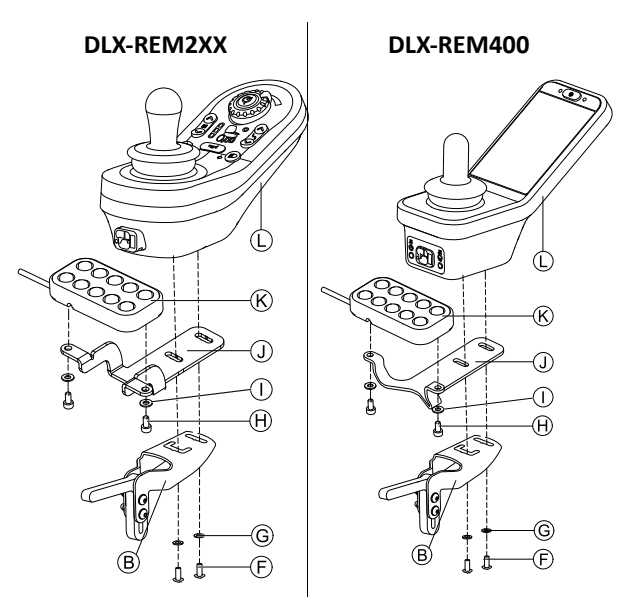

Monte el mando  $\mathbbm{G}$  en el adaptador del mando  $\mathbbm{B}$  y la hoja de soporte  $\mathbbm{J}$  con los tornillos  $\mathbbm{F}$  y las arandelas  $\mathbbm{G}.$ 

3. Monte el interruptor de 10 posiciones  ${\mathbb G}$  en la hoja de soporte  ${\mathbb O}$  con los tornillos  ${\mathbb H}$  y las arandelas  ${\mathbb O}$ .

Para obtener más información sobre el montaje del interruptor de 10 posiciones para asistentes, consulte el manual de servicio de Ultra Low Maxx.

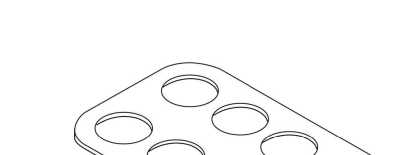

3.13.3 Cambio del etiquetado

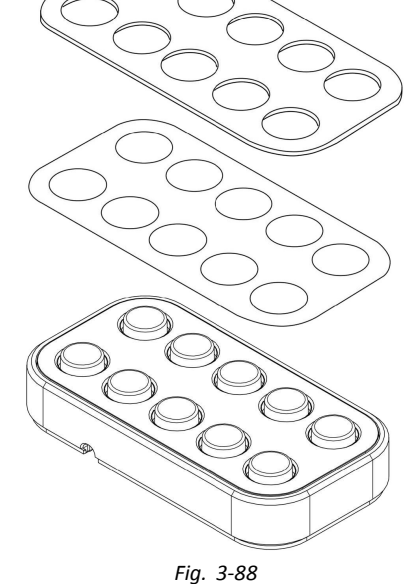

- Herramienta de punta pequeña (tornillo de nailon o similar)
  - Etiqueta

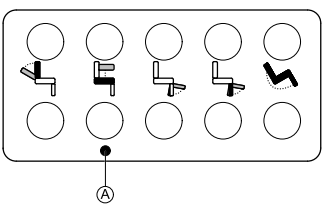

- Fig. 3-89 Orientación correcta del etiquetado
- 1. Extraiga el conmutador del soporte.
- 2.

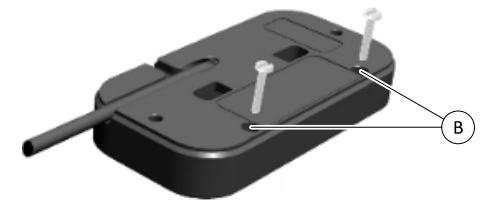

Fig. 3-90

Inserte la herramienta en los dos orificios superiores (B) de la parte trasera y presione la placa protectora y la etiqueta que están al otro lado.

- 3.
- Cuando instale las nuevas etiquetas, asegúrese de que el punto de orientación (a) está situado en la parte baja y que los iconos se encuentran en la posición correcta.

Cambie el etiquetado.

- 4. Instale la placa protectora.
- 5. Instale el tornillo en el soporte.

# 4 Sustitución de componentes de la silla de ruedas

# 4.1 Información general sobre la configuración

Las tareas que se describen en este capítulo las deben realizar técnicos de servicio preparados y autorizados para la configuración inicial. No están concebidas para que las realice el usuario.

# 4.2 Sincronización de baterías nuevas

El medidor de batería avanzado de LiNX integra una nueva tecnología que determina el estado de carga (SOC) de las baterías de ácido de plomo con más exactitud que los medidores convencionales, que se basan en la tensión de los terminales de la batería.

- El nuevo medidor avanzado calcula el estado de carga real analizando una serie de factores, no solo la tensión instantánea de los terminales, que, en solitario, no es un indicador adecuado del estado de carga.
- El medidor no mide la corriente, lo que resulta complicado en los sistemas de las sillas de ruedas eléctricas.
- El medidor determina si la batería se está cargando o descargando y, en función de este estado, aplica la lógica y los cálculos para obtener el estado de carga real. Entre estos cálculos, está el historial de uso reciente de la batería.
- Para obtener el estado de carga actual, el medidor calcula la descarga atendiendo a la tensión de los terminales, a la tasa de variación de la tensión de los terminales y al tiempo que la batería ha estado en este estado.
- El nuevo medidor es capaz de diferenciar la carga real de la tensión regenerada o la recuperación, lo que distorsiona la estimación de carga en los medidores convencionales.
- Si, efectivamente, la batería se está cargando, el cambio del estado de carga se calcula atendiendo al punto en que se encuentra el ciclo de carga, la tasa de cambio del terminal y el tiempo que la batería lleva cargándose.

#### Nuevas baterías

El medidor de batería avanzado utiliza el historial reciente de carga o descarga de la batería para calcular el estado de carga. Cuando se conectan baterías nuevas, este historial ya no es aplicable, pero el medidor sigue utilizando la información de la batería anterior para calcular el estado de carga. Para corregir este comportamiento, el medidor de batería avanzado debe sincronizarse con las nuevas batería.

Los fabricantes recomiendan formatear las baterías cuando son nuevas. Esto implica someter la batería a varios ciclos sin dejar que se descargue totalmente. Este procedimiento no afecta a la sincronización del medidor con las nuevas baterías.

#### Sincronización de nuevas baterías

- 1. Conecte las baterías nuevas a la silla de ruedas eléctrica.
- 2. Reinicie las estadísticas de las baterías a través de las herramientas de LiNX Access (consulte *Reinicio del uso de la batería, página 157*).
- 3. Conecte la silla de ruedas eléctrica al cargador de batería. Debe hacerse con el sistema activado y en un plazo de 24 horas desde que se activó el sistema.
- 4. Deje la silla de ruedas eléctrica conectada al cargador de batería durante más de diez minutos.
- 5. Espere hasta que el medidor de la batería muestre un valor superior al 80 % (5 LED).
- 6. Deje la silla de ruedas eléctrica conectada al cargador de batería durante al menos dos horas. En el caso de las baterías nuevas, según las recomendaciones del fabricante, este tiempo debe ser mayor.

# 4.3 Sustitución del módulo de suministro eléctrico

Al sustituir el módulo de suministro eléctrico, se pierde la configuración de la silla utilizada actualmente. Hasta junio de 2018, en el módulo de suministro eléctrico podían guardarse como máximo ocho configuraciones preestablecidas para diferentes sillas de ruedas. Para obtener información sobre la nomenclatura de los archivos, consulte 12 Estructura de los nombres de programa, página 160

- Le recomendamos que, si es posible, realice copias de seguridad de la configuración actual. Para obtener más información sobre la creación de copias de seguridad, consulte 7.3.7 Almacenamiento de programas, página 86 para iOS o 9.5.4 Almacenamiento de un programa como un archivo, página 127 para PC.
- 1. Si es posible, haga una copia de seguridad de la configuración actual.
- 2. Sustituya el módulo de suministro eléctrico. Para obtener más información, consulte el manual de servicio de la silla de ruedas correspondiente.
- 3. Conecte la silla de ruedas y la herramienta LiNX Access.
- 4. Ejecute el procedimiento de configuración. Consulte 4.4 Configuración de un procedimiento tras sustituir el módulo de suministro eléctrico, página 56.

# 4.4 Configuración de un procedimiento tras sustituir el módulo de suministro eléctrico

Después de sustituir el módulo de suministro eléctrico, es recomendable realizar los siguientes procedimientos para asegurarse de que no se ha perdido la configuración personalizada del usuario y que este tiene acceso a las últimas características de LiNX.

#### Actualización del firmware/Escribir grupo de archivos

Si el firmware de los componentes de LiNX se actualiza a la última versión, el usuario podrá utilizar las últimas características y otras mejoras diseñadas por Invacare para la silla de ruedas. En la actualidad, existen dos mecanismos para comprobar que el sistema está actualizado:

 Utilizar el modo de actualización del firmware (requiere conexión a Internet) • Escribir el grupo de archivos

El grupo de archivos contiene, como mínimo, la configuración de una silla de ruedas y/o las últimas actualizaciones del firmware para los componentes de LiNX instalados.

- 1. Actualice el firmware a la última versión.
  - a. Firmware Upgrade Mode (Modo de actualización del firmware): si necesita información sobre la herramienta para iOS, consulte 7.3.8 Actualización del firmware, página 87. Si necesita información sobre la herramienta para PC, consulte 9.5.6 Actualización del firmware, página 127.
  - b. Bundle File (Grupo de archivos): si necesita información sobre la herramienta para iOS, consulte 7.4.2 Escritura de grupos de archivos, página 88. Si necesita información sobre la herramienta para PC, consulte 9.6.3 Escritura de archivos de paquete en una silla, página 130

#### Restauración del archivo de copia de seguridad

- Es recomendable que, después de instalar un nuevo módulo de suministro eléctrico, escriba en la silla de ruedas un archivo de copia de seguridad que haya guardado previamente.
- Restaure el archivo de copia de seguridad en la silla de ruedas.
   Si necesita información sobre la herramienta para iOS,

consulte 7.3.6 Escritura de un programa en la silla de ruedas, página 85. Si necesita información sobre la herramienta para PC, consulte 9.5.2 Escritura de un programa en una silla de ruedas, página 126

2. Si es necesario, modifique los parámetros para que se ajusten a las necesidades del usuario.

#### Calibrando la Compensación de carga adaptable (ALC)

Durante el proceso de calibración de ALC, una utilidad calcula los valores de resistencia del motor para proporcionar una velocidad de motor más estable. Si se instala un nuevo módulo de suministro eléctrico, dicho módulo debe aprender de nuevo los valores.

1. Siga el procedimiento de programación recomendado. Consulte 6.3 Paso 3 – Ajuste de la compensación de carga, página 77.

#### Conversión de configuraciones anteriores (opcional)

 Convierta la configuración para poder habilitar las últimas características, como Control del interruptor. Si necesita información sobre la herramienta para iOS, consulte 7.3.4 Conversión de archivos de configuración, página 84. Si necesita información sobre la herramienta para PC, consulte 9.5.9 Conversión de archivos de configuración, página 129

#### Configuración de entradas alternativas (opcional)

Si necesita información sobre la herramienta para iOS, consulte 8.14 Instalación y configuración de interruptores alternativos, página 118 Si necesita información sobre la herramienta para PC, consulte 10.12 Instalación y configuración de interruptores alternativos, página 152

- Establezca el parámetro Profile User Input (Entrada de usuario del perfil) o User Function Input (Entrada de función del usuario) de la función o perfil que desee en Input Module (Módulo de entrada) o Third Party (Terceros), en función de la entrada del componente.
- Ajuste el parámetro User Input Configuration (Configuración de entrada del usuario) [Modules (Módulos) → IN 5xx / TPI] en el tipo de entrada que desee.
  - Compruebe si el valor predeterminado del parámetro se ajusta al tipo de entrada instalada.
- 3. Modifique el resto de los parámetros, en función del componente utilizado.

## Configuración de salidas alternativas (opcional)

 Establezca los parámetros de pulsación corta y larga de la tarjeta de utilidad en los valores que desee. Si necesita información sobre la herramienta para iOS, consulte 8.9 Modificación de la función de utilidad, página 100 Si necesita información sobre la herramienta para PC, consulte 10.6 Modificación de funciones de utilidad, página 138

#### Modificación de los parámetros de iluminación (opcional)

 Modifique los parámetros de iluminación y establézcalos en los valores que desee.
 Si necesita información sobre la herramienta para iOS, consulte 8.5 Modificación de los parámetros de iluminación, página 95. Si necesita información sobre la herramienta para PC, consulte 10.3.1 Modificación de los parámetros de iluminación, página 134

# Modificación de la compatibilidad del giroscopio en las funciones de conducción (opcional)

1. Establezca el parámetro Gyro Enabled Drive Function (Función de conducción con giroscopio habilitado) en el valor deseado.

Si necesita información sobre la herramienta para iOS, consulte 8.6 Modificación de la compatibilidad del giroscopio en las funciones de conducción, página 96. Si necesita información sobre la herramienta para PC, consulte 10.3.2 Modificación de la compatibilidad del giroscopio en las funciones de conducción, página 134

# 5 Descripción de las herramientas LiNX Access

El sistema LiNX se programa en la fábrica con la configuración predeterminada. Esta configuración se puede modificar mediante una herramienta de programación a medida del usuario.

El sistema LiNX se puede programar mediante una de las dos herramientas de programación y diagnóstico:

- La herramienta LiNX Access iOS que se usa con dispositivos iPhone, iPad y iPod touch de Apple que tienen instalado iOS 9.0 o posterior y
- La herramienta LiNX Access PC que se usa con ordenadores o portátiles basados en Windows.

Las herramientas de programación y diagnóstico se comunican con un sistema LiNX a través de Bluetooth. La capacidad Bluetooth de un sistema LiNX la proporciona una LiNX Access Key insertada en la toma XLR del módulo de mando.

Si su PC no dispone de Bluetooth integrado, puede usar un adaptador Bluetooth conectado a un puerto USB libre.

Tanto la herramienta de programación para iOS como para PC, ofrecen un Modo de edición en directo que permite programar ciertos parámetros que surten efecto mientras el sistema está activo (por ejemplo, mientras conduce). Para obtener más información, consulte 7.3.5 Modificación de un programa, página 84.

# 5.1 LiNX Access Key

- El uso de LiNX Access Key solo se recomienda en interiores, o en exteriores en condiciones secas.
  - LiNX Access Key no se debe conectar en entornos sensibles a la radiofrecuencia (RF).
  - Inspeccione siempre LiNX Access Key en busca de daños antes de su uso.
  - Compruebe que LiNX Access Key está totalmente insertada en la toma XLR antes de su uso.
  - Confirme que existe conexión a la silla de ruedas que desea programar comprobando el LED de LiNX Access Key.
  - Cuando conduzca la silla de ruedas durante su puesta a punto, tenga cuidado de no dañar LiNX Access Key golpeándola contra un objeto sólido. Mantenga siempre la distancia respecto a cualquier objeto que pudiera dañar LiNX Access Key.
  - La superficie de LiNX Access Key puede calentarse si se expone a la luz solar directa durante largos periodos de tiempo.
  - No deje LiNX Access Key conectada al sistema cuando apague la silla de ruedas o cuando vaya a almacenar la silla de ruedas durante un largo periodo de tiempo, porque Access Key seguirá consumiendo las baterías cuando el sistema esté apagado. Si se deja enchufada, no se alcanzará la vida útil de almacenamiento prevista del sistema y las baterías podrían dañarse.

LiNX Access Key proporciona conexión Bluetooth a una herramienta de programación para comunicarse con un sistema LiNX.

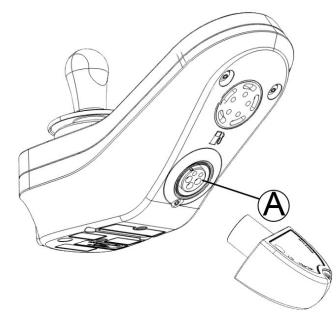

LiNX Access Key se conecta directamente al puerto XLR del módulo del mando (A). En la imagen se muestra REM2xx, que funciona para REM400 y REM500 del mismo modo.

LiNX Access Key tiene un indicador de estado azul que muestra cuando:

- se enciende, pero no está conectada (el indicador parpadea lentamente),
- se está conectando (el indicador parpadea rápidamente) o
- está conectada (el indicador se enciende permanentemente).

Si el indicador de estado azul se apaga completamente mientras LiNX Access Key intenta conectarse, o mientras está conectada, extráigala del módulo de mando, espere 5 segundos y vuelva a insertarla en el módulo de mando antes de intentar conectarla de nuevo.

Para poder usar las herramientas de programación y diagnóstico, debe emparejar los dispositivos, que es el proceso de conectar los dispositivos a través de Bluetooth. El proceso de emparejamiento varía en función de la herramienta de programación que se use.

## 5.1.1 Cambio de nombre de LiNX Access Key (solo es posible con la herramienta LiNX Access PC)

LiNX Access Key normalmente se identifica mediante las letras LAK seguidas de una serie de caracteres, por ejemplo: LAK-L12147605. Aunque cada nombre es exclusivo, la identificación de una llave puede resultar difícil si tiene más de una LiNX Access Key. Opcionalmente, puede cambiar los nombres de las llaves por otros nombres que le resulten más familiares.  Haga clic con el botón derecho en LiNX Access Key en la pestaña **Open a Connection** (Abrir una conexión). Puede que tenga que cerrar su conexión si aún se encuentra en un contexto de conexión.

| 2. | .i Op | en a Connection                                                       |                          | Dpen a            |
|----|-------|-----------------------------------------------------------------------|--------------------------|-------------------|
|    | Co    | Find more                                                             |                          | 🗗 Ope             |
|    |       | Q Search                                                              | ×                        | Q 5               |
|    |       | PAST CONNECTIONS                                                      |                          | C:/               |
|    |       | LAK-C14134853<br>(14124952 Last connected: Map May 9 09:15:24 2016 GM | OFM                      | S Mo              |
|    |       | C14134633, Last Connected, Worr Way 5 05.13.24 2010 GW1               | Connect                  | u                 |
|    |       |                                                                       | Forget Device            |                   |
|    |       |                                                                       | Re-establish device pair | ing <sup>lu</sup> |

Seleccione la opción **Set Friendly Name** (Definir nombre descriptivo) en el menú contextual.

| 3. |
|----|
|    |

| nbre descriptivo) en el menú conte | xtual. |  |  |
|------------------------------------|--------|--|--|
| Bluetooth friendly name            |        |  |  |
| Enter a new friendly name:         |        |  |  |
| Design Dept.                       |        |  |  |
|                                    |        |  |  |
| Cancel                             | Ok     |  |  |

Escriba un nuevo nombre en el cuadro de texto y haga clic en el botón **OK**.

Después de hacer clic en el botón **OK** la silla de ruedas se reinicia y el nombre descriptivo se actualiza. Aparece una pantalla de confirmación que le informa de que el nombre se ha cambiado con éxito.

| 5.2 | Descripción | de | las | funciones |  |
|-----|-------------|----|-----|-----------|--|
|-----|-------------|----|-----|-----------|--|

|                                               | Categorías de parámetros de nivel superior                                                                                                    | Subcategorías del parámetro                                                         |  |
|-----------------------------------------------|----------------------------------------------------------------------------------------------------|-------------------------------------------------------------------------------------|--|
|                                               | Configuraciones de silla                                                                                                    |                                                                                     |  |
|                                               | Restaurar configuración predeterminada                                                                                                    |                                                                                     |  |
|                                               | Diagnósticos/Registro de la silla                                                                                                    | Consulte la siguiente tabla para obtener más información                            |  |
|                                               |                                                                                                    | Demanda de velocidad                                                                |  |
|                                               |                                                                                                    | Demanda de giro                                                                     |  |
|                                               |                                                                                                    | Tensión del motor                                                                   |  |
|                                               | Diagnósticos en directo <sup>1</sup>                                                                                                    | Corriente del motor                                                                 |  |
|                                               |                                                                                                    | Resistencia del motor                                                               |  |
|                                               |                                                                                                    | Tensión de la batería                                                               |  |
|                                               |                                                                                                    | Indicador de velocidad                                                              |  |
|                                               | Resumen del sistema                                                                                                    | Módulos del sistema con número de hardware,<br>número de firmware y número de serie |  |
| Herramienta<br>LiNX Access<br>(para iOS o PC) | Funciones                                                                                                    | Distintos tipos de funciones y perfiles                                             |  |
|                                               |                                                                                                    | Ajustes de conducción                                                               |  |
|                                               |                                                                                                    | Conducción conmutada                                                                |  |
|                                               | Preferencias del usuario (para obtener más<br>información, consulte 5.2.1 Información general<br>sobre las preferencias del usuario, página 62) | Ajustes de reposo                                                                   |  |
|                                               |                                                                                                    | Ajustes de bloqueo                                                                  |  |
|                                               |                                                                                                    | Navegación por las funciones del usuario                                            |  |
|                                               |                                                                                                    | Ajustes de entrada/salida de control                                                |  |
|                                               |                                                                                                    | Ajustes de pantalla                                                                 |  |
|                                               |                                                                                                    | Ajustes del uso de energía                                                          |  |
|                                               |                                                                                                    | Indicador de velocidad y cuentakilómetros                                           |  |
|                                               | Módulos                                                                                                    | Consulte la siguiente tabla para obtener más información                            |  |
|                                               | Movimientos del pistón                                                                                                    | Consulte la siguiente tabla para obtener más información                            |  |
|                                               | Ángulos de activación                                                                                                    | Consulte la siguiente tabla para obtener más información                            |  |
|                                               |                                                                                                    | Intermitentes                                                                       |  |
|                                               | nunnacion                                                                                                    | Posición                                                                            |  |

| Parámetro de nivel superior       | Subcategorías del parámetro              |                            |
|-----------------------------------|------------------------------------------|----------------------------|
|                                   | Errores activos                          | Lista de errores activos   |
| Discrificas (Desistra de la silla | Registro de la silla/Registro de eventos | Registro                   |
| Diagnosticos/Registro de la silla | Estadísticas de la silla                 | Uso de la batería          |
|                                   |                                          | Estadísticas de conducción |

<sup>1.</sup> La función Diagnósticos en directo solo está disponible en el modo Connection context mode (Modo de contexto de conexión).

| Subcategorías del parámetro         |                                                 |                                                                                                    |
|-------------------------------------|-------------------------------------------------|----------------------------------------------------------------------------------------------------|
|                                     | Módulo de suministro eléctrico                  | Módulo de suministro eléctrico<br>• Motores<br>• Compensación de carga                                                                                |
|                                     |                                                 | Entradas/salidas de control 1–4 (para<br>obtener más información, consulte<br>5.2.4 Opciones y tipos de entrada de<br>control, página 72)             |
|                                     |                                                 | Ajustes de pantalla (para obtener más información, consulte 5.2.2 Descripción de los ajustes de pantalla, página 67)                                  |
|                                     | Mandos principales                              | Entrada del usuario                                                                                                    |
|                                     |                                                 | Jacks hembra de entradas/salidas de<br>control (para obtener más información,<br>consulte 5.2.4 Opciones y tipos de<br>entrada de control, página 72) |
|                                     | Mandos secundarios                              | Entrada del usuario                                                                                                    |
| Módulos                             |                                                 | Entrada del usuario                                                                                                    |
|                                     | ТРІ                                             | Entradas/salidas de control 4–32 (para<br>obtener más información, consulte<br>5.2.4 Opciones y tipos de entrada de<br>control, página 72)            |
|                                     |                                                 | Entrada del usuario                                                                                                    |
|                                     | Módulo de entrada                               | Jack hembra de entradas/salidas de<br>control (para obtener más información,<br>consulte 5.2.4 Opciones y tipos de<br>entrada de control, página 72)  |
|                                     | ACT200 <sup>2</sup>                             | Entradas/salidas de control 1–4 (para<br>obtener más información, consulte<br>5.2.4 Opciones y tipos de entrada de<br>control, página 72)             |
|                                     | ACT400 <sup>2</sup>                             | Entradas/salidas de control 1–4 (para<br>obtener más información, consulte<br>5.2.4 Opciones y tipos de entrada de<br>control, página 72)             |
|                                     |                                                 | Identificación                                                                                                    |
| Movimientos del pistón <sup>2</sup> | Movimiento del asiento configurado <sup>2</sup> | Comportamiento                                                                                                    |
|                                     |                                                 | Canales de pistón                                                                                                    |
|                                     |                                                 | Fuente del sensor de ángulos                                                                                                    |
| Ángulos de activación <sup>2</sup>  | Ángulos de activación configurados <sup>2</sup> | Temporizador de supresión de rebotes                                                                                                    |
|                                     |                                                 | Ángulo de activación                                                                                                    |

<sup>2.</sup> Opcional

## 5.2.1 Información general sobre las preferencias del usuario

| Carrier 🗢 3               | ::16 PM | es 🗎 |
|---------------------------|---------|------|
| Drive Settings            |         |      |
| Drive Delay At<br>Startup | 0.0s    |      |
| Switched Driving          |         |      |
| Constant Speed<br>Trigger | 10%     | - +  |
| Veer at low<br>speed      | 15.00°  |      |
| Veer at High<br>Speed     | 2.50°   |      |
| High Speed Reference      | 50%     | - +  |
| Sleep Settings            |         |      |

| iPod                  | 08:06                 |       | * 🖚    |
|-----------------------|-----------------------|-------|--------|
| 🗸 Back                | User Prefere          | nces  |        |
| Display S             | ettings               | _     |        |
| User Clo<br>Display   | ock<br>Mode           | 24 H  | our 🗸  |
| User Clo<br>Offset H  | ock 2h<br>Iours 2h    | _     | +      |
| User Clo<br>set Minu  | ock Off- 0min<br>utes | _     | +      |
| Langua                | ge                    | Eng   | lish 🗸 |
| Digital S<br>Interact | Speed Slider<br>ivity | Autom | atic 🗸 |
| Energy U              | se Settings           | _     |        |
| Automa                | tic Power Off         |       | On 🗸   |
| Low Pov<br>tion       | wer Mode Dura-        | 6 ho  | urs V  |

| iPod 08:06                                                                                                    | * 💼                                              |
|----------------------------------------------------------------------------------------------------|--------------------------------------------------|
| Back User Preferences                                                                                                    |                                                  |
| Sleep Settings                                                                                                    |                                                  |
| Enable Sleep Timeout                                                                                                    | No                                               |
| Sleep Timeout Duration                                                                                                    | 5min                                             |
| Enable User Input Wakeup                                                                                                    | Yes                                              |
| Lock Settings                                                                                                    |                                                  |
| Enable Lock                                                                                                    | Yes                                              |
| User Function Navigation                                                                                                    |                                                  |
| Cycle Profiles                                                                                                    | Yes                                              |
| Profile Change uses last used<br>function                                                                                                    | Yes                                              |
| Restricted user priority No Restr                                                                                                    | iction                                           |
| Startup Function Last used Fur                                                                                                    | nction                                           |
| iPod 08:06                                                                                                    | * 💼                                              |
|                                                                                                    |                                                  |
|                                                                                                    | r <b>≜</b> 1                                     |
| Back User Preferences                                                                                                    |                                                  |
| Back User Preferences                                                                                                    |                                                  |
| Back User Preferences Speedometer and Odometer Enable Speedometer and Odo- meter                                                                                                    |                                                  |
| Back User Preferences Speedometer and Odometer Enable Speedometer and Odo- meter User Set per Display                                                                                                    |                                                  |
| Back User Preferences  Speedometer and Odometer  Enable Speedometer and Odo- meter User Set per Display  Speedometer and Odometer Scaling Factor                                                                        |                                                  |
| Back User Preferences  Speedometer and Odometer  Enable Speedometer and Odometer  User Set per Display  Speedometer and Odometer Scaling Factor  0,092m/s/V                                                             | )<br>(<br>)                                      |
| Back User Preferences  Speedometer and Odometer  Enable Speedometer and Odo- meter User Set per Display  Speedometer and Odometer Scaling Factor  0,092m/s/V  Fine Tune Speedometer and Odometer Scaling Factor  100% — | <pre>/ / / / / / / / / / / / / / / / / / /</pre> |

| iPod 08:06                              | * 🖦        |
|-----------------------------------------|------------|
| K Back User Preferences                 |            |
| User Function Navigation                |            |
| Timeout for navigation entry            | 5s         |
| Menu Scan Rate                          | 4,0s       |
| Number of Menu Scan Cycles by fore Idle | e- 3<br>-® |
| Scan Selection                          | Disabled   |
| Navigation type Men                     | u Select   |
| Navigation Entry Active User            | Function   |
| Navigation preference Us                | ser Input  |
| Control Input/Output Settings           |            |
| Activation Time                         | 0,7s       |

| 🔵 🖼 Read 🛛 🕻 W                       | rite C12H10A9B01X-03 😵 Reset to Default    | 😂 Manag         | ge 👸                 | 0    |
|--------------------------------------|--------------------------------------------|-----------------|----------------------|------|
| C12H10A9B01<br>Flexible Navigation ( | User Preferences                           |                 |                      |      |
| Home                                 | _                                          |                 |                      |      |
| Functions                            | DRIVE SETTINGS                             | =(A)            | 0.0 c                | -    |
| 0 Liser Preferences                  |                                            | ~               | 0.0 \$               |      |
|                                      | SWITCHED DRIVING                           | —(B)—           | - + 5 %              |      |
| Chair Log                            | Ver at I ow Speed                          |                 | - + 25.00 %          |      |
| Modules                              | Ver at High Speed                          |                 | - + 10.02 *          |      |
| Actuator Motions                     | Lieb Coned Deference                       |                 |                      |      |
| G Trigger Angles                     |                                            |                 | 33 %                 |      |
| Ingger Angles                        | SLEEP SETTINGS                             | -(c)            | 04                   | -    |
| Lighting                             | Enable Sleep Limeout                       | -               | Off X                |      |
|                                      | Sleep Timeout Duration                     |                 | - 5 min              | -    |
|                                      | Enable User Input Wakeup                   |                 | On 🗸                 |      |
|                                      | LOCK SETTINGS                              | -(D)            |                      | -    |
|                                      | Enable Lock                                | $\bigcirc$      | Off ×                |      |
|                                      | USER FUNCTION NAVIGATION                   | =(F)            |                      | _    |
|                                      | Cycle Profiles                             | U               | On 🗸                 |      |
|                                      | Profile Change Uses Last Used Function     |                 | On 🗸                 |      |
|                                      | Attendant/Occupant priority                |                 | No Priority          |      |
|                                      | Startup Function                           |                 | Last used Function   |      |
|                                      | Timeout for Navigation Entry               |                 | - + 5 s              |      |
|                                      | Menu Scan Rate                             | U               | - + 4.0 s            |      |
|                                      | Number of Menu Scan Cycles Before Idle     |                 | -   + 3              |      |
|                                      | Scan Selection                             |                 | Disabled             |      |
|                                      | Navigation Type                            |                 | Menu Select          |      |
|                                      | Navigation Entry                           |                 | Active User Function |      |
|                                      | Navigation Preference                      |                 | User Input           |      |
|                                      | Enable Timeout for Navigation Entry        |                 | Off ×                |      |
|                                      |                                            | ~               |                      |      |
|                                      | Activation Time                            | –(G)–           | - + 0.7 s            |      |
|                                      |                                            | ~               | 007.5                |      |
|                                      | DISPLAY SETTINGS                           | –(H)–           | 24 Hour              | -    |
|                                      | User Clock Offset Hours                    |                 | + 0.5                |      |
|                                      | User Clerk Offset Minutes                  |                 | 0 11                 |      |
|                                      |                                            |                 | Facilish             |      |
|                                      | Disitel Cased Slides Internetivity         |                 | Automotio            |      |
|                                      | Digital Speed Slider Interactivity         |                 | Automatic            |      |
|                                      | ENERGY USE SETTINGS                        | -(1)            | -                    | -    |
|                                      | Automatic Power Off                        | $\sim$          | On ~                 |      |
|                                      | Low Power Mode Duration                    |                 | 1 hour               |      |
|                                      | SPEEDOMETER AND ODOMETER                   | $ \rightarrow $ | -()                  |      |
|                                      | Speedometer and Odometer Scaling Factor    |                 | · - + 0.000 r        | n/s, |
|                                      | Fine Tune Speedometer and Odometer Scaling | Factor          | - + 100 5            | 6    |
| A Filter parameters                  | × Unit Preference                          | J               | Metric               |      |

| ۸ | Drive Settings (Ajustes de<br>conducción)                                 | Drive Delay At Startup (Retardo de conducción al encender): permite configurar un tiempo de retardo entre el encendido y la conducción.                                                                                                    |
|---|---------------------------------------------------------------------------|----------------------------------------------------------------------------------------------------|
|   |                                                                           | Estos parámetros ajustan el comportamiento de viraje de las funciones de conducción que utilizan entradas conmutadas; por ejemplo, cuando el control es de tipo "sorber y soplar". Son exclusivos de la conducción conmutada e independientes de los parámetros de avance, retroceso y giro que se utilizan cuando la conducción y el viraje se controlan mediante entradas proporcionales, como los joysticks.                                                                                                    |
|   |                                                                           | <b>Constant Speed Trigger (Accionador de velocidad constante)</b> : establece la velocidad mínima de avance y retroceso durante el viraje. Si la silla de ruedas está parada o avanza a baja velocidad (una velocidad inferior a la del parámetro <b>Constant Speed Trigger (Accionador de velocidad constante)</b> ), la velocidad aumentará hasta el valor establecido en <b>Constant Speed Trigger (Accionador de velocidad constante)</b> . Una vez que se alcanza la velocidad establecida en <b>Constant Speed Trigger (Accionar de velocidad constante)</b> , se mantiene constante.                                               |
| B | Switched Driving (Conducción<br>conmutada)                                | Veer at Low Speed (Viraje a baja velocidad): permite virar al máximo a la velocidad más baja. El valor debe ser mayor que Veer at High Speed (Viraje a alta velocidad). La velocidad a la que se activa el parámetro Veer at Low Speed (Viraje a baja velocidad) se establece a través del parámetro Constant Speed Trigger (Accionador de velocidad constante).                                                                                                    |
|   |                                                                           | Veer at High Speed (Viraje a alta velocidad): este parámetro se establece para reducir el viraje a velocidades altas. El valor debe ser inferior al del ajuste Veer at Low Speed (Viraje a baja velocidad). La velocidad a la que se activa el parámetro Veer at High Speed (Viraje a alta velocidad) se establece a través del parámetro High Speed Reference (Referencia de velocidad alta).                                                                                                    |
|   |                                                                           | High Speed Reference (Referencia de velocidad alta): establece el punto en el<br>que se activa el parámetro Veer at High Speed (Viraje a alta velocidad). Cuando<br>la silla de ruedas avanza a velocidades inferiores a este valor, el viraje se define<br>mediante una curva comprendida entre el valor de Veer at Low Speed (Viraje a<br>baja velocidad) y de Veer at High Speed (Viraje a alta velocidad). En todas las<br>velocidades superiores al valor de High Speed Reference (Referencia de velocidad<br>alta), el grado de viraje aplicado es el mismo que el establecido por Veer at High<br>Speed (Viraje a alta velocidad). |
|   |                                                                           | Enable Sleep Timeout (Habilitar tiempo de espera para reposo): determina si el sistema pasa al modo de reposo tras un periodo sin actividad del usuario.                                                                                                    |
| © | Sleep Settings (Ajustes de<br>reposo)                                     | <b>Sleep Timeout Duration (Duración del tiempo de espera de reposo)</b> : establece el tiempo de inactividad del usuario que debe transcurrir antes de que el sistema pase al modo de reposo, si este está habilitado.                                                                                                    |
|   |                                                                           | Enable User Input Wakeup (Habilitar activación por entrada del usuario):<br>determina si el sistema puede activarse moviendo el joystick cuando está en<br>modo de reposo.                                                                                                    |
| D | Lock Settings (Ajustes de<br>bloqueo)                                     | <b>Enable Lock (Habilitar bloqueo)</b> : determina si el sistema se puede bloquear pulsando el botón de alimentación durante cuatro segundos.                                                                                                    |
|   |                                                                           | <b>Cycle Profiles (Rotar perfiles)</b> : el menú de perfiles de usuario puede rotar o detenerse cada vez que finaliza. Este parámetro determina si el menú de perfiles puede rotar cuando se accede a él.                                                                                                    |
| • | User Function Navigation                                                  | Profile Change uses last function (El cambio de perfil utiliza la última función):<br>establece el comportamiento del sistema de tal forma que cuando se cambie a un<br>perfil concreto, se aplique la última función utilizada en dicho perfil.                                                                                                    |
| E | del usuario)                                                              | Attendant/Occupant priority (Prioridad del asistente/ocupante): permite ajustar las restricciones de cambio de usuario del sistema. <sup>1</sup>                                                                                                    |
|   |                                                                           | <b>Startup Function (Función de encendido)</b> : permite configurar la función predeterminada que se va a aplicar al encender el sistema; puede establecerse en la primera función del usuario del primer perfil o en la función del usuario utilizada por última vez.                                                                                                    |
| F | User Function Navigation<br>(Navegación por las funciones<br>del usuario) | Consulte 10.10 Activación de la navegación indirecta, página 144 para obtener más información.                                                                                                    |
|   |                                                                           | ·                                                                                                    |

| G                                            | Control Input/Output Settings<br>(Ajustes de entrada/salida de<br>control) | <b>Activation Time (Tiempo de activación)</b> : establece el tiempo máximo entre dos pulsaciones de un botón que debe transcurrir para que se reconozcan como una pulsación doble y el tiempo mínimo que debe transcurrir para detectar una pulsación larga de un botón. <sup>2</sup>                                                                                 |
|----------------------------------------------|----------------------------------------------------------------------------|----------------------------------------------------------------------------------------------------|
|                                              |                                                                            | <b>User Clock Display Mode (Modo de presentación del reloj del usuario)</b> : establece el modo de presentación del reloj del usuario en formato de 12 horas o de 24 horas.                                                                                                    |
|                                              |                                                                            | User Clock Offset Hours (Horas de desfase del reloj del usuario): ajusta la hora del reloj de la pantalla a la zona horaria.                                                                                                    |
| $\oplus$                                     | Display Settings (Ajustes de<br>pantalla)                                  | User Clock Offset Minutes (Minutos de desfase del reloj del usuario): ajusta los minutos del reloj de la pantalla a la zona horaria.                                                                                                    |
|                                              |                                                                            | Language (Idioma): establece el idioma del texto informativo que aparecerá en pantalla.                                                                                                    |
|                                              |                                                                            | Digital Speed Slider Interactivity (Interactividad del control deslizante digital de velocidad): establece si el control deslizante de la pantalla táctil puede utilizarse en un sistema en el que tenga la prioridad.                                                                                                    |
|                                              | France Use Cattings (Aiustee                                               | Automatic Power Off (Apagado automático): permite que el sistema LiNX se<br>apague automáticamente cuando han transcurrido 12 horas sin actividad del<br>usuario. Este parámetro realiza la misma función que si se presiona el botón<br>de apagado.                                                                                                    |
| ① Energy Use Settings<br>del uso de energía) | del uso de energía)                                                        | <b>Low Power Mode Duration (Duración en modo de baja energía)</b> : establece el tiempo que el sistema LiNX permanecerá en modo de baja energía después de apagarse. El modo de baja energía se usa para controlar la carga de la batería, para permitir la activación del modo de reposo a través del joystick y para aplicar el frenado electrónico a los pistones. |
|                                              |                                                                            | <b>Speedometer and Odometer Scaling Factor (Factor de escala de indicador de velocidad y cuentakilómetros)</b> : Factor de escala del indicador de velocidad y del cuentakilómetros.                                                                                                    |
| 1                                            | Speedometer and Odometer<br>(Indicador de velocidad y<br>cuentakilómetros) | Fine Tune Speedometer and Odometer Scaling Factor (Ajustar factor de escala de indicador de velocidad y cuentakilómetros): Ajuste el valor del indicador de velocidad y del cuentakilómetros.                                                                                                    |
|                                              |                                                                            | Unit Preference (Preferencia de unidad): Ajusta las unidades de medida de la pantalla.                                                                                                    |

1

2

#### Riesgo de lesiones o daños

- Si configura al ocupante o al asistente como usuario restringido para que no pueda hacerse cargo del sistema, debe sopesar si las ventajas compensan los riesgos, ya que el usuario restringido no podrá asumir el control activando el botón de alimentación en caso de emergencia.

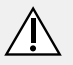

#### ¡PRECAUCIÓN!

#### Riesgo de lesiones o daños

- Si configura al ocupante o al asistente como usuario restringido para que no pueda hacerse cargo del sistema, debe sopesar si las ventajas compensan los riesgos, ya que el usuario restringido no podrá asumir el control activando el botón de alimentación en caso de emergencia.

El usuario restringido es un ocupante o un asistente que no puede tener el control del sistema una vez que este se enciende. De forma predeterminada, no hay usuarios restringidos en el sistema LiNX y tanto el ocupante como el asistente pueden solicitar ser el usuario a cargo del sistema en cualquier momento pulsando el botón de alimentación. Sin embargo, por seguridad y por otros motivos, puede resultar conveniente impedir que el ocupante o el asistente sean el usuario a cargo del sistema tras el encendido. Si el usuario está restringido, se le denegará cualquier solicitud para convertirse en el usuario al mando.

Para restringir un usuario, establezca este parámetro en:

- No Priority (Sin prioridad): ajuste predeterminado.
- Occupant Priority (Prioridad del ocupante): para restringir al asistente.
- Attendant Priority (Prioridad del asistente): para restringir al ocupante.
- No Change Allowed (No se permiten cambios): para restringir al asistente y al ocupante.

El parámetro se utiliza para distinguir entre una única pulsación de un botón, una pulsación doble y una pulsación larga.

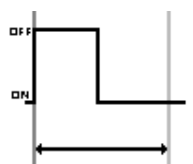

Si la duración es inferior al valor de Activation Time (Tiempo de activación), la entrada se detecta como una sola pulsación.

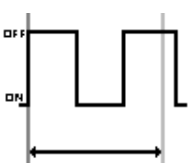

Si la duración de dos pulsaciones de un botón es superior al valor de **Activation Time (Tiempo de activación)**, la entrada se detecta como dos pulsaciones independientes.

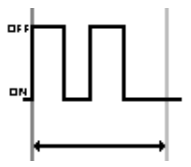

Si la duración de dos pulsaciones de un botón es inferior al valor de Activation Time (Tiempo de activación), la entrada se detecta como una doble pulsación.

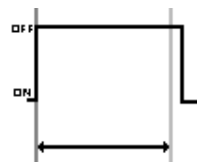

Si la duración de una sola pulsación de un botón es superior al valor de Activation Time (Tiempo de activación), la entrada se detecta como una pulsación larga.

## 5.2.2 Descripción de los ajustes de pantalla

| ) 🔧 Read 🔧 Write             | TDX SP2 ULM  | 😢 Reset to Default 🛛 😂 Manage             |                        | 1         |
|------------------------------|--------------|-------------------------------------------|------------------------|-----------|
| LAK-H16166775<br>TDX SP2 ULM |              | REM 4xx                                   |                        |           |
| Home                         | Power Module | DISPLAY SETTINGS - CONFIGURATION          |                        |           |
| Functions                    | REM 4xx      | Display Brightness                        | <u>a</u> ) - I + .     | 100 %     |
| Licar Proforman              |              | Enable Tap-Only Mode                      | B)                     | Off ×     |
| Open Preferences             | REM 5xx      | Enable Glove Mode                         | ē)                     | Off ×     |
| Chair Log                    | IN 200       | Display Handedness                        | Rig                    | ht Handed |
| Modules                      |              | Tap Zone                                  | E) -1+                 | 20        |
| Actuator Motions             | IN 500       | Screen Lock                               | F)                     | User Set  |
| T1                           |              | Speedometer and Odometer on Drive Screen  | G Show Speedometer and | Odometer  |
| Ingger Angles                |              | USER INPUT - CONFIGURATION                | Show Speedometer and C | dometer   |
| Lighting                     |              | User Input Configuration                  | Hide Speedometer and O | dometer   |
|                              |              | Neutral Window                            |                        | 15 %      |
|                              |              | Joystick Throw                            |                        | 90 %      |
|                              |              | Joystick Switch Threshold                 |                        | 40 %      |
|                              |              | Tremor Dampening                          |                        | 0 %       |
|                              |              | Joystick Rotation Angle                   |                        | 0 °       |
|                              |              | Swap Joystick Axis                        |                        | No swap   |
|                              |              | LEFT JACK SOCKET (J1) TIP - PORT SETTINGS |                        |           |
|                              |              | Input Type                                | Not 9                  | Connected |

Fia. 5-1 Herramienta para PC

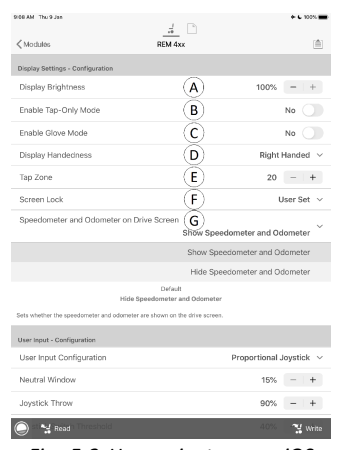

Fig. 5-2 Herramienta para iOS

| A | Display Brightness (Luminosidad de pantalla)                                                                            | Ajusta la luminosidad de la pantalla.                                                                     |
|---|----------------------------------------------------------------------------------------------------|----------------------------------------------------------------------------------------------------|
| B | Enable Tap-Only Mode (Habilitar modo de solo tocar)                                                                     | Habilita Tap-Only Mode (Modo de solo tocar) donde las interacciones de deslizar se sustituyen por toques. |
| © | Enable Glove Mode (Habilitar modo de guante)                                                                            | Habilita <b>Glove Mode (Modo de guante)</b> en un mando<br>con pantalla táctil.                           |
| D | Display Handedness (Diestro o zurdo)                                                                                    | Establece si la pantalla la utiliza un usuario diestro o zurdo.                                           |
| Ē | Tap Zone (Zona de toque)                                                                                                | Define el área usada para detectar la acción de tocar<br>en la interfaz táctil.                           |
| F | Screen Lock (Bloqueo de pantalla)                                                                                       | Ajusta el bloqueo de la pantalla táctil. Este ajuste se mantiene tras los reinicios.                      |
| G | Speedometer and Odometer on Drive Screen<br>(Indicador de velocidad y cuentakilómetros en la<br>pantalla de conducción) | Establece si el indicador de velocidad y el cuentakilómetros se muestran en la pantalla de conducción.    |

#### 5.2.3 Información general sobre entradas/salidas de control (E/S de control)

Las E/S de control proporcionan una serie de opciones para que el usuario de la silla de ruedas, el terapeuta y el fabricante amplíen las capacidades de entrada y salida en su sistema LiNX. Entre ellas se incluyen, por ejemplo:

- configuración de una entrada con un interruptor de alimentación externo para usuarios que no puedan llegar al botón de alimentación del módulo del mando;
- configuración de entradas para aumentar o disminuir el control deslizante de velocidad para los usuarios que tengan dificultades con el control deslizante de velocidad en un REM400 o REM500;
- configuración de una entrada para abrir una tarjeta de función específica para usuarios que necesiten acceso rápido a esa tarjeta de función;
- configuración de una serie de botones externos para realizar acciones del ratón (clics y movimiento) y acciones de teclado habituales para usuarios que no pueden utilizar el joystick.

En este manual se mencionan diferentes tipos de entradas y salidas.

- Entrada de control del sistema:
  - Se proporciona a través de entradas de mando o externas, como pulsadores simples o control de cabeza.
  - Entrada de control (EC):
  - Entradas de módulo configurables como los pasadores de EC y jacks hembra.
  - Salida:

Incluye conducción, asiento, iluminación, bocinas, selección de funciones, navegación, conectividad y salida de control. Las salidas se pueden configurar mediante las herramientas LiNX Access.

 Salida de control (SC): Salidas de módulo configurables como conectores DB9 y jacks hembra.

En los módulos LiNX seleccionados, puede configurar una entrada de control (EC) para seleccionar y usar salidas o para configurar otras salidas de control (SC) en el módulo de salida. El siguiente gráfico muestra una vista simplificada de las E/S de control de LiNX.

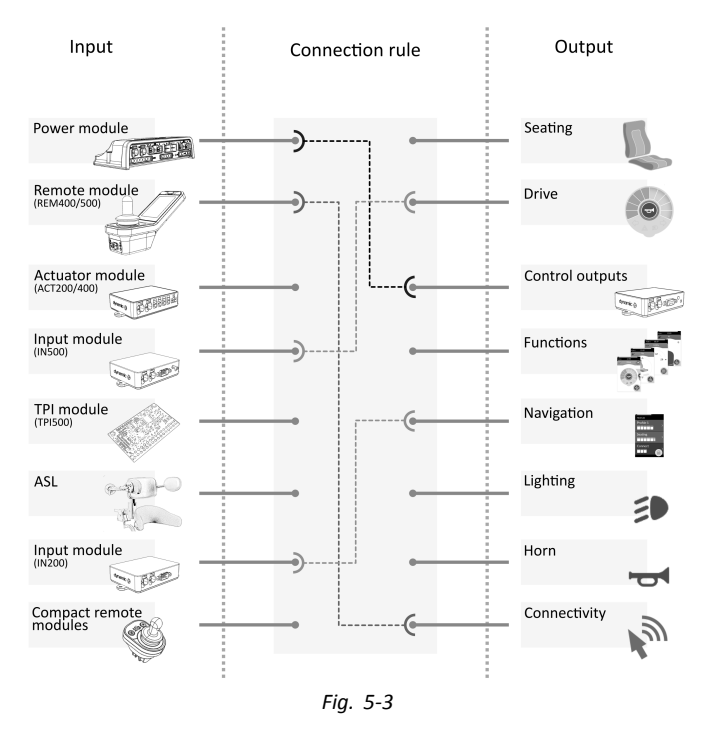

Las reglas de conexión enlazan las entradas a las salidas. Estas describen qué entradas activan qué salidas, incluido cómo y cuándo. Las reglas de conexión se crean mediante las herramientas de LiNX Access.

Creación de reglas de conexión para E/S de control:

- 1. Seleccione y configure una entrada de control, por ejemplo, módulo de suministro eléctrico, entrada de control 1, interruptor de 10 botones o interruptor 5.
- 2. Asigne una salida y acciones, por ejemplo, asiento, inclinación o alternar.
- 3. Configure los ajustes avanzados (opcionales), por ejemplo, supresión de rebotes del puerto de entrada o supervisión.

Para obtener información más detallada sobre el uso de la herramienta LiNX Access iOS, consulte 8.13 Configuración de entradas/salidas de control (E/S de control), página107y sobre la herramienta LiNX Access PC, consulte 10.11 Configuración de entradas/salidas de control (E/S de control), página146

#### Entradas de control

Los módulos compatibles y sus entradas de control son los siguientes:

- Módulo de suministro eléctrico: pasadores de EC en el puerto auxiliar mediante cable de accesorio
- Módulo del mando: botones multifunción, alternadores, jacks hembra
- Módulos de pistón: pasadores de EC
- Módulo de entrada: pasadores de EC en DB9, jack hembra
- Módulo TPI/ASL: pasadores de EC
- Módulo del mando compacto: botón de modo

Los módulos de suministro eléctrico ofrecen entradas de control a través de los pasadores de EC del puerto de utilidades. Los módulos de suministro eléctrico de la serie LiNX 100 proporcionan tres entradas, los módulos de suministro eléctrico de la serie LiNX 200 proporcionan cuatro entradas.

Los módulos del mando REM400 y REM500 proporcionan entradas de control a través de los botones multifunción, alternadores (REM400 solamente) y jacks hembra. El jack hembra izquierdo en ambos módulos se puede usar para un interruptor de alimentación.

Los módulos del pistón, ACT200 y ACT400, proporcionan cuatro entradas de control cada uno a través del puerto del EC.

El módulo de entrada IN500 proporciona dos entradas de control a través del conector DB9 y dos a través del jack hembra. El módulo de entrada IN200 proporciona seis entradas de control a través del conector DB9 y dos a través del jack hembra.

Para ver las entradas de control de cada módulo con más detalle, consulte 5.2.4 Opciones y tipos de entrada de control, página 72.

No se puede acceder a las configuraciones complejas que se han preconfigurado para el fabricante y están marcadas con los siguientes iconos:

| Configurable: si está configurada, la ranura puede mostrar el resumen de configuración.      | Momentary None<br>Fig. 5-4 |
|----------------------------------------------------------------------------------------------|----------------------------|
| No configurable: la ranura puede mostrar el resumen de configuración.                        | Momentary Drive Lockout    |
|                                                                                              | Fig. 5-5                   |
| Restringida: la ranura no puede mostrar el resumen de configuración debido a su complejidad. | Momentary Restricted       |
|                                                                                              | Fig. 5-6                   |

#### Salidas

Las salidas admitidas son las siguientes:

- Seating
- Drive
- Control Outputs (Módulo de salida)
- Functions
- Navigation
- Lighting
- Horn
- Connectivity

Asiento: Seleccione **Seating** para ajustar la salida para que controle la posición del asiento, del respaldo y de las patas. Esta salida puede alternarse, conmutarse y bloquearse.

| Salida            | Opción 1                               | Opción 2                                   |
|-------------------|----------------------------------------|--------------------------------------------|
| Seating (Asiento) | Tilt (Inclinación)                     | Toggle (Alternar)                          |
|                   | Recline (Reclinación)                  | Toggle Latch (Alternar bloqueo)            |
|                   | Elevate (Elevar)                       | Switched Extend (Avance conmutado)         |
|                   | Left Leg (Pierna izquierda)            | Switched Retract (Retroceso<br>conmutado)  |
|                   | Right Leg (Pierna derecha)             | Latched Extend (Avance con bloqueo)        |
|                   | Both Legs (Ambas piernas)              | Latched Retract (Retroceso con<br>bloqueo) |
|                   | Recline and Legs (Reclinado y piernas) |                                            |
|                   | LNX (LNX)                              |                                            |
|                   |                                        |                                            |

Conducción: Seleccione **Drive** para ajustar la salida para que controle la velocidad de la silla de ruedas y alternar entre la dirección hacia delante y hacia atrás.

| Salida             | Opción 1                                |
|--------------------|-----------------------------------------|
| Drive (Conducción) | Increment Speed (Aumentar<br>velocidad) |
|                    | Decrement Speed (Reducir velocidad)     |
|                    | Toggle Reverse (Alternar marcha atrás)  |

Salidas de control: Seleccione **Control Outputs** para activar uno de los ocho pasadores de salida de control del conector DB9 del módulo de salida o una de las dos salidas del jack hembra del módulo de salida. Las salidas se pueden ajustar a momentáneas o bien bloquear su estado con acciones de ajustar, borrar o alternar.

| Salida                               | Opción 1            | Opción 2               |
|--------------------------------------|---------------------|------------------------|
| Control Outputs (Salidas de control) | Output 1 (Salida 1) | Momentary (Momentánea) |
|                                      | Output 2 (Salida 2) | Set (Ajustar)          |
|                                      | Output 3 (Salida 3) | Clear (Borrar)         |
|                                      | Output 4 (Salida 4) | Toggle (Alternar)      |

| Salida | Opción 1            | Opción 2 |
|--------|---------------------|----------|
|        | Output 5 (Salida 5) |          |
|        | Output 6 (Salida 6) |          |
|        | Output 7 (Salida 7) |          |
|        | Output 8 (Salida 8) |          |

Funciones: Seleccione **Functions** para proporcionar al usuario acceso al instante a funciones concretas (conducción, asiento, utilidad, etc.) y a perfiles. Las opciones incluyen:

- Siguiente función: selecciona la función siguiente en el perfil.
- Función anterior: selecciona la función anterior en el perfil.
- Siguiente perfil: selecciona el siguiente perfil.
- Perfil anterior: selecciona el perfil anterior.
- Siguiente función de propósito: selecciona la siguiente función del mismo tipo especificado en el perfil activo.
- Función anterior de propósito: selecciona la función anterior del mismo tipo especificado en el perfil activo.
- Forzar a función: selecciona una función específica. Esto se configura especificando la función.

| Salida                | Opción 1                                                        | Opción 2                          |
|-----------------------|-----------------------------------------------------------------|-----------------------------------|
| Functions (Funciones) | Next Function (Siguiente función)                               |                                   |
|                       | Previous Function (Función anterior)                            |                                   |
|                       | Next Profile (Siguiente perfil)                                 |                                   |
|                       | Previous Profile (Perfil anterior)                              |                                   |
|                       | Next Function of Purpose (Siguiente<br>función de propósito)    | Choose purpose (Elegir propósito) |
|                       | Previous Function of Purpose (Función<br>anterior de propósito) | Choose purpose (Elegir propósito) |
|                       | Forte to Function (Forzar a función)                            | Choose function (Elegir función)  |

Navegación: Las salidas de **Navigation** se pueden configurar para realizar una acción de selección cuando está en el modo de exploración del menú, alternar entre la navegación directa e indirecta, mostrar la configuración y alternar la pantalla de bloqueo.

| Salida                  | Opción 1                                                                    |
|-------------------------|-----------------------------------------------------------------------------|
| Navigation (Navegación) | Menu Scan Select (Seleccionar<br>exploración de menús)                      |
|                         | Toggle Indirect Navigation (Alternar navegación indirecta)                  |
|                         | Toggle REM 4xx Settings Menu<br>(Alternar el menú de ajustes de REM<br>4xx) |
|                         | Toggle REM 4xx Screen Lock (Alternar<br>el bloqueo de pantalla de REM 4xx)  |
|                         | Toggle REM 5xx Setting Menu<br>(Alternar el menú de ajustes de REM<br>5xx)  |
|                         | Toggle REM 5xx Screen Lock (Alternar<br>el bloqueo de pantalla de REM 5xx)  |

Iluminación: Las salidas de iluminación se pueden ajustar para cambiar el estado de las luces de posición, de los indicadores y de las luces de peligro. La salida puede alternarse, encenderse y apagarse.

| Salida                 | Opción 1            | Opción 2          |
|------------------------|---------------------|-------------------|
| Lighting (Iluminación) | Position (Posición) | Toggle (Alternar) |
|                        | Left (Izquierdo)    | On (Encendido)    |
|                        | Right (Derecho)     | Off (Apagado)     |
|                        | Hazard (Peligro)    |                   |

Bocina: Utilice esta salida para hacer sonar la bocina en el módulo del mando.

| Salida        | Opción 1          |
|---------------|-------------------|
| Horn (Bocina) | All (Todo)        |
|               | REM LE (REM LE)   |
|               | REM 1xx (REM 1xx) |
|               | REM 2xx (REM 2xx) |
|               | REM 4xx (REM 4xx) |
|               | REM 5xx (REM 5xx) |

Conectividad: Seleccione Connectivity para acceder a las funciones de conectividad:

- Dirección del ratón: mover el ratón.
- Clic izquierdo del ratón: realizar un clic en la izquierda.
- Clic en el medio del ratón: realizar un clic en el medio.
- Clic derecho del ratón: realizar un clic en la derecha.
- Desplazamiento del ratón: realizar un desplazamiento hacia arriba/abajo o alternar el modo de desplazamiento.
- Control de interruptor: realizar una acción del teclado.

| Salida                      | Opción 1                                           | Opción 2                                                                                                    |  |
|-----------------------------|----------------------------------------------------|----------------------------------------------------------------------------------------------------|--|
| Connectivity (Conectividad) | Mouse Direction (Dirección del ratón)              | Up/Down/Left/Right<br>(Arriba/abajo/izquierda/derecha)                                                                  |  |
|                             | Mouse Left Click (Clic izquierdo del<br>ratón)     | Single/Double/Toggle<br>(Único/doble/alternar)                                                                          |  |
|                             | Mouse Middle Click (Clic en el medio<br>del ratón) | Single/Double/Toggle<br>(Único/doble/alternar)                                                                          |  |
|                             | Mouse Right Click (Clic derecho del<br>ratón)      | Single/Double/Toggle<br>(Único/doble/alternar)                                                                          |  |
|                             | Mouse Scroll (Desplazamiento del<br>ratón)         | Up/Down/Scroll Mode<br>(Arriba/abajo/modo de<br>desplazamiento)                                                         |  |
|                             | Switch Control (Control de interruptor)            | Space, Enter, Esc, Tab, Up, Down, Left,<br>Right (Espacio, Intro, esc, tabulador,<br>arriba, abajo, izquierda, derecha) |  |

#### Ajustes avanzados

Los ajustes avanzados le permite (opcionalmente) configurar más las entradas de control. Seleccione **Advanced** para mostrar las siguientes opciones:

- Stop Driving and Seating
- Input Port Debounce
- Monitored
- Stability Checking
- Normally Closed
- Enable Input

**Stop Driving and Seating**: Si está ajustado en **On**, cualquier activación en cualquier ranura relacionada con esta entrada hace que las operaciones de conducción y asiento (si las hay) se detengan antes de que el sistema responda a la entrada.

Para todas las entradas que utilizan esta función, el usuario debe activar la entrada dos veces para seleccionar la salida prevista si se está realizando una operación de conducción o asiento: la primera activación detiene la operación de conducción o asiento, la segunda activación selecciona la salida prevista.

Si no se está realizando ninguna operación de conducción o asiento, la salida prevista se selecciona mediante una única activación de la entrada.

**Input Port Debounce**: Este ajuste se utiliza para evitar accionadores falsos, determinando cuándo responde el controlador a una entrada. Esto resulta útil cuando el controlador necesita hacer caso omiso de señales falsas, como, por ejemplo, las generadas por el rebote de contacto (vibración del interruptor) de un interruptor mecánico, o un interruptor de bola cuando la silla de ruedas se conduce por terrenos irregulares.

Ajuste el tiempo de Input Port Debounce a un valor adecuado.

• Si está ajustado en cero segundos, no se aplicará ninguna supresión de rebotes y el controlador responde de inmediato a un cambio de señal en la entrada.

- Si está ajustado en un tiempo superior a cero segundos, se aplica la supresión de rebotes y el controlador solo responde a la señal presente en la entrada después del tiempo ajustado por **Input Port Debounce**.
  - $\frac{0}{2}$  La señal de entrada debe ser estable durante el tiempo de supresión de rebote antes de que el sistema responda a la entrada.

**Monitored**: Si se ajusta en **Yes**, la entrada puede detectar circuitos abiertos y cerrados, así como condiciones de error: cortocircuito y sin circuito (desconectado) para todos los circuitos basados en resistencia.

Si se ajusta en No, la entrada puede detectar circuitos abiertos y cerrados, pero no detecta condiciones de error.

Stability Checking: Ajusta si esta entrada se supervisa o no para la estabilidad de la señal.

La inestabilidad en una entrada puede desencadenar errores innecesarios que pueden resultar molestos para el usuario. Las señales procedentes de interruptores mecánicos como los interruptores de bola, especialmente, por ejemplo, cuando se conduce sobre terrenos irregulares, pueden producir este tipo de inestabilidad. Para los sistemas que muestran este comportamiento, se puede desconectar la supervisión de la estabilidad en la entrada.

**Normally Closed**: De forma predeterminada, las entradas del interruptor se consideran normalmente abiertas (NA). Si se utiliza un interruptor NA en el circuito de entrada, deje este parámetro ajustado en **No**. Si se utiliza un interruptor normalmente cerrado (NC) en el circuito de entrada, ajuste este parámetro en **Yes**.

**Enable Input**: Este ajuste le permite habilitar o deshabilitar el tipo de entrada seleccionado mientras conserva su configuración de E/S de control.

Cuando se ajusta en Yes, el sistema responde a la entrada según la configuración de E/S de control que se le asignó. Cuando se ajusta en No, el sistema no responde a la entrada.

Tenga en cuenta que la configuración de E/S de control asignada a esta entrada se mantiene cuando **Enable Input** se ajusta en **No**. Esto resulta útil, por ejemplo, cuando se desea deshabilitar esta entrada temporalmente. Sin embargo, si el ajuste del tipo de entrada se restablece (seleccionando **Not Connected**), se borra cualquier configuración asociada a este tipo de entrada.

## 5.2.4 Opciones y tipos de entrada de control

En la siguiente tabla se muestran las entradas de control de cada módulo con más detalle, incluidos los tipos de entrada correspondientes y las opciones disponibles.

| Módulo                               | Entradas de<br>control del<br>módulo                  | Interruptor de 10<br>botones | Bandas de<br>resistencia | Botón                                                                        | Botón de<br>alimentación |
|--------------------------------------|-------------------------------------------------------|------------------------------|--------------------------|------------------------------------------------------------------------------|--------------------------|
| Módulo de<br>suministro<br>eléctrico | Pasadores de EC 1<br>- 3                              | Interruptor 1 - 10           | Banda 1-10               | Momentánea,<br>prensión corta.<br>Presión larga,<br>presión de<br>activación | No                       |
|                                      | Entrada/salida de<br>control (fijada<br>como entrada) | Interruptor 1 - 10           | Banda 1-10               | Momentánea,<br>prensión corta.<br>Presión larga,<br>presión de<br>activación | No                       |
| Módulo | Entradas de<br>control del<br>módulo    | Interruptor de 10<br>botones | Bandas de<br>resistencia | Botón                                                                        | Botón de<br>alimentación |
|--------|-----------------------------------------|------------------------------|--------------------------|------------------------------------------------------------------------------|--------------------------|
| REM4xx | Punta de jack<br>izquierdo              | Interruptor 1 - 10           | Banda 1-10               | Momentánea,<br>prensión corta.<br>Presión larga,<br>presión de<br>activación | Sí                       |
|        | Anillo jack<br>izquierdo                | Interruptor 1 - 10           | Banda 1-10               | Momentánea,<br>prensión corta.<br>Presión larga,<br>presión de<br>activación | Νο                       |
|        | Punta de jack<br>derecha                | Interruptor 1 - 10           | Banda 1-10               | Momentánea,<br>prensión corta.<br>Presión larga,<br>presión de<br>activación | Νο                       |
|        | Anillo de jack<br>derecho               | Interruptor 1 - 10           | Banda 1-10               | Momentánea,<br>prensión corta.<br>Presión larga,<br>presión de<br>activación | Νο                       |
|        | Conmutador de<br>avance izquierdo       | Νο                           | Νο                       | Momentánea,<br>prensión corta.<br>Presión larga,<br>presión de<br>activación | Sí                       |
|        | Conmutador<br>de retroceso<br>izquierdo | Νο                           | Νο                       | Momentánea,<br>prensión corta.<br>Presión larga,<br>presión de<br>activación | Sí                       |
|        | Conmutador de<br>avance derecho         | No                           | Νο                       | Momentánea,<br>prensión corta.<br>Presión larga,<br>presión de<br>activación | Sí                       |
|        | Conmutador de<br>retroceso derecho      | No                           | Νο                       | Momentánea,<br>prensión corta.<br>Presión larga,<br>presión de<br>activación | Sí                       |
|        | Botón<br>multifunción 1                 | No                           | No                       | Momentánea,<br>prensión corta.<br>Presión larga,<br>presión de<br>activación | No                       |
|        | Botón<br>multifunción 2                 | No                           | No                       | Momentánea,<br>prensión corta.<br>Presión larga,<br>presión de<br>activación | No                       |

| Módulo  | Entradas de<br>control del<br>módulo | Interruptor de 10<br>botones | Bandas de<br>resistencia | Botón                                                                        | Botón de<br>alimentación |
|---------|--------------------------------------|------------------------------|--------------------------|------------------------------------------------------------------------------|--------------------------|
| REM 5xx | Punta de jack<br>izquierdo           | Interruptor 1 - 10           | Banda 1-10               | Momentánea,<br>prensión corta.<br>Presión larga,<br>presión de<br>activación | Sí                       |
|         | Anillo jack<br>izquierdo             | Interruptor 1 - 10           | Banda 1-10               | Momentánea,<br>prensión corta.<br>Presión larga,<br>presión de<br>activación | No                       |
|         | Punta de jack<br>derecha             | Interruptor 1 - 10           | Banda 1-10               | Momentánea,<br>prensión corta.<br>Presión larga,<br>presión de<br>activación | No                       |
|         | Anillo de jack<br>derecho            | Interruptor 1 - 10           | Banda 1-10               | Momentánea,<br>prensión corta.<br>Presión larga,<br>presión de<br>activación | No                       |
|         | Botón<br>multifunción 1              | No                           | No                       | Momentánea,<br>prensión corta.<br>Presión larga,<br>presión de<br>activación | No                       |
|         | Botón<br>multifunción 2              | No                           | No                       | Momentánea,<br>prensión corta.<br>Presión larga,<br>presión de<br>activación | No                       |
| ТРІ     | Pasadores de EC<br>6, 8, 10, 25      | No                           | No                       | Momentánea,<br>prensión corta.<br>Presión larga,<br>presión de<br>activación | No                       |
| IN200   | Pasadores de EC 1<br>- 6             | No                           | No                       | Momentánea,<br>prensión corta.<br>Presión larga,<br>presión de<br>activación | No                       |
|         | Punta de jack                        | Interruptor 1 - 10           | Banda 1-10               | Momentánea,<br>prensión corta.<br>Presión larga,<br>presión de<br>activación | Sí                       |
|         | Anillo de jack                       | Interruptor 1 - 10           | Banda 1-10               | Momentánea,<br>prensión corta.<br>Presión larga,<br>presión de<br>activación | No                       |

| Módulo           | Entradas de<br>control del<br>módulo | Interruptor de 10<br>botones | Bandas de<br>resistencia | Botón                                                                        | Botón de<br>alimentación |
|------------------|--------------------------------------|------------------------------|--------------------------|------------------------------------------------------------------------------|--------------------------|
| IN500            | Pasadores de EC 5<br>- 6             | No                           | No                       | Momentánea,<br>prensión corta.<br>Presión larga,<br>presión de<br>activación | No                       |
|                  | Punta de jack                        | Interruptor 1 - 10           | Banda 1-10               | Momentánea,<br>prensión corta.<br>Presión larga,<br>presión de<br>activación | Sí                       |
|                  | Anillo de jack                       | Interruptor 1 - 10           | Banda 1-10               | Momentánea,<br>prensión corta.<br>Presión larga,<br>presión de<br>activación | No                       |
| ACT200           | Pasadores de EC 1<br>- 4             | Interruptor 1 - 10           | Banda 1-10               | Momentánea,<br>prensión corta.<br>Presión larga,<br>presión de<br>activación | Νο                       |
| ACT400           | Pasadores de EC 1<br>- 4             | Interruptor 1 - 10           | Banda 1-10               | Momentánea,<br>prensión corta.<br>Presión larga,<br>presión de<br>activación | Νο                       |
| ASL Switched     | Pasador EC 8                         | Νο                           | Νο                       | Momentánea,<br>prensión corta.<br>Presión larga,<br>presión de<br>activación | No                       |
| ASL Proportional | Pasador EC 8                         | No                           | No                       | Momentánea,<br>prensión corta.<br>Presión larga,<br>presión de<br>activación | No                       |
| Mando compacto   | Botón de modo                        | No                           | No                       | Momentánea,<br>prensión corta.<br>Presión larga,<br>presión de<br>activación | No                       |

# 6 Procedimiento de programación recomendado

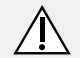

#### ¡PRECAUCIÓN! Riesgo de lesiones o daños

- Realice el siguiente procedimiento en un entorno abierto y amplio, preferiblemente en el exterior. Asegúrese de que la silla de ruedas no choque con otras personas u objetos.
- Manténgase atento ante movimientos inesperados de la silla de ruedas en caso de una instalación defectuosa.
- Si no se puede controlar la silla de ruedas, realice una parada de emergencia, apagando el sistema LiNX.

A continuación, se indica un procedimiento de programación recomendado para configurar el sistema LiNX. No es obligatorio y solo debe usarse como guía.

Los siguientes capítulos indican el orden recomendado para programar los parámetros, los efectos que tienen los parámetros en la silla de ruedas y cómo interactúan unos parámetros con otros.

- 1. Prueba de encendido
- 2. Comprobación de la orientación del motor
- 3. Ajuste de la compensación de carga
- 4. Configuración de los ajustes de velocidad
- 5. Configuración de los ajustes de aceleración

El procedimiento de programación está indicado para sistemas LiNX con o sin un módulo LiNX Gyro instalado.

• En el caso de sistemas basados en giroscopio, realice los pasos 1 a 3 sin el giroscopio conectado y, a continuación, los pasos 4 y 5 con el giroscopio conectado.

# 6.1 Paso 1 – Prueba de encendido

Antes de la programación, compruebe que el sistema se enciende correctamente. Pulse y suelte el botón de alimentación en el módulo del mando. El indicador de estado debe iluminarse en verde.

Si el cable de batería no se ha conectado correctamente, el indicador de estado no se enciende.

Si el indicador de estado parpadea en rojo, compruebe los motores y los frenos de estacionamiento, ya que puede que no se hayan conectado correctamente. Para obtener más información sobre los códigos de error, consulte el manual del usuario del mando.

# 6.2 Paso 2: Comprobación de la orientación de los motores

El paso 2 garantiza que los motores están configurados correctamente.

1.

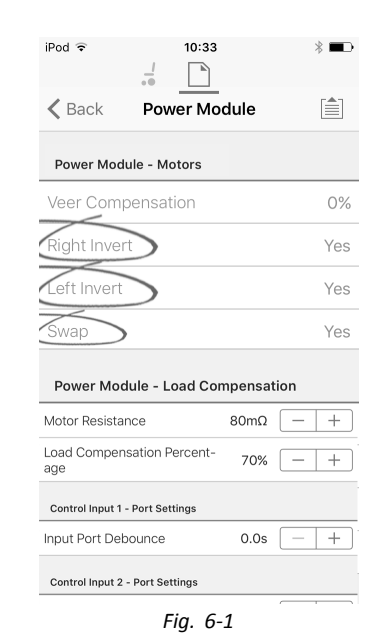

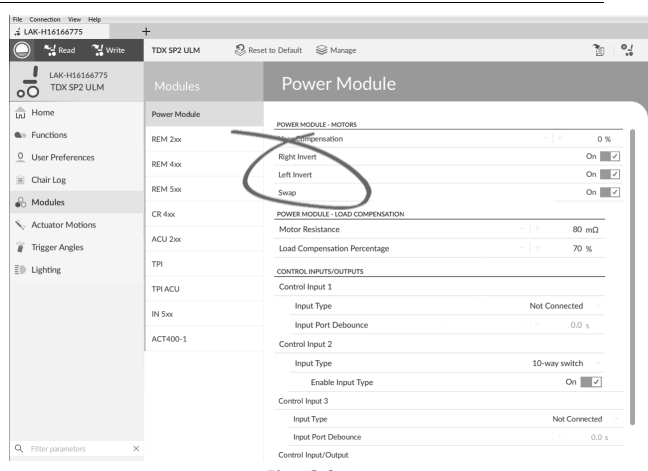

Fig. 6-2

Abra Modules (Módulos)  $\rightarrow$  Power Module (Módulo de suministro eléctrico).

# Comprobación de la inversión de los motores

Para detectar si los motores están invertidos, mueva el joystick ligeramente hacia delante.

- Si la silla de ruedas se mueve hacia atrás en lugar de hacia delante, cambie los parámetros Left Invert (Inversión izquierda) y Right Invert (Inversión derecha).
- Si la silla de ruedas gira sobre sí misma, solo se ha invertido un motor. Para empezar, cambie solo el parámetro Left Invert (Inversión izquierda) y vuelva a mover el joystick hacia delante. Si la silla de ruedas se mueve hacia atrás, ahora tiene los dos motores invertidos. Cambie los parámetros Left Invert (Inversión izquierda) y Right Invert (Inversión derecha) para solucionar el problema.

Antes de continuar, compruebe que la silla de ruedas se mueve correctamente hacia delante y hacia atrás.

# Comprobación del intercambio de los motores

Para detectar si los motores se han intercambiado, mueva el joystick hacia la izquierda. Si la silla de ruedas se mueve hacia la derecha, cambie el parámetro **Swap** (Intercambiar).

Antes de continuar, compruebe que la silla de ruedas de mueve correctamente hacia delante, hacia detrás, hacia la izquierda y hacia la derecha.

# 6.3 Paso 3 – Ajuste de la compensación de carga

La compensación de carga se basa en unos valores de resistencia del motor precisos para que funcione con eficacia. Los valores de resistencia del motor se pueden calcular manualmente, mediante observación, o bien automáticamente con la Compensación de carga adaptable (ALC).

 $\begin{tabular}{ll} \hline $$ Invacare recomienda añadir los valores de resistencia del motor automáticamente, mediante la Compensación de carga adaptable. La Compensación de carga adaptable es un proceso que obtiene el valor de resistencia de cada motor automáticamente, individualmente y con una precisión de m<math>\Omega$ . Puesto que se aplica un valor de resistencia distinto y preciso a cada motor, el rendimiento de la conducción de la silla de ruedas mejora en gran medida.

La Compensación de carga adaptable está activada de forma predeterminada, de modo que el valor del parámetro de Resistencia del motor no se utiliza.

Para obtener más información sobre la aplicación ALC Calibration con la herramienta para iOS, consulte 6.3.1 Calibración de la compensación de carga adaptable (herramienta para iOS), página 77.

Para obtener más información sobre la aplicación ALC Calibration con la herramienta para PC, consulte 6.3.2 Calibración de la compensación de carga adaptable (herramienta para PC), página 78.

Tras obtener los valores de resistencia del motor con la aplicación ALC Calibration, conduzca la silla de ruedas y observe su rendimiento en distintas superficies y a distintas velocidades.

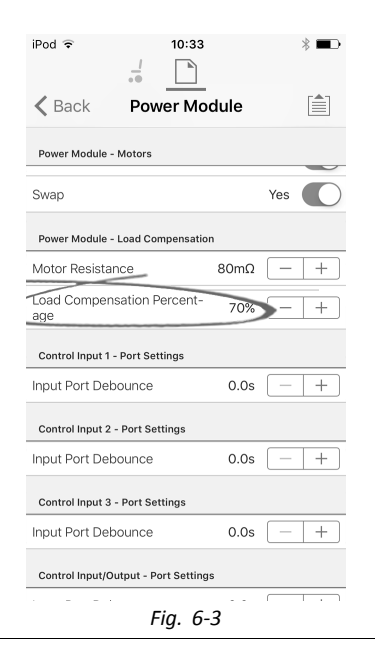

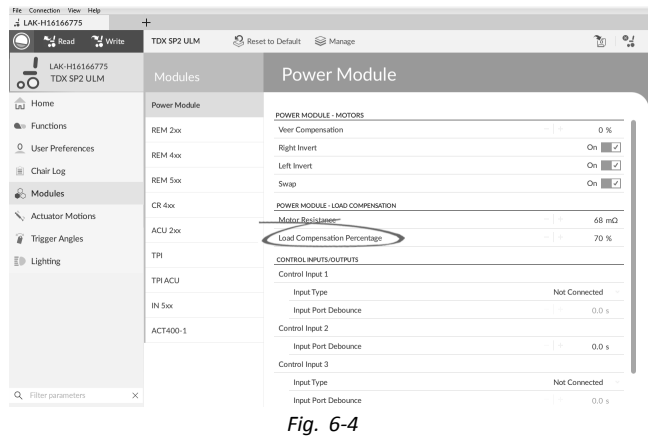

# Abra Modules (Módulos) -> Power Module (Módulo de suministro eléctrico).

Si el rendimiento de la silla de ruedas no es el deseado, el efecto de la compensación de carga adaptable se puede ajustar mediante el parámetro Load Compensation Percentage (Porcentaje de compensación de carga):

- reduzca el valor de este parámetro si la silla de ruedas avanza con más agresividad de lo esperado.
- aumente el valor de este parámetro si la silla de ruedas avanza con más lentitud de lo esperado.
- El Load Compensation Percentage (Porcentaje de compensación de carga) solo se aplica cuando el parámetro Adaptive Load Comp Enabled (Compensación de carga adaptable activada) está activado.

# 6.3.1 Calibración de la compensación de carga adaptable (herramienta para iOS)

- Si se han cambiado los componentes electrónicos o los motores, deberá calibrar la Compensación de carga adaptable (ALC).
- 1. En la pantalla Home (Inicio), haga clic en Modules (Módulos).
- 2. Haga clic en **Power Module (Módulo de suministro eléctrico)**.

| 4.  |  |
|-----|--|
| ••• |  |

5.

| pensa | ción de carga).                                             |         |
|-------|-------------------------------------------------------------|---------|
|       | iPod 🗢 12:59                                                | *       |
|       | K Back Power Module                                         |         |
|       | Power Module - Motors                                       |         |
|       | • Veer Compensa- 0%                                         | +       |
|       | Right Invert                                                | No      |
|       | Left Invert                                                 | No      |
|       | Swap                                                        | Yes     |
|       | Power Module - Load Compensation                            |         |
|       | <ul> <li>Motor Resis-<br/>tance</li> <li>135mΩ –</li> </ul> | +       |
|       | Go to ALC Calibration                                       |         |
|       | Control Inputs/Outputs 1 - Port Settin                      | igs     |
|       | Output Port Mode D                                          | isabled |

Haga clic en Go To ALC Calibration (Ir a calibración de ALC).

| iPod 중<br>✔ Power Mod | 12:13    | * 🖦 +<br>.oad Comp |
|-----------------------|----------|--------------------|
|                       | Motor 1  |                    |
|                       | Finished |                    |
|                       | 153mΩ    |                    |
|                       | Motor 2  |                    |
|                       | Finished |                    |
|                       | 156mΩ    |                    |
|                       |          |                    |
|                       |          |                    |

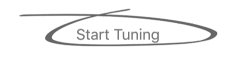

Drive the chair until both the left and right motor compensation processes have been completed.

- Toque en Start Tuning (Iniciar ajuste).
- 6. Siga las instrucciones de la pantalla.

# 6.3.2 Calibración de la compensación de carga adaptable (herramienta para PC)

Si se han cambiado los componentes electrónicos o los motores, deberá calibrar la Compensación de carga adaptable (ALC).

| Sip and Puff Calibration.    | TDX SP2 III M 9. Recent to Default Schwarzen                   | 30      |
|------------------------------|----------------------------------------------------------------|---------|
| LAK-H16166775<br>TDX SP2 ULM | TDX SP2 ULM                                                    |         |
| Home Home                    | Straw Straw                                                    |         |
| See Functions                | Dury driving / day PACE 4                                      |         |
| O User Preferences           | PROGRAM NAME                                                   |         |
| Chair Log                    | -+ 3 0.0 PACE 4                                                |         |
| Setun                        | total battery cycles hours charging / day<br>CONFIGURATION SUM | 4MARY   |
| The Linkshop                 | 12 Drive Funct                                                 | ions    |
| The righting                 | No active errors 19 Seating Fun                                | ictions |
|                              | EVENTS 8 Actuator Motion                                       | 205     |
|                              | System Clock Set Today Gyro supporte                           | d       |
|                              | System Available Today Lighting suppo                          | rted    |
|                              | Primary Input Out-Of-Neutral Yesterday                         |         |
|                              | - System Sum                                                   | mary    |
|                              | +0                                                             |         |
|                              |                                                                |         |
|                              |                                                                |         |
|                              |                                                                |         |
|                              |                                                                |         |
|                              |                                                                |         |

1

2.

3.

Haga clic en el menú **Connection** (Conexión). Seleccione **Run ALC Calibration** (Ejecutar calibración de ALC).

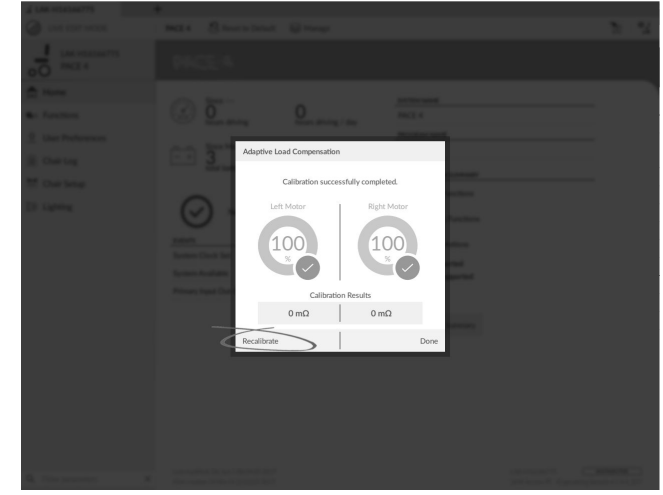

Haga clic en Recalibrate (Volver a calibrar).

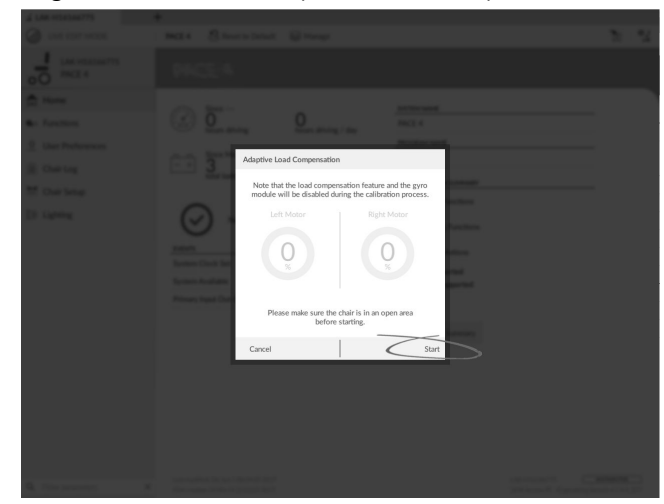

Haga clic en Start (Inicio).

Fig. 6-6

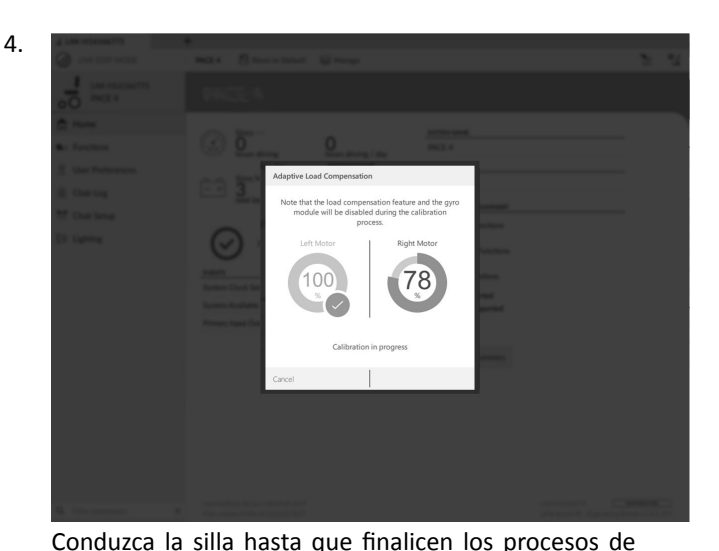

5.

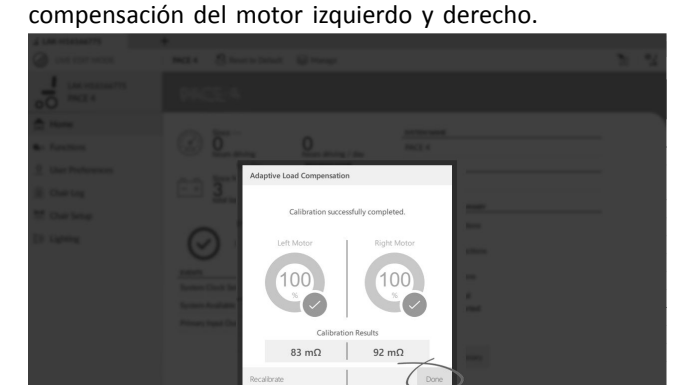

Haga clic en Done (Listo).

# 6.4 Paso 4: Configuración de los ajustes de velocidad

Es necesario ajustar los siguientes parámetros para cada función de conducción.

| iPod                   | 08:09  | )       | * 📼          |
|------------------------|--------|---------|--------------|
| Back                   | D1     |         |              |
| General                |        |         |              |
| Drive Function<br>Name |        |         | D1           |
| Enable Drive Fu        | nction |         | Yes          |
| Function User Ir       | nput   | Profile | e User Input |
| Navigation Time        | out En | abled   | No           |
| Forward                |        |         |              |
| Max Forward Sp         | eed    |         | 30%          |
| Min Forward Sp         | eed    |         | 20%          |
| Forward Accele         | ration |         | 70%          |
|                        |        |         | 0.004        |

| 🔵 🖼 Read 💥 Write             | 🗣 🖓 🗋 🗙        | TDX SP2 ULM 😕 Reset to Default 😂 Manage | 2                      |
|------------------------------|----------------|-----------------------------------------|------------------------|
| LAK-H16166775<br>TDX SP2 ULM |                | REM400 Slow                             |                        |
| j Home                       | C Drive REM216 | GENERAL                                 |                        |
| Functions                    |                | Drive Function Name                     | REM400 Slow            |
| User Preferences             | REM216 Drive   | Enable Drive Function                   | On 🗸                   |
| Chaladara                    |                | Function User Input                     | Profile User Input (RE |
| Chair Log                    | Seating REM216 | Navigation Timeout Enabled              | Off ×                  |
| Chair Setup                  | REM216 Seating | EOBMARD                                 |                        |
| Lighting                     |                | Max Forward Speed                       | - + 30 %               |
|                              | Drive REM400   | Min Forward Speed                       | - + 20 %               |
|                              | PEN400 Slow    | Forward Acceleration                    | - + 80 %               |
|                              | REINHOU DION   | Forward Deceleration                    | 100 %                  |
|                              | REM400 Slower  | REVERSE                                 |                        |
|                              | REM400 Medium  | Max Reverse Speed                       | - + 30 %               |
|                              | REMARK Even    | Min Reverse Speed                       | - + 28 %               |
|                              | NLIVIO I III   | Reverse Acceleration                    | - 100 %                |
|                              | REM400 Faster  | Reverse Deceleration                    | 100 %                  |
|                              | Seating REM400 | TURN                                    |                        |
|                              |                | Tum Boost at Max Speed                  | 200 %                  |
|                              | REM400 Tilt    | Max run apeeu                           | 50 %                   |
|                              | REM400 Recline | Min ium speed                           | 40 %                   |
|                              | REM400 LH Leg  | Turn Acceleration                       | - 100 %                |
| Filter parameters            | ×              |                                         |                        |

1. Abra **Functions (Funciones)** y después, la función de conducción que desee.

# Ajuste de la velocidad hacia delante

Si lo desea, puede reducir la velocidad máxima de la silla de ruedas. Ajuste el dial o deslizador de velocidad al máximo y mueva el joystick hacia delante. Ajuste el parámetro **Max Forward Speed (Velocidad máxima hacia delante)** en una velocidad de avance que le resulte cómoda.

### Ajuste de la velocidad hacia atrás

No hay nada que impida físicamente a los motores avanzar a la misma velocidad hacia delante que hacia atrás. Ajuste el dial o deslizador de velocidad al máximo y mueva el joystick hacia atrás. Ajuste el parámetro **Max Reverse Speed (Velocidad máxima hacia atrás)** para establecer una velocidad con la que la silla de ruedas avance hacia atrás de forma cómoda y segura. El valor predeterminado es el 50 % de la velocidad máxima hacia delante.

### Ajuste de las velocidades de conducción mínimas

Ajuste el dial o deslizador de velocidad al mínimo y mueva el joystick totalmente hacia delante. Ajuste **Min Forward speed (Velocidad mínima hacia delante)** en la velocidad mínima de avance que desee. Ajuste el dial o deslizador de velocidad al mínimo y mueva el joystick totalmente hacia atrás. Ajuste **Min Reverse speed (Velocidad mínima hacia atrás)** en la velocidad mínima de retroceso que desee.

## Ajuste de la velocidad de giro

Ajuste el dial o deslizador de velocidad al máximo y mueva el joystick a la izquierda o la derecha para girar la silla de ruedas en ese punto. Espere hasta que la silla de ruedas alcance una velocidad constante de giro. Ajuste el parámetro **Max Turn Speed (Velocidad máxima de giro)** hasta que la velocidad de giro le parezca un valor máximo cómodo.

Ajuste el control deslizante o el controlador de velocidad hasta la posición mínima para establecer el parámetro **Min Turn Speed (Velocidad mínima de giro)**.

### Ajuste de la compensación de viraje

Si los motores de la silla de ruedas no funcionan exactamente igual, la silla de ruedas no avanza en línea recta. Para compensar las diferencias entre los motores, ajuste el parámetro **Veer Compensation (Compensación de viraje)**.

1.

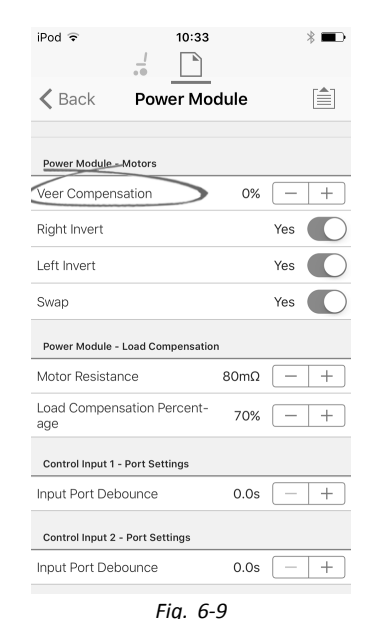

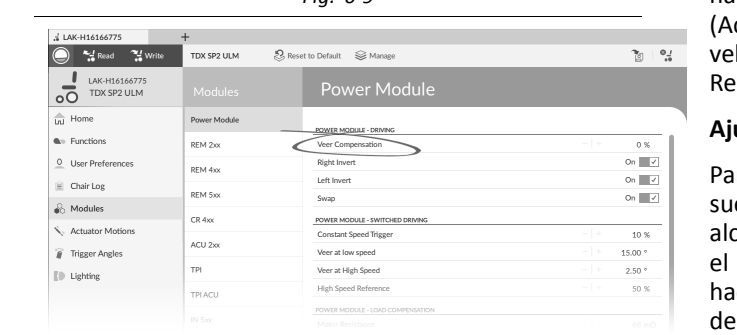

Fig. 6-10

Abra Modules (Módulos)  $\rightarrow$  Power Module (Módulo de suministro eléctrico).

# 6.5 Paso 5 – Configuración de los ajustes de aceleración

Se deben ajustar los siguientes parámetros para cada función de conducción.

| iPod 08:09                      | * 📼     |
|---------------------------------|---------|
| K Back D1                       |         |
| General                         |         |
| Drive Function<br>Name          | D1      |
| Enable Drive Function           | Yes     |
| Function User Input Profile Use | r Input |
| Navigation Timeout Enabled      | No      |
| Forward                         |         |
| Max Forward Speed               | 30%     |
| Min Forward Speed               | 20%     |
| Forward Acceleration            | 70%     |
| Forward Deceleration            | 60%     |

| 🔵 😪 Read 🛛 🔧 Write           | 🐿 🖓 🗋 🗙        | TDX SP2 ULM 🛛 😵 Reset to Default 😂 Manag | . 1                      |
|------------------------------|----------------|------------------------------------------|--------------------------|
| LAK-H16166775<br>TDX SP2 ULM |                | REM400 Slow                              |                          |
| Home                         |                |                                          |                          |
| w Functions                  | Drive REM216   | GENERAL<br>Drive Function Name           | REM400 Slow              |
| 0 Liker Professorer          | REM216 Drive   | Enable Drive Function                    | On Z                     |
| - User Preferences           | _              | Exection Liter Input                     | Profile Liner Input / PE |
| Chair Log                    | Seating REM216 | Navigation Timeout Enabled               | Off Y                    |
| 👺 Chair Setup                | REM216 Seating | Terrigation minute classed               | 01 1                     |
| Lighting                     |                | FORWARD<br>Max Ensured Speed             | - ÷ 20.9/                |
|                              | C Drive REM400 | Min Forward Speed                        | - + 20.%                 |
|                              |                | Forward Acceleration                     | - + 80 %                 |
|                              | REM400 Slow    | Forward Deceleration                     | - + 100 %                |
|                              | REM400 Slower  |                                          |                          |
|                              | REM400 Medium  | Max Reverse Speed                        | - + 30 %                 |
|                              |                | Min Reverse Speed                        | - + 28 %                 |
|                              | REM400 Fast    | Reverse Acceleration                     | - 100 %                  |
|                              | REM400 Faster  | Reverse Deceleration                     | 100 %                    |
|                              |                | TURN                                     |                          |
|                              | Seating REM400 | Turn Boost at Max Speed                  | 200 %                    |
|                              | REM400 Tilt    | Max Turn Speed                           | 50 %                     |
|                              | 0000000        | Min Turn Speed                           | - + 40 %                 |
|                              | REMAUU Recine  | Turn Acceleration                        | 100 %                    |
|                              | REM400 LH Leg  | Tum Deceleration                         | - 100 %                  |

1. Abra **Functions** (Funciones) -> abra la función de conducción que desee.

# Ajuste de la aceleración hacia delante

Ajuste el dial de velocidad o el deslizador al máximo y mueva el joystick totalmente hacia delante. Espere hasta que la silla de ruedas alcance una velocidad constante hacia delante. Ajuste el parámetro **Forward Acceleration** (Aceleración hacia delante) si la silla de ruedas llega a la velocidad constante demasiado rápido o demasiado lento. Repita hasta que la aceleración sea cómoda y segura.

### Ajuste de la desaceleración hacia delante

Para ajustar la velocidad de desaceleración hacia delante, suelte el joystick una vez que la silla de ruedas haya alcanzado una velocidad constante hacia delante. Ajuste el parámetro **Forward Deceleration** (Desaceleración hacia delante) si la silla de ruedas se desacelera demasiado rápido o demasiado lento. Repita hasta que la desaceleración sea cómoda y segura.

### Ajuste de la aceleración hacia atrás

Ajuste el dial de velocidad o el deslizador al máximo y mueva el joystick totalmente hacia atrás. Espere hasta que la silla de ruedas alcance una velocidad constante marcha atrás. Ajuste el parámetro **Reverse Acceleration** (Aceleración hacia atrás) si la silla de ruedas llega a la velocidad constante demasiado rápido o demasiado lento. Repita hasta que la aceleración sea cómoda y segura.

## Ajuste de la desaceleración hacia atrás

Para ajustar la velocidad de desaceleración hacia atrás, suelte el joystick una vez que la silla de ruedas haya alcanzado una velocidad constante hacia atrás. Ajuste el parámetro **Reverse Deceleration** (Desaceleración hacia atrás) si la silla de ruedas se desacelera demasiado rápido o demasiado lento. Repita hasta que la desaceleración sea cómoda y segura.

### Ajuste de la aceleración de giro

Ajuste el dial de velocidad o el deslizador al máximo y mueva el joystick a la izquierda o la derecha para girar la silla de ruedas en ese punto. Espere hasta que la silla de ruedas alcance una velocidad constante de giro. Ajuste el parámetro **Turn Acceleration** (Aceleración de giro) si la silla de ruedas llega a la velocidad constante de giro demasiado rápido o demasiado lento. Repita hasta que la aceleración sea cómoda y segura.

## Ajuste de la desaceleración de giro

Para ajustar la velocidad de desaceleración al girar, suelte el joystick una vez que la silla de ruedas haya alcanzado una velocidad constante de giro. Ajuste el parámetro **Turn Deceleration** (Desaceleración de giro) si la silla de ruedas se desacelera demasiado rápido o demasiado lento. Repita hasta que la desaceleración sea cómoda y segura.

# 7 Uso de la herramienta LiNX Access iOS

# 7.1 Barra de navegación

La barra de navegación se encuentra en la parte superior de cada pantalla. El contenido de la barra de navegación cambia según la pantalla que esté viendo.

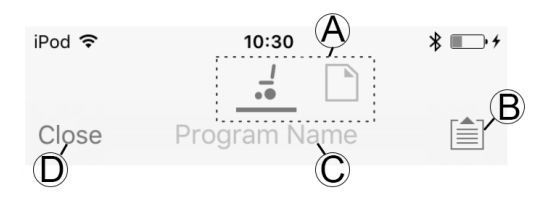

- (A) Interruptor de contexto (cambia entre el modo de contexto de conexión y de archivo).
- B Botón Menú de la aplicación (botón de edición)
- ${\mathbb C}$  Nombre del programa/nombre de la pantalla
- D Cerrar/desplazarse a la pantalla anterior

# 7.1.1 Application menu (Menú de la aplicación)

El contenido del menú de la aplicación cambia según el modo de contexto en el que esté trabajando: **Connection context** (Contexto de conexión) o **File context** (Contexto de archivo).

# Connection context (Contexto de conexión)

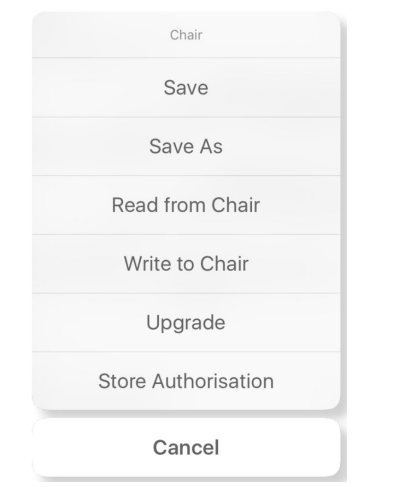

Para trabajar en una silla de ruedas conectada, seleccione **Connection context** (Contexto de conexión). Si no está conectado a un sistema LiNX, aparece la pantalla **Connect to device** (Conectar a dispositivo). En caso contrario, aparece la última pantalla con la que estaba trabajando.

En el contexto de conexión están disponibles las siguientes opciones:

- Save (Guardar): guarda la configuración como un archivo de configuración de LiNX (.lci)
- Save As (Guardar como): guarda la configuración como un archivo de configuración de LiNX (.lci) con un nombre diferente
- **Read from Chair** (Leer desde la silla): lee la configuración del sistema LiNX conectado
- Write to Chair (Escribir a la silla): escribe la configuración en el sistema LiNX conectado
- **Upgrade** (Actualizar): va al modo de actualización del firmware

• Store authorization (Almacenar autorización): almacena un Certificado de nivel de acceso

# File context (Contexto de archivo)

| Chair          |  |
|----------------|--|
| Save           |  |
| Save As        |  |
| Write to Chair |  |
| Cancel         |  |

Para trabajar en un archivo guardado, seleccione **File context**(Contexto de archivo). Si no tiene un archivo abierto, aparece la pantalla **Load from file** (Cargar de archivo). En caso contrario, aparece la última pantalla en la que estaba trabajando.

En el contexto de archivo están disponibles las siguientes opciones:

- Save (Guardar): guarda la configuración como un archivo de configuración de LiNX (.lci)
- Save As (Guardar como): guarda la configuración como un archivo de configuración de LiNX (.lci) con un nombre diferente
- Write to Chair (Escribir a la silla): escribe la configuración en el sistema LiNX conectado

## Selección del modo de contexto

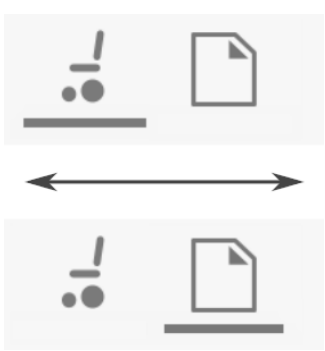

Haga clic en el botón de contexto en cualquier momento para cambiar entre **Connection context** (Contexto de conexión) y **File context** (Contexto de archivo). El contexto seleccionado muestra una barra de color debajo del icono del botón de contexto.

# 7.1.2 Cambio del nombre del programa

De forma predeterminada, el nombre del programa y el nombre del sistema se crean a partir de la configuración de la silla de ruedas. Consulte 12 Estructura de los nombres de programa, página 160

El nombre del programa se puede cambiar por un nombre más familiar.

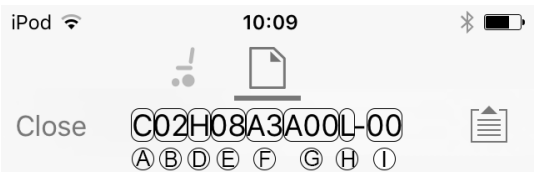

Fig. 7-1 Ejemplo de un nombre de programa estándar. Las áreas señaladas y las etiquetas se corresponden con las reglas de nomenclatura del programa.

El nombre del programa que aparece en la ilustración se creó utilizando las reglas de nomenclatura de programas que eran válidas hasta julio de 2018. Corresponde a un modelo TDX SP2 de tracción central con un módulo DLX-PM120AL, de 8 km/h, elevador del asiento con inclinación motorizada y cambio de CDG, mando REM1XX o REM2XX y luces LED. La revisión del archivo es 00.

- El modo en que se guarda el nuevo nombre del programa depende del modo en el que esté trabajando.
  - Si está trabajando en el modo Connection context (Contexto de conexión) y Live edit (Edición en directo), los cambios se escriben automáticamente en la silla de ruedas.
  - Si está trabajando en el modo Connection context (Contexto de conexión) y Bulk edit (Edición en bloque), haga clic en el botón Write (Escribir) para guardar los cambios.
  - Si está trabajando en el modo File context (Contexto de archivo), haga clic en el botón Save (Guardar) para guardar los cambios.

## Herramienta para iOS

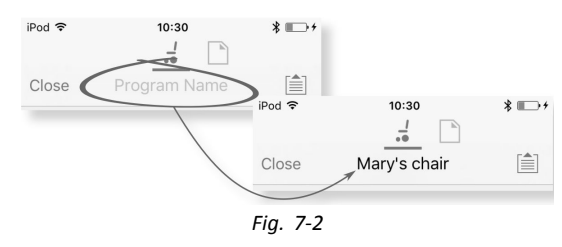

- 1. Haga clic en **Program Name** (Nombre del programa) en la barra de navegación y aparecerá un teclado.
- 2. Modifique el nombre del programa.
- 3. Haga clic en **Return** (Regresar).

# Herramienta para PC

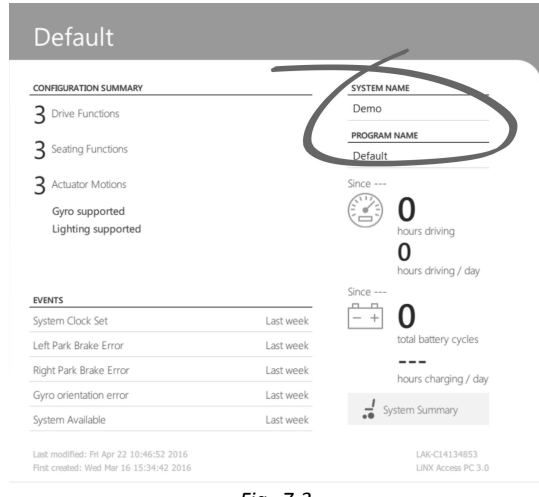

Fig. 7-3

- 1. En la pantalla **Home** (Inicio), haga clic en el cuadro de texto **Program Name** (Nombre del programa).
- 2. Modifique el nombre del programa.

# 7.2 Pantalla Home (Inicio)

| iPod ᅙ     | 11:13                                        | * ■⊃ |
|------------|----------------------------------------------|------|
| Close      | <br>R03F10A1A00L-00                          |      |
|            | 😂 Chair Configs                              |      |
|            | Restore to Default Config                    |      |
|            | R03F10A1A00L-00                              |      |
|            | Program Name                                 |      |
|            | R03F06A3A00L-00                              |      |
|            | System Name                                  |      |
| $\bigcirc$ | No active errors<br>0 hours since last event | >    |
| Û Liv      | e Diagnostics                                | >    |
| Sy         | stem Summary                                 | >    |
| DRIVE F    | FUNCTIONS                                    |      |
| -•••       | Fig. 7-4                                     |      |

La pantalla **Home (Inicio)** es la primera pantalla que aparece después de conectarse a una silla de ruedas o abrir un archivo de configuración. Desde la pantalla **Home (Inicio)**, puede acceder a las siguientes pantallas de programación e información:

- Chair Configurations (Configuraciones de la silla)
- Active errors / Chair Log (Errores activos/Registro de la silla)
- Live Diagnostics (Diagnósticos en directo), solo en el modo Connection context (Contexto de conexión)
- System Summary (Resumen del sistema)
- Drive Functions (Funciones de conducción)
- Seating Functions (Funciones del asiento)
- Modules (Módulos)
- Actuator Motions (Movimientos del pistón)
- Trigger Angles (Ángulos de activación)
- User Preferences (Preferencias del usuario)
- Lighting (Iluminación)

# 7.3 Acciones del Contexto de conexión

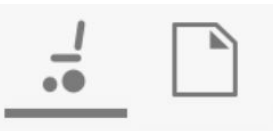

Las siguientes tareas son solo pertinentes para el modo **Connection context** (Contexto de conexión). Para las tareas relacionadas con el modo **File context** (Contexto de archivo), consulte 7.4 Acciones del Contexto de archivo, página 87.

# 7.3.1 Pantalla Connect to device (Conectar a dispositivo)

La pantalla **Connect to device** (Conectar a dispositivo) aparece en **Connection context** (Contexto de conexión) antes de conectar a un sistema LiNX. Desde esta pantalla puede buscar y conectar a una LiNX Access Key (LAK).

# Conexión de la herramienta LiNX Access iOS con una silla de ruedas

- 1. Encienda el sistema de silla de ruedas LiNX.
- 2. Inserte LiNX Access Key en el módulo de mando.
- 3. Abra la herramienta LiNX Access iOS.

Seleccione el modo Connection context (Contexto de conexión).
 IPod 
 <sup>™</sup> 10:30
 <sup>™</sup> 10:30
 <sup>™</sup> 10:30
 <sup>™</sup> 10:30
 <sup>™</sup> 10:30
 <sup>™</sup> 10:30
 <sup>™</sup> 10:30
 <sup>™</sup> 10:30
 <sup>™</sup> 10:30
 <sup>™</sup> 10:30
 <sup>™</sup> 10:30
 <sup>™</sup> 10:30
 <sup>™</sup> 10:30
 <sup>™</sup> 10:30
 <sup>™</sup> 10:30
 <sup>™</sup> 10:30
 <sup>™</sup> 10:30
 <sup>™</sup> 10:30
 <sup>™</sup> 10:30
 <sup>™</sup> 10:30
 <sup>™</sup> 10:30
 <sup>™</sup> 10:30
 <sup>™</sup> 10:30
 <sup>™</sup> 10:30
 <sup>™</sup> 10:30
 <sup>™</sup> 10:30
 <sup>™</sup> 10:30
 <sup>™</sup> 10:30
 <sup>™</sup> 10:30
 <sup>™</sup> 10:30
 <sup>™</sup> 10:30
 <sup>™</sup> 10:30
 <sup>™</sup> 10:30
 <sup>™</sup> 10:30
 <sup>™</sup> 10:30
 <sup>™</sup> 10:30
 <sup>™</sup> 10:30
 <sup>™</sup> 10:30
 <sup>™</sup> 10:30
 <sup>™</sup> 10:30
 <sup>™</sup> 10:30
 <sup>™</sup> 10:30
 <sup>™</sup> 10:30
 <sup>™</sup> 10:30
 <sup>™</sup> 10:30
 <sup>™</sup> 10:30
 <sup>™</sup> 10:30
 <sup>™</sup> 10:30
 <sup>™</sup> 10:30
 <sup>™</sup> 10:30
 <sup>™</sup> 10:30
 <sup>™</sup> 10:30
 <sup>™</sup> 10:30
 <sup>™</sup> 10:30
 <sup>™</sup> 10:30
 <sup>™</sup> 10:30
 <sup>™</sup> 10:30
 <sup>™</sup> 10:30
 <sup>™</sup> 10:30
 <sup>™</sup> 10:30
 <sup>™</sup> 10:30
 <sup>™</sup> 10:30
 <sup>™</sup> 10:30
 <sup>™</sup> 10:30
 <sup>™</sup> 10:30
 <sup>™</sup> 10:30
 <sup>™</sup> 10:30
 <sup>™</sup> 10:30
 <sup>™</sup> 10:30
 <sup>™</sup> 10:30
 <sup>™</sup> 10:30
 <sup>™</sup> 10:30
 <sup>™</sup> 10:30
 <sup>™</sup> 10:30
 <sup>™</sup> 10:30
 <sup>™</sup> 10:30
 <sup>™</sup> 10:30
 <sup>™</sup> 10:30
 <sup>™</sup> 10:30
 <sup>™</sup> 10:30
 <sup>™</sup> 10:30
 <sup>™</sup> 10:30
 <sup>™</sup> 10:30
 <sup>™</sup> 10:30
 <sup>™</sup> 10:30
 <sup>™</sup> 10:30
 <sup>™</sup> 10:30
 <sup>™</sup> 10:30
 <sup>™</sup> 10:30
 <sup>™</sup> 10:30
 <sup>™</sup> 10:30
 <sup>™</sup> 10:30
 <sup>™</sup> 10:30
 <sup>™</sup> 10:30
 <sup>™</sup> 10:30
 <sup>™</sup> 10:30
 <sup>™</sup> 10:30
 <sup>™</sup> 10:30
 <sup>™</sup> 10:30
 <sup>™</sup> 10:30
 <sup>™</sup> 10:30
 <sup>™</sup> 10:30
 <sup>™</sup> 10:30
 <sup>™</sup> 10:30
 <sup>™</sup> 10:30
 <sup>™</sup> 10:30
 <sup>™</sup> 10:30
 <sup>™</sup> 10:30

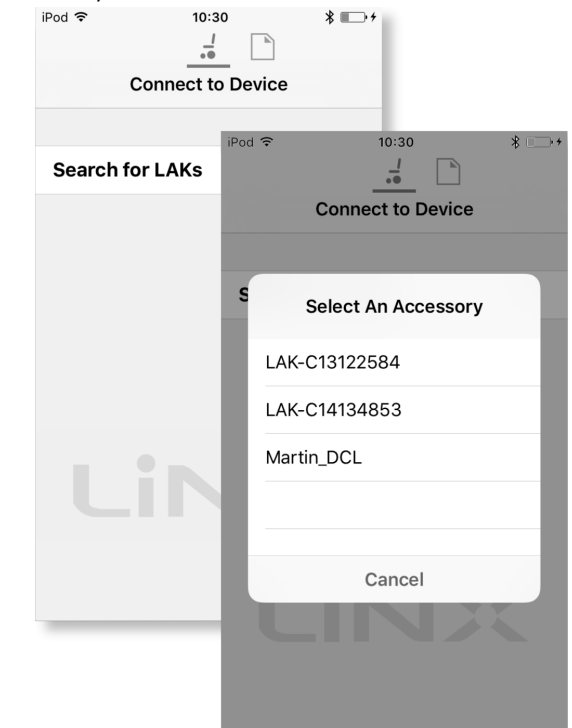

Haga clic en **Search for LAKs** (Buscar LAKs) y seleccione una en el cuadro de diálogo **Select an Accessory** (Seleccionar un accesorio).

 Aparece una pantalla Warning (Advertencia). Lea la advertencia y haga clic en el botón I Agree (Acepto).

## Desconexión

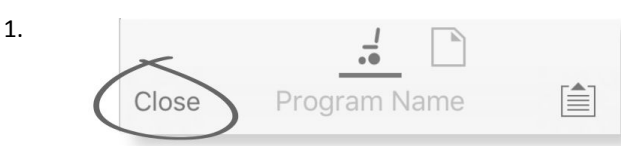

Haga clic en el botón Close (Cerrar).

# 7.3.2 Lectura de un programa desde la silla de ruedas

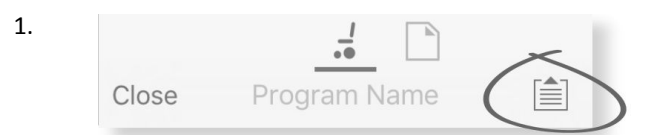

Haga clic en el botón **Application menu** (Menú de la aplicación).

|   | Chair               |    |
|---|---------------------|----|
|   | Save                |    |
|   | Save As             |    |
| < | Read from Chair     | >  |
|   | Write to Chair      |    |
|   | Upgrade             |    |
|   | Store Authorisation |    |
|   | Cancel              | ٦. |

Seleccione Read from Chair (Leer desde la silla).

# 7.3.3 Restauración de las configuraciones predeterminadas de la silla de ruedas

La configuración de fábrica del módulo de suministro eléctrico es una de las configuraciones de la silla de ruedas. Si pide un módulo de suministro eléctrico como recambio, dispondrá de hasta ocho configuraciones distintas para la silla de ruedas. Seleccione la que mejor se ajuste a sus necesidades.

- Haga clic en Chair Configs (Configuraciones de silla) en la parte superior de la pantalla Home (Inicio). Aparecerá la pantalla Chair config (Configuración de silla).
- 2. Haga clic en el nombre de una configuración de silla de ruedas. Aparecerá una pantalla **Warning** (Advertencia).
- 3. Haga clic en Yes (Sí) para continuar con la selección.
- 4. Haga clic en **Back** (Atrás) para volver a la pantalla **Home** (Inicio).
- Cuando seleccione una nueva configuración de silla de ruedas, el sistema se reiniciará automáticamente antes de activar dicha configuración.

# 7.3.4 Conversión de archivos de configuración

Si utiliza archivos de configuración antiguos en la silla de ruedas, es posible que falten algunas características que se incorporaron en versiones posteriores del firmware, como Control de interruptor. En la mayoría de los casos, al convertir estos archivos de configuración, se puede actualizar la configuración del usuario a la última versión y habilitar todas las características.

- En el caso de que el archivo de configuración de la revisión actual no sea compatible, la entrada del menú aparecerá atenuada.
- 1. Conéctese a la silla de ruedas.
- 2. Abra el menú de la aplicación.
- 3.

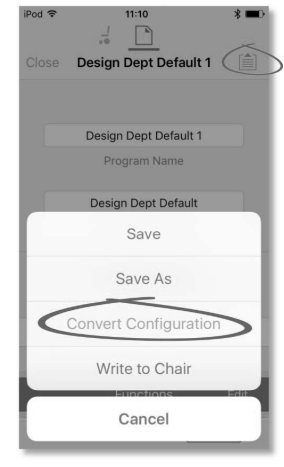

Fig. 7-5

Pulse en la entrada **Convert Configuration** (Convertir configuración) y siga los mensajes que aparecen en pantalla.

# 7.3.5 Modificación de un programa

Para modificar un programa, seleccione primero un parámetro en una de las secciones de parámetros que aparecen en la pantalla **Home (Inicio)**:

• Drive functions (Funciones de conducción)

2.

- Seating functions (Funciones del asiento)
- User preferences (Preferencias del usuario)
- Modules (Módulos)
- Actuator Motions (Movimientos del pistón)
- Trigger Angles (Ángulos de activación)

Los parámetros se pueden modificar utilizando números o gráficos (consulte 10 Modificación de la configuración de la silla de ruedas con la herramienta para PC, página 132).

Los parámetros pueden modificarse en el modo de edición en directo o en el modo de edición en masa.

### Modo de edición en directo

- En el modo de edición en directo, las modificaciones que se realizan en los parámetros tienen efecto inmediato, por lo que el funcionamiento de la silla de ruedas cambia al instante.
- No existe ninguna función para deshacer un cambio en el modo de edición en directo, por lo que conviene guardar una copia del programa existente para que pueda restaurar la configuración si lo necesita.

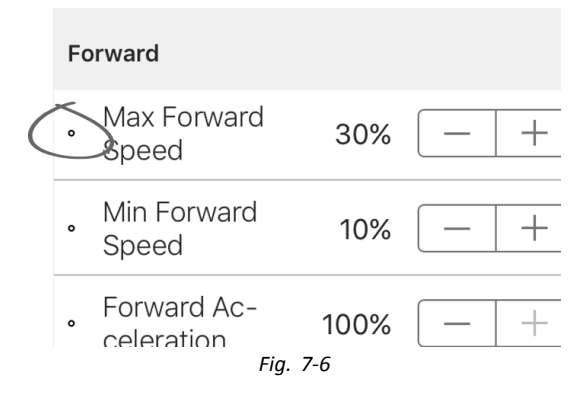

Algunos parámetros pueden actualizarse en el modo de edición en directo. Estos parámetros se identifican porque tienen un icono circular delante del nombre.

El modo de edición en directo permite escribir ciertos parámetros en el módulo de suministro eléctrico de inmediato. Esto resulta útil para acelerar el proceso de configuración o para probar varias aplicaciones y escenarios.

### Modo de edición en masa

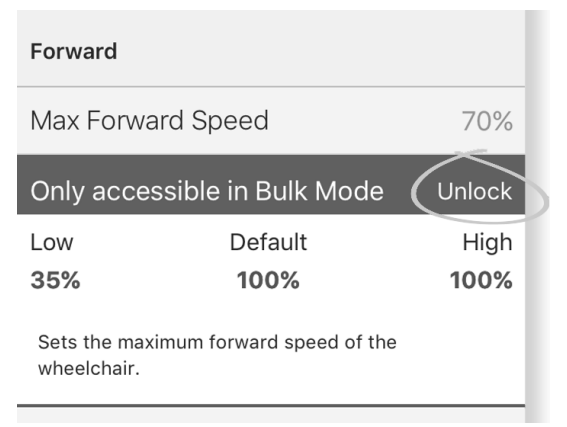

Fig. 7-7

Algunos parámetros solo se pueden editar en el modo de edición en masa. Estos parámetros se identifican porque tienen un fondo de colores. Para editar estos parámetros, es necesario desbloquear primero el modo de edición en masa.

En el modo de edición en masa, los parámetros no se escriben en el módulo de suministro eléctrico de inmediato. Se escriben en el módulo de suministro eléctrico cuando se selecciona **Write to Chair (Escribir en silla)**; consulte 7.3.6 Escritura de un programa en la silla de ruedas, página 85.

De forma predeterminada, el modo de edición en directo se activa cada vez que se enciende o se reinicia el sistema. La aplicación permanece en el modo de edición en directo hasta que se desbloquea el modo de edición en masa. Es en ese momento cuando la aplicación cambia al modo de edición en masa y se desactiva el modo de edición en directo. La aplicación permanece en el modo de edición en masa hasta que se reinicia el sistema.

# 7.3.6 Escritura de un programa en la silla de ruedas

Esta función solo está disponible si está conectada una silla de ruedas.

| iPod 중<br>Close | 10:30            | * • • |
|-----------------|------------------|-------|
|                 | Chair            |       |
|                 | Save             | _     |
|                 | Save As          |       |
|                 | Read from Chai   | r     |
| <               | Write to Chair   | >     |
|                 | Upgrade          |       |
| St              | tore Authorisati | on    |
|                 | Cancel           |       |

- 1. Haga clic en el botón **Application menu** (Menú de la aplicación).
- 2. Seleccione Write to Chair (Escribir a la silla).

Después de escribir en la silla de ruedas, la herramienta LINX Access reinicia el sistema y se vuelve a conectar automáticamente al sistema.

El cuadro de diálogo **Application menu** (Menú de la aplicación) de esta ilustración muestra todas las opciones disponibles, cuando está en **Connection context** (Contexto de conexión). En **File context** (Contexto de archivo) la selección es más limitada.

# 7.3.7 Almacenamiento de programas

# Uso de Save (Guardar)

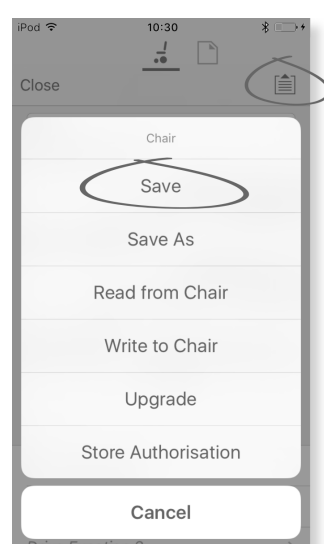

- 1. Haga clic en el botón **Application menu** (Menú de la aplicación).
- 2. Seleccione Save (Guardar).
- 3.

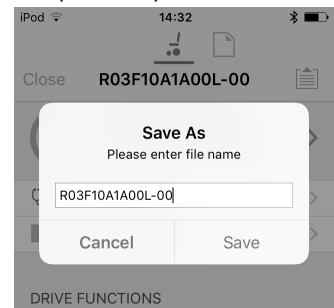

Al usar el **Connection context mode** (modo de Contexto de conexión), se abre un menú **Save As** (Guardar como) automáticamente. Escriba un nombre de archivo o, si ya existe uno, el programa añadirá "-1" al nombre de programa actual.

- Después de guardar el programa, la herramienta LiNX Access muestra un mensaje con el nombre del archivo e indica que se guardó correctamente.
- 5. Haga clic en **Dismiss** (Descartar) para eliminar el mensaje y continuar.
  - Todos los archivos se guardan con una extensión
     .lci. Si se ha definido el Nombre de programa, el archivo se guardará con el Nombre de programa.
     Si no se ha definido, el archivo se guardará con una marca de fecha/hora con el siguiente formato:

AAAAMMDD-HHMMSS.lci (AAAA es el año, MM es el mes, DD es el día, HH es la hora, MM son los minutos, SS son los segundos). Cuando se guarde posteriormente se conservará el último nombre de archivo guardado y se sobrescribirán los archivos guardados previamente. Para guardar un archivo sin sobrescribir un archivo existente, use Save As (Guardar como), consulte . El cuadro de diálogo **Application menu** (Menú de la aplicación) de esta ilustración muestra todas las opciones disponibles, cuando está en **Connection context** (Contexto de conexión). En **File context** (Contexto de archivo) la selección es más limitada.

## Uso de Save As(Guardar como)

Para guardar un programa como un archivo con un nombre diferente.

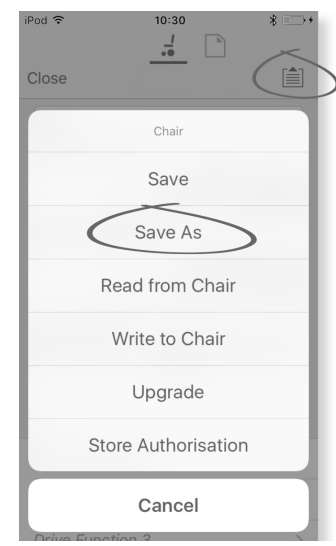

- 1. Haga clic en el botón **Application menu** (Menú de la aplicación).
- 2. Seleccione **Save As** (Guardar como). Después de guardar el programa, la herramienta LiNX Access muestra un mensaje con el nombre del archivo e indica que se guardó correctamente.
- 3. Haga clic en **Dismiss** (Descartar) para eliminar el mensaje y continuar.
  - Todos los archivos se guardan con una extensión .lci. Si el archivo no se ha guardado antes, y si se ha definido el nombre de programa, el archivo se guardará con el nombre de programa. Si el archivo se ha guardado antes con el nombre de programa, el archivo se guardará con un valor numérico añadido al nombre de programa. Si se ha definido el nombre de programa, el archivo se guardará con el nombre de programa. Si no se ha definido, el archivo se guardará con una marca de fecha/hora con el siguiente formato: AAAAMMDD-HHMMSS.lci (AAAA es el año, MM es el mes, DD es el día, HH es la hora, MM son los minutos, SS son los segundos).
  - El cuadro de diálogo Application menu (Menú de la aplicación) de esta ilustración muestra todas las opciones disponibles, cuando está en Connection context (Contexto de conexión). En File context (Contexto de archivo) la selección es más limitada.

# 7.3.8 Actualización del firmware

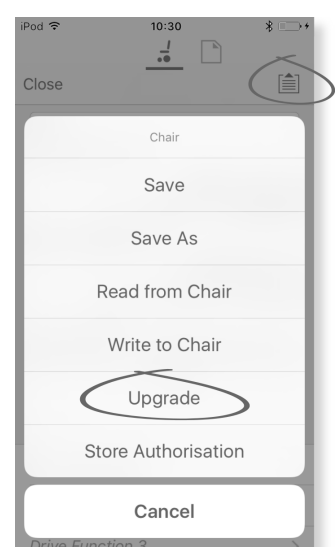

Fig. 7-8

- 1. Toque en el botón **Application menu**.
- Toque en Upgrade. La pantalla muestra Entering Firmware Upgrade Mode – please wait....
   Si los módulos conectados están actualizados, la pantalla muestra FIRMWARE UP TO DATE con una lista de módulos conectados y sus versiones respectivas. Si uno o varios de los módulos se deben actualizar, se muestran bajo NEW FIRMWARE AVAILABLE.

3.

4.

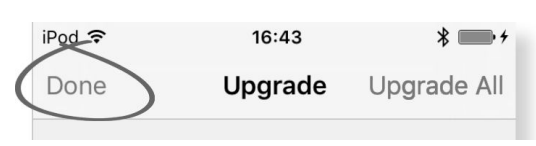

Fig. 7-9

Si no hay módulos que requieran actualización, pulse el botón **Done** para finalizar.

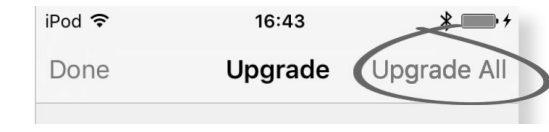

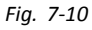

Si uno o varios de los módulos se deben actualizar, toque en un único módulo para actualizarlo o toque en el botón **Upgrade All**.

Durante la actualización de un módulo, se muestra una barra de progreso. Una vez completada la actualización, su estado se muestra (correcto o incorrecto) al lado del nombre del módulo.

5. Pulse el botón Done para terminar.

# 7.3.9 Almacenamiento del certificado LAK

El Access Level Certificate (Certificado de nivel de acceso) determina cómo ver y editar programas sin conexión (archivos .lci) en el modo File context (Contexto de archivo). El Access Level Certificate (Certificado de nivel de acceso) se toma de una LiNX Access Key conectada y proporciona los niveles a los archivos almacenados.

Para editar sus archivos con un nivel de acceso de distribuidor, deberá almacenar un **Access Level Certificate** (Certificado de nivel de acceso) de una LiNX Access Key con nivel de distribuidor.

Si no almacena su **Access Level Certificate** (Certificado de nivel de acceso) de su LiNX Access Key, tendrá acceso de solo lectura a sus archivos almacenados y no podrá editarlos.

#### Almacenamiento del certificado

| iPod ᅙ | 10:30               | * ==>+ |
|--------|---------------------|--------|
|        | <u>.</u>            | ~      |
| Close  |                     |        |
|        | Chair               |        |
|        | Save                | _      |
|        | Save As             |        |
|        | Read from Chair     |        |
|        | Write to Chair      | _      |
|        | Upgrade             |        |
| $\leq$ | Store Authorisation | $\geq$ |
|        | Cancel              |        |

- 1. Conecte al sistema LiNX.
- Haga clic en el botón Application menu (Menú de la aplicación).
- Seleccione la opción Store Authorisation (Almacenar autorización). Aparece un mensaje que indica cuantas autorizaciones le quedan y le pregunta si desea continuar. Las LiNX Access Keys solo permiten tres operaciones Store Authorisation (Almacenar autorización).
- Haga clic en Store option (Almacenar opción) para continuar o Don't store (No almacenar) para cancelar la acción.
  - Si la herramienta LiNX Access iOS se elimina de su dispositivo iOS, se pierde el **Access Level Certificate** (Certificado de nivel de acceso).

# 7.4 Acciones del Contexto de archivo

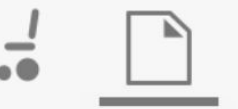

Las siguientes tareas son solo pertinentes cuando está en el modo **File context** (Contexto de archivo). Para las tareas relacionadas con el modo **Connection context** (Contexto de conexión), consulte *7.3 Acciones del Contexto de conexión, página 83*.

# 7.4.1 Pantalla Load from file (Cargar de archivo)

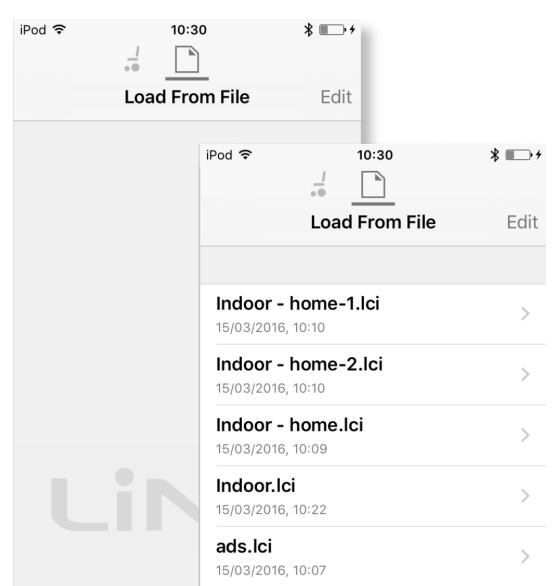

La pantalla **Load from file** (Cargar de archivo) se muestra cuando está en el modo **File context** (Contexto de archivo) antes de abrir un archivo. Si existen archivos de configuración de LiNX (.lci) en su dispositivo, también se mostrarán. Desde esta pantalla puede:

- Ver los archivos de configuración disponibles
- Abrir un archivo de configuración para editarloEnviar un archivo de configuración por correo
- electrónico
- Eliminar un archivo de configuración

# 7.4.2 Escritura de grupos de archivos

Los grupos de archivos se pueden escribir en una silla conectada. Los grupos de archivos pueden contener configuraciones de la silla de ruedas y/o archivos de firmware.

| iPod 🗢 1                           | 0:58          | *       |
|------------------------------------|---------------|---------|
| Done C12H10A9                      | B01X-07.lcb   | A       |
|                                    |               |         |
| Programs                           |               | B       |
| C12H10A9B01X-04<br>C12H10A9B01X-04 | 1             | 0       |
| Power Module Firr                  | mware         | C       |
| DLX-PM120-B                        | App ID 23 : 4 | 4.3.4 🕓 |
| DLX-PM120AL-A                      |               |         |
| DLX-PM120AL-B                      | a Bundle      |         |
| DLX-PM60-B                         | g Danaie      |         |
| DLX-PM60AL-A                       |               |         |
| DLX-PM60AL-B                       |               |         |
| DLX-PM/5-B                         |               |         |
|                                    |               |         |
| DLA-PWI/SAL-D                      |               |         |
| Remote Module Fi                   | rmware        |         |
| DLX-ACU200-A                       | App ID 46 : 4 | 4.3.2 🕓 |
| DLX-CR400-A<br>Fia                 | App ID 52 : 4 | 4.3.2 🕓 |

- 1. Conecte la silla de ruedas.
- 2. Seleccione la pantalla File connection (Conexión de archivo).
- 3. Elija un grupo de archivos en la lista que aparece en la pantalla Load From File (Cargar de archivo).
- 4.
- Asegúrese de que selecciona la configuración correcta. Si la configuración no es correcta, pueden producirse errores o un comportamiento inesperado. Para obtener más información sobre las reglas de nomenclatura de programas, consulte 12 Estructura de los nombres de programa, página 160

Seleccione la configuración que desee en la sección B.

- 5. Compruebe las versiones de firmware de los componentes que se incluyen en la sección © y siguientes.
- 7. Haga clic en el botón Done (Aceptar) para volver a la pantalla File connection (Conexión de archivo).

# 7.4.3 Apertura de archivos

| iPod 🗢                           | Load From File           | <b>∦ ा⊡ +</b><br>Edit |
|----------------------------------|--------------------------|-----------------------|
| <b>Indoor - I</b><br>15/03/2016, | home-1.lci<br>10:10      | >                     |
| <b>Indoor - 1</b><br>15/03/2016, | nome-2.lci<br>10:10      | >                     |
| <b>Indoor -  </b><br>15/03/2016, | <b>home.lci</b><br>10:09 | >                     |
| Indoor.Ic                        | 10:22                    | >                     |
| <b>ads.lci</b><br>15/03/2016,    | 10:07                    | >                     |

- 1. Seleccione la pantalla **File connection** (Conexión de archivo).
- 2. Elija un archivo de la lista que aparece en la pantalla Load From File (Cargar de archivo).

Para obtener información sobre cómo guardar archivos y escribir en una silla de ruedas, consulte 9.5.4 Almacenamiento de un programa como un archivo, página 127 y 7.3.6 Escritura de un programa en la silla de ruedas, página 85.

# 7.4.4 Eliminación de archivos

| iPod 1     |                                           | * 💼       |
|------------|-------------------------------------------|-----------|
|            | Load From File                            | Done      |
|            | <b>Alex unit.lci</b><br>18/04/2016, 16:16 |           |
| $\bigcirc$ | Bob's chair.lci<br>18/04/2016, 15:15      |           |
| $\bigcirc$ | Mary's chair.lci<br>18/04/2016, 15:14     |           |
|            |                                           |           |
|            |                                           |           |
| ~          |                                           |           |
|            | $\mathbf{i}$                              | $\square$ |

- 1. Seleccione **Edit** (Editar) en la pantalla **Load from File** (Cargar de archivo).
- 2. Seleccione uno o varios archivos en la lista de archivos.
- 3. Haga clic en el icono del cubo de basura de la parte inferior de la pantalla.
- 4. Haga clic en **Done** (Listo) para finalizar.

# 7.4.5 Envío de archivos por correo electrónico

| 1. | iPod 🗢 | 10:30          | * 💷 + |
|----|--------|----------------|-------|
|    |        | -              | ×     |
|    |        | Load From File | Edit  |
|    |        |                |       |

Seleccione **Edit** (Editar) en la pantalla **Load From File** (Cargar de archivo).

2. Seleccione uno o varios archivos de la lista de archivos.

| 3. |      | iPod 🗢             | I                                   | 16:18                         |                     | *                  |     |
|----|------|--------------------|-------------------------------------|-------------------------------|---------------------|--------------------|-----|
|    |      |                    | Load                                | d From Fi                     | le                  | Done               |     |
|    |      |                    |                                     |                               |                     |                    |     |
|    |      | A 18               | <b>lex unit.le</b><br>8/04/2016, 16 | <b>Ci</b><br>5:16             |                     |                    |     |
|    |      | O <b>B</b><br>18   | <b>ob's chai</b><br>8/04/2016, 15   | <b>r.lci</b><br>5:15          |                     |                    |     |
|    |      | ○ N<br>18          | <b>lary's cha</b><br>8/04/2016, 15  | <b>air.lci</b><br>5:14        |                     |                    |     |
|    |      |                    |                                     |                               |                     |                    |     |
|    |      |                    |                                     |                               |                     |                    |     |
|    |      |                    |                                     |                               |                     |                    |     |
|    |      | 1                  |                                     |                               |                     |                    | >   |
| _  | Haga | clic en e          | l botón <b>E</b>                    | E-mail (C                     | orreo               | electrónic         | o). |
| 4. |      | iPod ᅙ             | _!                                  | 12:11                         |                     |                    | D   |
|    |      |                    | ••<br>Loa                           | ad From                       | File                | Done               | e   |
|    |      |                    |                                     |                               |                     |                    |     |
|    |      | Ø                  | AirDro<br>Blueto                    | op. Tap to tu<br>oth to share | rn on W<br>with Air | i-Fi and<br>rDrop. |     |
|    |      |                    |                                     | dynar                         | mic" ©              | ••••               |     |
|    |      | Mail               | Add to N                            | Notes Impor<br>LiNX A         | t with<br>Access    | More               |     |
|    |      | •                  |                                     | •                             |                     |                    |     |
|    |      | Add To<br>iCloud D | o More<br>rive                      | e                             |                     |                    |     |
|    |      |                    | עסםם כחיי<br>עסים בייי              | Cance                         | .02 +/              |                    |     |

Se abre iOS Share Sheet. Seleccione la opción que desee.

| iPod ᅙ   | 16:19       | * 🔳  |
|----------|-------------|------|
| Cancel   | New Message | Send |
| To:      |             |      |
| Cc/Bcc:  |             |      |
| Subject: |             |      |
|          |             |      |
|          |             |      |
| 12251    |             |      |

Si elige su cliente de correo, los archivos de programa seleccionados se añaden como adjuntos al correo electrónico. Redacte el mensaje de correo y haga clic en **Send** (Enviar).

6. Haga clic en Done (Listo) para finalizar.

5.

# 8 Modificación de la configuración de la silla de ruedas con la herramienta para iOS

#### Acciones de perfiles y funciones 8.1

En el modo de edición en masa:

- se pueden añadir y eliminar perfiles,
- se pueden añadir, eliminar, duplicar y mover funciones.
- Un sistema siempre incluye un perfil REM2xx Drive ĵ Function y un perfil REM2xx Seating Function. Estos perfiles no se pueden mover ni eliminar.

## Información general de la pantalla

| acion gene |            | e la              | pantana    |         |              |
|------------|------------|-------------------|------------|---------|--------------|
|            | iPod 후     |                   | 11:20      |         | * 🗖          |
|            | Close      |                   | PACE 4     |         |              |
|            | S          | ystem S           | Summary    |         | >            |
|            |            |                   | Functions  | 2       | Edit         |
|            | •          | Drive F           | REM216     | REM 2   | <b>x</b> >   |
|            | ANT T      | REM2 <sup>2</sup> | 16 Drive   | REM 2   | x >          |
|            |            | Seatin            | g REM216   | REM 2   | <b>(X)</b> > |
|            | ŕ          | REM2              | 16 Seating | REM 2   | x >          |
|            |            | Drive F           | REM400     | (REM 4) | <b>KX</b> >  |
|            | <b>1</b>   | REM4              | 00 Slow    | (REM 4) | <b>xx</b> >  |
|            | $\bigcirc$ | Proj / F          | Read       |         | Vrite        |
|            | · / I      | · • • • • • • •   | I I        |         |              |

| Toque  | en   | Edit | (Editar) | en | la | barra | de | título | de |
|--------|------|------|----------|----|----|-------|----|--------|----|
| funcio | nes. |      |          |    |    |       |    |        |    |

2.

1.

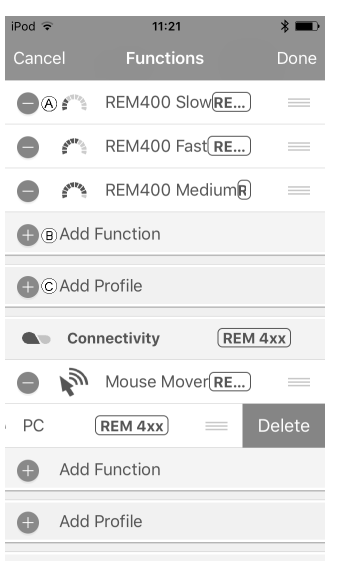

Seating REM400 REM 4xx

Seleccione la acción de perfil o de función que desee.

- A Eliminar función o perfil
- (B) Añadir función
- © Añadir perfil
- 3. Toque en Done (Finalizado) para volver a la pantalla Home (Inicio).

# Añadir perfil

1. Toque en el icono ©.

| iPod            | 13:26      | * 🔳  |
|-----------------|------------|------|
| Cancel          | Title      |      |
|                 |            |      |
| Name            |            | Name |
|                 |            |      |
| Please select U | Jser Input |      |
| REM 2xx         |            |      |
|                 |            |      |
| REM 4xx         |            |      |
| CR 4xx          |            |      |
| TPI             |            |      |
|                 |            |      |
| IN 5xx          |            |      |
|                 |            |      |
|                 |            |      |
|                 |            |      |

Escriba el nombre del perfil.

- Seleccione User Input (Entrada del usuario).
- Añada una función al perfil. 2.
- Toque en Done (Finalizado) para volver a la pantalla 3. Home (Inicio).
  - Si no se añade ninguna función al nuevo perfil, Ĭ aparecerá el error User Navigation Error (Error de navegación del usuario).

## Añadir una nueva función

- 1. Toque en el icono B.
- 2.

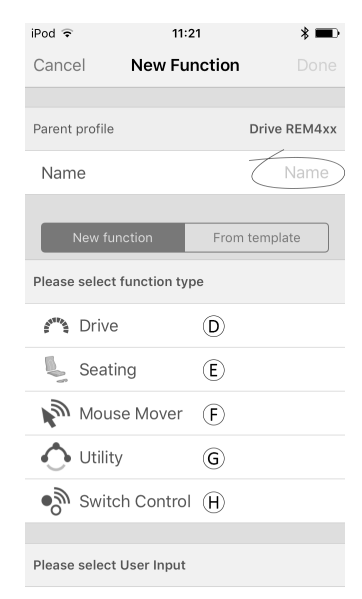

Fig. 8-1

Escriba el nombre de la función.

Seleccione function type (tipo de función). 3.

Toque en el icono D para añadir una función de conducción.

Toque en el icono (E) para añadir una función del asiento.

Toque en el icono 🕑 para añadir una función del impulsor del ratón.

Toque en el icono E para añadir una función de utilidad.

Toque en el icono (H) para añadir una función de control de interruptor.

| - |
|---|
| л |
| ш |
| - |

| iPod 🗢       | 11:21        | ¥■)          |
|--------------|--------------|--------------|
| Cancel       | New Function |              |
| i i Driv     | е            |              |
| 🥾 Sea        | ting         |              |
| Mor          | use Mover    | $\checkmark$ |
| ᄉ Utili      | ty           |              |
| • Swi        | tch Control  |              |
|              |              |              |
| Please selec | t User Input |              |
| Follow P     | ofile        |              |
| REM 4xx      |              |              |
| CR 4xx       |              |              |
| TPI          |              |              |
| IN 5xx       |              |              |
|              |              |              |

Fig. 8-2

Seleccione **User Input** (Entrada del usuario). Toque en **Done** (Finalizado).

5. Toque en **Done** (Finalizado) para volver a la pantalla **Home** (Inicio).

Para obtener más información sobre la modificación de los parámetros de conducción, consulte 8.3 Modificación gráfica de los parámetros de conducción, página 94.

Para obtener más información sobre la modificación de los parámetros del asiento, consulte 8.7 Modificación de los parámetros del asiento, página 96.

Para obtener más información sobre la configuración de un impulsor de ratón o de un control de interruptor, consulte el manual del usuario del mando.

#### Añadir una nueva función desde una plantilla

- 1. Toque en el icono B.
- 2. Escriba el nombre de la función.
- 3.

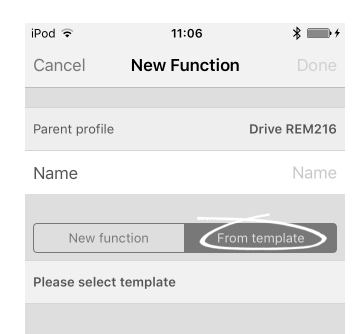

Fig. 8-3

Toque en **From template** (Desde plantilla). Seleccione la plantilla que desee. Toque en **Done** (Finalizado).

### **Duplicar función**

2.

1. Toque en la función que desee duplicar.

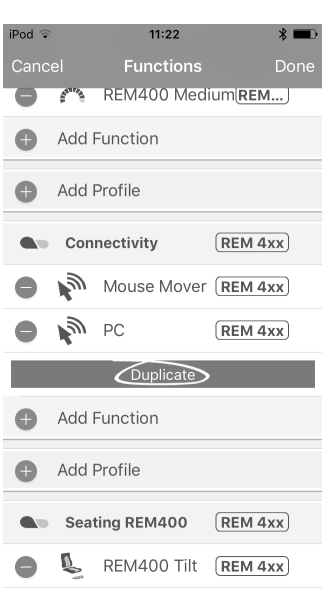

Fig. 8-4

Toque en **Duplicate** (Duplicar).

La función duplicada aparece directamente bajo la función original.

#### Mover función

Las funciones se pueden reorganizar arrastrándolas y soltándolas dentro de un perfil o entre perfiles.

1.

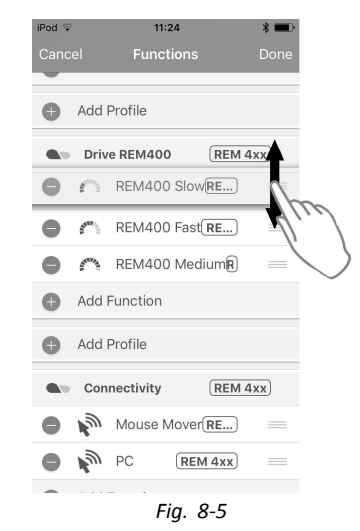

Toque y mantenga pulsada la función que desee mover.

La función se desplaza ligeramente hacia arriba y hacia la derecha.

2. Arrastre la función a la posición que desee en el mismo perfil o en otro.

#### Eliminar función o perfil

 $\begin{tabular}{ll} $ $Los perfiles no pueden eliminarse hasta que se eliminen sus funciones. \end{tabular} \end{tabular}$ 

- 1. Seleccione la función o el perfil que desea eliminar.
- 2. Toque en el icono A.
- 3.

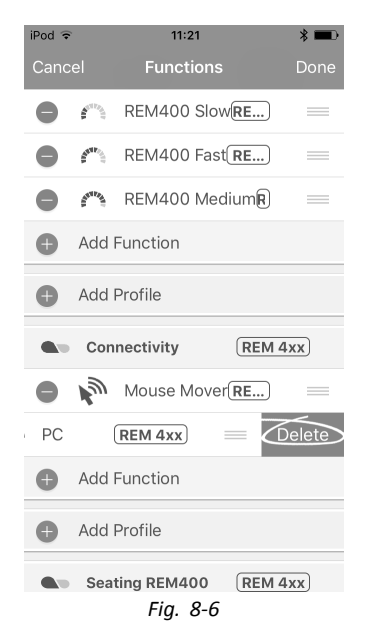

Confirme la acción tocando en el botón **Delete** (Eliminar) que aparece junto a la función o el perfil.

#### Eliminación o duplicación de función (acceso rápido)

- 1. Seleccione la función que desee eliminar o duplicar en la pantalla **Home** (Inicio).
- 2.

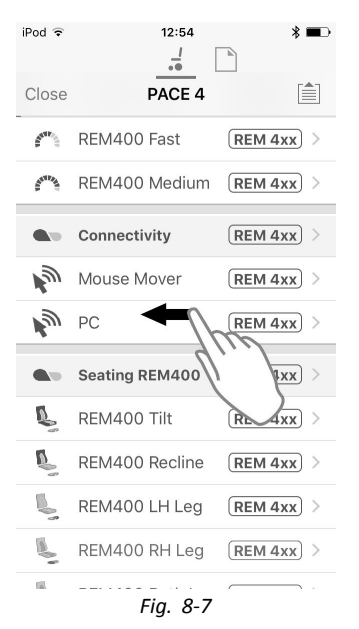

Toque en la función y tire de ella hacia la izquierda.

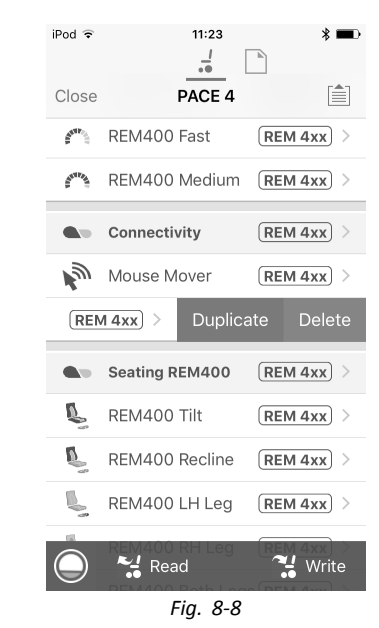

Toque en Duplicate (Duplicar) o Delete (Eliminar).

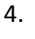

3.

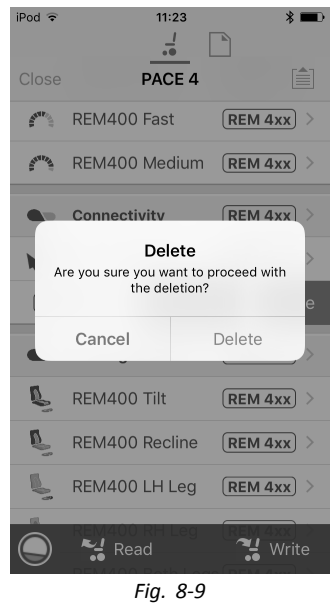

Confirme si desea eliminar la función. De lo contrario, haga clic en **Cancel** (Cancelar).

2.

# 8.2 Modificación de los nombres de funciones y perfiles

# Nombres de funciones

| iPod ≎<br>≰ Back       | 14:35 | * =       | iPod ≎                            | 14:38         |            | * 🖚                     |
|------------------------|-------|-----------|-----------------------------------|---------------|------------|-------------------------|
|                        |       |           | General                           | Titt          |            |                         |
|                        | Ō .   | Stability | Input Mode<br>Seating Fur<br>Name | Eorwa         | rd/Revers  |                         |
| General                |       |           | Enable Seat                       | ting Function | Yes        | $\overline{\mathbf{O}}$ |
| Drive Function<br>Name |       | Drive 1   | Invert Seati                      | ng Function   | No         | $\supset$               |
| Forward                |       |           | Axis                              |               |            |                         |
| Max Forward<br>Speed   | 40% - | - +       | Motion                            |               | Tilt 🍾     | $\sim$                  |
| Min Forward            | 10% - | - + )     | Operation                         | Ρ             | roportiona | al 🗸                    |
| Forward Acceler        | a     |           | Speed                             | 100%          | -          | +                       |
| 🔵 🐕 Rea                | id a  | 🖁 Write   |                                   |               |            |                         |

1. Abra la función de conducción o asiento. Toque en un campo con nombre de función.

| iPod 🗢                        | 12:3           | 1        | * 🕞         |
|-------------------------------|----------------|----------|-------------|
| 🗙 Back                        | Drive          | e 1      |             |
|                               |                | Y        | Stability   |
| General                       |                |          |             |
| Drive Functi<br>Name          | ion            |          | Drive 1     |
| Only access                   | sible in Bu    | lk Moc   | le Unlock   |
| Name for the c<br>Indoor Slow | urrent Drive l | User Fun | ction. e.g. |
| Forward                       |                |          |             |
| • Max Forv<br>Speed           | vard           | 40%      | - +         |
| Min Forw                      | ard .          | 10%      | - +         |

Desbloquee el **Bulk Mode** (Modo en masa) antes de modificar el nombre.

3. Escriba el nuevo nombre.

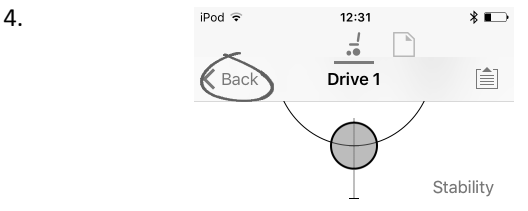

Toque en **Back** (Atrás).

# Nombres del perfiles

1.

| iPod ᅙ           | 08:26   | -       | * ==>+     |
|------------------|---------|---------|------------|
| ✓ PACE 4         | Profile |         |            |
| General          |         |         |            |
| Profile Name     |         | 2       | Profile    |
| Enable Profile   |         | Yes     |            |
| Profile User Inp | ut REM  | 4xx sei | ries 🗸     |
| Enable Function  | n Wrap  | No      | $\bigcirc$ |
| Enable Menu So   | can     | No      | $\bigcirc$ |
|                  |         |         |            |

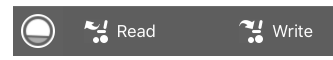

Abra el perfil. Toque en un campo con nombre de función.

- 2. Escriba el nuevo nombre.
- 3. Toque en Back (Atrás).

# 8.3 Modificación gráfica de los parámetros de conducción

Una serie de parámetros de conducción solo se pueden editar gráficamente mediante iOS Access Tool. El gráfico de velocidad se muestra en la parte superior de la lista de parámetros. A todos los demás gráficos se accede desde esta pantalla, tal como se explica en las siguientes secciones.

# Edición de los ajustes de velocidad

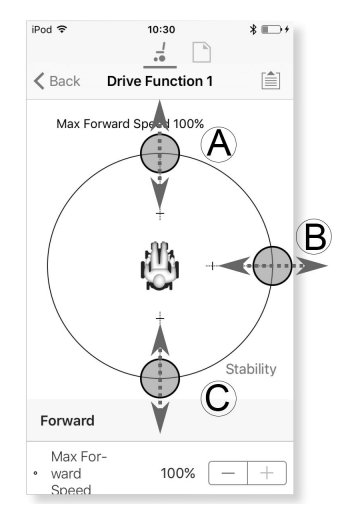

El gráfico de velocidad permite ajustar:

- Velocidad máxima hacia delante A
- Velocidad de giro máxima ®
- Velocidad máxima hacia atrás ©
- 1. Toque y arrastre los círculos de colores hacia dentro o hacia fuera para aumentar o disminuir los valores del parámetro.
  - El valor exacto de cada parámetro se muestra en la parte superior de la pantalla al ajustar el parámetro y también se muestra en la lista de parámetros.

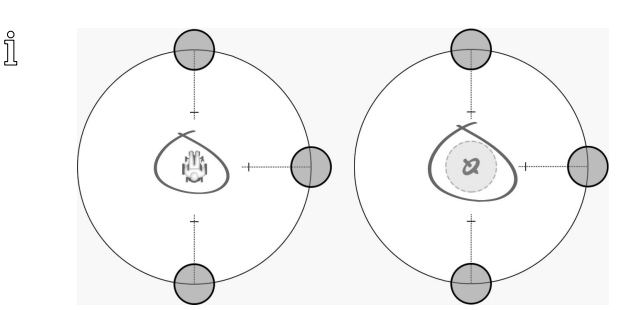

Si se activa un módulo de giroscopio, el icono del centro del gráfico cambia de una persona en una silla de ruedas a un giroscopio para indicar que el parámetro que se está cambiando es específico de un giroscopio.

### Edición de ajustes de aceleración/desaceleración

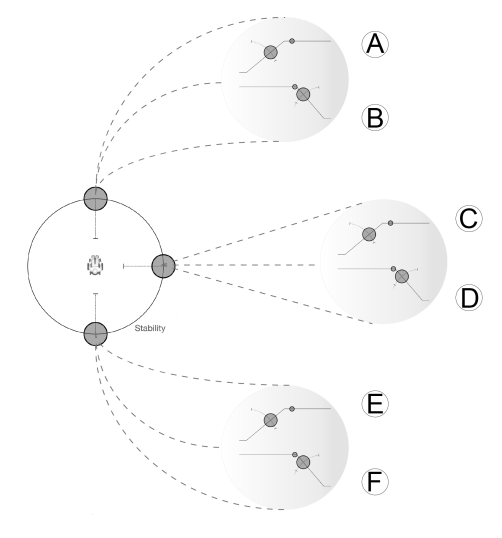

Solo se puede acceder a los parámetros de aceleración/desaceleración a través de la pantalla del gráfico de velocidad. Para editar uno de los ajustes de aceleración/desaceleración, mantenga presionado uno de los círculos de colores de la pantalla del gráfico de velocidad.

- Mantenga presionado el círculo Max Forward Speed (Velocidad máxima hacia delante) para acceder a la pantalla de Aceleración (A) / Desaceleración (B) hacia delante.
- Mantenga presionado el círculo Max Turn Speed (Velocidad de giro máxima) para acceder a la pantalla de Aceleración © / Desaceleración © de giro.
- Mantenga presionado el círculo Max Forward Speed (Velocidad máxima hacia atrás) para acceder a la pantalla de Aceleración (E) / Desaceleración (F) hacia atrás.

Para cada parámetro de aceleración/desaceleración, el valor de aceleración se puede modificar mediante el gráfico superior y el valor de desaceleración se puede modificar mediante el gráfico inferior.

 Presione y arrastre los círculos de colores para aumentar o disminuir los valores de los parámetros. Todos los cambios de los valores de aceleración/desaceleración se muestran en la parte superior de la pantalla.

# 8.4 Modificación numérica de los parámetros de conducción

Todos los parámetros de conducción se pueden editar numéricamente.

- 1. Seleccione un parámetro que desee editar.
- Haga clic en el nombre del parámetro para abrir sus detalles. Se mostrarán los valores máximo, mínimo y predeterminado, así como el resumen del parámetro.
   Existen varios modos de modificar los parámetros:
- 3. Existen varios modos de modificar los parámetros:

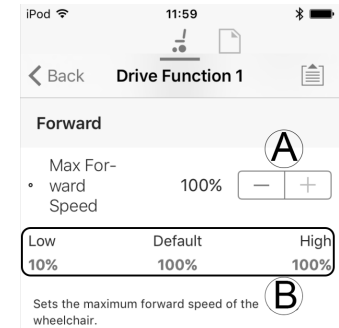

- a. Aumente y disminuya el parámetro mediante los botones más (+) y menos (-) (A). Haga clic en estos botones para cambiar el valor en intervalos específicos o haga clic y mantenga presionados los botones para cambiar el valor con mayor rapidez.
- b. Establezca el valor del parámetro haciendo clic en los botones **Low** (Mínimo), **Default** (Predeterminado) o **High** (Máximo) (B).
- Al editar el valor de un parámetro, cambia su color de fondo para indicar que se ha modificado su valor anterior. Cuando se escriba el valor en el controlador (o archivo), el color de fondo volverá a ser blanco.
- En el modo de edición en directo, puede que resulte difícil distinguir que cambia el fondo del parámetro, porque la operación de edición en directo puede que se realice muy rápido.

# 8.5 Modificación de los parámetros de iluminación

Cuando instale el sistema de iluminación, tal vez tenga que cambiar el módulo de suministro eléctrico o restablecer su configuración predeterminada para ajustar la configuración de las luces. En algunas configuraciones, las funciones de iluminación están desactivadas de forma predeterminada, por lo que deben activarse manualmente.

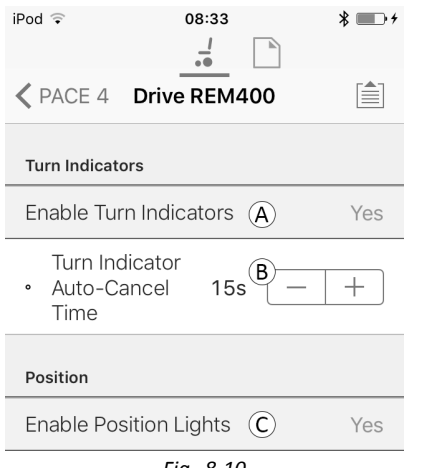

Fig. 8-10

- 1. En la pantalla **Home** (Inicio), haga clic en **Lighting** (Iluminación).
- Modifique los parámetros con arreglo a la siguiente tabla.

|   | Parámetro                                                                                          | Descripción                                                                                              | Valores  |
|---|----------------------------------------------------------------------------------------------------|----------------------------------------------------------------------------------------------------|----------|
| A | Enable Turn<br>Indicators<br>(Activar<br>intermitentes)                                            | Permite que el<br>sistema utilice los<br>intermitentes                                                   | No/Sí    |
| B | Turn Indicator<br>Auto-Cancel<br>Time (Tiempo<br>de cancelación<br>automática de<br>intermitentes) | Establece el tiempo<br>que el intermitente<br>permanecerá activo<br>antes de apagarse<br>automáticamente | 0 s 30 s |
| © | Enable Position<br>Lights (Activar<br>luces de<br>posición)                                        | Permite que el<br>sistema utilice las<br>luces de posición                                               | No/Sí    |

# 8.6 Modificación de la compatibilidad del giroscopio en las funciones de conducción

De forma predeterminada, la compatibilidad del giroscopio está habilitada en las funciones de conducción. A continuación, se explica cómo deshabilitar la compatibilidad del giroscopio con las funciones de conducción o cómo ocultar el símbolo del giroscopio en la pantalla si este no está instalado en la silla de ruedas.

- 1. En la pantalla **Home** (Inicio), abra la función de conducción que desee.
- 2.

| iPod 🗢                         | 11:26    |             | \$         |
|--------------------------------|----------|-------------|------------|
|                                |          | h l         |            |
| 🗙 Default                      | D1       |             |            |
| Latched Driving                |          |             |            |
| Timeout                        |          |             |            |
| Performance                    |          |             |            |
| Power                          | 100%     |             | +          |
| Gyro Enabled<br>Drive Function |          | Yes         | $\bigcirc$ |
| Operation                      |          |             |            |
| Quadrant Opera                 | ation    |             |            |
|                                | 4Q Con   | figuration  | $\sim$     |
| Forward Quadra<br>eration      | ant Op-  | Forward     | $\sim$     |
| Reverse Quadra                 | ant Op-  | Dovorso     | $\sim$     |
| Rea                            | d        | <b>~!</b> w | rite       |
| F                              | ig. 8-11 |             |            |

Establezca **Gyro Enabled Drive Function** (Función de conducción con giroscopio habilitado) en **Yes** (Sí) para proporcionar mayor control de la estabilidad a esta función de conducción. De lo contrario, establezca el parámetro en **No** para deshabilitar la compatibilidad del giroscopio con esta función.

# 8.7 Modificación de los parámetros del asiento

# Ángulos de activación

En Angle Sensor-Triggers (Sensor de ángulo - accionadores), puede modificar la configuración de fábrica de los accionadores de ángulo de la silla de ruedas para ajustarlo a las necesidades específicas del usuario.

| iPod 🗢                                | 11:23    | * |
|---------------------------------------|----------|---|
| Kack AC                               | 7400-1   |   |
| Angle Sensor - Trigg                  | gers     |   |
| • Slowdown<br>Trigger                 | 130° —   | + |
| Debounce<br>• Timer Slow-<br>down     | 2,0s —   | + |
| • Lockout Trig-<br>ger                | 150° —   | + |
| Debounce<br>Timer Lock-               | 2,0s 🗌 🗌 | + |
| • Maximum<br>Back Angle               | 170° —   | + |
| Debounce<br>• Timer Max<br>Back Angle | 2,0s —   | + |

| <b>Control Input 1 - Port Settings</b> |  |
|----------------------------------------|--|
| Fia. 8-12                              |  |

| Parámetro                                                     | Descripción                                                                                               |
|---------------------------------------------------------------|----------------------------------------------------------------------------------------------------|
| Slowdown Trigger<br>(Accionador de reducción<br>de velocidad) | Establece el ángulo de<br>activación del sensor de<br>ángulo para reducir la<br>velocidad de conducción.  |
| Lockout Trigger<br>(Accionador de bloqueo)                    | Establece el ángulo de<br>activación del sensor de<br>ángulos para bloquear la<br>conducción.             |
| Maximum Back Angle<br>(Ángulo de respaldo<br>máximo)          | Establece el ángulo de<br>activación del sensor de<br>ángulos para detener el<br>movimiento del respaldo. |

- 1. En la pantalla Home (Inicio), toque en Trigger Angles (Ángulos de activación).
- 2. Ajuste los parámetros a las necesidades del usuario.

#### Movimiento del asiento

| iPod 🗢    | 11:44 AM         |     | • |
|-----------|------------------|-----|---|
|           |                  |     |   |
| 🗸 Back    | Actuator Motions |     |   |
| Tilt      |                  | •_  | > |
| Recline   |                  | ٩.  | > |
| Elevate   |                  | 0   | > |
| Left Leg  |                  | 6   | > |
| Right Leg |                  | 0   | > |
| Both Legs |                  | °-• | > |
|           | Fig. 8-13        |     |   |

- 1. En la pantalla Home (Inicio), toque en Actuator Motion (Movimientos del pistón).
- 2. Seleccione el movimiento del asiento que desea cambiar.

## Cambio de nombre del movimiento

1.

| iPod 😨         | 12:57    |      | * |        |
|----------------|----------|------|---|--------|
|                | -1       |      |   |        |
| 🗙 Back         | Tilt     |      |   |        |
| Identification |          |      |   |        |
| Motion Name    |          |      | Т |        |
| Motion Icon    |          | Tilt | • | $\sim$ |
| Behaviour      |          |      |   |        |
|                | Fig. 8-1 | 4    |   |        |

Toque en el campo Motion Name (Nombre del movimiento).

- 2. Desbloquee **Bulk Mode (Modo en masa)** antes de modificar el nombre.
- 3. Toque en Back (Atrás).

# Función del asiento

a.

Este parámetro determina el modo en que el joystick ejecuta un movimiento. El joystick puede controlar el movimiento como un interruptor o como un módulo de suministro eléctrico proporcional. Existen cuatro modos de tipo interruptor y un modo de tipo proporcional.

1. En la pantalla **Home (Inicio)**, abra la función del asiento que desee.

| iPod ᅙ                                  | 09:31                              | * 💼 +      |
|-----------------------------------------|------------------------------------|------------|
| K PACE 4                                | REM400 Tilt                        |            |
| General                                 |                                    |            |
| Input Mode                              | Four Q                             | uadrant 🗸  |
|                                         | Forward/F                          | Reverse    |
|                                         | Le                                 | ft/Right   |
|                                         | Four Q                             | uadrant    |
| For                                     | Default<br>ward/Reverse            |            |
| Configuration of th function, e.g. prop | e joystick for this s<br>ortional. | eating     |
| Seating Function<br>Name                | on RE                              | EM400 Tilt |
| Enable Seating                          | Function Y                         | ′es 💽      |
| 🔘 i 😪 Re                                | ead                                | 🔧 Write    |

Fig. 8-15

**Input Mode (Modo de entrada)**: configuración de la entrada del usuario para esta función del asiento.

- Forward/Reverse (Hacia delante/hacia atrás): movimiento del joystick hacia delante o hacia atrás para controlar el movimiento.
- Left/Right (Izquierda/derecha): movimiento del joystick hacia la derecha o hacia la izquierda para controlar el movimiento.
- Four Quadrant (Cuatro cuadrantes): uso de los cuatro cuadrantes del joystick para controlar los movimientos.

| PACE 4 REM          | 09:31 * +<br>      |
|---------------------|--------------------|
| Forward Quadrant Pa | arameters          |
| Motion              | Tilt 🍾 🗸           |
| Operating Mode      | Proportional 🗸     |
| Speed               | 100% - +           |
|                     |                    |
| Reverse Quadrant Pa | rameters           |
| Motion              | Tilt 🍾 🗸           |
| Operating Mode      | Proportional 🗸     |
| Speed               | 100% - +           |
| Left Quadrant Param | eters              |
| O 😽 Read            | No Motion<br>Write |

Si el parámetro **Four Quadrant (Cuatro cuadrantes)** está seleccionado, todos los parámetros de los cuadrantes se pueden editar individualmente. b.

| iPod 🗢            | 09:32            | *            |
|-------------------|------------------|--------------|
| PACE 4<br>General | REM400 Tilt      |              |
| Forward Qua       | drant Parameters |              |
| Motion            | Tilt             | <b>r</b> ° ~ |
|                   | No N             | Notion       |
|                   | Tilt             | <b>L</b> 0   |
|                   | Recline          | 2            |
|                   | Elevate          | 0            |
|                   | Left Leg         | ~ <u>~</u>   |
|                   | Right Leg        | ° <b>~</b> ₽ |
|                   | Both Legs        | 2            |
|                   | LNX              | 2            |
| 0 🐕               | Readle and Legs  | Write        |
|                   | Fig. 8-16        |              |

Motion (Movimiento): si el joystick se usa para controlar un movimiento, seleccione el movimiento

correspondiente en la lista de movimientos disponibles.

Si el joystick no se usa para controlar ningún movimiento, seleccione **No Motion (Sin movimiento)** en la lista.

c. Operating Mode (Modo de funcionamiento):

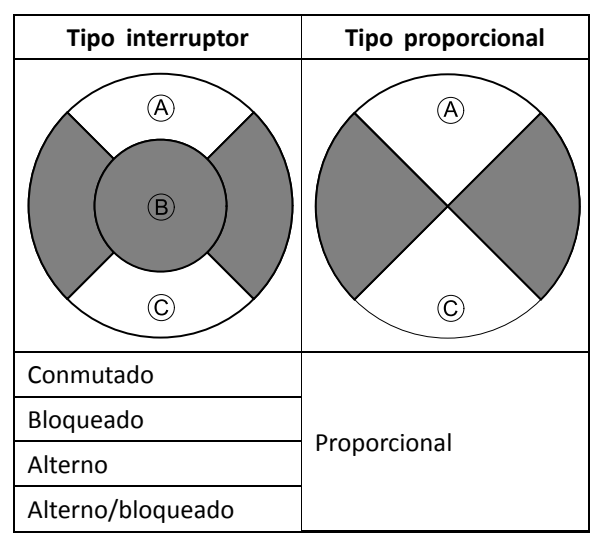

Elija uno de los modos del tipo interruptor para manejar el movimiento a una velocidad fija. El movimiento se activa cuando el joystick se desplaza más allá del parámetro **Joystick Switch Threshold (Umbral de activación del joystick)** (B) hacia el cuadrante (A) delantero o el cuadrante (C) trasero. Consulte en 8.10 Joystick Switch Threshold (Umbral de activación del joystick), página 104 cómo modificar el parámetro **Joystick Switch Threshold (Umbral de activación del joystick)**.

Elija el modo de tipo proporcional para manejar el movimiento a una velocidad que sea proporcional a la posición del joystick. El movimiento se activa cuando el joystick se desplaza fuera de la posición neutral hacia el cuadrante A delantero o el cuadrante C trasero.

Si el joystick no se usa para controlar este movimiento, defina este parámetro como Not Used (No utilizado).

| Funcionamiento | Propósito                                                                                                    |
|----------------|----------------------------------------------------------------------------------------------------|
| Conmutado      | Activa el movimiento<br>en la dirección de<br>avance/retroceso<br>durante el tiempo<br>en que el joystick<br>se mueve hacia<br>delante/atrás y su<br>posición supera el<br>parámetro Joystick<br>Switch Threshold<br>(Umbral de activación<br>del joystick). El<br>movimiento se<br>desactiva cuando se<br>alcanza el final del<br>recorrido o cuando la<br>posición del joystick<br>no supera el valor<br>establecido en Joystick<br>Switch Threshold<br>(Umbral de activación<br>del joystick). |
| Bloqueado      | Activa y bloquea<br>el movimiento en<br>la dirección de<br>avance/retroceso<br>cuando el<br>joystick se mueve<br>momentáneamente<br>hacia delante/atrás a lo<br>largo del Joystick Switch<br>Threshold (Umbral de<br>activación del joystick).<br>El movimiento se<br>desactiva cuando se<br>alcanza el final del<br>recorrido o cuando el<br>joystick se desplaza<br>de nuevo a lo largo<br>del Joystick Switch<br>Threshold (Umbral de<br>activación del joystick).                             |

| Funcionamiento    | Propósito                                                                                                    |
|-------------------|----------------------------------------------------------------------------------------------------|
| Alterno           | Activa el movimiento<br>en una dirección<br>(avance o retroceso)<br>durante el tiempo<br>en que la posición<br>del joystick supera<br>el Joystick Switch<br>Threshold (Umbral de<br>activación del joystick).<br>El movimiento se<br>desactiva cuando se<br>alcanza el final del<br>recorrido o cuando la<br>posición del joystick<br>no supera el valor<br>de Joystick Switch<br>Threshold (Umbral<br>de activación del<br>joystick). La dirección<br>del movimiento va<br>alternando hacia<br>delante y hacia<br>atrás con cada nueva<br>activación. |
| Alterno/bloqueado | Activa y bloquea el<br>movimiento en una<br>dirección (avance o<br>retroceso) cuando<br>el joystick se desplaza<br>momentáneamente a lo<br>largo del Joystick Switch<br>Threshold (Umbral de<br>activación del joystick).<br>El movimiento se<br>desactiva cuando se<br>alcanza el final del<br>recorrido o cuando el<br>joystick se desplaza<br>de nuevo a lo largo<br>del Joystick Switch<br>Threshold (Umbral de<br>activación del joystick).                                                                                                    |

| Funcionamiento | Propósito                                                                                                    |
|----------------|----------------------------------------------------------------------------------------------------|
| Proporcional   | Al desplazar el joystick<br>hacia delante/atrás, se<br>activa el movimiento<br>en la dirección de<br>avance/retroceso<br>durante el tiempo<br>en que se mueve el<br>joystick. El movimiento<br>se desactiva cuando<br>se alcanza el final del<br>recorrido o cuando<br>el joystick regresa a<br>su posición neutral.<br>La velocidad de este<br>movimiento se controla<br>mediante el joystick,<br>en función del grado<br>de desplazamiento<br>respecto a su posición<br>neutral, y puede<br>adaptarse mediante<br>el parámetro Speed<br>(Velocidad). |
| No se usa      | No está operativo.                                                                                                    |

d. Speed (Velocidad): en el funcionamiento de tipo interruptor (Conmutado, Bloqueado, Alterno, Alterno/bloqueado), este parámetro aplica la velocidad del movimiento cuando el joystick traspasa el parámetro Joystick Switch Threshold (Umbral de activación del joystick).
En el funcionamiento de tipo proporcional, este parámetro establece la velocidad máxima del movimiento cuando el joystick se desplaza el 100 % de su recorrido. En el resto de posiciones de desplazamiento del joystick, la velocidad aplicada se reducirá proporcionalmente.

# 8.8 Modificación de los parámetros del asistente

Actualmente, los perfiles permiten que sea un asistente quien controle las funciones de conducción y del asiento de la silla de ruedas. En la actualidad, hay dos entradas de usuario disponibles: la unidad de control para el asistente (DLX-ACU200) y el control dual intuitivo (Invacare IDC).

# Unidad de control para el asistente (DLX-ACU200)

Esta entrada permite programar las funciones de conducción y del asiento. Los parámetros de las funciones son idénticos a los mandos principales. Consulte 8.3 Modificación gráfica de los parámetros de conducción, página 94, 8.4 Modificación numérica de los parámetros de conducción, página 95 y 8.7 Modificación de los parámetros del asiento, página 96.

### Control dual intuitivo (Invacare IDC)

Esta entrada permite programar como máximo una sola función de conducción.

### Añadir una nueva función del asistente

- Esta herramienta permite añadir todo tipo de funciones al perfil del asistente. En caso de que haya una función que no sea válida, como Control de interruptor, aparecerá un error con instrucciones para solucionarlo.
- 1. Abra Functions (Funciones).
- Seleccione el perfil Attendant (Asistente) en la lista. De lo contrario, ninguna de las dos entradas de usuario estará disponible.
- 3. Añada una nueva función. Consulte 8.1 Acciones de perfiles y funciones, página 91.
- 4. Modifique otros parámetros.

# 8.9 Modificación de la función de utilidad

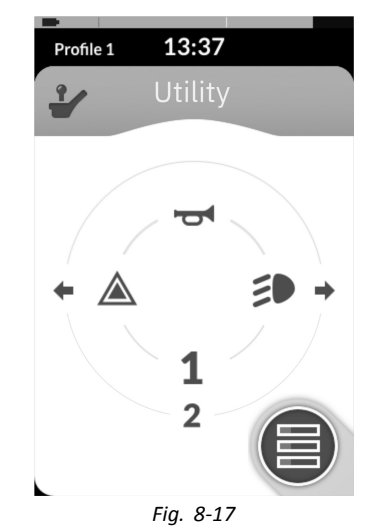

Con la función de utilidad, el usuario puede manejar las salidas (luces, bocina, etc.) así como los accesorios conectados a las salidas de control, como los disponibles en el módulo de salida LiNX.

La función de utilidad está indicada tanto para la navegación 3Q como 4Q y se puede utilizar desde una amplia gama de entradas de control del sistema, como módulos de mando, interruptores y controles de cabeza.

Las funciones de utilidad se pueden agregar a cualquier perfil, excepto el perfil de asistente y se pueden configurar para utilizar los siguientes elementos:

- la bocina
- las luces de peligro
- las luces de posición
- los indicadores
- salidas de control (en el módulo de salida LiNX)

# Permitir múltiples salidas

El número de salidas que se pueden conmutar mediante una única demanda de entrada de control del sistema se controla mediante **Allow Multiple Quadrants**.

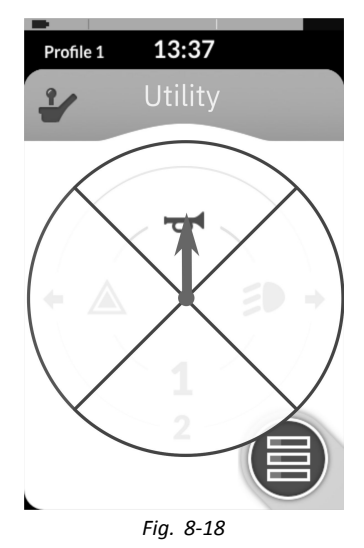

De forma predeterminada, una sola salida se conmuta desde un solo cuadrante.

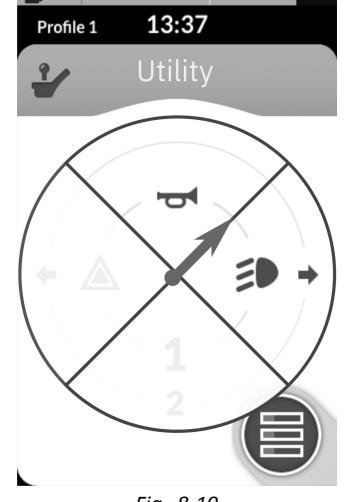

Fig. 8-19

Sin embargo, si **Allow Multiple Quadrants** está configurado en **On**, entonces se pueden conmutar dos salidas simultáneamente seleccionando dos cuadrantes adyacentes.

Los cuadrantes adyacentes se seleccionan moviendo en diagonal una entrada de control del sistema basado en joystick (entre cuadrante) o seleccionando las siguientes combinaciones de interruptores con una entrada de control del sistema basado en interruptor: hacia delante/izquierda, hacia delante/derecha, hacia atrás/izquierda, hacia atrás/derecha.

### Agregar salidas

El procedimiento para agregar una salida a una función de utilidad es el siguiente:

- asignar una salida a un interruptor,
- ajustar el comportamiento de la salida y
- seleccionar un icono de pantalla para el interruptor.

Asignar una salida a un interruptor

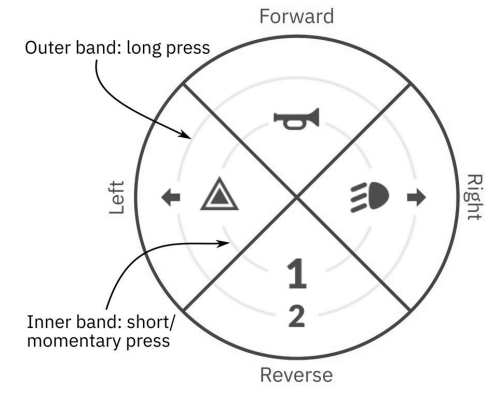

Fig. 8-20 Bandas y cuadrantes de activación

Los interruptores se representan en una tarjeta de utilidad con iconos ubicados en dos bandas de activación circulares dentro de cuatro cuadrantes. El cuadrante y la posición de los iconos en las bandas indican al usuario cómo seleccionar y utilizar los interruptores con la entrada de control del sistema.

Las bandas de activación internas y externas corresponden a uno de los tres tipos de interruptor: pulsación corta, pulsación larga y pulsación momentánea. Las pulsaciones cortas y momentáneas se realizan en la banda interior y las pulsaciones largas se realizan en la banda exterior.

Los términos pulsación corta y pulsación larga se refieren a la duración de la activación de la entrada de control del sistema, no a cuánto se mueve. El tiempo de activación para distinguir una pulsación corta de una pulsación larga puede modificarse en las preferencias del usuario (consulte 5.2.1 Información general sobre las preferencias del usuario, página 62).

Puesto que es difícil distinguir entre una pulsación larga y una pulsación momentánea, un cuadrante configurado para una pulsación momentánea (banda interna) no se puede configurar también con un interruptor de pulsación larga (banda externa). Esto significa que, en cualquier configuración de cuadrante con un interruptor momentáneo, la banda externa estará vacía. A continuación, se muestran las opciones de configuración.

| Forward                              | Forward                              | Forward                                 | Forward                      |
|--------------------------------------|--------------------------------------|-----------------------------------------|------------------------------|
| Fig. 8-21<br>Solo pulsación<br>corta | Fig. 8-22<br>Solo pulsación<br>Iarga | Fig. 8-23<br>Pulsación<br>corta y larga | Fig. 8-24 Solo<br>momentánea |

### Definir el comportamiento de la salida

Ajuste el comportamiento de la salida cuando se cambia, basándose en el cuadrante del interruptor y en la posición del anillo de activación. Cada salida se puede configurar como un tipo de salida de bloqueo o sin bloqueo. Hay tres tipos de bloqueo y un tipo sin bloqueo.

| Sin bloqueo | Bloqueo                                         |
|-------------|-------------------------------------------------|
| Momentánea  | Bloqueo activado, Bloqueo desactivado, Alternar |

Elija:

- **Momentary** para activar una salida para la duración en la que se selecciona el interruptor.
- Latch ON para activar una salida y que permanezca activada cuando se deja de seleccionar el interruptor.
- Latch OFF para desactivar una salida y que permanezca desactivada cuando se deja de seleccionar el interruptor.
- Toggle para cambiar el estado de salida actual (activado – > desactivado o desactivado – > activado) y que permanezca en el nuevo estado cuando se deja de seleccionar el interruptor.

# Seleccionar un icono de pantalla para el interruptor

|                                        | -                                                 | +                                                                       | <b>T</b>                                                                                |
|----------------------------------------|---------------------------------------------------|-------------------------------------------------------------------------|-----------------------------------------------------------------------------------------|
| Ninguno                                | Flecha<br>izquierda                               | Señal de<br>giro a la<br>izquierda                                      | Bloqueado<br>hacia arriba                                                               |
| 1                                      | 1                                                 | +                                                                       |                                                                                         |
| Uno                                    | Flecha hacia<br>delante                           | Señal de<br>giro a la<br>derecha                                        | Bloqueado<br>hacia la<br>derecha                                                        |
| 2                                      | $\rightarrow$                                     |                                                                         | Y                                                                                       |
| Dos                                    | Flecha<br>derecha                                 | Luces de peligro                                                        | Bloqueado<br>hacia bajo                                                                 |
| 3                                      | Ļ                                                 | đ                                                                       | +                                                                                       |
|                                        |                                                   |                                                                         |                                                                                         |
| Tres                                   | Flecha hacia<br>atrás                             | Bocina                                                                  | Flecha<br>izquierda-derecha                                                             |
| Tres                                   | Flecha hacia<br>atrás                             | Bocina                                                                  | Flecha<br>izquierda-derecha                                                             |
| Tres<br><b>4</b><br>Cuatro             | Flecha hacia<br>atrás<br>Seleccionar              | Bocina<br>Momentáneo<br>a la<br>izquierda                               | Flecha<br>izquierda-derecha<br>Flecha<br>arriba-abajo                                   |
| Tres<br>4<br>Cuatro<br>5               | Flecha hacia<br>atrás<br>Seleccionar              | Bocina<br>Momentáneo<br>a la<br>izquierda                               | Flecha<br>izquierda-derecha<br>Flecha<br>arriba-abajo                                   |
| Tres<br>4<br>Cuatro<br>5<br>Cinco      | Flecha hacia<br>atrás<br>Seleccionar              | Bocina<br>Momentáneo<br>a la<br>izquierda<br>Momentáneo<br>hacia arriba | Flecha<br>izquierda-derecha<br>Flecha<br>arriba-abajo<br>Clic<br>izquierdo<br>del ratón |
| Tres<br>4<br>Cuatro<br>5<br>Cinco<br>6 | Flecha hacia<br>atrás<br>Seleccionar<br>Siguiente | Bocina<br>Momentáneo<br>a la<br>izquierda<br>Momentáneo<br>hacia arriba | Flecha<br>izquierda-derecha<br>Flecha<br>arriba-abajo<br>Clic<br>izquierdo<br>del ratón |

| 7     | Â      | ▼                         |  |
|-------|--------|---------------------------|--|
| Siete | Inicio | Momentáneo<br>hacia abajo |  |
|       |        |                           |  |
| 8     | 20     |                           |  |

Para representar la salida, seleccione un icono de pantalla para el interruptor en la banda de activación interna o externa en uno de los cuatro cuadrantes de la entrada de control del sistema (hacia delante, hacia atrás, izquierda o derecha)

# Ejemplo de cómo agregar salidas

Las instrucciones siguientes indican cómo programar la primera salida de control de DLX-OUT500 utilizando como ejemplo una pulsación corta o momentánea para avanzar.

- 1. Abra Functions (Funciones).
- Agregue una nueva función de utilidad o abra una que ya exista. Consulte 8.1 Acciones de perfiles y funciones, página 91.
   3.

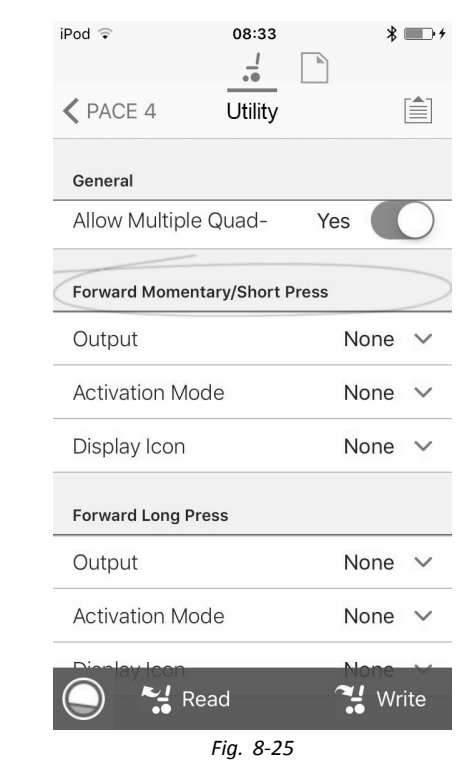

Desplácese a la sección del comando de entrada que desee; por ejemplo, Forward Momentary/Short Press (Pulsación corta/momentánea de avance).

6.

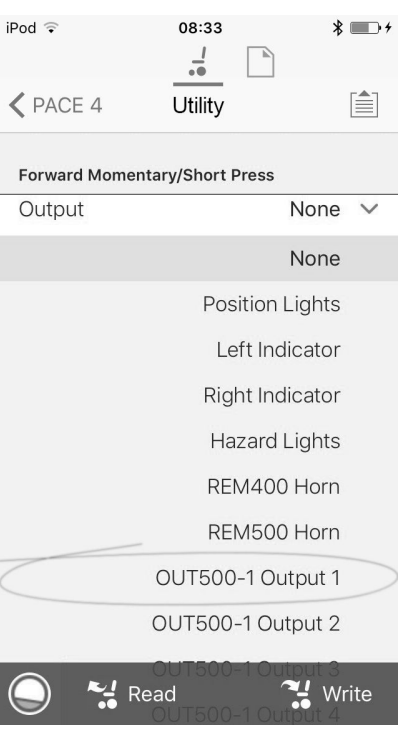

Fig. 8-26

Asigne la salida OUT500-1 Output 1 (OUT500-1 Salida 1) al parámetro Output (Salida).

5.

4.

| iPod 🤤                     | 08:33            | * 💷 +        |
|----------------------------|------------------|--------------|
|                            | - <u>-</u>       |              |
| ✓ PACE 4                   | Utility          |              |
| Forward Momen              | ntary/Short Pre  | SS           |
| Activation Mo              | ode              | None V       |
|                            |                  | None         |
|                            | Mc               | omentary     |
|                            | L                | atch ON      |
|                            | La               | atch OFF     |
|                            |                  | Toggle       |
|                            | Default          |              |
|                            | None             |              |
| Sets the activation inner. | n mode for Forwa | ard Quadrant |
| Display Icon               |                  | None 🗸       |
|                            | ead              | 🔧 Write      |
|                            | Fig. 8-27        |              |

Establezca el parámetro Activation Mode (Modo de activación) en el valor que desee.

| iPod ᅙ        | 08:33           | * 💷 +      |
|---------------|-----------------|------------|
| PACE 4        | Utility         |            |
| Forward Momen | tary/Short Pres | S          |
| Display Icon  |                 | None 🗸     |
|               |                 | None       |
|               | Position Ligh   | ts 🍠       |
| Ļ             | eft Turn Sign   | al 🗲       |
| Riç           | ght Turn Sign   | al 🕈       |
|               | Hazard Ligh     | ts 🔺       |
|               | Hor             | m 😽        |
|               | Forward Arro    | w <b>†</b> |
| 🔘 🛃 Re        | ad/erse Arro    | 🔧 Write    |
|               | Fig. 8-28       |            |

Establezca el parámetro **Display Icon (Icono de pantalla)** en el valor que desee. Seleccione un icono de pantalla en la lista de iconos disponibles.

- 7. Modifique los parámetros de los demás comandos.
- Desplácese a la sección General (General).
   9.

| iPod 후                   | 08:33       |         | * 💷 +      |
|--------------------------|-------------|---------|------------|
| ✓ PACE 4                 | Utility     |         |            |
| General                  |             |         |            |
| Utility Function<br>Name |             |         | Utility    |
| Enable Utility Fu        | unction     | Yes     |            |
| Function User I          | nput        |         | -          |
|                          | Profile l   | Jser In | iput 🔨     |
| Navigation Time<br>abled | eout En-    | Yes     |            |
| Allow Multiple Quad-     |             | Yes     | $\bigcirc$ |
| Forward Momenta          | ry/Short Pr | ess     |            |
| Output                   |             | N       | one 🗸      |
| output                   |             |         |            |

Establezca el parámetro Allow Multiple Quadrants (Permitir varios cuadrantes) en On (Activado) para permitir la conmutación simultánea de dos salidas. *Fig. 8-29* 

1637708-G

# 8.10 Joystick Switch Threshold (Umbral de activación del joystick)

Define el porcentaje de movimiento del joystick necesario para activar una salida cuando el joystick se maneja como un dispositivo de entrada conmutado.

Cuando el joystick se usa como un dispositivo de entrada encendido, este parámetro especifica la distancia que se debe mover el joystick para que cambie su estado (de OFF (B) a ON (A) y active una salida. El valor del **Joystick Switch Threshold (Umbral de activación del joystick)** es un porcentaje del recorrido total del joystick y se debe definir según las necesidades del usuario. Por ejemplo:

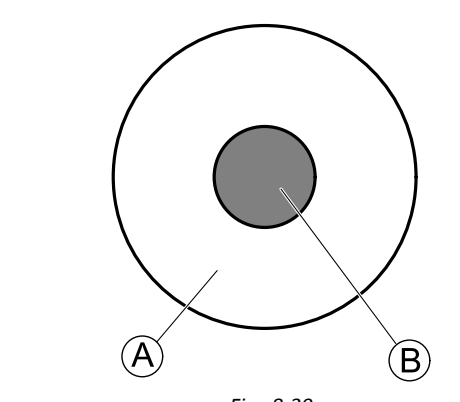

Fig. 8-30

para los usuarios que tengan dificultad para mover el joystick, ajuste Joystick Switch Threshold (Umbral de activación del joystick) en un valor bajo, por ejemplo, en el 40 % o menos,

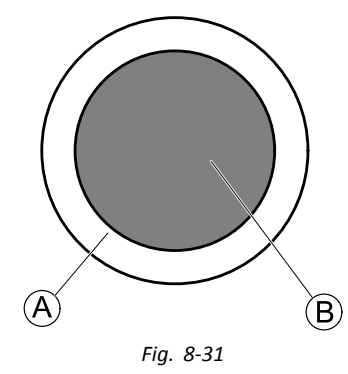

para los usuarios que no tengan un buen control motriz o que les tiemblen las manos, ajuste **Joystick Switch Threshold (Umbral de activación del joystick)** en un valor alto, por ejemplo, en el 80 %, para evitar que se active accidentalmente.

- 1. En la pantalla Home (Inicio), toque en Modules (Módulos).
- Toque en Remote (Mando).
   3.

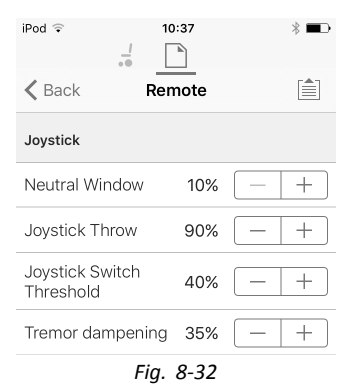

Defina el porcentaje que desee.

# Tremor dampening (Atenuación del temblor)

Use este parámetro para reducir el efecto del temblor de manos sobre el joystick. Los valores bajos son adecuados para usuarios con temblores de baja frecuencia (lentos). Los valores altos son adecuados para usuarios con temblores de alta frecuencia (rápidos). Si define el valor del parámetro al 0 % no se produce atenuación del temblor.

# 8.11 Ajuste del funcionamiento de los cuadrantes

Este parámetro ajusta la entrada del usuario de la función conducción para que funcione en modo de 3 cuadrantes (3Q) o 4 cuadrantes (4Q). Normalmente, se elige el modo 4Q con entradas basadas en joystick o controles que ofrecen 4 cuadrantes, por ejemplo, un control de sorber y soplar. El modo 3Q se elige para entradas de usuario que ofrecen 3 cuadrantes, por ejemplo, un control de cabeza.

1. En la pantalla **Home** (Inicio), abra la función de conducción que desee.

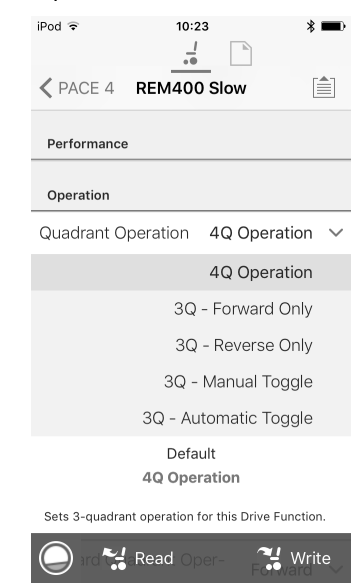

Estas son las opciones:

- 4Q Operation (Funcionamiento de 4 cuadrantes)
- 3Q Forward Only (3 cuadrantes solo hacia delante)
- 3Q Reverse Only (3 cuadrantes solo hacia atrás)
- 3Q Manual Toggle (3 cuadrantes conmutador manual)

## 3Q - Automatic Toggle (3 cuadrantes - conmutador automático)

## 4Q Operation (Funcionamiento de 4 cuadrantes)

Cuando se selecciona **4Q Operation** (Funcionamiento de 4 cuadrantes), a cada cuadrante se le asigna una dirección única entre hacia delante, hacia atrás, izquierda y derecha y es el modo predeterminado. Para cambiar estas direcciones predeterminadas, se pueden volver a asignar distintas direcciones a los cuadrantes estableciendo los siguientes parámetros:

- Forward Quadrant Operation (Funcionamiento del cuadrante hacia delante)
- Reverse Quadrant Operation (Funcionamiento del cuadrante hacia detrás)
- Left Quadrant Operation (Functionamiento del cuadrante izquierdo)
- Right Quadrant Operation (Funcionamiento del cuadrante derecho)

No es necesario asignar direcciones únicas a todos los cuadrantes. Si es necesario, uno o más cuadrantes pueden compartir la misma dirección. Por ejemplo, **Forward Quadrant Operation** (Funcionamiento del cuadrante hacia delante) y **Reverse Quadrant Operation** (Funcionamiento del cuadrante hacia detrás) se pueden ajustar ambos en **Forward** (Hacia delante). Para obtener más información sobre el ajuste de la dirección de conducción, consulte *8.11.1 Ajuste de las direcciones de conducción, página 105* 

# 3Q - Forward Only (3 cuadrantes - solo hacia delante)

Cuando se selecciona **3Q** - **Forward Only** (3 cuadrantes - solo hacia delante), la entrada del usuario puede conducir la silla de ruedas hacia delante, hacia la izquierda y hacia la derecha.

Si es necesario, se puede reasignar una dirección distinta a cada cuadrante. Tenga en cuenta que el parámetro **Reverse Quadrant Operation** (Funcionamiento del cuadrante hacia detrás) no se aplica en el modo **3Q - Forward Only** (3 cuadrantes - solo hacia delante).

### 3Q - Reverse Only (3 cuadrantes - solo hacia atrás)

Cuando se selecciona **3Q** - **Reverse Only** (3 cuadrantes - solo hacia atrás), la entrada del usuario puede conducir la silla de ruedas hacia atrás, hacia la izquierda y hacia la derecha.

Si es necesario, se puede reasignar una dirección distinta a cada cuadrante. Tenga en cuenta que el parámetro **Reverse Quadrant Operation** (Funcionamiento del cuadrante hacia detrás) no se aplica en el modo **3Q - Reverse Only** (3 cuadrantes - solo hacia atrás).

### 3Q - Manual Toggle (3 cuadrantes - conmutador manual)

Cuando se selecciona **3Q** - **Manual Toggle** (3 cuadrantes - conmutador manual), la entrada del usuario puede conducir la silla de ruedas hacia delante, hacia atrás, hacia la izquierda y hacia la derecha. Las direcciones hacia delante y hacia atrás las controla el usuario cambiando con un interruptor externo.

Si es necesario, se puede reasignar una dirección distinta a cada cuadrante. Tenga en cuenta que el parámetro **Reverse Quadrant Operation** (Funcionamiento del cuadrante hacia detrás) no se aplica en el modo **3Q - Manual Toggle** (3 cuadrantes - conmutador manual).

# 3Q - Automatic Toggle (3 cuadrantes - conmutador automático)

Cuando se selecciona **3Q** - **Automatic Toggle** (3 cuadrantes - conmutador automático), la entrada del usuario puede conducir la silla de ruedas hacia delante, hacia atrás, hacia la izquierda y hacia la derecha. Las direcciones hacia delante y hacia atrás las controla el usuario cambiando el cuadrante hacia delante.

Si es necesario, se puede reasignar una dirección distinta a cada entrada de cuadrante. Tenga en cuenta que el parámetro **Reverse Quadrant Operation** (Funcionamiento del cuadrante hacia detrás) no se aplica en el modo **3Q** -**Automatic Toggle** (3 cuadrantes - conmutador automático).

# 8.11.1 Ajuste de las direcciones de conducción

| iPod ≎          | 10:35       |      | * 📼      |
|-----------------|-------------|------|----------|
| K Back          | D1          |      |          |
| Latched Driving |             |      |          |
|                 | eout        |      | 00,05    |
| Performance     |             |      |          |
| Power           |             |      | 100%     |
| Gyro Enabled D  | rive Functi | on   | Yes      |
| Operation       |             |      |          |
| Quadrant Opera  | ition       | 4Q O | peration |
| Forward Quadra  | int Operati | on   | Forward  |
| Reverse Quadra  | nt Operati  | on   | Reverse  |
| Left Quadrant C | peration    |      | Left     |
| Right Quadrant  | Operation   |      | Right    |

# Forward Quadrant Operation (Funcionamiento del cuadrante hacia delante)

Este parámetro establece la dirección en la que se mueve la silla de ruedas cuando se selecciona el cuadrante hacia delante de la entrada del usuario. Las opciones disponibles son las siguientes:

- Forward (Hacia delante)
- Reverse (Hacia atrás)
- Left (Izquierda)
- Right (Derecha)
- Ignored (Ignorado)

Si se selecciona **Ignored** (Ignorado), la silla de ruedas no se mueve en ninguna dirección al seleccionar el cuadrante hacia delante de la entrada.

# Reverse Quadrant Operation (Funcionamiento del cuadrante hacia detrás)

Este parámetro establece la dirección en la que se mueve la silla de ruedas cuando se selecciona el cuadrante hacia atrás de la entrada del usuario. Las opciones disponibles son las siguientes:

- Forward (Hacia delante)
- Reverse (Hacia atrás)
- Left (Izquierda)
- Right (Derecha)
- Ignored (Ignorado)

Si se selecciona **Ignored** (Ignorado), la silla de ruedas no se mueve en ninguna dirección al seleccionar el cuadrante hacia atrás de la entrada.

Este parámetro no se encuentra disponible cuando el funcionamiento del cuadrante se ajusta en cualquiera de los modos 3Q.

# Left Quadrant Operation (Funcionamiento del cuadrante izquierdo)

Este parámetro establece la dirección en la que se mueve la silla de ruedas cuando se selecciona el cuadrante izquierdo de la entrada del usuario. Las opciones disponibles son las siguientes:

- Forward (Hacia delante)
- Reverse (Hacia atrás)
- Left (Izquierda)
- Right (Derecha)
- Ignored (Ignorado)

Si se selecciona **Ignored** (Ignorado), la silla de ruedas no se mueve en ninguna dirección al seleccionar el cuadrante izquierdo de la entrada.

# Right Quadrant Operation (Funcionamiento del cuadrante derecho)

Este parámetro establece la dirección en la que se mueve la silla de ruedas cuando se selecciona el cuadrante derecho de la entrada del usuario. Las opciones disponibles son las siguientes:

- Forward (Hacia delante)
- Reverse (Hacia atrás)
- Left (Izquierda)
- Right (Derecha)
- Ignored (Ignorado)

Si se selecciona **Ignored** (Ignorado), la silla de ruedas no se mueve en ninguna dirección al seleccionar el cuadrante derecho de la entrada.

# 8.12 Activación de la navegación indirecta

Para la herramienta para iOS solo hay una **Menu Scan** (Exploración de menús) con **Navigation Timeout** (Límite de tiempo de navegación) disponible en este momento.

 $\underbrace{\overset{\circ}{\mathbb{I}}}_{\text{Deben seguirse los pasos 1 y 2 en cada función y perfil deseado.}$ 

1. En la pantalla Home (Inicio), abra el perfil que desee.

2.

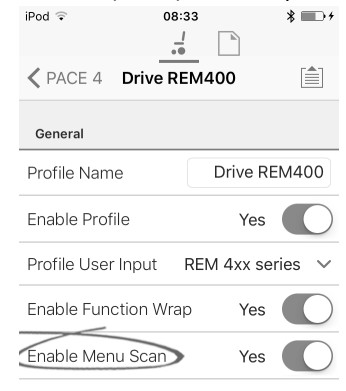

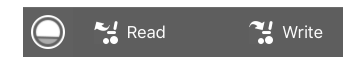

Ajuste **Enable Menu Scan** (Habilitar exploración de menús) en **Yes** (Sí).

- 3. En la pantalla Home (Inicio), abra la función que desee.
- 4. Ajuste **Navigation Timeout** (Límite de tiempo de navegación) en **Yes** (Sí).
- 5. En la pantalla Home (Inicio), abra User Preferences (Preferencias del usuario).
  6. Pod ⇒ 08:35 ★ → +

| iPod 🗢                                   | 08:35        | *               | ) <i>†</i> |
|------------------------------------------|--------------|-----------------|------------|
|                                          |              |                 |            |
| < PACE 4 User                            | Preferer     | nces            |            |
| User Function Nav                        | idation      |                 |            |
| ober i unotion ridi                      |              |                 |            |
| Number of Men<br>Scan Cycles bef<br>Idle | u<br>ore 3   | 3               | +          |
| Scan Selection                           |              | Disabled        | $\sim$     |
| Navigation type                          | >            | Menu Scan       | $\sim$     |
|                                          |              | Menu Scan       |            |
|                                          | N            | 1enu Select     |            |
|                                          | Default      |                 |            |
| M                                        | enu Selec    | t               |            |
| Selects the type of r select).           | avigation (m | nenu scan or mi | enu        |
| 🔵 🔧 Rea                                  | ıd           | 🔧 wr            | ite        |

Ajuste **Navigation type** (Tipo de navegación) en **Menu Scan** (Exploración de menús).

espera): Número de veces que se recorre el

menú antes de pasar al modo de espera, si no

hay selección del usuario, solo para Menu Scan

Number of Menu Scan Cycles before Idle (Número de ciclos de exploración de menús antes de la

#### Otros parámetros

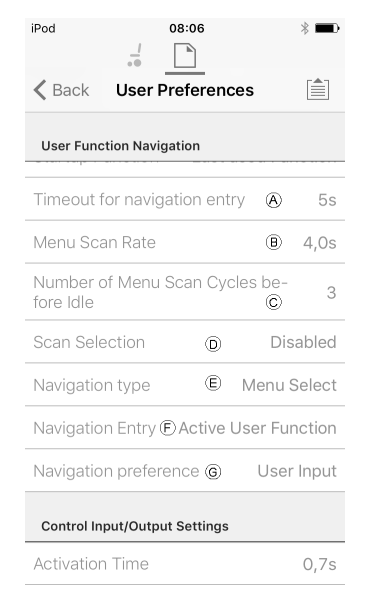

(A) Timeout for navigation entry (Límite de tiempo para entrada de navegación): Ajusta el tiempo de inactividad que debe transcurrir antes de que el sistema acceda al modo de navegación, solo para el modo de navegación con Navigation Timeout (Límite de tiempo de navegación).
 (B) Menu Scan Rate (Frecuencia de exploración de menús): Establece la frecuencia con la que la

exploración de menús recorre el menú, solo para

Scan Selection (Selección de exploración): Configura qué cuadrantes de la entrada principal se pueden utilizar para realizar selecciones, solo para Menu Scan (Exploración de menús).
 Navigation type (Tipo de navegación): Selecciona el tipo de navegación.
 Navigation Entry (Entrada de navegación): Ajusta el

(Exploración de menús).

C)

- (F) Navigation Entry (Entrada de navegación): Ajusta el punto de entrada al menú.
- © Navigation preference (Preferencia de navegación): Selecciona si la navegación mediante la interfaz táctil tiene preferencia con respecto a la navegación mediante entrada del usuario. Si se selecciona la entrada del usuario, la pantalla destaca la selección actual.

# 8.13 Configuración de entradas/salidas de control (E/S de control)

Para obtener información detallada sobre las E/S de control, consulte 5.2.3 Información general sobre entradas/salidas de control (E/S de control), página 67.

# Seleccionar y configurar la entrada de control

Menu Scan (Exploración de menús).

1. En la pantalla Home (Inicio) desplácese hacia abajo y toque en Modules (Módulos).

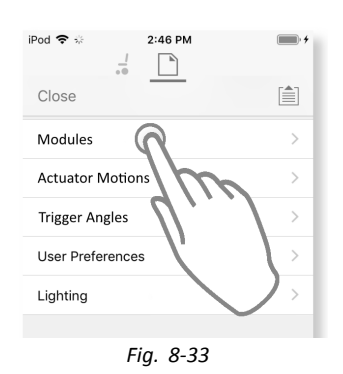

2.

- Seleccione el módulo al que está conectada la entrada de control del sistema. Por ejemplo, si tiene un pulsador simple conectado a uno de los pasadores de EC en el módulo de suministro eléctrico, seleccione **Power Module** (Módulo de suministro eléctrico). Si desea utilizar uno de los botones multifunción en REM400, seleccione **REM 4xx**.
- Desplácese hasta Port Settings (Ajustes de puerto) para la entrada de control.
   Por ejemplo, si desea agregar un botón de alimentación al jack hembra izquierdo en un REM400, desplácese hasta Left Jack Socket (J1) Tip — Port Settings (Punta de jack hembra izquierdo (J1) — Ajustes de puerto).

- 4. En Port Settings (Ajustes de puerto) toque en Input Type (Tipo de entrada) para mostrar los tipos de entrada que están disponibles. Los tipos de entrada varían en función del módulo y del nivel de LiNX Access Key. Los tipos de entrada disponibles son uno o más de los siguientes:
  - Not Connected (No conectado)
  - 10-Way Switch (Interruptor de 10 botones)
  - Resistor Bands (Bandas de resistencia)
     Button (Botán)
  - Button (Botón)
  - Power Button (Botón de alimentación)
  - Function Key (Tecla de funciones)

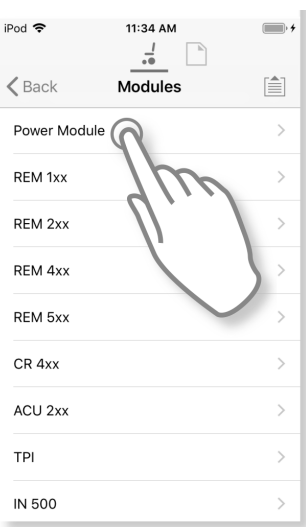

iPod 🗢 11:06 AM Power Module K Back Control Input 1 - Port Settings Input Type Not Connected V Advanced > Control Input 2 - Port Settings Input Type Advanced Control Input 3 - Port Settings Not Connected V Input Type Advanced Control Input/Output - Port Settings

#### Fig. 8-35

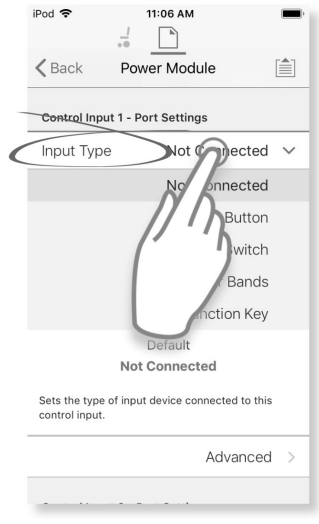

Fig. 8-36
- 5. Toque en uno de los tipos de entrada mostrados para ver su ranura de E/S de control.
  - Si se selecciona 10–Way Switch (Interruptor de 10 botones), se muestran diez ranuras llamadas Switch 1 (Interruptor 1) a Switch 10 (Interruptor 10).
  - Si se selecciona Resistor Bands (Bandas de resistencia), se muestran diez ranuras llamadas Band 1 (Banda 1) a Band 10 (Banda 10).
  - Si se selecciona Button (Botón), se muestran cuatro ranuras (tipos de botón): Momentary (Momentáneo), Short Press (Presión corta), Long Press (Presión larga) y On Press (Presión de activación).
  - Si se selecciona Power Button (Botón de alimentación) o Function Key (Tecla de funciones), no se muestra ninguna ranura y no es necesaria ninguna acción adicional.
- Seleccione y toque en la ranura que desee para comenzar a asignar la acción y la salida del control del sistema a la entrada de control seleccionada.
   Para obtener más información sobre los iconos de ranuras, consulte 5.2.3 Información general sobre entradas/salidas de control (E/S de control), página 67.

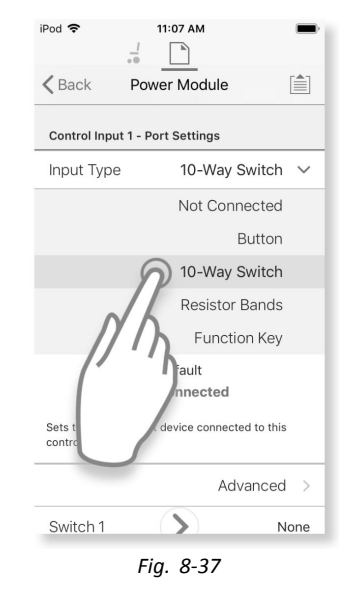

| iPod 🗢            | 11:07 AM      |           |
|-------------------|---------------|-----------|
| K Back Po         | wer Module    |           |
| Control Input 1 - | Port Settings |           |
| Input Type        | 10-Way        | Switch 🗸  |
|                   | Ad            | lvanced > |
| Switch 1          | R             | None      |
| Switch 2          | dh            | None      |
| Switch 3          | U.            | None      |
| Switch 4          | X             | one       |
| Switch 5          | >             | one       |
| Switch 6          | $\mathbf{>}$  | None      |
| Switch 7          | $\mathbf{>}$  | None      |
| Switch 8          |               | None      |
|                   | -ig. 8-38     |           |

Asignar salida de control del sistema y acción

- 7. Toque en una de las salidas de control del sistema disponibles que se muestran.
  - Seating (Asiento) •
  - Drive (Conducción) •
  - Control Outputs (Salidas de • control)
  - **Functions (Funciones)** .
  - Navigation (Navegación)
  - Lighting (Iluminación) •
  - Horn (Claxon) ٠
  - **Connectivity (Conectividad)**
- 8. Desplácese por las siguientes opciones para describir la acción de la salida de control del sistema. Tenga en cuenta que la salida de control del sistema puede tener una o dos opciones que se pueden desglosar.

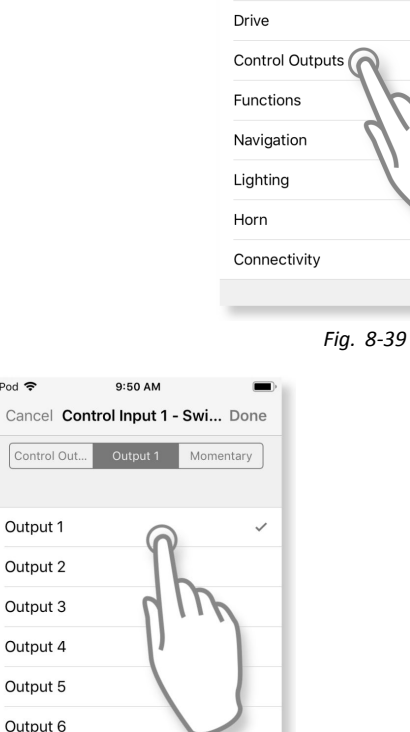

iPod 穼

None

Seating

ntrol Out...

10:06 AM

Cancel Control Input 1 - Swi... Done

Output 1 Momentary

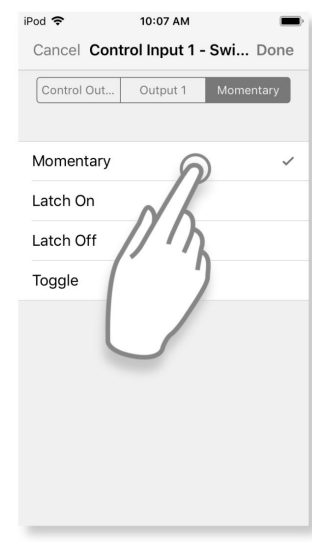

Fig. 8-41

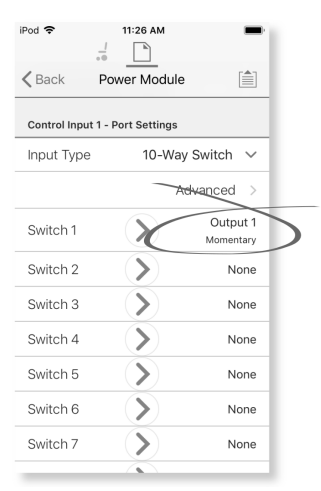

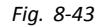

Control Out... Output 1 Momentary Output 1 Output 2 Output 3 Output 4 Output 5 Output 6 Output 7 Output 8 Fig. 8-40

10:07 AM

Cancel Control Input 1 - Swi... Done

Fig. 8-42

Momentary

Control Out... Output 1

iPod 🗢

iPod 🗢

Cuando haya terminado, toque 9. en Done (Finalizado) (esquina superior derecha). En la ranura de la salida se muestra un resumen de las opciones.

#### Configurar ajustes avanzados

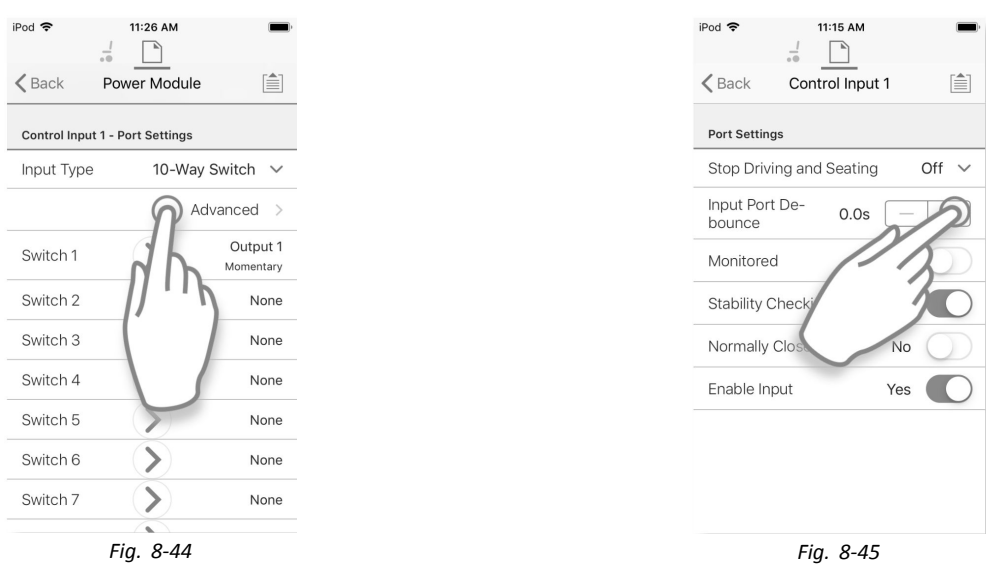

Los ajustes avanzados le permiten configurar más las entradas de control. Toque en el botón Advanced (Avanzada) para mostrar las siguientes opciones:

- Stop Driving and Seating (Detener la conducción y el asiento)
- Input Port Debounce (Supresión de rebotes del puerto de entrada)
- Monitored (Supervisado)
- Stability Checking (Comprobación de estabilidad)
- Normally Closed (Normalmente cerrado)
- Enable Input (Habilitar entrada)

Detener la conducción y el asiento

Stop Driving and Seating  $\,$  Off  $\,$   $\,$ 

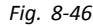

Esta opción garantiza que la activación de la entrada de control del sistema configurada de cualquier forma hace que las opciones de conducción y asiento se detengan.

1. Toque en el botón deslizante para seleccionar Yes (Sí) o No.

Supresión de rebotes del puerto de entrada

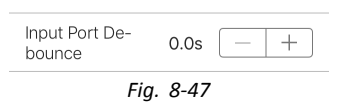

Esta opción ajusta el tiempo que la señal de la entrada de control tiene que ser estable antes de que el sistema responda a la entrada.

 Ajuste el tiempo de Input Port Debounce (Supresión de rebotes del puerto de entrada) tocando en los botones + y -. Si el tiempo se ajusta en cero segundos, no se aplicará ninguna supresión de rebotes.

#### Supervisado

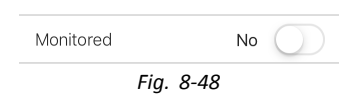

Esta opción establece si la entrada de control se controla o no para detectar fallos eléctricos.

1. Toque en el botón deslizante para seleccionar Yes (Sí) o No.

#### Comprobación de estabilidad

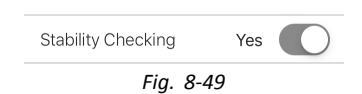

Esta opción establece si la entrada de control se supervisa o no para detectar la estabilidad de la señal.

1. Toque en el botón deslizante para seleccionar Yes (Sí) o No.

#### Normalmente cerrado

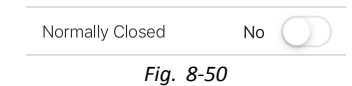

Esta opción establece si el interruptor está normalmente abierto o normalmente cerrado.

1. Toque en el botón deslizante para seleccionar Yes (Sí) o No.

#### Habilitar entrada

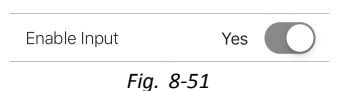

Esta opción establece si la entrada de control está o no habilitada.

1. Toque en el botón deslizante para seleccionar Yes (Sí) o No.

### 8.13.1 Configuración del botón de alimentación externa

En este ejemplo, se configura un botón externo para utilizarlo como botón de alimentación. El botón externo se conecta al jack hembra del módulo de entrada (IN500).

#### Seleccionar y configurar la entrada

1. En la pantalla **Home (Inicio)** desplácese hacia abajo y toque en **Modules (Módulos)**.

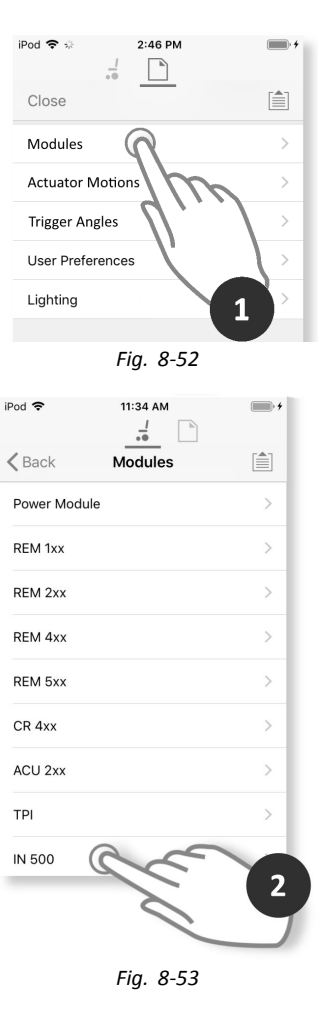

2. Seleccione el módulo IN 500.

Desplácese hasta Jack Socket Tip - Port Settings 3. (Punta de jack hembra — Ajustes de puerto) y toque en Input Type (Tipo de entrada).

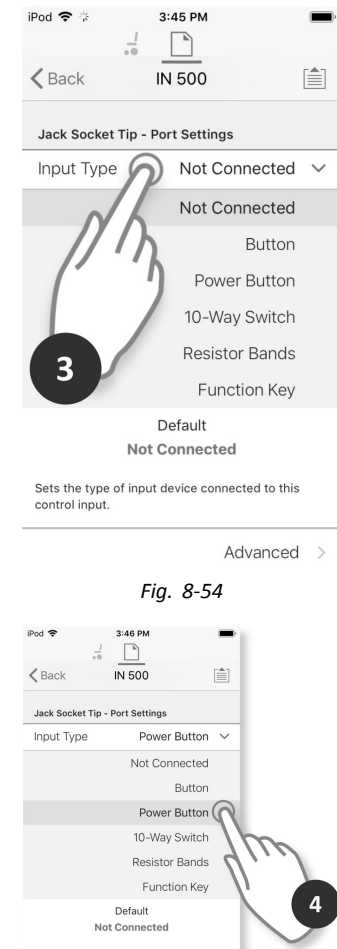

4. Toque en Power Button (Botón de alimentación).

input device co Sets the Advanced Fig. 8-55

La configuración ha finalizado. No se requieren más configuraciones.

#### Configuración de los conmutadores 8.13.2

Los conmutadores de avance izquierdo y derecho se ajustan con una configuración predeterminada que se puede ຶ່ງໃ cambiar.

En este ejemplo, el botón conmutador izquierdo del REM400 está configurado para controlar el pasador de salida 3 en el módulo de salida (OUT500). Mientras se pulsa el botón conmutador izquierdo, está activo el pasador 3 del módulo de salida.

### Seleccionar y configurar la entrada

1. En la pantalla Home (Inicio) desplácese hacia abajo y toque en Modules (Módulos).

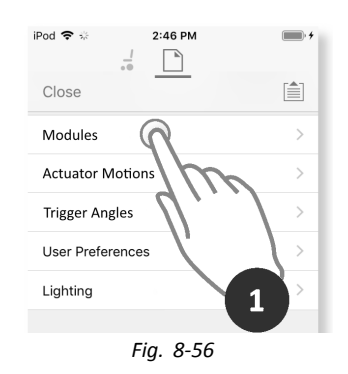

Seleccione el módulo REM 4xx. 2.

Desplácese hasta Left Toggle Forward — Port Settings 3. (Conmutador de avance izquierdo — Ajustes de puerto) y toque en Input Type (Tipo de entrada).

- Toque en Button (Botón). 4.
- 5. Toque en Momentary (Momentáneo).

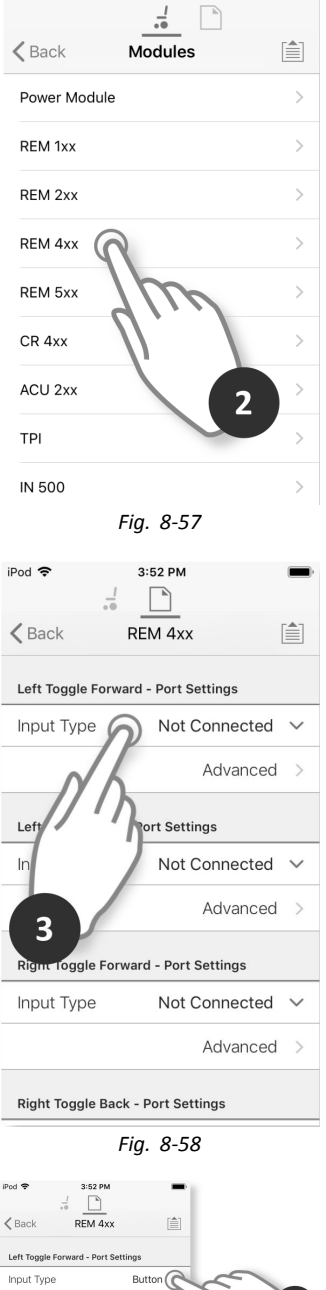

iPod 🗢

11:34 AM

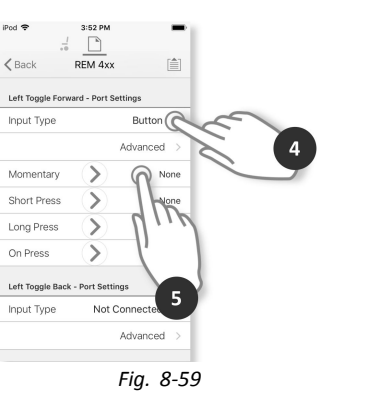

On Press

Asignar salida

6. Toque en Control Outputs (Salidas de control).

7. Toque en OUT 3.

8. Toque en Momentary (Momentáneo).

9. Toque en Done (Finalizado).

| iPod 🗢 3:40 PM                  |
|---------------------------------|
| Cancel Left Toggle Forward Done |
| Control Out Output 1 Momentary  |
| None                            |
| Seating                         |
| Drive                           |
| Control Outputs                 |
| Functions                       |
| Navigation                      |
| Lighting 6                      |
| Horn                            |
| Connectivity                    |
| Fig. 8-60                       |
| iPod 🗢 3:40 PM                  |
| Cancel Left Toggle Forward Done |
| Control Out Output 3 Momentary  |
| Output 1                        |
| Output 2                        |
| Output 3                        |
| Output 4                        |
| Output 5                        |
|                                 |
| Output 7                        |
| Output 8                        |
| Output 8                        |
|                                 |
| Fig. 8-61                       |
| iPod 🗢 3:40 PM 🗩 4              |
| Control Out Output 3 Momentary  |
| Momentary 🧹 🗸                   |
| Latch On                        |
| Latch Off                       |
| Toggle 8                        |
|                                 |
|                                 |
|                                 |
| Fig. 8-62                       |
| iPod 🗢 3:40 PM                  |
|                                 |
| Control Out Output 3 Momentary  |

Fig. 8-63

# 8.13.3 Configuración de clics del ratón

En este ejemplo, se configura un pulsador simple para realizar una operación con doble clic en el botón izquierdo del ratón. El pulsador simple se conecta al jack hembra izquierdo en el REM400.

### Seleccionar y configurar la entrada

1. En la pantalla **Home (Inicio)** desplácese hacia abajo y toque en **Modules (Módulos)**.

2. Seleccione el módulo REM 4xx.

 Desplácese hasta Left Jack Socket (J1) Tip – Port Settings (Punta de jack hembra izquierdo (J1) – Ajustes de puerto) y toque en Input Type (Tipo de entrada).

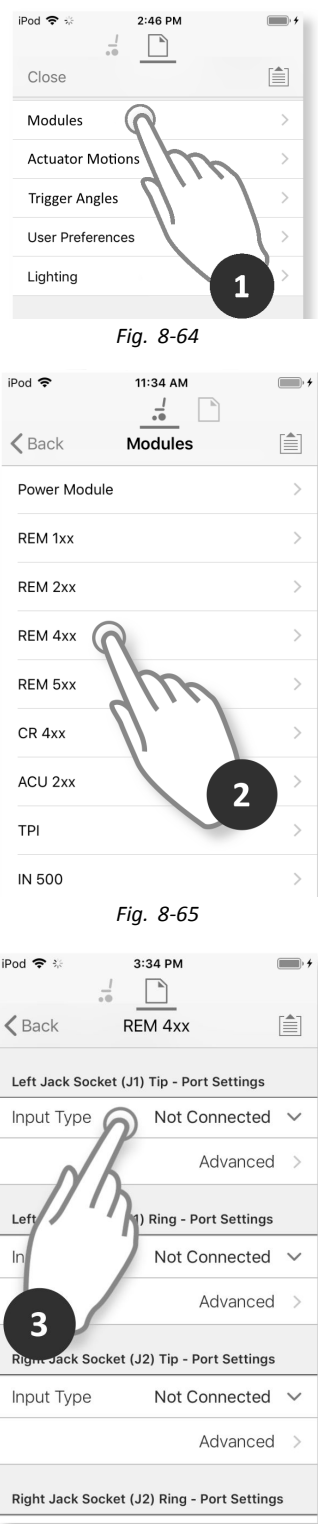

Fig. 8-66

- 4. Toque en Button (Botón).
- 5. Toque en Momentary (Momentáneo).

## Asignar salida

6. Toque en Connectivity (Conectividad).

7. Toque en Mouse Left Click (Clic izquierdo del ratón).

| Pod ♥ ↔ 3:34 PM                           |
|-------------------------------------------|
| ∠ Back REM 4xx                            |
| Left Jack Socket (J1) Tip - Port Settings |
| Input Type Button                         |
| Momentary                                 |
| Short Press                               |
| Long Press                                |
| On Press                                  |
| Input Type Not Connecter                  |
| Advanced >                                |
| Fig. 8-67                                 |
| iPod 🗢 4:06 PM                            |
| Cancel Left Jack Socket (J1 Done          |
| Connectivity Mouse Direc Up               |
| None                                      |
| Seating                                   |
| Drive                                     |
| Control Outputs                           |
| Functi 6                                  |
| Naviga                                    |
| Lighting                                  |
| Horn                                      |
| Connectivity                              |
|                                           |
| Fig. 8-68                                 |
| iPod 🗢 4:07 PM                            |
| Cancel Left Jack Socket (J1 Done          |
| Connectivity Mouse Left Momentary         |
| Mouse Direction                           |
| Mouse Left Click 🔗 🗸                      |
| Mouse Middle Click                        |
| Mouse Right                               |
| Mouse Scrc                                |
| Switch Con                                |
|                                           |
|                                           |
|                                           |
|                                           |
| Fig. 8-69                                 |

9.

8. Toque en Double (Doble).

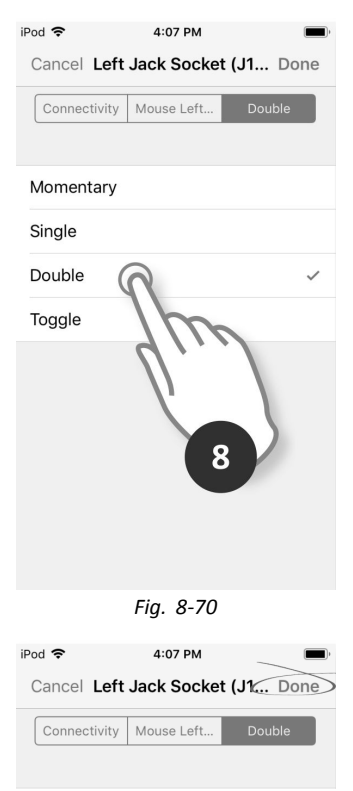

Fig. 8-71

La configuración ha finalizado. No se requieren más configuraciones.

# 8.14 Instalación y configuración de interruptores alternativos

Toque en Done (Finalizado).

Existen distintos tipos de interruptores alternativos que se conectan de forma diferente al sistema. Para conocer los componentes y sus conexiones concretas, consulte la tabla siguiente.

| Componente                                        | Conexión                                            |
|---------------------------------------------------|-----------------------------------------------------|
| Kit de tubo de respiración<br>de sorber y soplar  | Módulo de entrada IN5xx                             |
| Control de cabeza de sorber y soplar              | Módulo de entrada IN5xx                             |
| Joystick compacto<br>pediátrico                   | Módulo de entrada IN5xx                             |
| Control de cabeza                                 | Puerto de buses (TPI)                               |
| Control de barbilla                               | Puerto de buses (TPI)                               |
| Joystick con interruptor simple compacto          | Puerto de buses (TPI)                               |
| Control de proximidad con<br>cuatro interruptores | Puerto de buses (TPI)                               |
| Interruptor de parada del mando                   | Puerto auxiliar (módulo de<br>suministro eléctrico) |

Para instalar un interruptor de parada del mando, simplemente conéctelo al módulo de suministro eléctrico con el cable de interfaz y el conector de 4 direcciones con el cable de bus; consulte el diagrama del cableado 3.8 Diagramas de cableado, página 18. No es necesario programarlo.

#### Programación

- 1. Añada un nuevo perfil o una función de usuario al perfil existente. Para obtener más información sobre cómo añadir perfiles y funciones, consulte 8.1 Acciones de perfiles y funciones, página 91.
- 2.

| iPod 🤶   |           | 11:21        |          | * 📼    |
|----------|-----------|--------------|----------|--------|
| Canc     | el        | New Fund     | ction    |        |
| L P      | iew runci | ion          | From ten | npiate |
| Please   | select fu | inction type |          |        |
| ANN A    | Drive     |              |          |        |
| Ś        | Seating   | g            |          |        |
| <b>N</b> | Mouse     | Mover        |          |        |
|          |           |              |          |        |
| Please   | select U  | ser Input    |          |        |
| Follo    | w Profi   | le           |          |        |
| REM      | 4xx       |              |          |        |
| CR 4     | xx        |              |          |        |
| TPI      | >         |              |          |        |
| (IN 5:   | $\sim$    |              |          |        |
|          |           |              |          |        |

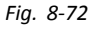

Ajuste User Input (Entrada del usuario) en TPI o en IN 5xx, según la entrada del componente.

- $\underbrace{\mathring{l}}_{\underline{l}} \qquad \mbox{Siga el mismo procedimiento para las funciones} \\ de conducción, asiento y conectividad. \end{tabular}$
- 3. En la pantalla Home (Inicio), abra Modules (Módulos) -> IN 5xx o TPI, según la entrada del componente.

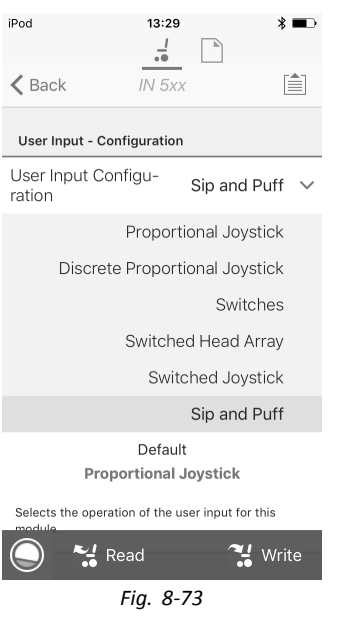

4.

Ajuste User Input Configuration (Configuración de entrada del usuario) en el componente que desee. Las opciones son las siguientes:

- Joystick proporcional: Joystick compacto pediátrico, Control de barbilla, Joystick con interruptor simple compacto
- Joystick proporcional distinto: no se usa
- Interruptores: Control de proximidad con cuatro interruptores, Control de cabeza de sorber y soplar
- Control de cabeza conmutado: Control de cabeza
- Joystick conmutado: no se usa
- Sip and Puff: Sorber y soplar
- En función del componente, modifique otros parámetros. Para las entradas conmutadas, como Sip and Puff (Sorber y soplar), los parámetros se encuentra en User Preferences (Preferencias del usuario); consulte 5.2.1 Información general sobre las preferencias del usuario, página 62.
  - Para obtener información sobre la instalación del control Sorber y soplar, consulte 8.15 Instalación del módulo de sorber y soplar, página 119

# 8.15 Instalación del módulo de sorber y soplar

En el módulo de entrada se incluye un módulo de sorber y soplar.

Este módulo ofrece al usuario la capacidad de activar cuatro entradas digitales con la respiración a través de un tubo, dependiendo del nivel de presión, fuerte o floja, y la dirección, sorbo o soplo. Estas entradas se pueden utilizar para controlar la conducción o las acciones del asiento.  Añada la función de usuario para el módulo de sorber y soplar. Para obtener más información sobre cómo añadir perfiles y funciones, consulte *8.1 Acciones de perfiles y funciones, página 91.* 2.

| iPod 🗟      | 11:21         | * 🖦          |
|-------------|---------------|--------------|
| Cancel      | New Function  |              |
|             | ve            |              |
| 🥾 Sea       | ating         |              |
| Mo 🧑        | use Mover     | $\checkmark$ |
| ᄉ Util      | lity          |              |
| • Swi       | itch Control  |              |
|             |               |              |
| Please sele | ct User Input |              |
| Follow P    | Profile       |              |
| REM 4x>     | x             |              |
| CR 4xx      |               |              |
| TPI         |               |              |
| IN 5xx      |               |              |

Fig. 8-74

#### Ajuste User Input (Entrada de usuario) en IN 5xx.

- Siga el mismo procedimiento para las funciones de conducción, asiento y conectividad.
- 3. Abra Modules (Módulos) -> IN 5xx.

4

| iPod                   | 13:29               | *                   | •   |
|------------------------|---------------------|---------------------|-----|
| 🗸 Back                 | IN 5x.              | x                   |     |
| User Input - C         | Configuration       | ı                   |     |
| User Input C<br>ration | onfigu-             | Sip and Puff        | ~   |
|                        | Propor              | tional Joystick     |     |
| Discre                 | ete Propor          | tional Joystick     |     |
|                        |                     | Switches            |     |
|                        | Switche             | ed Head Array       |     |
|                        | Swit                | ched Joystick       |     |
|                        |                     | Sip and Puff        |     |
| Pro                    | Defau<br>oportional | lt<br>Joystick      |     |
| Selects the ope        | ration of the u     | user input for this |     |
| 0 %                    | Read                | 🔧 Wr                | ite |
|                        | Fig. 8-             | 75                  |     |

Ajuste User Input Configuration (Configuración de entrada del usuario) en Sip and Puff (Sorber y soplar).

- 5. Calibre el módulo de sorber y soplar, consulte8.15.1 Calibración de sorber y soplar, página 120
- Abra User Preferences (Preferencias del usuario) para ajustar el comportamiento de desvío para las entradas conmutadas. Para obtener más información, consulte 5.2.1 Información general sobre las preferencias del usuario, página 62.

### 8.15.1 Calibración de sorber y soplar

Las operaciones de entrada principal, como la conducción, se deshabilitan al usar la herramienta de calibración por motivos de seguridad y para evitar el funcionamiento no intencionado al realizar la calibración.

Existen tres zonas de presión para cada dirección de presión (sorber y soplar):

- Zona neutra,
- zona floja y
- zona fuerte.

La respuesta del módulo de sorber y soplar ante una entrada de soplo o sorbo depende de la zona en la que se sitúa la presión: fuerte o floja. Las presiones dentro de la zona neutra se ignoran.

Puesto que los usuarios tiene distintas capacidades, el módulo de sorber y soplar se puede calibrar para cambiar el tamaño y la posición de estas zonas. Las zonas tienen que ajustarse de modo que un usuario pueda controlar la silla de ruedas con comodidad y uniformidad. Se utiliza una herramienta de calibración de sorber y soplar para determinar los umbrales de presión que definen las zonas. Estos umbrales son los siguientes:

- Límite mínimo de soplo flojo,
- límite mínimo de soplo fuerte,
- límite mínimo de sorbo flojo y
- límite mínimo de sorbo fuerte.

Para calibrar el módulo de sorber y soplar, debe registrar las mediciones de presión a partir de una serie de muestras de presión que realiza el usuario y ajustar en consecuencia los cuatro umbrales de presión.

1.

| iPo         | d ᅙ                                                                     | 11:34                                                          | * 🗖          |
|-------------|-------------------------------------------------------------------------|----------------------------------------------------------------|--------------|
| <           | Back                                                                    | IN 5xx                                                         |              |
| ι           | Jser Input - Coi                                                        | nfiguration                                                    |              |
| U           | ser Input Cor                                                           | nfiguration                                                    | Sip and Puff |
| ι           | Jser Input - Sip                                                        | and Puff Setup                                                 | )            |
| Si          | p and Puff R                                                            | amp Time                                                       | 200ms        |
|             |                                                                         |                                                                |              |
|             | Go to Sip                                                               | And Puff Ca                                                    | libration    |
| J           | Go to Sip<br>ack Socket Tip                                             | And Puff Ca                                                    | libration    |
| J           | Go to Sip<br>ack Socket Tip<br>Input Port D<br>bounce                   | And Puff Ca<br>- Port Settings                                 | libration    |
| J<br>o<br>J | Go to Sip<br>ack Socket Tip<br>Input Port D<br>bounce<br>ack Socket Rin | And Puff Ca<br>- Port Settings<br>De- 0,0s<br>g - Port Setting | libration    |

Fig. 8-76

En la pantalla Home (Inicio), abra Modules (Módulos) -> IN 5xx.

2. Toque en Go to Sip And Puff Calibration (Ir a calibración de sorber y soplar).

3.

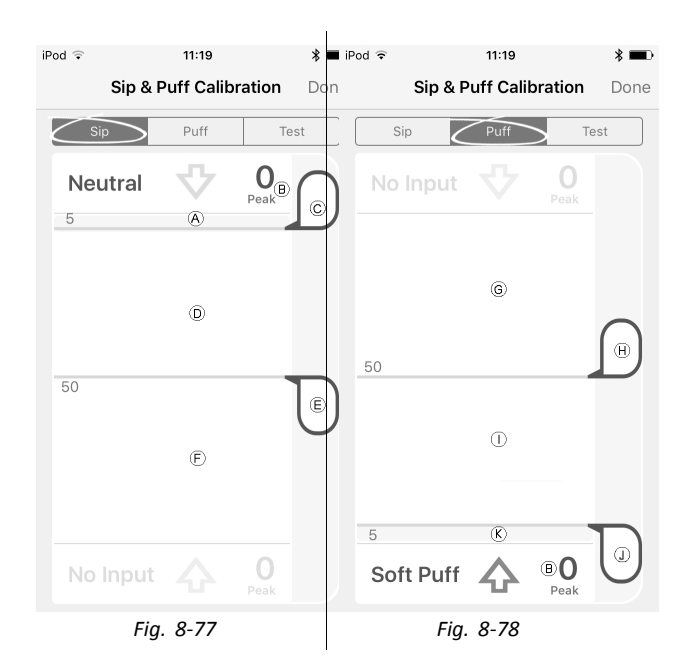

| $(\mathbf{A})$ | Zona neutra de entrada de sorbo                                       |
|----------------|-----------------------------------------------------------------------|
| ๎฿             | Nivel de presión                                                      |
| ©              | Deslizador de umbral para ajustar el límite<br>mínimo de sorbo flojo  |
| D              | Zona floja de entrada de sorbo                                        |
| E              | Deslizador de umbral para ajustar el límite<br>mínimo de sorbo fuerte |
| Ð              | Zona fuerte de entrada de sorbo                                       |
| G              | Zona fuerte de entrada de soplo                                       |
| $\mathbb{E}$   | Deslizador de umbral para ajustar el límite<br>mínimo de soplo fuerte |
| $\bigcirc$     | Zona floja de entrada de soplo                                        |
| 1              | Deslizador de umbral para ajustar el límite<br>mínimo de soplo flojo  |
| ĸ              | Zona neutra de entrada de soplo                                       |

- 4. Si la ficha Sip (Sorber) está abierta, el usuario sorbe fuerte y sorbe flojo sin ningún orden específico. Si la ficha Puff (Soplar) está abierta, el usuario sopla fuerte y sopla flojo sin ningún orden específico. Cada vez que sople o sorba, se registra un nivel de presión (B) en la herramienta de calibración. Según estos niveles registrados, se determina el mejor nivel en el que ajustar cada umbral de presión.
- 5. Arrastre los deslizadores de umbral correspondientes.
  - Para el sorbo flojo, arrastre el deslizador de umbral © a la posición justo por encima del sorbo flojo del usuario. Cualquier presión posterior por encima del deslizador de umbral © se encuentra en la zona neutra A y se ignora. La presión por debajo del deslizador de umbral © y del deslizador de umbral E se encuentra en la zona floja D y se determina como un sorbo flojo.
  - Para el sorbo fuerte, arrastre el deslizador de umbral 

     a la posición justo por encima del sorbo fuerte del usuario. La presión por encima del deslizador de umbral 
     no se considera sorbo fuerte. La presión por debajo del deslizador de umbral 
     se encuentra en la zona fuerte 

     y se determina como un sorbo fuerte.
  - Para el soplo flojo, arrastre el deslizador de umbral ① a la posición justo por debajo del soplo flojo del usuario. Cualquier presión posterior por debajo del deslizador de umbral ① se encuentra en la zona neutra ⑧ y se ignora. La presión por encima del deslizador de umbral ① y por debajo del deslizador del umbral ④ se encuentra en la zona floja ① y se determina como un soplo flojo.

#### Tiempo de aceleración de sorber y soplar

El Sip and Puff Ramp Time (Tiempo de aceleración de sorber y soplar) define la cantidad de tiempo que una entrada de presión debe permanecer en la zona floja antes de registrarse como soplo o sorbo flojo. Por consiguiente, ofrece:

- Tiempo para que un usuario pase de la zona neutra a la zona fuerte y
- un filtro para cualquier ruido (presiones no intencionadas) en los límites de las zonas.

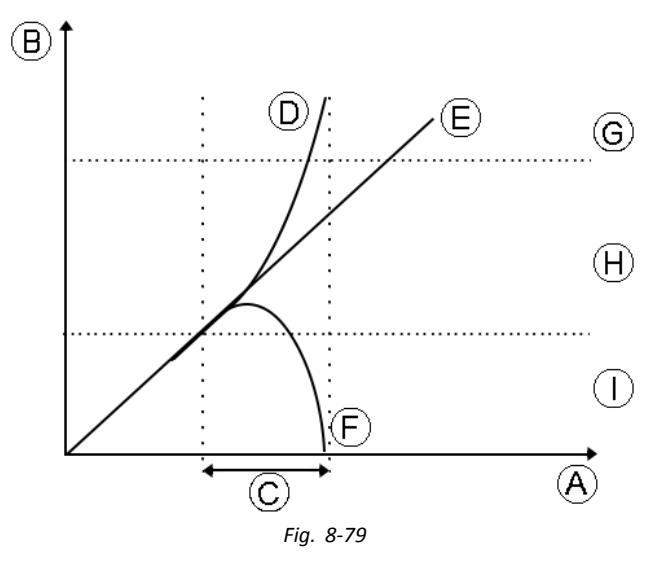

El tiempo de aceleración  $\bigcirc$  comienza en el punto en el que la entrada de presión  $\bigcirc$ , E o F pasa a la zona floja H, ya sea desde la zona neutra  $\bigcirc$ , cuando la presión está aumentando, o desde la zona fuerte G, cuando la presión desciende. Una entrada de presión  $\bigcirc$  que llega a la zona fuerte antes de que expire el tiempo de aceleración se registra como un sorbo o un soplo fuerte. Una entrada de presión E dentro de la zona floja al final del tiempo de aceleración se registra como soplo o sorbo flojo. Las entradas de presión F que salen de la zona neutra antes de que expire el tiempo de aceleración no se registran como entrada.

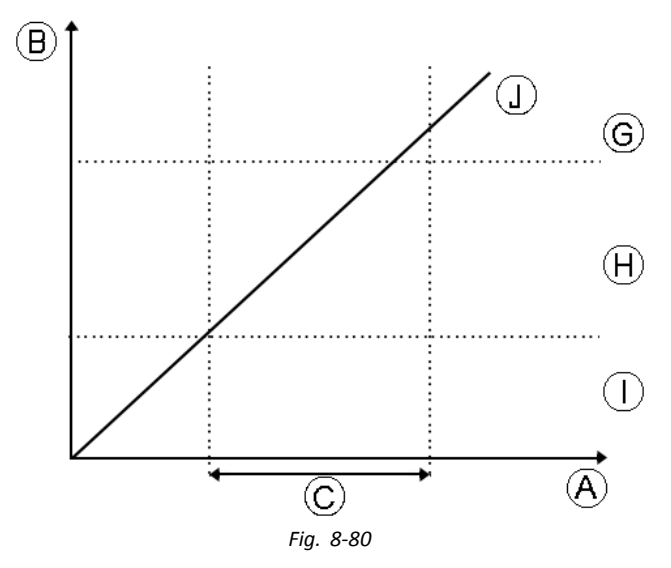

Al ajustar el Sip and Puff Ramp Time (Tiempo de aceleración de sorber y soplar), deben tenerse en cuenta a los usuarios que no puedan producir un soplo o un sorbo fuerte en el tiempo de aceleración. Si el tiempo de aceleración se ajusta demasiado bajo, el usuario puede no ser capaz de llegar a la zona fuerte © a tiempo y se registra un soplo o un sorbo flojo, en lugar del soplo o sorbo fuerte que se pretendía registrar. En el caso de los usuarios que necesiten más tiempo para llegar a la zona fuerte, el tiempo de aceleración © debe ser más amplio, para que la entrada de presión ① se registre como soplo o sorbo fuerte.

 En la pantalla Home (Inicio), abra Modules (Módulos) -> IN 5xx.
 2.

| iPo | od ᅙ                    | 11:34         | * 🖦          |
|-----|-------------------------|---------------|--------------|
| <   | Back                    | IN 5xx        |              |
|     | Jser Input - Confi      | guration      |              |
| U   | ser Input Confi         | guration      | Sip and Puff |
|     | Jser Input - Sip ar     | nd Puff Setu  | ıp           |
| S   | ip and Puff Rar         | np Time       | > 200ms      |
|     | Go to Sip A             | nd Puff C     | alibration   |
|     | Jack Socket Tip -       | Port Setting  | IS           |
| 0   | Input Port De<br>bounce | - 0,0s        | - +          |
|     | Jack Socket Ring        | - Port Settir | igs          |
| 0   | Input Port De<br>bounce | - 0,0s        | - +          |
|     |                         |               |              |

Fig. 8-81

Ajuste el Sip and Puff Ramp Time (Tiempo de aceleración de sorber y soplar).

# 9 Uso de la herramienta LiNX Access PC

# 9.1 Instalación del software

Haga doble clic en el software de instalación de la herramienta LiNX Access PC y siga las instrucciones de la pantalla.

#### Paso 1

Seleccione el idioma que desea usar durante la instalación.

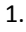

| Select Se | tup Language                                        |
|-----------|-----------------------------------------------------|
| х         | Select the language to use during the installation: |
|           | English 💌                                           |
|           | OK Cancel                                           |

Seleccione el idioma que desea en el cuadro desplegable.

2. Haga clic en OK para continuar.

#### Paso 2

Antes de continuar, asegúrese de que lee y entiende totalmente las Condiciones de uso y las advertencias incluidas en el cuadro de diálogo.

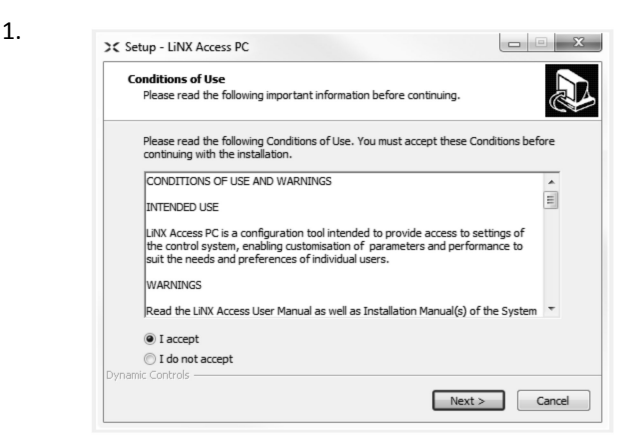

- Seleccione la opción l accept (Acepto).
- 2. Haga clic en el botón Next (Siguiente).

#### Paso 3

Para mayor comodidad, la aplicación se puede guardar en una carpeta alternativa en lugar de en la carpeta sugerida.

Si la carpeta sugerida es adecuada, haga clic en Next (Siguiente) para continuar con la configuración.

Si desea cambiar la carpeta:

| Where should LINX Access PC be installed?         Image: Setup will install LINX Access PC into the following folder.         To continue, click Next. If you would like to select a different folder, click Browse.         ENPropriam Files (080)(9)ynamic Controls/LINX Access PCIVE         Browse         At least 72.0 MB of free disk space is required.         Dynamic Controls | 2.       |
|----------------------------------------------------------------------------------------------------|----------|
| Setup will install LINX Access PC into the following folder.         To continue, click Next. If you would like to select a different folder, click Browse.         Setup million (886) (Bynamic Controls LINX Access PCVE)         Browse         At least 72.0 MB of free disk space is required.         Dynamic Controls -                                                           | 2.       |
| To continue, click Next. If you would like to select a different folder, click Browse  EXProgram Files (089)(Dynamic Controls/LINX Access PCVB  Browse  At least 72.0 MB of free disk space is required.  Dynamic Controls                                                                                                    | 2.       |
| To continue, click Next. If you would like to select a different folder, click frowse.                                                                                                    | 2.<br>IP |
| C: Program Files (x86) (Dynamic Controls (LINX Access PC V2) Browse At least 72.0 MB of free disk space is required. Dynamic Controls                                                                                                    | e        |
| At least 72.0 MB of free disk space is required.<br>Jynamic Controls                                                                                                    |          |
| At least 72.0 MB of free disk space is required.<br>Jynamic Controls                                                                                                    |          |
| At least 72.0 MB of free disk space is required.                                                                                                    |          |
| At least 72.0 MB of free disk space is required.                                                                                                    |          |
| At least 72.0 MB of free disk space is required. Dynamic Controls                                                                                                    |          |
| At least 72.0 MB of free disk space is required.<br>Dynamic Controls                                                                                                    |          |
| Dynamic Controls                                                                                                    |          |
|                                                                                                    |          |
| < Back Next >                                                                                                    |          |

Haga clic en el botón **Browse** (Examinar) y seleccione una carpeta diferente.

2. Haga clic en Next (Siguiente) para continuar.

#### Paso 4

1.

El acceso directo de la aplicación también se puede guardar en una carpeta alternativa en lugar de en la carpeta sugerida.

Si la carpeta sugerida es apropiada, haga clic en **Next** (Siguiente) para continuar con la configuración.

Si desea cambiar la carpeta:

| Select Start Menu Folder<br>Where should Setup place the program's shortcuts?          |
|----------------------------------------------------------------------------------------|
| Setup will create the program's shortcuts in the following Start Menu folder.          |
| To continue, click Next. If you would like to select a different folder, click Browse. |
| Dynamic Controls Browse                                                                |
|                                                                                        |
|                                                                                        |
|                                                                                        |
|                                                                                        |
|                                                                                        |
| Dynamic Controls                                                                       |

Haga clic en el botón **Browse** (Examinar) y seleccione una carpeta diferente.

2. Haga clic en Next (Siguiente) para continuar.

#### Paso 5

De forma predeterminada, se añadirá un icono de escritorio para la herramienta LiNX Access PC y los archivos de programa (\*.lci) de la silla de ruedas se asociarán a dicha herramienta.

| >< Setup - LiNX Access PC                                                                                     |
|----------------------------------------------------------------------------------------------------|
| Select Additional Tasks<br>Which additional tasks should be performed?                                        |
| Select the additional tasks you would like Setup to perform while installing LiNX Access PC, then click Next. |
| Additional icons:                                                                                             |
| ☑ Create a desktop icon for LiNX Access PC                                                                    |
| Other tasks:                                                                                                  |
| ☑ Associate wheelchair program files ('.lci') with LiNX Access PC                                             |
|                                                                                                    |
|                                                                                                    |
|                                                                                                    |
|                                                                                                    |
|                                                                                                    |
| Dynamic Controls                                                                                              |
| < Back Install Cancel                                                                                         |

Active o desactive las opciones como sea apropiado.

2. Haga clic en Install (Instalar).

Paso 6

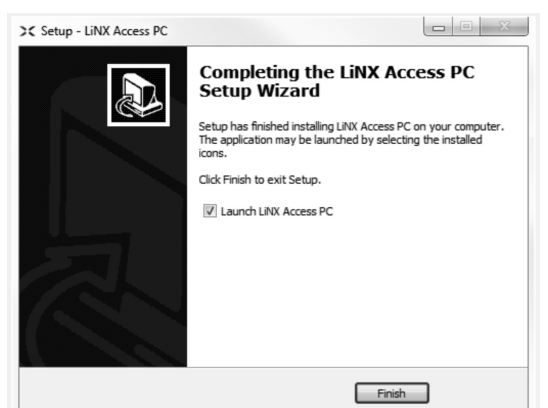

Haga clic en Finish (Finalizar) para completar la instalación.

## 9.1.1 Uso de Bluetooth en un ordenador

Necesita una conexión Bluetooth para comunicar entre la herramienta LiNX Access PC y un sistema LiNX. Puede usar el adaptador Bluetooth integrado del ordenador (habitual en los portátiles) o un adaptador Bluetooth USB externo.

#### Uso del adaptador Bluetooth integrado

Active el adaptador Bluetooth integrado (consulte el manual del ordenador para obtener ayuda).

#### Uso de un adaptador Bluetooth USB

Conecte el adaptador Bluetooth USB externo en un puerto USB libre. El sistema operativo Windows detectará e instalará los controladores apropiados para el adaptador. No instale ningún controlador que se haya suministrado con el adaptador.

# 9.2 Descripción de la disposición

 $\begin{tabular}{ll} $ La disposición puede cambiar tanto si hay conexión como si no. \end{tabular} \end{tabular} \end{tabular}$ 

#### Pantalla Home (Inicio)

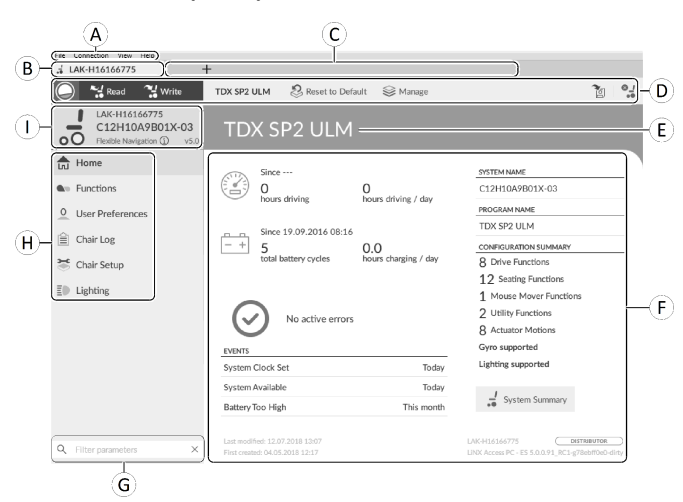

- A Barra de menús
- (B) Pestaña de conexión

- © Pestañas de archivos
- D Barra de herramientas
- Encabezado del contenido principal
- (F) Contenido principal
- G Cuadro Filter parameters (Filtro de parámetros)
- (H) Barra lateral de navegación principal
- ① Contexto de la pestaña

#### Barra lateral de navegación secundaria

| File Connection View Help                                      | +                     |                                  |       |
|----------------------------------------------------------------|-----------------------|----------------------------------|-------|
| Read Write                                                     | TDX SP2 ULM 😵 Reset t | o Default 🛛 😂 Manage             | ° (   |
| LAK-H16166775<br>C12H10A9B01X-03<br>Flexible Navigation ① v5.0 |                       | Power Module                     |       |
| Home                                                           | Power Module          | POWER MODULE - MOTORS            |       |
| Functions                                                      | REM 2xx               | Veer Compensation - +            | 0 %   |
| 0 User Preferences                                             | DEM day               | Right Invert                     | Off × |
| Chair Log                                                      | NEW YAX               | Left Invert                      | Off × |
| 🎽 Chair Catur                                                  | REM 5xx               | Swap                             | On 🧹  |
| Chair Setup                                                    | CR 4xx                | POWER MODULE - LOAD COMPENSATION |       |
| Modules                                                        | ACITOR                | Motor Resistance - +             | 68 mΩ |
| Actuator Motions                                               | ACO 2XX               | Load Compensation Percentage - + | 70 %  |
| E Lighting                                                     | ТРІ                   | CONTROL INPUTS/OUTPUTS           |       |
|                                                                | IN 5xx                | Control Input 1                  |       |
|                                                                |                       |                                  |       |
|                                                                | L                     | J                                |       |
| Â                                                              | B                     |                                  |       |
| <u> </u>                                                       | . U                   | _                                |       |

La barra de navegación secundaria (B) solo se muestra para ciertas selecciones de la barra de navegación principal (A) y permite desglosar las características, funciones y parámetros.

#### Apertura

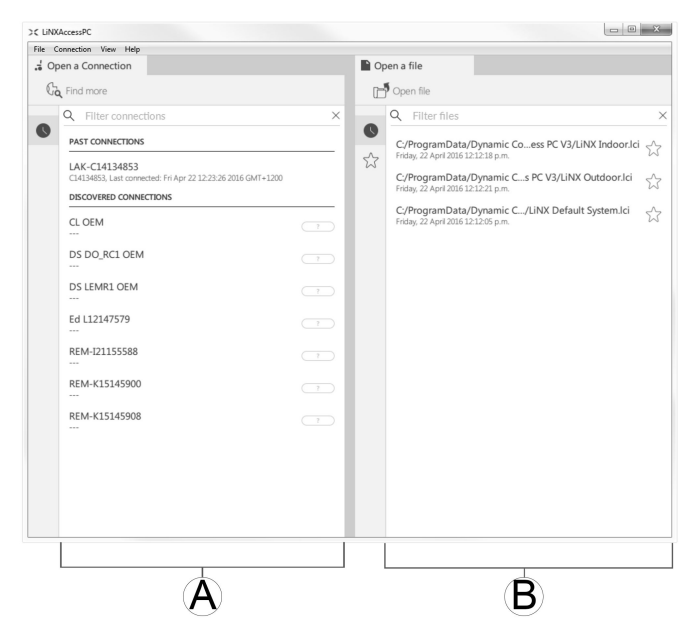

- (A Open a connection (Abrir una conexión)
- (B) Open a file (Abrir un archivo)

#### Información del sistema

| Deluait System               |                      |                         |
|------------------------------|----------------------|-------------------------|
| Since                        |                      | SYSTEM NAME             |
|                              |                      | Demonstration           |
| hours driving                | hours driving / day  | PROGRAM NAME            |
| ·                            |                      | Default System          |
| Since                        |                      |                         |
| <u>- +</u> 0                 |                      | 6 Drive Functions       |
| total battery cycles         | hours charging / day | 2 Seating Functions     |
|                              |                      | 2 Mouse Mover Functions |
| EVENTS                       | <u> </u>             | 2 Utility Functions     |
| System Clock Set             | This month           | 2 Actuator Motions (E   |
| Primary Input Out-Of-Neutral | This month           | Gyro supported          |
| System Available             | This month           | Lighting supported      |
| Joystick Error               | This month           |                         |
|                              |                      | System Summary          |
|                              |                      |                         |

| ۸ | Información<br>sobre la<br>conducción/<br>batería            | Muestra estadísticas de tiempo<br>de la conducción y del uso de la<br>batería.                             |
|---|--------------------------------------------------------------|----------------------------------------------------------------------------------------------------|
| ₿ | Events<br>(Eventos)                                          | Muestra una descripción general<br>de los eventos.                                                         |
| © | Información de<br>archivo                                    | Muestra las marcas de fecha y<br>hora de cuándo se creó y modificó<br>por última vez la configuración.     |
| D | Nombre del<br>sistema y<br>nombre del<br>programa            | Muestra el nombre del sistema y<br>el nombre del programa.                                                 |
| Ē | Configuration<br>summary<br>(Resumen de la<br>configuración) | Descripción de los módulos, las<br>características y las funciones del<br>sistema conectado.               |
| F | System<br>summary<br>(Resumen del<br>sistema)                | Haga clic en esta opción para ver<br>información sobre la versión de los<br>módulos del sistema conectado. |
| G | Información<br>sobre LiNX<br>Access                          | Muestra datos sobre LiNX Access<br>Key y la aplicación.                                                    |

# 9.3 Conceptos

La herramienta LiNX Access PC dispone de muchas funciones para simplificar la configuración y programación de módulos y sistemas de LiNX.

Dos conceptos importantes son:

- modos de contexto
- modos de edición

#### Modos de contexto

| Q. Filter connections       X         PAST CONNECTONS       C/ProgramData/Dynamic Coess PC V3/UNX Indoorld of Index 20 January 20 January 20 J | Ta Find more                                                                                                    | Ľ | р Оре | en file                                                                                                    |                                                                                                    |             |
|----------------------------------------------------------------------------------------------------|----------------------------------------------------------------------------------------------------|---|-------|----------------------------------------------------------------------------------------------------|----------------------------------------------------------------------------------------------------|-------------|
|                                                                                                    | Q.         Filter connections           PAST CONNECTIONS         IAST CONNECTIONS           LAK CA1334853         Ch194853, Lat connected: fri Apr 22 1223:6 2016 GMT+1200           DISCOVERIC CONNECTIONS         CL194863, Lat connection fri Apr 22 1223:6 2016 GMT+1200           DISCOVERIC CONNECTIONS         CL194863, Lat connection fri Apr 22 1223:6 2016 GMT+1200           DISCOVERIC CONNECTIONS         CL194863, Lat connection fri Apr 22 1223:6 2016 GMT+1200           Total Connection fri Apr 20 1223:6 2016 GMT+1200         DISCOVERIC CONNECTIONS           CL0EM         Total Connection fri Apr 20 1223:6 2016 GMT+1200           Total Connection fri Apr 20 1223:6 2016 GMT+1200         DISCOVERIC CONNECTIONS           Total Connection fri Apr 20 1223:6 2016 GMT+1200         DISCOVERIC CONNECTIONS           Total Connection fri Apr 20 1223:6 2016 GMT+1200         DISCOVERIC CONNECTIONS           Total Connection fri Apr 20 1223:6 2016 GMT+1200         DISCOVERIC CONNECTIONS           Total Connection fri Apr 20 1223:6 2016 GMT+1200         DISCOVERIC CONNECTIONS           Total Connection fri Apr 20 1223:6 2016 GMT+1200         DISCOVERIC CONNECTIONS           Total Connection fri Apr 20 1224:7579         DISCOVERIC CONNECTIONS           Total Connection fri Apr 20 1224:7579         DISCOVERIC CONNECTIONS           Total Connection fri Apr 20 1224:7579         DISCOVERIC CONNECTIONS           Total Connect | ☆ |       | Filter files<br>Program Data//<br>w, 22 April 2016 12<br>Program Data//<br>ay, 22 April 2016 12<br>Program Data/<br>Program Data/<br>April 2016 12<br>Program Data/ | Dynamic Coess PC V3/UNX Indoor/<br>1218 pm<br>yynamic C PC V3/UNX Outdoor/ci<br>1221 pm<br>yynamic C/UNX Default SystemJci<br>1226 pm | ci 22 22 22 |

Los modos de contexto permiten trabajar con archivos de configuración en línea (es decir, con un sistema conectado) y sin conexión (es decir, con archivos almacenados en el ordenador) simultáneamente. Existen dos modos de contexto:

- Connection context (Contexto de conexión) (A). La herramienta para PC interactúa con un sistema conectado. En la pestaña Open a connection (Abrir una conexión), puede conectarse a una silla de ruedas a través de una LiNX Access Key.
- File context (Contexto de archivo) (B). La herramienta para PC interactúa con los archivos almacenados en el ordenador. En la pestaña Open a file (Abrir un archivo), puede acceder a un archivo almacenado en el ordenador.
- La pestaña de conexión siempre se encuentra en el lado izquierdo de la pantalla de la aplicación. Solo puede tener abierta una pestaña de conexión cada vez.

Las pestañas de archivo siempre se encuentran en el lado derecho de la pantalla de la aplicación. La aplicación permite abrir varias pestañas de archivo en cualquier momento.

#### Modos de edición

La herramienta LiNX Access PC ofrece dos modos de edición de parámetros que definen cuándo se escriben los parámetros en la silla de ruedas. Estos modos son:

- Live edit (Edición en directo) (solo en el contexto de conexión).
- Bulk edit (Edición en masa).

Para obtener más información sobre los modos de edición, consulte 7.3.5 Modificación de un programa, página 84.

## 9.4 Buscar y obtener la última versión

La herramienta LiNX Access PC busca automáticamente software y firmware actualizados. Esta operación requiere una conexión a Internet y solo se realiza durante un periodo de 24 horas. Si existen actualizaciones de la aplicación, se muestra una notificación que pregunta si desea descargar las actualizaciones. Haga clic en el botón **Yes (Sí)** para continuar. Una vez descargadas las actualizaciones de la aplicación, se muestra una notificación que pregunta si desea instalar las actualizaciones. Haga clic en el botón **Yes (Sí)** para continuar.

Para buscar actualizaciones manualmente, puede:

- busque en el sitio web de Dynamic Controls en la dirección www.dynamiccontrols.com o
- desde el menú principal de la herramienta LiNX Access PC, haga clic en Help (Ayuda) y, a continuación, en Check for updates (Buscar actualizaciones).

Para ver qué versión tiene instalada, haga clic en Help (Ayuda) en la barra de menús y, a continuación, en About (Acerca de).

Se requiere una conexión a Internet para buscar actualizaciones. Si no dispone de una conexión a Internet, aparece el siguiente mensaje:

No se pudieron buscar actualizaciones. El software no pudo conectarse a Internet. Compruebe su configuración de red e inténtelo de nuevo.

Si su ordenador usa un servidor proxy para conectar a Internet, deberá ajustar la configuración de Internet.

Si hay disponible acceso a Internet pero la herramienta LiNX Access PC no puede comprobar si existen actualizaciones, es posible que la política de red de su organización no permita acceder a sitios web no autorizados. En ese caso, deberá añadir la siguiente dirección URL a la lista blanca de la red de su organización. https://mage.dynamiccontrols.com/

#### Ajuste de la configuración de Internet

1. Haga clic en Help (Ayuda) y seleccione Internet Settings (Configuración de Internet).

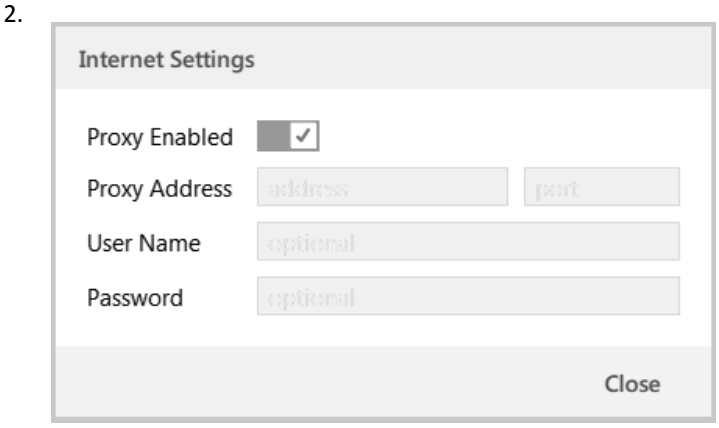

Fig. 9-1

Active la configuración del proxy haciendo clic en la opción **Proxy Enabled (Proxy activado)**.

- 3. Añada los siguientes datos (puede que tenga que consultar a su departamento de TI esta información):
  - Proxy address and port (Dirección y puerto proxy)
  - User name (Nombre de usuario)
  - Password (Contraseña)
- 4. Haga clic en el botón Close (Cerrar).

# 9.5 Acciones del Contexto de conexión

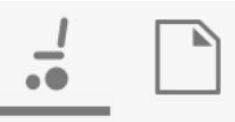

Las siguientes tareas son solo pertinentes para el modo **Connection context** (Contexto de conexión). Para las tareas relacionadas con el modo **File context** (Contexto de archivo), consulte 7.4 Acciones del Contexto de archivo, página 87.

## 9.5.1 Conexión/desconexión de la herramienta LiNX Access PC

#### Conexión a una silla de ruedas

- 1. Encienda el sistema LiNX.
- 2. Inserte LiNX Access Key en el módulo de mando.
- 3. Abra la herramienta LiNX Access PC.
- 4. En la pestaña Open a connection (Abrir una conexión):
  - a. Seleccione LiNX Access Key en la lista bajo **PAST CONNECTIONS** (CONEXIONES PASADAS), o
  - b. haga clic en el botón Find more (Encontrar más) (en la parte superior izquierda) para hacer que la aplicación busque más LiNX Access Keys, o
  - c. si la lista es demasiado larga para leerla, escriba la LiNX Access Key en el cuadro de texto Filter connections (Filtrar conexiones) para localizar la LiNX Access Key en la lista.

Después de seleccionar una LiNX Access Key, la herramienta LiNX Access PC se conecta a la silla de ruedas y lee sus configuraciones.

#### Desconexión de una silla de ruedas

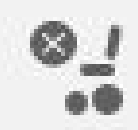

Para desconectarse de una silla de ruedas a conectada, haga clic en el icono **Disconnect** (Desconectar) en el lado derecho de la barra de herramientas.

# 9.5.2 Escritura de un programa en una silla de ruedas

No es necesario escribir un programa en una silla de ruedas si está en el contexto de conexión y trabaja en el modo de edición en directo, porque todos los cambios de los parámetros se escriben en la silla de ruedas al instante.

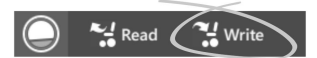

Si está trabajando en el modo de edición en masa, puede escribir en la silla de ruedas haciendo clic en el botón **Write** (Escribir) de la barra de herramientas.

Después de hacer clic en **Write** (Escribir), la herramienta LiNX Access PC realizará las siguientes tareas:

- Escribir el programa en la silla de ruedas.
- Reiniciar la silla de ruedas.
- Leer un programa de la silla de ruedas.
- Leer información de diagnóstico de la silla de ruedas.

Después de la operación de escritura, la herramienta LiNX Access PC vuelve al modo de edición en directo.

## 9.5.3 Lectura de un programa de una silla de ruedas

El programa de configuración se lee automáticamente de un sistema de silla de ruedas cuando se conecta a él. No obstante, puede leer manualmente el programa de configuración de la silla de ruedas conectada poniendo la herramienta LiNX Access PC en el modo de edición en masa o en el modo de contexto de archivo.

#### Para leer una configuración en el modo de edición en masa

Cambie al modo de edición en masa desbloqueando 1. el parámetro de edición en masa.

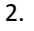

Read ? Write

Haga clic en el icono Read (Leer) (de la silla de ruedas) en la barra de herramientas.

#### Para leer una configuración en el contexto de archivo

- Abra un archivo haciendo clic en la pestaña New 1. file (Nuevo archivo) (+) y seleccionando un archivo existente.
- Haga clic en el icono Read (Leer) (de la silla de ruedas) 2. en la barra de herramientas.

#### Almacenamiento de un programa como 9.5.4 un archivo

#### 1.

| File | Connection     | View   | Help  |
|------|----------------|--------|-------|
|      | Open File      | Ct     | rl+0  |
|      | Import Firmwa  | ire    |       |
|      | Save           | C      | trl+S |
|      | Save As        |        |       |
|      | Export CSV     |        |       |
|      | Authorise Con  | nputer |       |
|      | Write Bundle F | ile    |       |
|      | Quit           |        |       |

Haga clic en el botón Save to file (Guardar en archivo) o haga clic en File (Archivo) en la barra de menús y seleccione Save (Guardar) o Save As... (Guardar como...) en el menú.

- 2. Se abre el cuadro de diálogo Save File As (Guardar archivo como).
- Seleccione la carpeta apropiada. 3.
- Escriba el nombre en el cuadro File name (Nombre 4. de archivo).
- Haga clic en el botón Save (Guardar) para finalizar. El 5. archivo se guarda con la extensión .lci.

#### Eliminación de un archivo de la lista de archivos

| ι. | Q           | Filter files |                                           |        |                    | $\times$              |
|----|-------------|--------------|-------------------------------------------|--------|--------------------|-----------------------|
| 9  | C:/I        | ProgramDa    | ta/Dynamic Co                             | ess PC | V3/LiNX Indoor.lci | ~~                    |
| 5  | S Wed       | dnesday, 1   | Open file                                 |        |                    | W                     |
|    | C:/U<br>Wea | Users/as     | Remove from list<br>ay 2016 10:12:47 a.m. | [₂]i   |                    | $\overleftrightarrow$ |

Haga clic con el botón derecho en el archivo en el cuadro de diálogo Open file (Abrir archivo) y seleccione Remove from list (Eliminar de la lista).

# 9.5.5 Almacenamiento del certificado LAK

Para editar archivos sin conexión, debe autorizar su ordenador almacenando el certificado de LiNX Access Key (LAK).

El certificado LAK determina cómo se ven y editan los programas sin conexión (archivos .lci) y se lee de una LiNX Access Key conectada para facilitar uno o dos niveles de acceso, que son:

- Distribuidor y
- Solo lectura.

Para editar sus archivos con un nivel de acceso de Distribuidor, deberá almacenar un certificado LAK de una LiNX Access Key.

Si no almacena su certificado LAK de su LiNX Access Key, tendrá acceso de solo lectura a sus archivos almacenados y, por tanto, no podrá editarlos.

Para almacenar un certificado LAK:

Conecte al sistema LiNX. 1

3.

١ĭ

Haga clic en el menú File (Archivo). 2.

| rile | Connection     | view   | пеір  |
|------|----------------|--------|-------|
|      | Open File      | Ct     | rl+0  |
|      | Import Firmwa  | ire    |       |
|      | Save           | Ct     | trl+S |
|      | Save As        |        |       |
|      | Export CSV     |        |       |
|      | Authorise Com  | nputer | 2     |
|      | Write Bundle F | ile    |       |
|      | Quit           |        |       |

Seleccione la opción Authorise Computer (Autorizar ordenador). Aparece un mensaje que le dice cuántas autorizaciones le quedan (solo puede realizar esta operación tres veces) y le pregunta si desea continuar.

- 4. Haga clic en el botón Authorise (Autorizar) para continuar.
- Aparece un mensaje cuando finaliza la autorización. 5. Haga clic en el botón OK (Aceptar) para finalizar.

#### 9.5.6 Actualización del firmware

|   | <ul> <li>IMPORTANTE</li> <li>Antes de actualizar el firmware, asegúrese de que el nivel de la batería no sea bajo.</li> <li>Asegúrese de que la silla de ruedas se encuentra en un estado seguro y estable.</li> <li>Coloque la silla de ruedas en los bloques para elevarla desde el suelo.</li> <li>No actualice el firmware cuando la silla de ruedas esté en una pendiente.</li> <li>No actualice el firmware cuando los frenos de estacionamiento estén desacoplados.</li> </ul> |
|---|----------------------------------------------------------------------------------------------------|
| • | Bloques de madera alargados (al menos 14 x<br>14 x 30 cm)                                                                                                    |

Para acceder a la pantalla de actualización del firmware del módulo:

- 1. Asegúrese de que el sistema está en contexto de conexión.
- 2. Haga clic en la opción de menú **Home** en la barra lateral de navegación.
- 3. Haga clic en el botón System Summary.

| System Summary                                 |        |                                                                                                    |
|------------------------------------------------|--------|----------------------------------------------------------------------------------------------------|
| DLX-PM120AL-B<br>F18173633                     |        | Firmware: 5.1.10<br>Hardware: 2.13                                                                  |
| DLX-REM400-B<br>C19197010                      |        | Firmware: 5.1.10<br>GUI: 5.1.10<br>Asset: 5.1.10<br>Asset: 5.1.10<br>Asset: 5.1.10<br>Hardware: 2.9 |
| <ul> <li>DLX-HKEY01-A<br/>H16166775</li> </ul> |        | Firmware: $5.0.0 \rightarrow 5.0.1$<br>Hardware: 1.4                                                |
|                                                | Update | Update All Close                                                                                    |

Fig. 9-2

El resumen del sistema muestra cada módulo con su estado de firmware:

 Una flecha blanca sobre un fondo azul indica que el firmware está obsoleto y que hay una actualización disponible.

El firmware se puede actualizar en módulos de forma individual o todos a la vez.

Para actualizar individualmente:

1. Seleccione un solo módulo y haga clic en el botón Update.

Para actualizar todos a la vez:

1. Haga clic en Update All.

### 9.5.7 Restauración de las configuraciones predeterminadas de la silla de ruedas

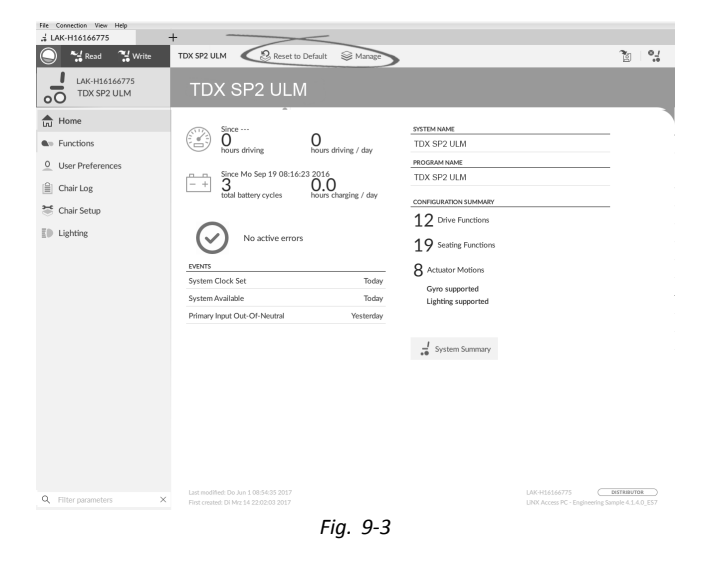

Carga de las configuraciones guardadas de la silla de ruedas

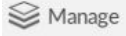

- 1. Haga clic en **Manage** (Gestionar) para abrir la lista de configuraciones de la silla de ruedas.
- 2.

3.

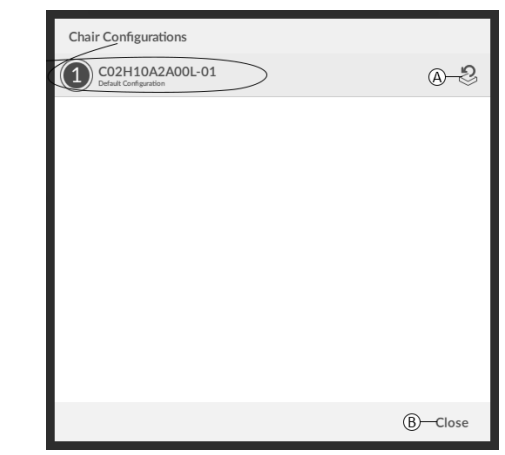

Fig. 9-4

Haga clic en el icono (A) situado detrás de la configuración de la silla de ruedas.

| Overv | write Configuration?                                                                                                    |
|-------|----------------------------------------------------------------------------------------------------|
|       | This will reset your current<br>configuration to the default<br>configuration.<br>Click "Overwrite" to continue and<br>overwrite your configuration.<br>Click "Cancel" to retain your<br>configuration and resume editing. |
|       | A-Overwrite B-Cancel                                                                                                    |
|       | Fig. 9-5                                                                                                    |

Aparecerá un mensaje en el que se le advertirá de que la configuración actual se va a sobrescribir. Haga clic en **Overwrite** (Sobrescribir), ⓐ, para finalizar la operación. De lo contrario, haga clic en **Cancel** (Cancelar), ⓐ, para cancelar la operación.

Carga de la configuración predeterminada de la silla de ruedas

沒 Reset to Default

Para que la configuración conectada de la silla de ruedas se restablezca en la configuración predeterminada seleccionada de la silla de ruedas:

- 1. Haga clic en el botón **Reset to Default** (Restablecer en la configuración predeterminada) en la barra de herramientas.
- 2.

2.

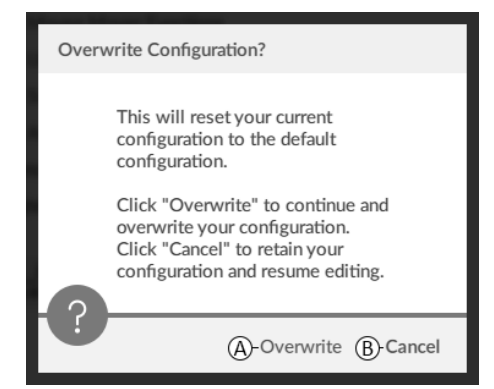

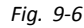

Aparecerá un mensaje en el que se le advertirá de que la configuración actual se va a sobrescribir. Haga clic en **Overwrite** (Sobrescribir), A, para finalizar la operación. De lo contrario, haga clic en **Cancel** (Cancelar), B, para cancelar la operación.

Cuando hablamos de "configuración predeterminada", nos referimos a la última configuración conectada.

Si las configuraciones no son compatibles con la silla de ruedas, como en los sistemas LiNX LE, no aparecerá **Reset to Default** (Restablecer en la configuración predeterminada) ni **Manage** (Gestionar).

# 9.5.8 Carga de las configuraciones predeterminadas

1. Abra la herramienta LiNX Access.

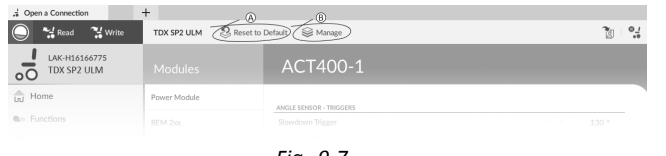

Fig. 9-7

Haga clic en el botón **Reset To Default** (Restablecer en configuración predeterminada), (A), o en el botón **Manage** (Gestionar), (B) de la barra de herramientas.

| Chair Configurations                     |         |
|------------------------------------------|---------|
| C02H10A2A00L-01<br>Default Configuration | A-2     |
|                                          |         |
|                                          |         |
|                                          |         |
|                                          |         |
|                                          |         |
|                                          |         |
|                                          |         |
|                                          |         |
|                                          | B-Close |
| Fia. 9-8                                 |         |

3.

4.

Si selecciona **Manage** (Gestionar), aparecerá una lista con las configuraciones predeterminadas almacenadas en el módulo de suministro eléctrico. Haga clic en el icono (A) situado detrás de la configuración preferida. De lo contrario, haga clic en el botón (B) para cancelar.

| Overv | write Configuration?                                                                                                    |
|-------|----------------------------------------------------------------------------------------------------|
|       | This will reset your current<br>configuration to the default<br>configuration.                                                           |
|       | Click "Overwrite" to continue and<br>overwrite your configuration.<br>Click "Cancel" to retain your<br>configuration and resume editing. |
|       | (A)-Overwrite (B)-Cancel                                                                                                    |
|       | Fia. 9-9                                                                                                    |

Aparecerá un cuadro de mensaje. Confirme que desea restablecer la configuración haciendo clic en el botón **Overwrite** (Sobrescribir), A. De lo contrario, haga clic en el botón **Cancel** (Cancelar), B.

 Modifique los parámetros, especialmente las funciones de iluminación (consulte 10.3.1 Modificación de los parámetros de iluminación, página 134) y el estado del giroscopio (consulte 10.3.2 Modificación de la compatibilidad del giroscopio en las funciones de conducción, página 134).

## 9.5.9 Conversión de archivos de configuración

Si utiliza archivos de configuración antiguos en la silla de ruedas, es posible que falten algunas características que se incorporaron en versiones posteriores del firmware, como Control de interruptor. En la mayoría de los casos, al convertir estos archivos de configuración, se puede actualizar la configuración del usuario a la última versión y habilitar todas las características.

En el caso de que el archivo de configuración de la revisión actual no sea compatible, la entrada del menú aparecerá atenuada.

- 1. Conéctese a la silla de ruedas.
- 2. Haga clic en File (Archivo) de la barra de menús.
- 3.
- 1 NR Avail
   1 NR Avail
   1 NR Avail
   1 NR Avail
   1 NR Avail
   1 NR Avail
   1 NR Avail
   1 NR Avail
   1 NR Avail
   1 NR Avail
   1 NR Avail
   1 NR Avail
   1 NR Avail
   1 NR Avail
   1 NR Avail
   1 NR Avail
   1 NR Avail
   1 NR Avail
   1 NR Avail
   1 NR Avail
   1 NR Avail
   1 NR Avail
   1 NR Avail
   1 NR Avail
   1 NR Avail
   1 NR Avail
   1 NR Avail
   1 NR Avail
   1 NR Avail
   1 NR Avail
   1 NR Avail
   1 NR Avail
   1 NR Avail
   1 NR Avail
   1 NR Avail
   1 NR Avail
   1 NR Avail
   1 NR Avail
   1 NR Avail
   1 NR Avail
   1 NR Avail
   1 NR Avail
   1 NR Avail
   1 NR Avail
   1 NR Avail
   1 NR Avail
   1 NR Avail
   1 NR Avail
   1 NR Avail
   1 NR Avail
   1 NR Avail
   1 NR Avail
   1 NR Avail
   1 NR Avail
   1 NR Avail
   1 NR Avail
   1 NR Avail
   1 NR Avail
   1 NR Avail
   1 NR Avail
   1 NR Avail
   1 NR Avail
   1 NR Avail
   1 NR Avail
   1 NR Avail
   1 NR Avail
   1 NR Avail
   1 NR Avail
   1 NR Avail
   1 NR Avail
   1 NR Avail
   1 NR Avail
   1 NR Avail
   1 NR Avail
   1 NR Avail
   1 NR Avail
   1 NR Avail
   1 NR Avail
   1 NR Avail
   1 NR Avail
   1 NR Avail
   1 NR Avail
   1 NR Avail
   1 NR Avail
   1 NR Avail
   1 NR Avail
   1 NR Avail
   1 NR Avail
   1 NR Avail
   1 NR Avail
   1 NR Avail
   1 NR Avail
   1 NR Avail
   1 NR Avail
   1 NR Avail
   1 NR Avail
   1 NR Avail
   1 NR Avail
   1 NR Avail
   1 NR Avail
   1 NR Avail
   1 NR Avail
   1 NR Avail
   1 NR Avail
   1 NR Avail
   1 NR Avail
   1 NR Avail
   1 NR Avail
   1 NR Avail
   1 NR Avail
   1 NR Avail
   1 NR Avail
   1 NR Avail
   1 NR Avail
   1 NR Avail
   1 NR Avail
   1 NR Avail
   1 NR Avail
   1 NR Avail
   1 NR Avail
   1 NR Avail
   1 NR Avail
   1 NR Avail
   1 NR Avail
   1 NR Avail
   1 NR Avail
   1 NR Avail
   1 NR Avail
   1 NR Avail
   1 NR Avail
   1 NR Avail
   1 NR Availa NR Avail
   1 NR Avail
   1 NR Avail
   1 NR Avail
   1 NR

Fig. 9-10

Seleccione la entrada **Convert Configuration** (Convertir configuración) y siga los mensajes que aparecen en pantalla.

# 9.6 Acciones del Contexto de archivo

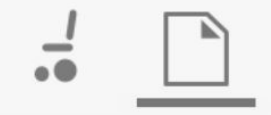

Las siguientes tareas son solo pertinentes cuando está en el modo **File context** (Contexto de archivo). Para las tareas relacionadas con el modo **Connection context** (Contexto de conexión), consulte *9.5 Acciones del Contexto de conexión, página* 126

### 9.6.1 Apertura/cierre de un archivo

#### Si la herramienta LiNX Access PC no está abierta

- 1. Abra la herramienta LiNX Access PC.
- 2. En la pestaña Open a file (Abrir un archivo):
  - a. seleccione un archivo de la lista, o
  - b. haga clic en el botón Open file (Abrir archivo) (en la parte superior izquierda) para abrir el cuadro de diálogo Open file (Abrir archivo), o
  - c. si la lista es demasiado larga para leer, escriba el nombre del archivo en el cuadro de texto Filter files (Filtrar archivos) para localizar el archivo en la lista.
- 3. Seleccione el archivo.

#### Si la herramienta LiNX Access PC ya está abierta

- 1. Haga clic en la pestaña New file (Nuevo archivo) (+).
- 2. En esta pestaña:
  - a. seleccione un archivo de la lista, o
  - b. haga clic en el botón Open file (Abrir archivo) (en la parte superior izquierda) para abrir el cuadro de diálogo Open file (Abrir archivo), o
  - c. escriba el nombre de archivo en el cuadro de texto Filter files (Filtrar archivos) para localizar el archivo en la lista.
- 3. Seleccione el archivo.

#### Apertura mediante el menú File (Archivo)

- 1. Haga clic en el menú **File** (Archivo).
- 2. Seleccione **Open file** (Abrir archivo) para abrir el
- cuadro de diálogo **Open file** (Abrir archivo).
- 3. Seleccione el archivo.

Después de seleccionar un archivo, la herramienta LiNX Access PC abre el archivo bajo su propia pestaña. La pestaña adoptará el nombre de archivo.

#### Cierre de un archivo

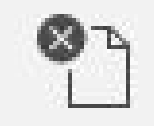

Cierre un archivo mediante el botón **Close file** (Cerrar archivo), situado en la parte derecha de la barra de herramientas. Si intenta cerrar un archivo con cambios pendientes, se abrirá un cuadro de diálogo con opciones para:

- Save (Guardar): guarda los cambios antes de cerrar
- **Discard** (Descartar): descarta los cambios antes de cerrar el archivo
- Cancel (Cancelar): cancela el cierre del archivo

Para obtener más información sobre cómo modificar parámetros, consulte 10 Modificación de la configuración de la silla de ruedas con la herramienta para PC, página 132 Para obtener más información sobre cómo guardar archivos, consulte 9.5.4 Almacenamiento de un programa como un archivo, página127. Para obtener más información sobre cómo leer un programa, consulte 9.5.3 Lectura de un programa de una silla de ruedas, página127y para obtener más información sobre cómo escribir un programa en una silla de ruedas, consulte 9.5.2 Escritura de un programa en una silla de ruedas, página 126

#### 9.6.2 Eliminación de un archivo de la lista

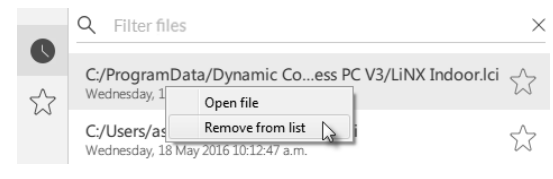

Haga clic con el botón derecho en un archivo en el cuadro de diálogo Open file (Abrir archivo) y seleccione **Remove from list** (Eliminar de la lista).

# 9.6.3 Escritura de archivos de paquete en una silla

Los archivos de paquete se pueden escribir en una silla conectada. Los archivos de paquete pueden incluir configuraciones de silla de ruedas y/o archivos de firmware.

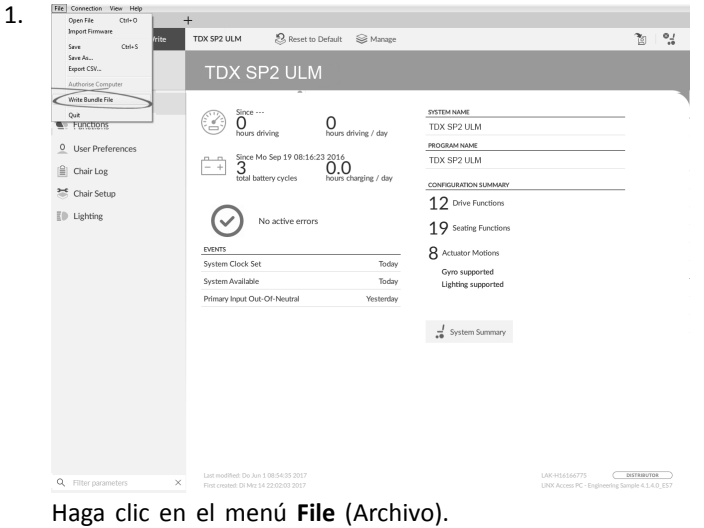

Seleccione Write Bundle File (Escribir archivo de paquete).

| $\leftrightarrow$ $\rightarrow$ $\uparrow$ $\uparrow$ $\blacksquare$ « LiN | IX_Access_0.03 → 03 Production Bundl | es → Kite → 10   | v ひ Search 1 | D        |
|----------------------------------------------------------------------------|--------------------------------------|------------------|--------------|----------|
| Organize 🔻 New folde                                                       | r                                    |                  |              |          |
| s∦r Quick access                                                           | Name                                 | Date modified    | Туре         | Size     |
|                                                                            | R01E10A0A00X-01                      | 13.10.2016 21:43 | LCB File     | 1.845 KB |
| m OneDrive - Invacai                                                       | R01F10A1A00L-02                      | 13.10.2016 21:43 | LCB File     | 1.845 KB |
| SharePoint                                                                 | R01F10A1A00T-02                      | 13.10.2016 21:43 | LCB File     | 1.845 KB |
| Product Lifecycle                                                          | R01F10A2A00L-02                      | 13.10.2016 21:43 | LCB File     | 1.845 KB |
|                                                                            | R01F10A2A00T-02                      | 13.10.2016 21:43 | LCB File     | 1.845 KB |
| I This PC                                                                  | R01F10A3A00L-02                      | 13.10.2016 21:43 | LCB File     | 1.844 KB |
| Desktop                                                                    | R01F10A3A00T-02                      | 13.10.2016 21:43 | LCB File     | 1.844 KB |
| Documents                                                                  | R01F10A4A00L-01                      | 13.10.2016 21:43 | LCB File     | 1.845 KB |
| 🖶 Downloads 🗸                                                              | R01F10A4A00T-01                      | 13.10.2016 21:43 | LCB File     | 1.845 KB |
| File or                                                                    | mar                                  |                  | * 10         |          |

Seleccione el archivo de paquete que desee y haga clic en **Open** (Abrir).

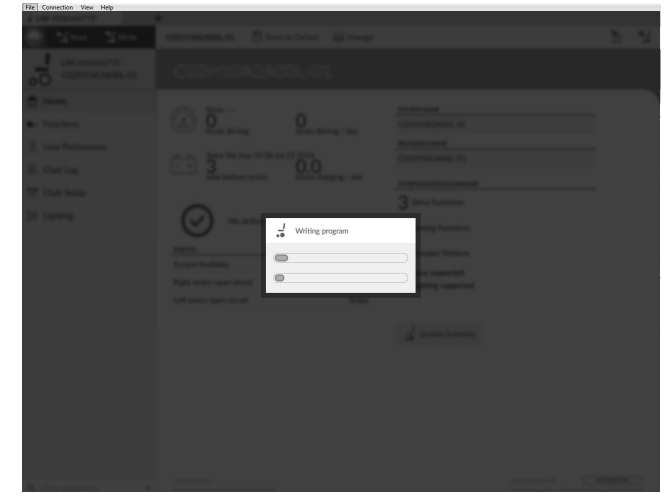

El archivo de paquete se escribe en la silla.

3.

# 10 Modificación de la configuración de la silla de ruedas con la herramienta para PC

# **10.1** Acciones de perfiles y funciones

En el modo de edición en masa:

- se pueden añadir y eliminar perfiles,
- se pueden añadir, eliminar, duplicar y mover funciones.

| LAK-H16166775                 | +                    |                                           |                        |
|-------------------------------|----------------------|-------------------------------------------|------------------------|
| 🔵 🧏 Read 🛛 🎇 Write            | Se the X             | TDX SP2 ULM 🕴 🖉 Reset to Default 😂 Manage | 1                      |
| LAK-H16166775<br>TDX SP2 ULM  | A B C D<br>Functions | REM400 Slow                               |                        |
| nJ Home                       | Drive REM216         | GENERAL                                   |                        |
| <ul> <li>Functions</li> </ul> |                      | Drive Function Name                       | REM400 Slow            |
| User Preferences              | REM216 Drive         | Enable Drive Function                     | On 🗸                   |
| Chair Log                     | an Contra DEMON      | Function User Input                       | Profile User Input (RE |
| • ou . o .                    | Seating REM216       | Navigation Timeout Enabled                | Off ×                  |
| Chair Setup                   | REM216 Seating       | FORWARD                                   |                        |
| Lighting                      |                      | Max Forward Speed                         | - + 30 %               |
|                               | C Drive REM400       | Min Forward Speed                         | - + 20 %               |
|                               | REM400 Slow          | Forward Acceleration                      | - + 80 %               |
|                               |                      | Forward Deceleration                      | - 100 %                |
|                               | REM400 Slower        | REVERSE                                   |                        |
|                               | REM400 Medium        | Max Reverse Speed                         | - + 30 %               |
|                               | REM400 East          | Min Reverse Speed                         | 28 %                   |
|                               | 142111001001         | Reverse Acceleration                      | 100 %                  |
|                               | REM400 Faster        | Reverse Deceleration                      | 100 %                  |
|                               |                      | TURN                                      |                        |
|                               | Seating REM400       | Tum Boost at Max Speed                    | - + 200 %              |
|                               | REM400 Tilt          | Max Turn Speed                            | - + 50 %               |
|                               | PEM400 Parline       | Min Turn Speed                            | - + 40 %               |
|                               | NEWWOOD WELTINE      | Turn Acceleration                         | 100 %                  |
|                               | REM400 LH Leg        | Tum Deceleration                          | 100 %                  |
|                               | X PEM400 PH Log      | STABILITY                                 |                        |

Fig. 10-1

- (A) Nuevo perfil
- (B) Nueva función
- © Duplicar función
- D Eliminar perfil o función
- Un sistema siempre incluye un perfil REM2xx Drive Function y un perfil REM2xx Seating Function. Estos perfiles no se pueden mover ni eliminar.
- 1. Abra Functions (Funciones).
- 2. Seleccione la acción de perfil o de función que desee en la barra de herramientas.

#### Añadir nuevo perfil

1.

Haga clic en el icono (A).

El nuevo perfil se muestra en **Functions** (Funciones). Cambie el nombre del perfil (consulte *10.2* 

- Cambie el nombre del perfil (consulte 10.2 Modificación de los nombres de funciones y perfiles, página 133).
- 3. Añada como mínimo una función. Consulte Añadir función del usuario, página 132
  - Si no se añade ninguna función al nuevo perfil, este aparecerá como "no válido".

#### Añadir función del usuario

Cuando se crea una nueva función, todos los parámetros se establecen en sus valores predeterminados y es necesario modificarlos. Puede resultar más fácil duplicar una función existente y moverla al perfil actual.

Q.mA

Haga clic en el icono 🖲

2.

1.

| 🚽 Open a Connection          | +               |                                         |                |
|------------------------------|-----------------|-----------------------------------------|----------------|
| 🔘 🖼 Read 🛛 🍕 Write           | @co ∕9"3 \ □ ×  | TDX SP2 ULM 🕺 Reset to Default 😂 Manage | <u>e</u>       |
| LAK-H16166775<br>TDX SP2 ULM | Func            | D1                                      |                |
| Home                         | • PEL • • • • • |                                         |                |
| So Functions                 | L S O           | Drive Function Name                     | D1             |
| 0 User Preferences           |                 | Enable Drive Function                   | On 🗸           |
| 🗎 Chair Log                  | REN COS         | Function User Input                     | REM 2xx series |
| 😁 Chair Setup                | 51              | Navigation Timeout Enabled              | Off ×          |
| ED Lighting                  |                 | FORWARD<br>Max Forward Speed            | - + 30 %       |
|                              | 🕸 REM400 D      | Min Forward Speed                       | 20 %           |
|                              |                 |                                         |                |

Fig. 10-2

| Icono       | Acción                                              |
|-------------|-----------------------------------------------------|
| Ē           | Añadir una nueva función<br>de conducción           |
| Ē           | Añadir una nueva función<br>de asiento              |
| G           | Añadir una nueva función<br>del impulsor del ratón  |
| $m{\Theta}$ | Añadir una nueva función<br>de utilidad             |
| 0           | Añadir una nueva función de control del interruptor |

Haga clic en el icono para añadir la función que desee. Aparecerá este cuadro de diálogo.

3.

🦉 🌇 New Drive Function

Profile Profile

Name

Please select a 'User Input'

Profile User Input

REM 2xx series

REM 4xx series

Compact Remote

Input Module

Create Cancel

Drive

Fig. 10-3

Escriba el nombre de la función.

- 4. Seleccione User Input (Entrada del usuario) en la lista.
- 5. Haga clic en **Create** (Crear) para continuar. De lo contrario, haga clic en **Cancel** (Cancelar).

Para obtener más información sobre la modificación de los parámetros de conducción, consulte 10.3 Modificación de los parámetros de conducción, página 133

Para obtener más información sobre la modificación de los parámetros de asiento, consulte 10.4 Modificación de los parámetros del asiento, página 134

1.

Para obtener más información sobre la configuración del impulsor del ratón, consulte el manual del usuario del mando.

#### **Duplicar función**

1. Seleccione la función que desea duplicar.

2.

Haga clic en el icono C.

La función duplicada aparece directamente bajo la función original.

Realice los cambios que desee en la función. 3.

#### Mover función

Las funciones se pueden reorganizar arrastrándolas y soltándolas dentro de un perfil o entre perfiles.

| a LAK-H16166775              | +                                  |                                        |                        |
|------------------------------|------------------------------------|----------------------------------------|------------------------|
| 🔘 🐕 Read 🖓 Write             | ®∞ 9°° 🗋 ×                         | TDX SP2 ULM SReset to Default Scharage | Pol                    |
| LAK-H16166775<br>TDX SP2 ULM |                                    | REM400 Slow                            |                        |
| Home                         | A. D.S. DTM047                     |                                        |                        |
| Se Functions                 | CONVERENTIZIO                      | Drive Function Name                    | REM400 5               |
| 0 User Preferences           | REM216 Drive                       | Enable Drive Function                  | On                     |
| -<br>-                       |                                    | Function User Input                    | Profile User Input (RE |
| i Chair Log                  | Seating REM216                     | Navigation Timeout Enabled             | Off                    |
| Chair Setup                  | REM216 Seating                     | FDEWARD                                |                        |
| E Lighting                   |                                    | Max Forward Speed                      | - + 30                 |
|                              | C Drive REM400                     | Min Forward Speed                      | - + 20                 |
|                              | REM400 Slow                        | Forward Acceleration                   | - + 80                 |
|                              |                                    | Forward Deceleration                   | 100                    |
|                              | REM400 Slower                      | REVERSE                                |                        |
|                              | REM400 Medium                      | Max Reverse Speed                      | - + 30                 |
|                              | REM400 Fast                        | Min Reverse Speed                      | - + 28                 |
|                              |                                    | Reverse Acceleration                   | 100                    |
|                              | REM400 Faster                      | Reverse Deceleration                   | 100                    |
|                              |                                    | TURN                                   |                        |
|                              | C Profile                          | Tum Boost at Max Speed                 | 200                    |
|                              | Drive                              | Max Turn Speed                         | - + 50                 |
|                              | Seating                            | Min Turn Speed                         | - + 40                 |
|                              |                                    | Turn Acceleration                      | 100                    |
| O Eliter commeters           | <ul> <li>Seating REM400</li> </ul> | Turn Deceleration                      | - 100                  |

Haga clic y mantenga pulsada la función que desea mover.

La función se desplaza ligeramente hacia arriba y hacia la derecha, y debajo aparece un recuadro con líneas discontinuas.

Arrastre la función a la posición que desee en el 2 mismo perfil o en otro.

#### Eliminar función o perfil

- Las funciones pueden eliminarse inmediatamente haciendo clic en el botón de eliminar.
- Los perfiles no pueden eliminarse hasta que se ñ eliminen sus funciones.
- Seleccione la función o el perfil que desea eliminar. 1. 2.

Haga clic en el icono D

# 10.2 Modificación de los nombres de funciones y perfiles

Solo se muestra el cambio de Drive Function Name (Nombre de la función de conducción). El cambio de Seating Function Name (Nombre de la función de asiento), de Mouse Mover Function Name (Nombre de la función del impulsor de ratón) o de Profile Name (Nombre de perfil) funciona del mismo modo.

| 🔵 🐕 Read 🛛 🔧 Write           | 🐿 🖓 🗋 X         | TDX SP2 ULM 🕴 Reset to Default 😂 Manage | 1                      |
|------------------------------|-----------------|-----------------------------------------|------------------------|
| LAK-H16166775<br>TDX SP2 ULM |                 | REM400 Slow                             |                        |
| Home                         |                 |                                         |                        |
| Functions                    | Drive REM216    | GENERAL<br>Drive Function Name          | REMADO SIGNA           |
| 0 Ular Desferment            | REM216 Drive    | Eashie Drive Function                   |                        |
| Ser Preferences              |                 | Eventer Une Forces                      | Desfie Lines level (DC |
| Chair Log                    | Seating REM216  | Nucleon Over input                      | Profile Oser input (Re |
| 💕 Chair Setup                | DEM216 Section  | New gation Timeoux Enabled              |                        |
| Lighting                     | REM210 Sealing  | FORWARD                                 |                        |
|                              | Po Deiro REM400 | Max Forward speed                       | 30 %                   |
|                              | C DIVERENNOU    | Min Forward Speed                       | 20 %                   |
|                              | REM400 Slow     | Forward Acceleration                    | 80 %                   |
|                              | REM400 Slower   | Forward Deceleration                    | 100 %                  |
|                              |                 | REVERSE                                 |                        |
|                              | REM400 Medium   | Max Reverse Speed                       | 30 %                   |
|                              | REM400 Fast     | Min Reverse Speed                       | - + 28 %               |
|                              |                 | Reverse Acceleration                    | 100 %                  |
|                              | REM400 Faster   | Reverse Deceleration                    | - 100 %                |
|                              | L. e.e.         | TURN                                    |                        |
|                              | Profile         | Tum Boost at Max Speed                  | - + 200 %              |
|                              | Drive           | Max Turn Speed                          | - + 50 %               |
|                              | Section         | Min Turn Speed                          | - + 40 %               |
|                              | Seenik          | Turn Acceleration                       | 100 %                  |
|                              |                 | Tum Deceleration                        | 100 %                  |

Haga clic en el nombre de la función.

2. Escriba el nuevo nombre de la función.

#### 10.3 Modificación de los parámetros de conducción

- 1. Seleccione un parámetro que desee editar.
- 2. Haga clic en el nombre del parámetro para abrir sus detalles. Se mostrarán los valores máximo, mínimo y predeterminado, así como el resumen del parámetro.
- 3. Existen varios modos de modificar los parámetros:

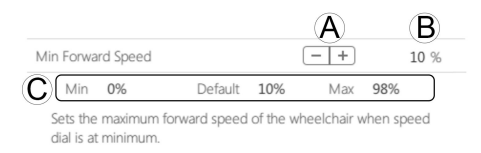

- a. Aumente y disminuya el parámetro mediante los botones más (+) y menos (-) (A. Haga clic en estos botones para cambiar el valor en intervalos específicos o haga clic y mantenga presionados los botones para cambiar el valor con mayor rapidez.
- b. Haga doble clic en el valor <sup>®</sup> y cámbielo directamente mediante el teclado. Pulse Intro para establecer el valor.
- c. Establezca el valor del parámetro haciendo clic en los botones Min (Mínimo), Default (Predeterminado) o Max (Máximo) ©.
- Al editar el valor de un parámetro, cambia su color de fondo para indicar que se ha modificado su valor anterior. Cuando se escriba el valor en el controlador (o archivo), el color de fondo volverá a ser blanco.
- En el modo de edición en directo, puede que resulte difícil distinguir que cambia el fondo del parámetro, porque la operación de edición en directo puede que se realice muy rápido.

#### Lista desplegable

| Park Brake Voltage | 24V Park Brake |  |
|--------------------|----------------|--|
|                    | 24V Park Brake |  |
|                    | 12V Park Brake |  |

Haga clic en la lista desplegable para seleccionar una opción.

# 10.3.1 Modificación de los parámetros de iluminación

Cuando instale el sistema de iluminación, tal vez tenga que cambiar el módulo de suministro eléctrico o restablecer su configuración predeterminada para ajustar la configuración de las luces. En algunas configuraciones, las funciones de iluminación están desactivadas de forma predeterminada, por lo que deben activarse manualmente.

| 🤞 Open a Connection                   | +                                       |                |
|---------------------------------------|-----------------------------------------|----------------|
| 🔘 🖼 Read 🛛 💥 Write                    | TDX SP2 ULM 🕴 Reset to Default 😂 Manage | <u>ن</u> ه الآ |
| LAK-H16166775<br>TDX SP2 ULM          | Lighting                                |                |
| Home                                  | TURN INDICATORS                         |                |
| Supervision Functions                 | Enable Turn Indicators                  | On 🗸           |
| 0 User Preferences                    | Turn Indicator Auto-Cancel Time         | 10 s           |
| 🖹 Chair Log                           | POSITION                                |                |
| Chair Setup                           | © Enable Position Lights                | On 🗸           |
| E Lighting                            |                                         |                |
|                                       |                                         |                |
|                                       |                                         |                |
|                                       |                                         |                |
|                                       |                                         |                |
|                                       |                                         |                |
|                                       |                                         |                |
| 0 55                                  |                                         |                |
| <ul> <li>rinter parameters</li> </ul> |                                         |                |
|                                       | Fig. 10-5                               |                |

- 1. Si es necesario, restablezca la configuración de la silla de ruedas Consulte 9.5.8 Carga de las configuraciones predeterminadas, página 129
- 2. Abra Lighting (Iluminación).
- 3. Modifique los parámetros con arreglo a la siguiente tabla.

|   | Parámetro                                                                                          | Descripción                                                                                              | Valores                  |
|---|----------------------------------------------------------------------------------------------------|----------------------------------------------------------------------------------------------------|--------------------------|
| A | Enable Turn<br>Indicators<br>(Activar<br>intermitentes)                                            | Permite que el<br>sistema utilice los<br>intermitentes                                                   | Activado/<br>desactivado |
| B | Turn Indicator<br>Auto-Cancel<br>Time (Tiempo<br>de cancelación<br>automática de<br>intermitentes) | Establece el tiempo<br>que el intermitente<br>permanecerá activo<br>antes de apagarse<br>automáticamente | 0 s 30 s                 |
| © | Enable Position<br>Lights (Activar<br>luces de<br>posición)                                        | Permite que el<br>sistema utilice las<br>luces de posición                                               | Activado/<br>desactivado |

# 10.3.2 Modificación de la compatibilidad del giroscopio en las funciones de conducción

De forma predeterminada, la compatibilidad del giroscopio está habilitada en las funciones de conducción.

A continuación, se explica cómo deshabilitar la compatibilidad del giroscopio con las funciones de conducción o cómo ocultar el símbolo del giroscopio en la pantalla si este no está instalado en la silla de ruedas.

 Abra Functions (Funciones) y después la función de conducción que desee.
 2.

| 🔵 🔧 Read 🛛 🔧 Write           | 910 9"1 🗋 🗙  | TDX SP2 ULM                                                                                 |                                   |            |
|------------------------------|--------------|---------------------------------------------------------------------------------------------|-----------------------------------|------------|
| LAK-H16166775<br>TDX SP2 ULM | Functions    | D1                                                                                          |                                   |            |
| Home                         | -            |                                                                                             |                                   |            |
| Functions                    | REM2XX D     | Max Turn Speed                                                                              |                                   | 50 %       |
|                              | D1           | Min Turn Speed                                                                              |                                   | 40 %       |
| User Preferences             |              | Turn Acceleration                                                                           |                                   | 70 %       |
| Chair Log                    | REM2XX S     | Turn Deceleration                                                                           |                                   | 100 %      |
| Chair Setup                  | 51           | STABILITY                                                                                   |                                   |            |
| Lighting                     | 51           | Turn Transition                                                                             |                                   | 65 %       |
|                              | REM400 D     | LATCHED DRMING                                                                              |                                   |            |
|                              | C REMHOUD    | Latch Driving                                                                               |                                   | Off        |
|                              | D1           | Latch Driving in Reverse                                                                    |                                   | Off ×      |
|                              | D2           | Latch Drive Timeout                                                                         |                                   | 60.0 s     |
|                              |              | PERFORMANCE                                                                                 |                                   |            |
|                              | D3           | Power                                                                                       |                                   | 100 %      |
|                              | L            | Gyro Enabled Drive Function                                                                 |                                   | On 🗸       |
|                              | CONNECTIVITY | Default Off                                                                                 |                                   |            |
|                              | Utility Card | Sets whether signals from the gyro module are used to<br>wheelchair in this drive function. | provide enhanced stability contro | ol for the |
|                              | Mouse Maver  | OPERATION                                                                                   |                                   |            |

Establezca **Gyro Enabled Drive Function** (Función de conducción con giroscopio habilitado) en **On** (Activado) para proporcionar mayor control de la estabilidad a esta función de conducción. De lo contrario, establezca el parámetro en **Off** (Desactivado) para deshabilitar la compatibilidad del giroscopio con esta función.

# **10.4** Modificación de los parámetros del asiento

#### Ángulos de activación

En Angle Sensor-Triggers (Sensor de ángulo - accionadores), puede modificar la configuración de fábrica de los accionadores de ángulo de la silla de ruedas para ajustarlo a las necesidades específicas del usuario.

| 🖈 Open a Connection                  | +                        |                     |            |          |
|--------------------------------------|--------------------------|---------------------|------------|----------|
| 🔘 😪 Read 🔧 Write                     | TDX SP2 ULM 🕺 Reset to D | Default 😂 Manage    |            |          |
| LAK-H16166775<br>TDX SP2 ULM         | Trigger Angles           | Drive Slowdown      |            |          |
| Lud Home                             | Drive Slowdown           | CONFIGURATION       |            |          |
| Supervision Functions                | Drive Lockout (DLO)      | Angle Sensor Source | ACT400-1 N | fodule ~ |
| O User Preferences                   |                          | Debounce Timer      |            | 2.0 \$   |
| Chair Log                            | macolo                   | Trigger Angle       |            | 130 "    |
|                                      | Max Back Angle (MBA)     |                     |            |          |
| <ul> <li>Modules</li> </ul>          | Maximum MBA              |                     |            |          |
| <ul> <li>Actuator Motions</li> </ul> |                          |                     |            |          |
| 👔 Trigger Angles                     |                          |                     |            |          |
| E Lighting                           |                          |                     |            |          |
|                                      |                          |                     |            |          |
|                                      |                          |                     |            |          |
|                                      |                          |                     |            |          |
|                                      |                          |                     |            |          |
|                                      |                          |                     |            |          |
|                                      |                          |                     |            |          |
|                                      |                          |                     |            |          |
|                                      |                          | 5. 40 7             |            |          |
|                                      |                          | FIG. 10-7           |            |          |
|                                      |                          |                     |            |          |

| Trigger Angles<br>(Ángulos de<br>activación)                           | Configuración                                               | Descripción                                                                        |
|------------------------------------------------------------------------|-------------------------------------------------------------|------------------------------------------------------------------------------------|
| Drive Slowdown<br>(Ralentización de<br>la conducción)                  |                                                             | Especifica la<br>ubicación de la<br>conexión o la                                  |
| Drive Lockout<br>(DLO) (Bloqueo<br>de dirección<br>(DLO))              | Angle Sensor<br>Source (Fuente<br>del sensor de<br>ángulos) | fuente del sensor<br>de ángulos.<br>Aplica un tiempo<br>de supresión de            |
| Max DLO (DLO<br>máx.)                                                  | Debounce Timer<br>(Temporizador<br>de supresión de          | rebote al ángulo<br>de activación.                                                 |
| Maximum Back<br>Angle (MBA)<br>(Ángulo de<br>respaldo máximo<br>(MBA)) | rebotes)<br>Trigger Angle<br>(Ángulo de<br>activación)      | El tiempo de<br>supresión de<br>rebote se aplica<br>solo durante<br>la conducción. |
| Maximum MBA<br>(MBA máximo)                                            |                                                             | del ángulo de<br>activación.                                                       |

- 1. Abra Trigger Angles (Ángulos de activación). Seleccione el tipo de ángulo de activación que desee, por ejemplo, Drive Slowdown (Ralentización de la conducción).
- 2. Ajuste los parámetros a las necesidades del usuario.

#### Movimiento del asiento

| ¢ LINXAccessPC               |                       |                                |   |          |
|------------------------------|-----------------------|--------------------------------|---|----------|
| File Connection View Help    |                       |                                |   |          |
| LAK-C16170114                | DemoSystem.lci +      |                                |   |          |
| 🔵 🖼 Read 🛛 🎇 Write           | TDX SP2 ULM           | Reset to Default 🛛 😂 Manage    |   | 0        |
| LAK-H16166775<br>TDX SP2 ULM |                       | Tilt                           |   |          |
| Home                         | <b>℃</b> Tilt         | IDENTIFICATION                 |   |          |
| Functions                    | Concentration Recline | Motion Name                    |   | Tilt     |
| 0 User Preferences           | Elevate               | Motion Icon                    | ١ | ∙ Tilt ⊂ |
| Chair Log                    |                       | BEHAVIOUR                      |   |          |
|                              | Sep Left Leg          | Minimum Pause Between Toggling |   | 2.0 s    |
| Modules                      | 🗣 Right Leg           | Motion Maximum Up Speed        |   | 100 %    |
| No. Actuator Motions         | <b>b</b>              | Motion Maximum Down Speed      |   | 100 %    |
| Trigger Angles               | Both Legs             | Soft Start/Stop Time           |   | 0.0 s    |
|                              | ENX                   | Direct Access Up Speed         |   | 100 %    |
| E Lighting                   | Recline and Legs      | Direct Access Down Speed       |   | 100 %    |
|                              | <b>6</b>              | Latched Operation Motion Time  |   | 0.0 s    |
|                              |                       | ACTUATOR CHANNELS              |   |          |
|                              |                       | Power Module Channel 1         |   | 100 %    |
|                              |                       | Power Module Channel 2         |   | 0 %      |
|                              |                       | ACT400-1 Channel 1             |   | 0 %      |
| Q Filter parameters X        |                       | ACT400-1 Channel 2             |   | 0 %      |

Fig. 10-8

1. Abra Actuator Motions (Movimientos del pistón). Seleccione el movimiento del asiento que desea cambiar. Cambio de nombre del movimiento

1.

| LAK-H16166775                | +<br>TDX SP2 ULM 🖉 Res | et to Default 🛛 😂 Manage       | <u>ن</u> ه اور    |
|------------------------------|------------------------|--------------------------------|-------------------|
| LAK-H16166775<br>TDX SP2 ULM | Actuator Motions       | Tilt                           | <b>~</b>          |
| Home                         | ⊾ Tit                  | IDENTIFICATION                 |                   |
| Solutions                    | Ang Recline            | Motion Name                    |                   |
| O User Preferences           | 1                      | Motion Icon                    | <b>℃</b> , Tilt ⊂ |
| Chair Log                    | -, cievate             | BEHAVIOUR                      |                   |
|                              | Sep Left Leg           | Minimum Pause Between Toggling | - + 2.0 s         |
| Modules                      | See Right Leg          | Motion Maximum Up Speed        | 100 %             |
| No. Actuator Motions         |                        | Motion Maximum Down Speed      | 100 %             |
| 👔 Trigger Angles             | Soft Legs              | Soft Start/Stop Time           | - + 0.0 s         |
| E Lighting                   | Se LNK                 | Direct Access Up Speed         | 100 %             |
|                              | Berline and Lees       | Direct Access Down Speed       | 100 %             |
|                              | C receive and color    | Latched Operation Motion Time  | - + 0.0 s         |
|                              |                        | ACTUATOR CHANNELS              |                   |
|                              |                        | Power Module Channel 1         | 100 %             |
|                              |                        | Power Module Channel 2         | - + 0 %           |
|                              |                        | ACT400-1 Channel 1             | - + 0 %           |
|                              |                        | ACT400-1 Channel 2             | - + 0 %           |
|                              |                        | ACT400-1 Channel 3             | - + 0 %           |
|                              |                        | ACT400-1 Channel 4             | 0 %               |
| Q Filter parameters          | <                      |                                |                   |

Fig. 10-9

Haga clic en Motion Name (Nombre del movimiento).2. Especifique un nuevo nombre para el movimiento.

#### Función del asiento

Este parámetro determina el modo en que el joystick ejecuta un movimiento. El joystick puede controlar el movimiento como un interruptor o como un módulo de suministro eléctrico proporcional. Existen cuatro modos de tipo interruptor y un modo de tipo proporcional.

| 3 LAK-H16166//5              | +                      |                                             | 0                        | ~                         | 2                      |
|------------------------------|------------------------|---------------------------------------------|--------------------------|---------------------------|------------------------|
| Read Write                   | n u x                  | TDX SP2 ULM                                 | Reset to Default         | Se Manage                 | 2                      |
| LAK-H16166775<br>TDX SP2 ULM |                        | Tilt                                        |                          |                           |                        |
| Lud Home                     | P. Drive PEM400        | CIMITAN                                     |                          |                           |                        |
| See Functions                | C DIVERENIOU           | Input Mode                                  |                          |                           | Forward/Reverse        |
| 0 User Preferences           | REM400 Slow            | Seating Function Name                       |                          |                           |                        |
| In Chairles                  | REM400 Medium          | Enable Seating Function                     |                          |                           | On                     |
|                              | REM400 Evet            | Function User Input                         |                          |                           | Profile User Input (RE |
| Chair Setup                  | KENTOO TAX             | Standby-select Timeout                      | Enabled                  |                           | Off                    |
| E Lighting                   | C Tilt REM400          | Invert Seating Function                     |                          |                           | Off                    |
|                              | Tilt                   | AXIS                                        |                          |                           |                        |
|                              |                        | Motion                                      |                          |                           | <b>5</b> , Til         |
|                              | C Drive Alteive Inputs | Default No Motion<br>Sets which motion is o | ontrolled when the forwa | rd quadrant is activated. |                        |
|                              | CR Slow                | Operating Mode                              |                          |                           | Proportional           |
|                              | CR Medium              | Speed                                       |                          |                           | 100                    |
|                              | CR Fast                |                                             |                          |                           |                        |
|                              | Sip n Puff             |                                             |                          |                           |                        |
|                              | Seating Altive Input   |                                             |                          |                           |                        |
|                              | CR Tilt                |                                             |                          |                           |                        |
|                              | Sip n Puff Tilt        |                                             |                          |                           |                        |
| Q. Filter parameters         | ×                      |                                             |                          |                           |                        |

Haga clic en **Functions (Funciones)**.

2. Haga clic en la función del asiento que desee editar. a.

| He connection new Hep        |                                 |                         |                                |                 |                             |
|------------------------------|---------------------------------|-------------------------|--------------------------------|-----------------|-----------------------------|
| : LAK-H16166775              | +                               |                         |                                |                 |                             |
| 🔵 🖼 Read 🛛 💥 Write           | 1"1 🗆 🗡                         | TDX SP2 ULM             | 😓 Reset to Default             | 😂 Manage        | 1                           |
| LAK-H16166775<br>TDX SP2 ULM | Functions                       | Tilt                    |                                |                 |                             |
| Home                         | Drive REM400                    | GENERAL                 |                                |                 | $\geq$                      |
| e unctions                   | REM400 Slow                     | Input Mode              | 1/0                            | Forward/Reverse | Forward/Reverse ~           |
| User Preferences             | REM400 Medium                   | Configuration of th     | e joystick for this seating fu | Left/Right      |                             |
| Chair Log                    | REM400 East                     | Seating Function Nam    | e                              | Four Quadrant   |                             |
| Chair Setup                  | NEWHOU Fast                     | Enable Seating Function | on                             |                 | On 🖉                        |
| Dighting                     | <ul> <li>Tilt REM400</li> </ul> | Function User Input     |                                | Profile         | User Input (REM 4xx series) |
|                              | Tilt                            | Standby-select Timeo    | ut Enabled                     |                 | Off ×                       |
|                              |                                 | Invert Seating Functio  | n                              |                 | UT X                        |
|                              | Crive Alteive Inputs            | AXIS<br>Motion          |                                |                 | ► Tilt                      |
|                              | CR Slow                         | Operating Mode          |                                |                 | Proportional                |
|                              | CR Medium                       | Speed                   |                                |                 | 100 %                       |
|                              | CR Fast                         |                         |                                |                 |                             |
|                              | Sip n Puff                      |                         |                                |                 |                             |
|                              | Seating Altive Input            |                         |                                |                 |                             |
|                              | CR Tilt                         |                         |                                |                 |                             |
|                              | Sip n Puff Tilt                 |                         |                                |                 |                             |
| A Filter parameters X        |                                 |                         |                                |                 |                             |

**Input Mode (Modo de entrada)**: configuración de la entrada del usuario para esta función del asiento.

- Forward/Reverse (Hacia delante/hacia atrás): movimiento del joystick hacia delante o hacia atrás para controlar el movimiento.
- Left/Right (Izquierda/derecha): movimiento del joystick hacia la derecha o hacia la izquierda para controlar el movimiento.
- Four Quadrant (Cuatro cuadrantes): uso de los cuatro cuadrantes del joystick para controlar los movimientos.

| i LAK-H16166775              | +                      |                                        |                                     |                        |
|------------------------------|------------------------|----------------------------------------|-------------------------------------|------------------------|
| 🔘 🙀 Read 🛛 🎇 Write           | 971 🗆 🗡                | TDX SP2 ULM 🕴 Reset t                  | o Default 🛛 😂 Manage                | <u>ا</u> ه ا           |
| LAK-H16166775<br>TDX SP2 ULM |                        | Tilt                                   |                                     |                        |
| tru Home                     | C Drive REM400         | Configuration of the joystick for this | seating function, e.g. proportional | £                      |
| See Functions                |                        | Seating Function Name                  |                                     | REM400 Tilt            |
| O User Preferences           | REM400 Slow            | Enable Seating Function                |                                     | On 🗸                   |
| I Chair Los                  | REM400 Medium          | Function User Input                    |                                     | Profile User Input (RE |
| ×                            | PEM400 Evet            | Navigation Timeout Enabled             |                                     | Off ×                  |
| Thair Setup                  | -                      | Invert Seation Function                |                                     | Off ×                  |
| E Lighting                   | C Tilt REM400          | FORWARD QUADRANT PARAMETERS            |                                     |                        |
|                              |                        | Motion                                 |                                     | Υ THE ···              |
|                              | Tilt                   | Operating Mode                         |                                     | Proportional           |
|                              |                        | Spard                                  |                                     | 100 %                  |
|                              | C Drive Alteive Inputs | REVERSE QUADRANT PARAMETERS            |                                     |                        |
|                              | CR Slow                | Motion                                 |                                     | S Tite -               |
|                              | CR Medium              | Operating Mode                         |                                     | Proportional           |
|                              | -                      | Sneed                                  |                                     | 100 %                  |
|                              | CR Fast                | LEFT QUADRANT PARAMETERS               |                                     |                        |
|                              | Sip n Puff             | Motion                                 |                                     | No Motion              |
|                              |                        | Operating Mode                         |                                     | Not Used               |
|                              | Seating Altive Input   | Speed                                  |                                     | - + 0 %                |
|                              | CRTilt                 | RIGHT QUADRANT PARAMETERS              |                                     |                        |
|                              |                        | Motion                                 |                                     | No Motion              |
| 0. Oliver                    | Sip n Puff Tilt        | Operating Mode                         |                                     | Not Used               |
| C ritter parameters X        |                        | Speed                                  |                                     | 0 %                    |

Fig. 10-12

Si el parámetro **Four Quadrant (Cuatro cuadrantes)** está seleccionado, todos los parámetros de los cuadrantes se pueden editar individualmente.

| 🔵 🐄 Read 🛛 🕻 Write           | 9"1 🗋 🗙              | TDX SP2 ULM 🕺 R                   | eset to Default 🛛 😂 Manag         | re 👔                   |
|------------------------------|----------------------|-----------------------------------|-----------------------------------|------------------------|
| LAK-H16166775<br>TDX SP2 ULM | Functions            | Tilt                              |                                   |                        |
| Home                         | Drive REM400         | GENERAL                           |                                   |                        |
| Functions                    | REM400 Slow          | Input Mode                        |                                   | Forward/Reverse        |
| User Preferences             | REM400 Medium        | Configuration of the joystick for | r this seating function, e.g. pro | portional.             |
| Chair Log                    |                      | Seating Function Name             |                                   | REM400 TII             |
| Chair Setup                  | REM400 Fast          | Enable Seating Function           |                                   | On 🗾                   |
| ED Lighting                  | Tilt REM400          | Function User Input               |                                   | Profile User Input (RE |
|                              | Tile                 | Navigation Timeout Enabled        |                                   | Off ×                  |
|                              | Inc                  | Invert Seating Function           |                                   | Off ×                  |
|                              | Drive Alteive Inputs | AXIS                              |                                   |                        |
|                              | CR Slow              | Operating Mode                    |                                   | No Motion              |
|                              | 60.00 C              | Speed                             |                                   | S Titt                 |
|                              | CR Medium            |                                   |                                   | Elevate                |
|                              | CR Fast              |                                   |                                   | Se Left Leg            |
|                              | Sip n Puff           |                                   |                                   | Right Leg              |
|                              |                      |                                   |                                   | tNX                    |
|                              | Seating Altive Input |                                   |                                   | Recline and Legs       |
|                              | CR Tilt              |                                   |                                   |                        |
|                              | Sip n Puff Tilt      |                                   |                                   |                        |
| A Filter parameters          | ×                    |                                   |                                   |                        |

Fig. 10-13

**Motion (Movimiento)**: si el joystick se usa para controlar un movimiento, seleccione el movimiento correspondiente en la lista de movimientos disponibles.

Si el joystick no se usa para controlar ningún movimiento, seleccione **No Motion (Sin movimiento)** en la lista.

c. Operating Mode (Modo de funcionamiento):

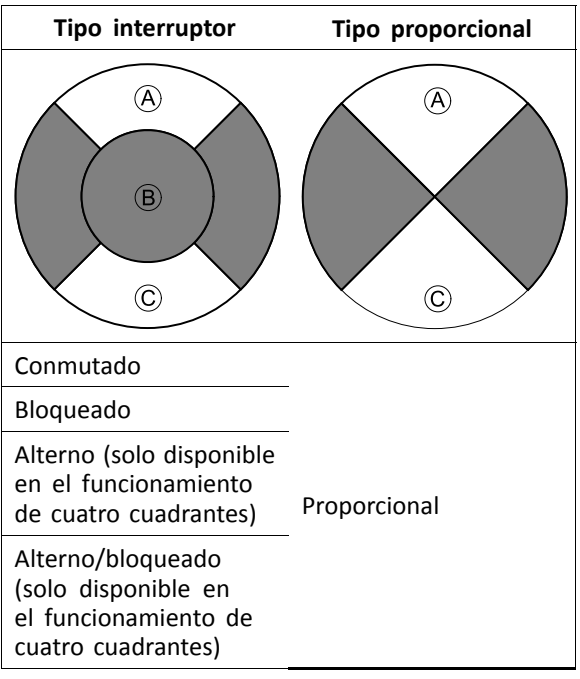

Elija uno de los modos del tipo interruptor para manejar el movimiento a una velocidad fija. El movimiento se activa cuando el joystick se desplaza más allá del parámetro **Joystick Switch Threshold (Umbral de activación del joystick)** (B) hacia el cuadrante (A) delantero o el cuadrante (C) trasero. Consulte en 8.10 Joystick Switch Threshold (Umbral de activación del joystick), página104 cómo modificar el parámetro **Joystick Switch Threshold** (Umbral de activación del joystick).

Elija el modo de tipo proporcional para manejar el movimiento a una velocidad que sea proporcional a la posición del joystick. El movimiento se activa cuando el joystick se desplaza fuera de la posición neutral hacia el cuadrante A delantero o el cuadrante C trasero.

Si el joystick no se usa para controlar este movimiento, defina este parámetro como Not Used (No utilizado).

b.

| Funcionamiento | Propósito                                                                                                    |
|----------------|----------------------------------------------------------------------------------------------------|
| Conmutado      | Activa el movimiento<br>en la dirección de<br>avance/retroceso<br>durante el tiempo<br>en que el joystick<br>se mueve hacia<br>delante/atrás y su<br>posición supera el<br>parámetro Joystick<br>Switch Threshold<br>(Umbral de activación<br>del joystick). El<br>movimiento se<br>desactiva cuando se<br>alcanza el final del<br>recorrido o cuando la<br>posición del joystick<br>no supera el valor<br>establecido en Joystick<br>Switch Threshold<br>(Umbral de activación<br>del joystick). |
| Bloqueado      | Activa y bloquea<br>el movimiento en<br>la dirección de<br>avance/retroceso<br>cuando el<br>joystick se mueve<br>momentáneamente<br>hacia delante/atrás a lo<br>largo del Joystick Switch<br>Threshold (Umbral de<br>activación del joystick).<br>El movimiento se<br>desactiva cuando se<br>alcanza el final del<br>recorrido o cuando el<br>joystick se desplaza<br>de nuevo a lo largo<br>del Joystick Switch<br>Threshold (Umbral de<br>activación del joystick).                             |

| Funcionamiento    | Propósito                                                                                                    |
|-------------------|----------------------------------------------------------------------------------------------------|
| Alterno           | Activa el movimiento<br>en una dirección<br>(avance o retroceso)<br>durante el tiempo<br>en que la posición<br>del joystick supera<br>el Joystick Switch<br>Threshold (Umbral de<br>activación del joystick).<br>El movimiento se<br>desactiva cuando se<br>alcanza el final del<br>recorrido o cuando la<br>posición del joystick<br>no supera el valor<br>de Joystick Switch<br>Threshold (Umbral<br>de activación del<br>joystick). La dirección<br>del movimiento va<br>alternando hacia<br>delante y hacia<br>atrás con cada nueva<br>activación. |
| Alterno/bloqueado | Activa y bloquea el<br>movimiento en una<br>dirección (avance o<br>retroceso) cuando<br>el joystick se desplaza<br>momentáneamente a lo<br>largo del Joystick Switch<br>Threshold (Umbral de<br>activación del joystick).<br>El movimiento se<br>desactiva cuando se<br>alcanza el final del<br>recorrido o cuando el<br>joystick se desplaza<br>de nuevo a lo largo<br>del Joystick Switch<br>Threshold (Umbral de<br>activación del joystick).                                                                                                    |

| Funcionamiento | Propósito                                                                                                    |
|----------------|----------------------------------------------------------------------------------------------------|
| Proporcional   | Al desplazar el joystick<br>hacia delante/atrás, se<br>activa el movimiento<br>en la dirección de<br>avance/retroceso<br>durante el tiempo<br>en que se mueve el<br>joystick. El movimiento<br>se desactiva cuando<br>se alcanza el final del<br>recorrido o cuando<br>el joystick regresa a<br>su posición neutral.<br>La velocidad de este<br>movimiento se controla<br>mediante el joystick,<br>en función del grado<br>de desplazamiento<br>respecto a su posición<br>neutral, y puede<br>adaptarse mediante<br>el parámetro Speed<br>(Velocidad). |
| No se usa      | No está operativo.                                                                                                    |

d. Speed (Velocidad): en el funcionamiento de tipo interruptor (Conmutado, Bloqueado, Alterno, Alterno/bloqueado), este parámetro aplica la velocidad del movimiento cuando el joystick traspasa el parámetro Joystick Switch Threshold (Umbral de activación del joystick).
En el funcionamiento de tipo proporcional, este parámetro establece la velocidad máxima del movimiento cuando el joystick se desplaza el 100 % de su recorrido. En el resto de posiciones de desplazamiento del joystick, la velocidad aplicada se reducirá proporcionalmente.

# **10.5** Modificación de los parámetros del asistente

Actualmente, los perfiles permiten que sea un asistente quien controle las funciones de conducción y del asiento de la silla de ruedas. En la actualidad, hay dos entradas de usuario disponibles: la unidad de control para el asistente (DLX-ACU200) y el control dual intuitivo (Invacare IDC).

#### Unidad de control para el asistente (DLX-ACU200)

Esta entrada permite programar las funciones de conducción y del asiento. Los parámetros de las funciones son idénticos a los mandos principales. Consulte 10.3 *Modificación de los parámetros de conducción, página133y 10.4 Modificación de los parámetros del asiento, página134* 

#### Control dual intuitivo (Invacare IDC)

Esta entrada permite programar como máximo una sola función de conducción.

#### Añadir una nueva función del asistente

Esta herramienta permite añadir todo tipo de funciones al perfil del asistente. En caso de que haya una función que no sea válida, como Control de interruptor, aparecerá un error con instrucciones para solucionarlo.

- Cuando se crea una nueva función, todos los parámetros se establecen en sus valores predeterminados y es necesario modificarlos. Puede resultar más fácil duplicar una función existente y moverla al perfil actual.
- 1. Abra Functions (Funciones).
- 2. Seleccione el perfil **Attendant** (Asistente) en la lista. De lo contrario, ninguna de las dos entradas de usuario estará disponible.
- 3. Añada una nueva función o duplique una función existente. Consulte 10.1 Acciones de perfiles y funciones, página 132
- 4. Modifique otros parámetros.

# 10.6 Modificación de funciones de utilidad

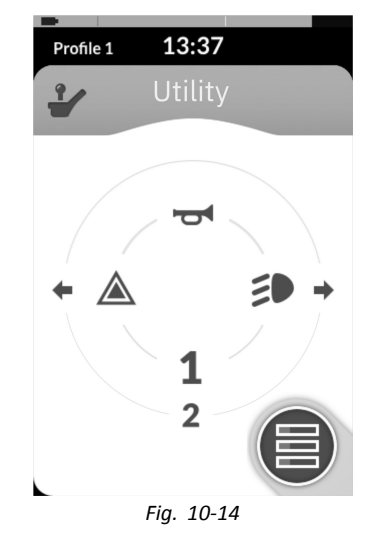

Con la función de utilidad, el usuario puede manejar las salidas (luces, bocina, etc.) así como los accesorios conectados a las salidas de control, como los disponibles en el módulo de salida LiNX.

La función de utilidad está indicada tanto para la navegación 3Q como 4Q y se puede utilizar desde una amplia gama de entradas de control del sistema, como módulos de mando, interruptores y controles de cabeza.

Las funciones de utilidad se pueden agregar a cualquier perfil, excepto el perfil de asistente y se pueden configurar para utilizar los siguientes elementos:

- la bocina
- las luces de peligro
- las luces de posición
- los indicadores
- salidas de control (en el módulo de salida LiNX)

#### Permitir múltiples salidas

El número de salidas que se pueden conmutar mediante una única demanda de entrada de control del sistema se controla mediante **Allow Multiple Quadrants**.

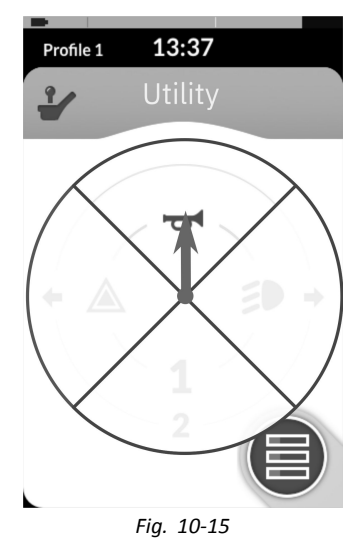

De forma predeterminada, una sola salida se conmuta desde un solo cuadrante.

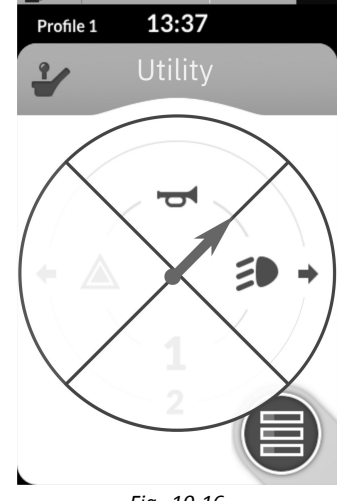

Fig. 10-16

Sin embargo, si Allow Multiple Quadrants está configurado en On, entonces se pueden conmutar dos salidas simultáneamente seleccionando dos cuadrantes adyacentes.

Los cuadrantes adyacentes se seleccionan moviendo en diagonal una entrada de control del sistema basado en joystick (entre cuadrante) o seleccionando las siguientes combinaciones de interruptores con una entrada de control del sistema basado en interruptor: hacia delante/izquierda, hacia delante/derecha, hacia atrás/izquierda, hacia atrás/derecha.

#### Agregar salidas

El procedimiento para agregar una salida a una función de utilidad es el siguiente:

- asignar una salida a un interruptor,
- ajustar el comportamiento de la salida y
- seleccionar un icono de pantalla para el interruptor.

Asignar una salida a un interruptor

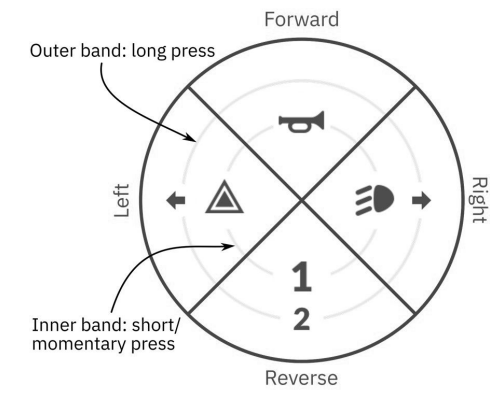

Fig. 10-17 Bandas y cuadrantes de activación

Los interruptores se representan en una tarjeta de utilidad con iconos ubicados en dos bandas de activación circulares dentro de cuatro cuadrantes. El cuadrante y la posición de los iconos en las bandas indican al usuario cómo seleccionar y utilizar los interruptores con la entrada de control del sistema.

Las bandas de activación internas y externas corresponden a uno de los tres tipos de interruptor: pulsación corta, pulsación larga y pulsación momentánea. Las pulsaciones cortas y momentáneas se realizan en la banda interior y las pulsaciones largas se realizan en la banda exterior.

Los términos pulsación corta y pulsación larga se ĭ refieren a la duración de la activación de la entrada de control del sistema, no a cuánto se mueve. El tiempo de activación para distinguir una pulsación corta de una pulsación larga puede modificarse en las preferencias del usuario (consulte 5.2.1 Información general sobre las preferencias del usuario, página 62).

Puesto que es difícil distinguir entre una pulsación larga y una pulsación momentánea, un cuadrante configurado para una pulsación momentánea (banda interna) no se puede configurar también con un interruptor de pulsación larga (banda externa). Esto significa que, en cualquier configuración de cuadrante con un interruptor momentáneo, la banda externa estará vacía. A continuación, se muestran las opciones de configuración.

1 **9**... -• 0 Fig. 10-18 Fig. 10-19 Fig. 10-20 Fig. 10-21 Solo Solo pulsación Pulsación momentánea

#### Solo pulsación larga corta

corta y larga

#### Definir el comportamiento de la salida

Ajuste el comportamiento de la salida cuando se cambia, basándose en el cuadrante del interruptor y en la posición del anillo de activación. Cada salida se puede configurar como un tipo de salida de bloqueo o sin bloqueo. Hay tres tipos de bloqueo y un tipo sin bloqueo.

| Sin bloqueo | Bloqueo                                            |
|-------------|----------------------------------------------------|
| Momentánea  | Bloqueo activado, Bloqueo<br>desactivado, Alternar |

- **Momentary** para activar una salida para la duración en la que se selecciona el interruptor.
- Latch ON para activar una salida y que permanezca activada cuando se deja de seleccionar el interruptor.
- Latch OFF para desactivar una salida y que permanezca desactivada cuando se deja de seleccionar el interruptor.
- Toggle para cambiar el estado de salida actual (activado – > desactivado o desactivado – > activado) y que permanezca en el nuevo estado cuando se deja de seleccionar el interruptor.

## Seleccionar un icono de pantalla para el interruptor

|         | -                       | +                                  | <b>T</b>                         |
|---------|-------------------------|------------------------------------|----------------------------------|
| Ninguno | Flecha<br>izquierda     | Señal de<br>giro a la<br>izquierda | Bloqueado<br>hacia arriba        |
| 1       | t                       | +                                  |                                  |
| Uno     | Flecha hacia<br>delante | Señal de<br>giro a la<br>derecha   | Bloqueado<br>hacia la<br>derecha |
| 2       | <b>→</b>                |                                    | ¥                                |
| Dos     | Flecha<br>derecha       | Luces de peligro                   | Bloqueado<br>hacia bajo          |
| 3       | Ļ                       | đ                                  | *                                |
| Tres    | Flecha hacia<br>atrás   | Bocina                             | Flecha<br>izquierda-derecha      |
| 4       |                         | •                                  | \$                               |
| Cuatro  | Seleccionar             | Momentáneo<br>a la<br>izquierda    | Flecha<br>arriba-abajo           |
| 5       | ~                       |                                    | ·                                |
| Cinco   | Siguiente               | Momentáneo<br>hacia arriba         | Clic<br>izquierdo<br>del ratón   |
| 6       | •                       |                                    | Ò.                               |
| Seis    | Anterior/atrás          | Momentáneo<br>a la derecha         | Clic derecho<br>del ratón        |
| 7       | Â                       | ▼                                  |                                  |
| Siete   | Inicio                  | Momentáneo<br>hacia abajo          |                                  |
| 8       | <u>ال</u>               | ×                                  |                                  |
| Ocho    | Luz de<br>posición      | Bloqueado a<br>la izquierda        |                                  |

Para representar la salida, seleccione un icono de pantalla para el interruptor en la banda de activación interna o externa en uno de los cuatro cuadrantes de la entrada de control del sistema (hacia delante, hacia atrás, izquierda o derecha)

## Ejemplo de cómo agregar salidas

Las instrucciones siguientes indican cómo programar la primera salida de control de DLX-OUT500 utilizando como ejemplo una pulsación corta o momentánea para avanzar.

1. Abra Functions (Funciones).

5.

- 2. Agregue una nueva función de utilidad o abra una que ya exista. Consulte 10.1 Acciones de perfiles y funciones, página 132
- Desplácese a la sección del comando de entrada que desee; por ejemplo, Forward Momentary/Short Press (Pulsación corta/momentánea de avance).
   4.

| Read S Write                 | 🎭 👫 📋 🗙                                                                                                    | TDX SP2 ULM 🕺 Reset to Default 😂 Manage |
|------------------------------|----------------------------------------------------------------------------------------------------|-----------------------------------------|
| LAK-H16166775<br>TDX SP2 ULM |                                                                                                    | Utility                                 |
| Home Home                    |                                                                                                    | rangelon micos cienco                   |
| So Functions                 | REM2XX D                                                                                                    | Allow Multiple Quadrants Off X          |
| 0. 11                        | D1                                                                                                    | FORWARD MOMENTARY/SHORT PRESS           |
| User Preferences             |                                                                                                    | Output OUT500-1 Output 1                |
| 🗎 Chair Log                  | In REM2XX S                                                                                                    | Activation Mode None                    |
| 😁 Chair Setup                | 51                                                                                                    | Display Icon Position Lights            |
| E Lighting                   | -                                                                                                    | FORWARD LONG PRESS Right Indicator      |
| 20                           | a 1975.                                                                                                    | Output Hazard Lights                    |
|                              | Contraction of the second second seco | Default None REM400 Horn                |
|                              | Mouse Mover                                                                                                    | Sets the output for Forwa REM500 Horn   |
|                              | Utility                                                                                                    | Display Icon OUT500-1 Output 1          |
|                              | ounty                                                                                                    | OUT500-1 Output 2                       |
|                              | * 0514400 D                                                                                                    | Output                                  |
|                              | C REM400 D                                                                                                    | Display (rop () OUT500-1 Output 4       |
|                              | D1                                                                                                    | OUT500-1 Output 6                       |
|                              |                                                                                                    | REVERSE LONG PRESS OUT500-1 Output 7    |
|                              | 52                                                                                                    | OUT500-1 Output 8                       |
|                              | D3                                                                                                    | Display Icon rvone                      |

Asigne la salida OUT500–1 Output 1 (OUT500–1 Salida 1) al parámetro Output (Salida).

| 🔵 🔧 Read 🛛 🍕 Write           | 🌬 🕾 🗋 🗙                                                                                                    | TDX SP2 ULM 😵 Reset to D        | efault 🛛 😂 Manage  |
|------------------------------|----------------------------------------------------------------------------------------------------|---------------------------------|--------------------|
| LAK-H16166775<br>TDX SP2 ULM |                                                                                                    | Utility                         |                    |
| Home                         |                                                                                                    | тандалон типсон спанси          |                    |
| Functions                    | REM2XX D                                                                                                    | Allow Multiple Quadrants        | Off ×              |
|                              | D1                                                                                                    | FORWARD MOMENTARY/SHORT PRESS   |                    |
| 2 User Preferences           |                                                                                                    | Output Ol                       | JT500-1 Output 1   |
| Chair Log                    | ■> REM2XX S                                                                                                    | Activation Mode                 | Momentary 👻        |
| 🖇 Chair Setup                |                                                                                                    | Display Icon                    | None               |
|                              | 51                                                                                                    | FORWARD LONG PRESS              | Momentary          |
| Lighting .                   | A 1975                                                                                                    | Output                          | Latch ON           |
|                              | Contraction of the second second seco | Default None                    | Toggle             |
|                              | Mouse Mover                                                                                                    | Sets the output for Forward Qua | adrant Long Press. |
|                              | Utility                                                                                                    | Display Icon                    | None               |
|                              |                                                                                                    | REVERSE MOMENTARY/SHORT PRESS   |                    |
|                              | ■ REM400 D                                                                                                    | Output                          | None               |
|                              | N                                                                                                    | Display Icon                    | None               |
|                              | DI                                                                                                    | REVERSE LONG PRESS              |                    |
|                              | D2                                                                                                    | Output                          | None               |
|                              | D3                                                                                                    | Display Icon                    | None               |
|                              | 1                                                                                                    |                                 |                    |

Establezca el parámetro Activation Mode (Modo de activación) en el valor que desee.

6.

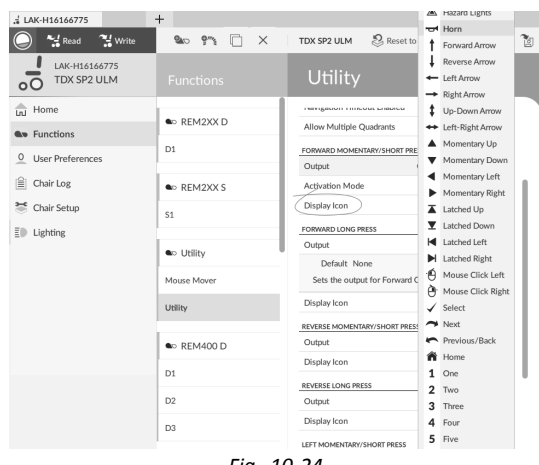

Fig. 10-24

Establezca el parámetro **Display Icon (Icono de pantalla)** en el valor que desee. Seleccione un icono de pantalla en la lista de iconos disponibles.

- 7. Modifique los parámetros de los demás comandos.
- 8. Desplácese a la sección General (General).
- 9.

| LAK-H16166775                | +<br>% ? ? X | TDX SP2 ULM                    | 🞗 Reset to Default       | 😂 Manage       | 3   |
|------------------------------|--------------|--------------------------------|--------------------------|----------------|-----|
| LAK-H16166775<br>TDX SP2 ULM | Functions    | Utility                        | ·                        |                |     |
| n] Home                      | S1           | GENERAL                        |                          |                |     |
| w Functions                  |              | Utility Function N             | ame                      | Utility        | 1   |
| 0 User Preferences           | tility       | Enable Utility Fun             | ction                    | On 🗸           |     |
| ≘ Chairles                   | - ounty      | Function U                     | Profile User Input (REM  | 4xx series)    | 1   |
|                              | Mouse Mover  | Navigation Timeo               | ut Enabled               | On 🗸           | i l |
| 🖉 Chair Setup                | Utility      | Allow Multiple Quadrants Off x |                          |                |     |
| Lighting                     |              | Default Off                    |                          |                | 1   |
|                              | ●> REM400 D  | Allows quadran                 | ts to be activated simul | taneously.     |     |
|                              | DI           | FORWARD MOMENT                 | ARY/SHORT PRESS          |                |     |
|                              | 01           | Output                         | OUT500-                  | 1 Output 1     |     |
|                              | D2           | Activation Mode                |                          | Momentary      |     |
|                              | D3           | Display Icon                   | 🕚 Mous                   | e Click Left 🚽 |     |
|                              |              |                                |                          |                |     |
|                              |              |                                |                          |                |     |

Establezca el parámetro Allow Multiple Quadrants (Permitir varios cuadrantes) en On (Activado) para permitir la conmutación simultánea de dos salidas.

# 10.7 Joystick Switch Threshold (Umbral de activación del joystick)

Define el porcentaje de movimiento del joystick necesario para activar una salida cuando el joystick se maneja como un dispositivo de entrada conmutado.

Cuando el joystick se usa como un dispositivo de entrada encendido, este parámetro especifica la distancia que se debe mover el joystick para que cambie su estado (de OFF (B) a ON (A) y active una salida. El valor del **Joystick Switch Threshold (Umbral de activación del joystick)** es un porcentaje del recorrido total del joystick y se debe definir según las necesidades del usuario. Por ejemplo:

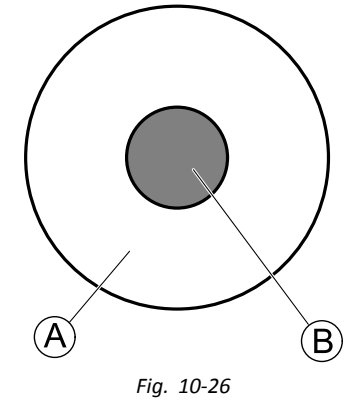

para los usuarios que tengan dificultad para mover el joystick, ajuste Joystick Switch Threshold (Umbral de activación del joystick) en un valor bajo, por ejemplo, en el 40 % o menos,

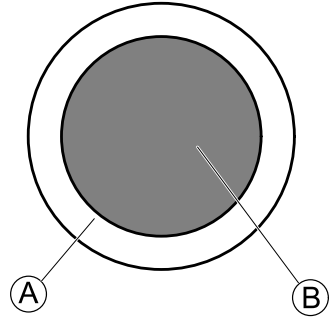

Fig. 10-27

para los usuarios que no tengan un buen control motriz o que les tiemblen las manos, ajuste **Joystick Switch Threshold (Umbral de activación del joystick)** en un valor alto, por ejemplo, en el 80 %, para evitar que se active accidentalmente.

| 🔵 🔧 Read 🛛 🔧 Write                   | 9"1 🗆 🗙      | TDX SP2 ULM 🕴 Reset to Default 😂 M                                                      | fanage 👔                              |
|--------------------------------------|--------------|-----------------------------------------------------------------------------------------|---------------------------------------|
| LAK-H16166775<br>TDX SP2 ULM         | Functions    | Tilt                                                                                    |                                       |
| nJ Home                              | Power Module | DISPLAY SETTINGS - CONFIGURATION                                                        |                                       |
| Functions                            | REM 2xx      | Display Brightness                                                                      | 100 %                                 |
| User Preferences                     | DEM day      | Enable auto brightness                                                                  | Off ×                                 |
| Chair Log                            | NEW TAX      | Enable Tap-Only Mode                                                                    | Off ×                                 |
|                                      | REM 5xx      | Enable Glove Mode                                                                       | Off ×                                 |
| © Modules                            | CR 4xx       | Display handedness                                                                      | Right Handed                          |
| <ul> <li>Actuator Motions</li> </ul> | 1010         | Tap Zone                                                                                | - + 20                                |
| Trigger Angles                       | ACU 200      | USER INPUT - CONFIGURATION                                                              |                                       |
| Lighting                             | TPI          | User Input Configuration                                                                | Proportional Joystick                 |
|                                      | TPLACU       | Neutral Window                                                                          | - + 15 %                              |
|                                      |              | Invisitick Throw                                                                        | - + 90 %                              |
|                                      | IN 5xx       | Joystick Switch Threshold                                                               | - + 40 %                              |
|                                      | GYR 100      | Min 15% Default 40% Max 100%<br>Sets the percentage of learthick movement menuland to a | the second drive and the second drive |
|                                      | ACT400-1     | Tremor damening                                                                         | - + 35 «                              |
|                                      |              | Joystick Rotation Angle                                                                 | - + 0*                                |
|                                      |              | Swap Joystick Axis                                                                      | No swap                               |
|                                      |              | CONTROL INPUTS (OLITINITS                                                               |                                       |
|                                      |              | Left Jack Socket (J1) Tip                                                               |                                       |
|                                      |              | Input Type                                                                              | Button<br>Short + Long Press button   |
|                                      |              | Enable Input Type                                                                       | On 📃                                  |
| Filter parameters                    | ×            | Fail-safe mode                                                                          | Off ×                                 |

- Haga clic en Modules (Módulos).
- 2. Haga clic en el mando que desee editar.
- 3. Defina el porcentaje que desee.

1.

### Tremor Dampening (Atenuación del temblor)

| 🔵 🔧 Read 🛛 🍕 Write           | 971 🗋 🗡      | TDX SP2 ULM Seset to Default                                                    | Se Manage                        | 1        |
|------------------------------|--------------|---------------------------------------------------------------------------------|----------------------------------|----------|
| LAK-H16166775<br>TDX SP2 ULM | Functions    | Tilt                                                                            |                                  |          |
| ) Home                       | Power Module | DER AV PETTINGE - COMEGURATION                                                  |                                  |          |
| Functions                    | REM 2xx      | Display Brightness                                                              | - +                              | 100 %    |
| User Preferences             | PEM day      | Enable auto brightness                                                          |                                  | Off ×    |
| Chair Log                    | NLIT TAX     | Enable Tap-Only Mode                                                            |                                  | Off ×    |
| Modules                      | REM 5xx      | Enable Glove Mode                                                               |                                  | Off ×    |
|                              | CR 4xx       | Display handedness                                                              | Right                            | Handed   |
| Actuator Motions             | ACU 2xx      | Tap Zone                                                                        |                                  | 20       |
| Trigger Angles               |              | USER INPUT - CONFIGURATION                                                      |                                  |          |
| Lighting                     | IN           | User Input Configuration                                                        | Proportional                     | Joystick |
|                              | TPLACU       | Neutral Window                                                                  |                                  | 15 %     |
|                              | IN 5xx       | Joystick Throw                                                                  |                                  | 90 %     |
|                              | GYR 100      | Tremor dampening                                                                | -+                               | 35 %     |
|                              | ACT400-1     | Min 0% Default 0% Max 100%<br>Sets the amount of tremor that is dampened as a p | percentage of joystick movement. |          |
|                              |              | Joystick Rotation Angle                                                         |                                  | 0 *      |
|                              |              | Swap Joystick Axis                                                              | ,                                | 4o swap  |
|                              |              | CONTROL INPUTS/DUTPUTS                                                          |                                  |          |
|                              |              | Left Jack Socket (J1) Tip                                                       |                                  |          |
|                              |              | Input Type                                                                      | Short + Long Pre                 | Button   |
|                              |              | Enable Input Type                                                               |                                  | On 🗸     |
| Filter parameters ×          |              | Fail-safe mode                                                                  |                                  | Off X    |

Fig. 10-29

Use este parámetro para reducir el efecto del temblor de manos sobre el joystick. Los valores bajos son adecuados para usuarios con temblores de baja frecuencia (lentos). Los valores altos son adecuados para usuarios con temblores de alta frecuencia (rápidos). Si define el valor del parámetro al 0 % no se produce atenuación del temblor.

# 10.8 Configuración del sistema para la conducción acoplada

Para configurar una silla de ruedas para la conducción acoplada, se debe instalar un interruptor de parada externo en la silla de ruedas. Lo ideal sería que el interruptor de parada externo estuviera bien visible y fácilmente accesible para proporcionar un nivel de seguridad adicional para el usuario.

Conecte el interruptor de parada externo a una entrada de control. Invacare recomienda conectar el interruptor de parada externo en el módulo de entrada. El interruptor de parada externo debe ser un interruptor de un solo polo normalmente abierto. En la mayoría de los casos, la conducción acoplada se utiliza en combinación con un control de sorber y soplar y el interruptor de labios sirve como interruptor de parada externo.

# Configuración de los parámetros del interruptor de parada externo

Ajuste los siguientes parámetros para configurar el interruptor de parada externo.

- Abra Modules (Módulos) -> y seleccione la entrada en la que desee conectar el interruptor de parada externo.
- 2. File Connection

| LAK-H16166775<br>TDX SP2 ULM | Modules      | REM 4xx                                      |                                 |
|------------------------------|--------------|----------------------------------------------|---------------------------------|
| Home                         | Power Module | name of secondary                            |                                 |
| Survey Functions             | REM 2ax      | CONTROL INPUTS/OUTPUTS                       |                                 |
| 0 User Preferences           |              | Left Jack Socket (J1) Tip                    | Button                          |
| Chair Log                    | REM 4xx      | Input Type                                   | Short + Long Press button       |
| 0                            | REM 5xx      | Enable input type                            | Of X                            |
| Modules                      | CR 4xx       | Short Press                                  | Profile and Function Navigation |
| No. Actuator Motions         | ACI I 2nr    | Long Press                                   | Profile and Function Navigation |
| 👔 Trigger Angles             | ACO 2XX      | Input Port Debounce                          | 0.0 s                           |
| E Lighting                   | TPI          | Left Jack Socket (J1) Ring                   |                                 |
|                              | TPI ACU      | Input Type                                   | Not Connected                   |
|                              | IN 5xx       | Input Port Debounce                          | - + 0.0 s                       |
|                              |              | Right Jack Socket (J2) Tip                   |                                 |
|                              | ACT400-1     | Input Type                                   | Button<br>Momentary button      |
|                              |              | Enable Input Type                            | On 📕                            |
|                              |              | Fail-safe mode                               | Off X                           |
|                              |              | Momentary ①                                  | [no assignment]                 |
|                              |              | Default (no assignment)                      |                                 |
|                              |              | sets the action for the switch when pressed. |                                 |
|                              |              | Stop driving and seating                     | Off ×                           |
|                              |              | Input Port Debounce                          | - + 0.0 s                       |
| Q Filter parameters          | ×            | Right Jack Socket (J2) Ring                  |                                 |

Ajuste **Input Type (Tipo de entrada)** en la entrada que desee, por ejemplo, **Momentary (Momentánea)**.

3.

| 🔵 🐕 Read 🛛 🕻 Write           | TDX SP2 ULM      | 😕 Reset to Default 😂 Manage                  | 1                                                |
|------------------------------|------------------|----------------------------------------------|--------------------------------------------------|
| LAK-H16166775<br>TDX SP2 ULM |                  | REM 4xx                                      |                                                  |
| Home                         | Power Module     | 01100300300007003                            | ino amap                                         |
| Functions                    | REM 2xx          | CONTROL INPUTS/OUTPUTS                       |                                                  |
| User Preferences             | REM 4xx          | Input Type                                   | Button<br>Short + Long Press button              |
| Chair Log                    | DEM Env          | Enable Input Type                            | On 🔜                                             |
| 🔒 Modules                    | THE PERSON AND A | Fail-safe mode                               | Off X                                            |
| Actuator Mations             | CR 4xx           | Short Press                                  | Profile and Function Navigation<br>Next Function |
|                              | ACU 2xx          | Long Press                                   | Profile and Function Navigation<br>Next Profile  |
| Ingger Angles                | 70               | Input Port Debounce                          | - 0.0 s                                          |
| Lighting                     | 191              | Left Jack Socket (J1) Ring                   |                                                  |
|                              | TPI ACU          | Input Type                                   | Not Connected                                    |
|                              | IN 5xx           | Input Port Debounce                          | - + 0.0 s                                        |
|                              |                  | Right Jack Socket (J2) Tip                   |                                                  |
|                              | ACT400-1         | Input Type                                   | Button<br>Momentary button                       |
|                              |                  | Enable Input Type                            | On 🔜                                             |
|                              |                  | Fail-safermode                               | Off X                                            |
|                              |                  | (Momentary ())                               | [no assignment]                                  |
|                              |                  | Default (no assignment)                      |                                                  |
|                              |                  | Sets the action for the switch when pressed. |                                                  |
|                              |                  | Stop driving and seating                     | On 🔽                                             |
|                              |                  | Input Port Debounce                          | - + 0.0 s                                        |
| A Filter parameters          | ×                | Right Jack Socket (J2) Ring                  |                                                  |

Fig. 10-31

Haga clic en el icono de información situado junto a **Momentary (Momentánea)**.

Active Stop driving and seating (Detener la conducción y el asiento).

No es necesario asignar una función al interruptor.

#### Configuración de los parámetros de conducción acoplada

Los siguientes parámetros se pueden ajustar de forma individual para cada función de conducción.

- Abra Functions (Funciones) y después, la función de 1. conducción que desee.
- 2.

| ile Connection View Help<br>z LAK-H16166775 | +                                  |                                                                    |                |
|---------------------------------------------|------------------------------------|--------------------------------------------------------------------|----------------|
| 🔵 🖼 Read 😤 Write                            | 940 971 🗋 X                        | TDX SP2 ULM 🖉 Reset to Default 😂 Manage                            | 1              |
| LAK-H16166775<br>TDX SP2 ULM                | Functions                          | REM216 Drive                                                       |                |
| In Home                                     | Drive REM216                       | Reverse Deceleration                                               | 100 %          |
| w Functions                                 | REM216 Drive                       | TURN                                                               |                |
| User Preferences                            |                                    | Ium boost at Max Speed                                             | 200 %          |
| Chair Log                                   | Seating REM216                     | Max rum speed                                                      | 100 %          |
| Chair Setup                                 |                                    | Min fum speed                                                      | 10 %           |
| Sh. I labelan                               | REM216 Seating                     | Tum Acceleration                                                   | 100 %          |
| Ughting                                     |                                    | lum Deceleration                                                   | 100 %          |
|                                             | C Drive REM400                     | STABILITY                                                          |                |
|                                             | REM400 Slow                        | Tum Transition                                                     | 100 %          |
|                                             | REM400 Slower                      | Latch Driving                                                      | Off ~          |
|                                             | REM400 Medium                      | Default Off                                                        | Off            |
|                                             |                                    | Sets if demand is momentary (latched drive off), stepped or cruise | Cruise Control |
|                                             | REM400 Fast                        | Latch Driving in Reverse                                           | 1 Step Up      |
|                                             | REM400 Faster                      | Latch Drive Timeout                                                | 5 Step Up      |
|                                             |                                    | PERFORMANCE                                                        | 3 Step Up/Down |
|                                             | <ul> <li>Seating REM400</li> </ul> | Power                                                              | 5 Step Up/Down |
|                                             | REM400 Tilt                        | Gyro Enabled Drive Function                                        | Off ×          |
|                                             |                                    | OPERATION                                                          |                |
|                                             | REM400 Recline                     | Quadrant Operation                                                 | 4Q Operation   |
|                                             | REM400 LH Leg                      | Forward Quadrant Operation                                         | Forward        |
| A Filter parameters X                       |                                    | Reverse Quadrant Operation                                         | Reverse        |

Fig. 10-32

Ajuste el tipo de conducción acoplada con Latch Driving (Conducción acoplada). Para obtener más información sobre los tipos de conducción acoplada, consulte el manual del usuario del mando.

3.

| ) 🐕 Read 🧏 Write             | 🗫 🐂 🗋 🗙                            | TDX SP2 ULM SReset to Default | 😂 Manage | 1         |
|------------------------------|------------------------------------|-------------------------------|----------|-----------|
| LAK-H16166775<br>TDX SP2 ULM |                                    | REM216 Drive                  |          |           |
| Home                         | Drive PEM214                       | Reverse Deceleration          |          | 100 %     |
| Functions                    | CONVERCENTZ10                      | TURN                          |          |           |
| User Preferences             | REM216 Drive                       | Turn Boost at Max Speed       | - +      | 200 %     |
|                              |                                    | Max Turn Speed                |          | 100 %     |
| Chair Log                    | Seating REM216                     | Min Turn Speed                |          | 10 %      |
| Chair Setup                  | REM216 Seating                     | Tum Acceleration              |          | 100 %     |
| Lighting                     |                                    | Tum Deceleration              |          | 100 %     |
|                              | Crive REM400                       | STABILITY                     |          |           |
|                              | REM400 Slow                        | Tum Transition                |          | 100 %     |
|                              | REM400 Slower                      | LATCHED DRIVING               |          |           |
|                              |                                    | Latch Driving                 |          | Off       |
|                              | REM400 Medium                      | Latch Driving in Reverse      |          | Off ×     |
|                              | REM400 Fast                        | Latch Drive Timeout           |          | 300.0 s   |
|                              | PEM400 Easter                      | PERFORMANCE                   |          | 100.1/    |
|                              |                                    | Gvro Enabled Drive Function   |          | Off X     |
|                              | <ul> <li>Seating REM400</li> </ul> | OPERATION                     |          |           |
|                              | REM400 Tilt                        | Quadrant Operation            | 4Q       | Operation |
|                              |                                    | Forward Quadrant Operation    |          | Forward   |
|                              | REM400 Recline                     | Reverse Quadrant Operation    |          | Reverse   |
|                              | REM400 LH Leg                      | Left Quadrant Operation       |          | Left      |
| Filter parameters            | ×                                  | Reverse Quadrant Operation    |          | Reverse   |

Ajuste el parámetro Latch Driving in Reverse (Conducción acoplada hacia atrás) en On (Activada), para permitir la conducción acoplada al dar marcha atrás.

Ajuste el tiempo máximo de conducción acoplada sin 4. entradas del usuario con el parámetro Latch Drive Timeout (Límite de tiempo de conducción acoplada).

#### 10.9 Ajuste del funcionamiento de los cuadrantes

Este parámetro ajusta la entrada del usuario de la función conducción para que funcione en modo de 3 cuadrantes (3Q) o 4 cuadrantes (4Q). Normalmente, se elige el modo 4Q con entradas basadas en joystick o controles que ofrecen 4 cuadrantes, por ejemplo, un control de sorber y soplar. El modo 3Q se elige para entradas de usuario que ofrecen 3 cuadrantes, por ejemplo, un control de cabeza.

| LAK-H16166775                | +                                  |                                  |                                       |
|------------------------------|------------------------------------|----------------------------------|---------------------------------------|
| 🔵 🔧 Read 🛛 🍕 Write           | 🐿 🕾 🗋 X                            | TDX SP2 ULM 🖉 Reset to Default 😂 | Manage 👔 🐏                            |
| LAK-H16166775<br>TDX SP2 ULM | Functions                          | Drive REM400                     |                                       |
| Home                         | C Drive REM216                     | Reverse Deceleration             | 100 %                                 |
| So Functions                 |                                    | TURN                             |                                       |
| 0 User Preferences           | REM216 Drive                       | Turn Boost at Max Speed          | - + 200 %                             |
| A                            |                                    | Max Turn Speed                   | - + 50 %                              |
|                              | Seating REM216                     | Min Tum Speed                    | - + 40 %                              |
| 😁 Chair Setup                | REM216 Seating                     | Turn Acceleration                | 100 %                                 |
| Lighting                     | -                                  | Tum Deceleration                 | 100 %                                 |
|                              | C Drive REM400                     | STABILITY                        |                                       |
|                              | PEM400 Slow                        | Turn Transition                  | - + 65 %                              |
|                              | KENNOO JIOW                        | LATCHED DRIVING                  |                                       |
|                              | REM400 Slower                      | Latch Driving                    | Off ~                                 |
|                              | REM400 Medium                      | Latch Driving in Reverse         | Off ×                                 |
|                              |                                    | Latch Drive Timeout              | - + 60.0 s                            |
|                              | REM400 Fast                        | PERFORMANCE                      |                                       |
|                              | REM400 Faster                      | Power                            | - + 100 %                             |
|                              |                                    | Gyro Enabled Drive Function      | On 🗸                                  |
|                              | <ul> <li>Seating REM400</li> </ul> | OPERATION                        |                                       |
|                              | REM400 Tilt                        | Quadrant Operation               | 4Q Operation 👻                        |
|                              |                                    | Forward Quadrant Operation       | 4Q Operation                          |
|                              | REM400 Recline                     | Reverse Quadrant Operation       | 3Q - Forward Only                     |
|                              | REM400 LH Leg                      | Left Quadrant Operation          | 3Q - Reverse Only<br>20 Manual Tenale |
| Q Filter parameters          | ×                                  | Right Quadrant Operation         | 20 Automatic Torolo                   |

Estas son las opciones:

- 4Q Operation (Funcionamiento de 4 cuadrantes)
- 3Q Forward Only (3 cuadrantes solo hacia delante)
- 3Q Reverse Only (3 cuadrantes solo hacia atrás)
- 3Q Manual Toggle (3 cuadrantes conmutador manual)
- 3Q Automatic Toggle (3 cuadrantes conmutador automático)

#### 4Q Operation (Funcionamiento de 4 cuadrantes)

Cuando se selecciona 4Q Operation (Funcionamiento de 4 cuadrantes), a cada cuadrante se le asigna una dirección única entre hacia delante, hacia atrás, izquierda y derecha y es el modo predeterminado. Para cambiar estas direcciones predeterminadas, se pueden volver a asignar distintas direcciones a los cuadrantes estableciendo los siguientes parámetros:

- Forward Quadrant Operation (Funcionamiento del cuadrante hacia delante)
- **Reverse Quadrant Operation (Funcionamiento del** cuadrante hacia detrás)
- Left Quadrant Operation (Funcionamiento del cuadrante izquierdo)
- **Right Quadrant Operation (Funcionamiento del** cuadrante derecho)

No es necesario asignar direcciones únicas a todos los cuadrantes. Si es necesario, uno o más cuadrantes pueden compartir la misma dirección. Por ejemplo, Forward Quadrant Operation (Funcionamiento del cuadrante hacia delante) y Reverse Quadrant Operation (Funcionamiento del cuadrante hacia detrás) se pueden ajustar ambos en Forward (Hacia delante). Para obtener más información sobre el ajuste de la dirección de conducción, consulte 10.9.1 Ajuste de las direcciones de conducción, página 144

#### 3Q - Forward Only (3 cuadrantes - solo hacia delante)

Cuando se selecciona 3Q - Forward Only (3 cuadrantes solo hacia delante), la entrada del usuario puede conducir la silla de ruedas hacia delante, hacia la izquierda y hacia la derecha.

Si es necesario, se puede reasignar una dirección distinta a cada cuadrante. Tenga en cuenta que el parámetro Reverse Quadrant Operation (Funcionamiento del cuadrante hacia detrás) no se aplica en el modo 3Q - Forward Only (3 cuadrantes - solo hacia delante).

#### 3Q - Reverse Only (3 cuadrantes - solo hacia atrás)

Cuando se selecciona **3Q** - **Reverse Only** (3 cuadrantes - solo hacia atrás), la entrada del usuario puede conducir la silla de ruedas hacia atrás, hacia la izquierda y hacia la derecha.

Si es necesario, se puede reasignar una dirección distinta a cada cuadrante. Tenga en cuenta que el parámetro **Reverse Quadrant Operation** (Funcionamiento del cuadrante hacia detrás) no se aplica en el modo **3Q - Reverse Only** (3 cuadrantes - solo hacia atrás).

#### 3Q - Manual Toggle (3 cuadrantes - conmutador manual)

Cuando se selecciona **3Q** - **Manual Toggle** (3 cuadrantes - conmutador manual), la entrada del usuario puede conducir la silla de ruedas hacia delante, hacia atrás, hacia la izquierda y hacia la derecha. Las direcciones hacia delante y hacia atrás las controla el usuario cambiando con un interruptor externo.

Si es necesario, se puede reasignar una dirección distinta a cada cuadrante. Tenga en cuenta que el parámetro **Reverse Quadrant Operation** (Funcionamiento del cuadrante hacia detrás) no se aplica en el modo **3Q** - **Manual Toggle** (3 cuadrantes - conmutador manual).

# **3Q** - Automatic Toggle (3 cuadrantes - conmutador automático)

Cuando se selecciona **3Q** - **Automatic Toggle** (3 cuadrantes - conmutador automático), la entrada del usuario puede conducir la silla de ruedas hacia delante, hacia atrás, hacia la izquierda y hacia la derecha. Las direcciones hacia delante y hacia atrás las controla el usuario cambiando el cuadrante hacia delante.

Si es necesario, se puede reasignar una dirección distinta a cada entrada de cuadrante. Tenga en cuenta que el parámetro **Reverse Quadrant Operation** (Funcionamiento del cuadrante hacia detrás) no se aplica en el modo **3Q** -**Automatic Toggle** (3 cuadrantes - conmutador automático).

### 10.9.1 Ajuste de las direcciones de conducción

| File Connection View Help    |                  |                                       |              |
|------------------------------|------------------|---------------------------------------|--------------|
| LAK-H16166775                | +                |                                       |              |
| 🔵 🖼 Read 😤 Write             | 🔹 🐝 🕾 🗠 🗙        | TDX SP2 ULM 😵 Reset to Default 😂 Mana | se 👔         |
| LAK-H16166775<br>TDX SP2 ULM | Functions        | Drive REM400                          |              |
| J Home                       | Drive REM216     | Reverse Deceleration                  | 100 %        |
| Functions                    | REM216 Drive     | TURN                                  |              |
| User Preferences             |                  | lum Boost at Max Speed                | 200 %        |
| Chair Log                    | Seating REM216   | Max Turn Speed                        | - 50 %       |
| Chair Satura                 | - ocoung remains | Min Turn Speed                        | - 40 %       |
| is chair setup               | REM216 Seating   | Turn Acceleration                     | 100 %        |
| (D) Lighting                 |                  | Tum Deceleration                      | 100 %        |
|                              | Crive REM400     | STABLITY                              |              |
|                              | REM400 Slow      | Turn Transition                       | - + 65 %     |
|                              |                  | LATCHED DRIVING                       |              |
|                              | REM400 Slower    | Latch Driving                         | Off          |
|                              | REM400 Medium    | Latch Driving in Reverse              | Off ×        |
|                              | P514000 5-11     | Latch Drive Timeout                   | - + 60.0 s   |
|                              | REM400 Fast      | PERFORMANCE                           |              |
|                              | REM400 Faster    | Power                                 | - 100 %      |
|                              |                  | Gyro Enabled Drive Function           | On 🗸         |
|                              | Seating REM400   | OPERATION                             |              |
|                              | REM400 Tilt      | Quildrant Operation                   | 4Q Operation |
|                              |                  | Forward Quadrant Operation            | Forward      |
|                              | REM400 Recline   | Reverse Quadrant Operation            | Reverse      |
|                              | REM400 LH Leg    | Left Quadrant Operation               | Left         |
| Riter parameters             | ×                | Right Quadrant Operation              | Bight        |

# Forward Quadrant Operation (Funcionamiento del cuadrante hacia delante)

Este parámetro establece la dirección en la que se mueve la silla de ruedas cuando se selecciona el cuadrante hacia delante de la entrada del usuario. Las opciones disponibles son las siguientes:

• Forward (Hacia delante)

- Reverse (Hacia atrás)
- Left (Izquierda)
- Right (Derecha)
- Ignored (Ignorado)

Si se selecciona **Ignored** (Ignorado), la silla de ruedas no se mueve en ninguna dirección al seleccionar el cuadrante hacia delante de la entrada.

# Reverse Quadrant Operation (Funcionamiento del cuadrante hacia detrás)

Este parámetro establece la dirección en la que se mueve la silla de ruedas cuando se selecciona el cuadrante hacia atrás de la entrada del usuario. Las opciones disponibles son las siguientes:

- Forward (Hacia delante)
- Reverse (Hacia atrás)
- Left (Izquierda)
- Right (Derecha)
- Ignored (Ignorado)

Si se selecciona **Ignored** (Ignorado), la silla de ruedas no se mueve en ninguna dirección al seleccionar el cuadrante hacia atrás de la entrada.

Este parámetro no se encuentra disponible cuando el funcionamiento del cuadrante se ajusta en cualquiera de los modos 3Q.

# Left Quadrant Operation (Funcionamiento del cuadrante izquierdo)

Este parámetro establece la dirección en la que se mueve la silla de ruedas cuando se selecciona el cuadrante izquierdo de la entrada del usuario. Las opciones disponibles son las siguientes:

- Forward (Hacia delante)
- Reverse (Hacia atrás)
- Left (Izquierda)
- Right (Derecha)
- Ignored (Ignorado)

Si se selecciona **Ignored** (Ignorado), la silla de ruedas no se mueve en ninguna dirección al seleccionar el cuadrante izquierdo de la entrada.

# Right Quadrant Operation (Funcionamiento del cuadrante derecho)

Este parámetro establece la dirección en la que se mueve la silla de ruedas cuando se selecciona el cuadrante derecho de la entrada del usuario. Las opciones disponibles son las siguientes:

- Forward (Hacia delante)
- Reverse (Hacia atrás)
- Left (Izquierda)
- Right (Derecha)
- Ignored (Ignorado)

Si se selecciona **Ignored** (Ignorado), la silla de ruedas no se mueve en ninguna dirección al seleccionar el cuadrante derecho de la entrada.

# 10.10 Activación de la navegación indirecta

En función del tipo de navegación indirecta que necesite el usuario, deberán habilitarse distintos parámetros principales.
Los tipos de navegación indirecta son:

- Selección de menús
- Exploración de menús

| Parámetro                                                                             | Exploración de<br>menús  | Selección de<br>menús    |
|---------------------------------------------------------------------------------------|--------------------------|--------------------------|
| Navigation<br>Type (Tipo de<br>navegación):                                           | Exploración de<br>menús  | Selección de<br>menús    |
| Enable Menu<br>Scan (Habilitar<br>exploración de<br>menús)                            | Activado                 | Desactivado              |
| Navigation<br>Timeout Enabled<br>(Tiempo de<br>espera de<br>navegación<br>habilitado) | Activado/<br>desactivado | Activado/<br>desactivado |

#### Activación de la exploración y selección de menús

1. Abra User Preferences (Preferencias del usuario).

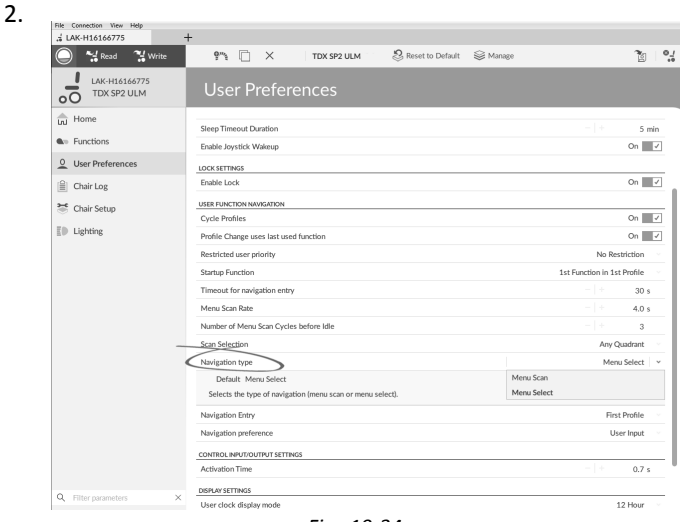

Fig. 10-34

Establezca el parámetro **Navigation type** (Tipo de navegación) con arreglo a la tabla anterior.

3. Abra **Functions** (Funciones) y el perfil que desee.

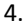

| File Connection View Help      | +              |                                             |                   |
|--------------------------------|----------------|---------------------------------------------|-------------------|
| 🔵 😪 Read 😤 Write               | 9"1 🗋 🗙        | TDX SP2 ULM 🛛 🖉 Reset to Default 😂 Manage   | <u>،</u> و<br>۱   |
| LAK-H16166775<br>TDX SP2 ULM   |                | Drive REM400                                |                   |
| Lini Home                      | Drive REM216   | Profile Name                                | Drive REM400      |
| Functions     User Preferences | REM216 Drive   | Enable Profile<br>Profile User Input        | On REM 4xx series |
| 🗎 Chair Log                    | Seating REM216 | Enable Function Wrap                        | On 🔽              |
| Chair Setup                    | REM216 Seating | Default On                                  |                   |
| ≣♥ Lighting                    | Drive REM400   | Enables scanning the menu for this profile. |                   |
|                                | REM400 Slow    |                                             |                   |
|                                | REM400 Slower  |                                             |                   |
|                                | REM400 Medium  |                                             |                   |
|                                | REM400 Fast    |                                             |                   |
|                                | REMHOU PASIER  |                                             |                   |
|                                | Seating REM400 |                                             |                   |
|                                | REM400 Tilt    |                                             |                   |
|                                | REM400 Recline |                                             |                   |
| Q Filter parameters X          | REM400 LH Leg  |                                             |                   |
|                                | DEMARK DE Law  | Fig. 10-35                                  |                   |

Establezca el parámetro **Enable Menu Scan** (Habilitar exploración de menús) con arreglo a la tabla anterior.

- 5. Abra la función que desee de este perfil.
- 6.

| a LAK-H16166775              | +              |                                           |                          |
|------------------------------|----------------|-------------------------------------------|--------------------------|
| 🔘 😪 Read 🔧 Write             | ®∞ 9"1 🗋 ×     | TDX SP2 ULM 🕴 😵 Reset to Default 😂 Manage | <u>ن</u> ه ا <u>ن</u>    |
| LAK-H16166775<br>TDX SP2 ULM |                | REM400 Slow                               |                          |
| Home                         |                |                                           |                          |
| Se Functions                 | Drive REM216   | GENERAL<br>Drive Eurotion Name            | REM400 Slow              |
| 0 Liker Preferences          | REM216 Drive   | Enable Drive Function                     | On V                     |
| osci i references            |                | Describes Licentifics &                   | Profile Liner Instat/IPE |
| 🗎 Chair Log                  | Seating REM216 | Navigation Timonut Enabled                | Off X                    |
| 😁 Chair Setup                | REM216 Seating | Hangadon Hintoos Charles                  |                          |
| E Lighting                   | -              | FORWARD<br>May Economic Speed             | - + 20.9                 |
|                              | C Drive REM400 | Min Forward Speed                         | - + 20 %                 |
|                              |                | Forward Acceleration                      | - + 80 %                 |
|                              | REM400 Slow    | Forward Deceleration                      | 100 %                    |
|                              | REM400 Slower  | DEVEDSE                                   |                          |
|                              | REM400 Medium  | Max Reverse Speed                         | - + 30 %                 |
|                              | REMARK Even    | Min Reverse Speed                         | 28 %                     |
|                              | NLIMINO TASL   | Reverse Acceleration                      | 100 %                    |
|                              | REM400 Faster  | Reverse Deceleration                      | 100 %                    |
|                              |                | TURN                                      |                          |
|                              | Seating REM400 | Turn Boost at Max Speed                   | - + 200 %                |
|                              | REM400 Tilt    | Max Turn Speed                            | - + 50 %                 |
|                              | DEMAND Deallar | Min Turn Speed                            | - + 40 %                 |
|                              | REMHOU RECINE  | Turn Acceleration                         | 100 %                    |
| 0                            | REM400 LH Leg  | Tum Deceleration                          | 100 %                    |
| K Hitter parameters          | DEMAIN DU Las  | STABILITY                                 |                          |

Fig. 10-36

Establezca el parámetro **Navigation Timeout Enabled** (Tiempo de espera de navegación habilitado) en Activado o Desactivado.

 Si Navigation Timeout Enabled (Tiempo de espera de navegación habilitado) está desactivado, programe un interruptor externo para acceder al modo de navegación. Consulte 10.11.1 Configuración de interruptores externos, página 148

#### Otros parámetros de las preferencias del usuario

| e Connection View Help       | 1                                      |               |                    |           |                     |           |
|------------------------------|----------------------------------------|---------------|--------------------|-----------|---------------------|-----------|
| LAK-H16166/75                |                                        | DV 600 111 14 | 0.0000             | Q. 11     |                     | 2010      |
| Read Virite                  |                                        | DX SP2 ULM    | G Reset to Default | Se Manage |                     | 8         |
| LAK-H16166775<br>TDX SP2 ULM | User Preferenc                         |               |                    |           |                     |           |
| Home                         |                                        |               |                    |           |                     |           |
| Eurotions                    | Sleep Timeout Duration                 |               |                    |           |                     | 5 min     |
|                              | Enable Joystick Wakeup                 |               |                    |           |                     | On 🗸      |
| User Preferences             | LOCK SETTINGS                          |               |                    |           |                     |           |
| Chair Log                    | Enable Lock                            |               |                    |           |                     | On 🗸      |
| Chair Setun                  | USER FUNCTION NAVIGATION               |               |                    |           |                     |           |
|                              | Cycle Profiles                         |               |                    |           |                     | On 🗸      |
| Lighting                     | Profile Change uses last used function | in            |                    |           |                     | On 🗸      |
|                              | Restricted user priority               |               |                    |           | No Rest             | riction   |
|                              | Startup Function                       |               |                    |           | 1st Function in 1st | Profile   |
|                              | Timeout for navigation entry           | A             |                    |           |                     | 30 s      |
|                              | Menu Scan Rate                         | (B)           |                    |           |                     | 4.0 s     |
|                              | Number of Menu Scan Cycles before      | Idle (C)      |                    |           |                     | 3         |
|                              | Scan Selection                         | (D)           |                    |           | Any Qu              | adrant ~  |
|                              | Navigation type                        | (Ē)           |                    |           | Menu                | Select    |
|                              | Navigation Entry                       | (Ē)           |                    |           | First               | Profile   |
|                              | Navigation preference                  | G             |                    |           | Use                 | r Input 🚽 |
|                              | CONTROL INPUT/OUTPUT SETTINGS          |               |                    |           |                     |           |
|                              | Activation Time                        |               |                    |           |                     | 0.7 s     |
|                              | DISPLAY SETTINGS                       |               |                    |           |                     |           |
|                              | User clock display mode                |               |                    |           | 12                  | 2 Hour    |
|                              | User clock offset hours                |               |                    |           |                     | 0 h       |
| Filter parameters X          | User clock offset minutes              |               |                    |           |                     | 0 min     |

- (A) Timeout for navigation entry (Tiempo de espera para entrada de navegación): determina el tiempo de inactividad que debe transcurrir antes de que el sistema acceda al modo de navegación (solo para el modo de navegación con Navigation Timeout {Tiempo de espera de navegación]).
- (B) Menu Scan Rate (Frecuencia de exploración de menús): determina la frecuencia con la que la exploración de menús recorre el menú (solo para Menu Scan [Exploración de menús]).
- © Number of Menu Scan Cycles before Idle (Número de ciclos de exploración de menús antes de la espera): número de veces que se recorre el menú antes de pasar al modo de espera si no hay actividad del usuario (solo para Menu Scan [Exploración de menús]).

| D | Scan Selection (Selección de exploración): establece<br>qué cuadrantes de la entrada principal se pueden<br>utilizar para realizar selecciones (solo para Menu<br>Scan [Exploración de menús]). |
|---|----------------------------------------------------------------------------------------------------|
| Œ | Navigation type (Tipo de navegación): selecciona el tipo de navegación.                                                                                                    |

- (F) Navigation Entry (Entrada de navegación): establece el punto de entrada del menú.
- © Navigation preference (Preferencia de navegación): establece si la navegación a través de la interfaz táctil tiene preferencia frente a la navegación a través de la entrada del usuario. Si se selecciona la entrada del usuario, la selección actual aparece resaltada en la pantalla.

## 10.11 Configuración de entradas/salidas de control (E/S de control)

Para obtener información detallada sobre las E/S de control, consulte 5.2.3 Información general sobre entradas/salidas de control (E/S de control), página 67.

#### Seleccionar y configurar la entrada de control

| ) 🔧 Read 🔧 Write             | TDX-SP2_EXPAND_T |                 |                   |           |       |               | 2              |  |
|------------------------------|------------------|-----------------|-------------------|-----------|-------|---------------|----------------|--|
| LAK-H16166775<br>TDX SP2 ULM | Modules <b>B</b> | Power N         | 1odu              |           |       |               |                |  |
| Home                         | Power Module     | Control Input 2 |                   |           |       |               | D              |  |
| Functions                    | REM 1xx          | Input Type      |                   |           |       |               | 10-Way Switch  |  |
| User Preferences             |                  | Advanced        |                   |           |       |               | Not Connected  |  |
| Chairles                     | REM 2xx          | Switch 1        | >                 | None      |       |               | Button         |  |
| chair cog                    | REM 4xx          | Switch 2        | $\mathbf{\Sigma}$ | None      |       |               | Resistor Bands |  |
| Modules (A)                  | REM 5xx          | (F) Switch 3    | >                 | None      |       |               | Function Key   |  |
| Actuator Motions             |                  | Switch 4        | >                 | None      |       |               |                |  |
| Trigger Angles               | CR 4xx           | Switch 5        | >                 | None      |       |               |                |  |
| I tabétan                    | ACU 2xx          | Switch 6        | >                 | None      |       |               |                |  |
| Lighting                     |                  | Switch 7        | >                 | None      |       |               |                |  |
|                              | 191              | Switch 8        | >                 | None      |       |               |                |  |
|                              | IN 500           | Switch 9        | >                 | None      |       |               |                |  |
|                              | GVR 100          | Switch 10       | >                 | None      |       |               |                |  |
|                              | Control Input 3  |                 |                   |           |       |               |                |  |
|                              | ACT 400          | Input Type      |                   |           |       |               |                |  |
|                              | ASL Switched     | Advanced        |                   |           |       |               |                |  |
|                              |                  | Momentary       | >                 | None      |       |               |                |  |
|                              | ASL Proportional | Short Press     | >                 | Functions | · >   | Next Function |                |  |
|                              |                  | Long Press      | >                 | Functions | · ) > | Next Profile  |                |  |
| Filter parameters X          |                  | On Press        | >                 | None      |       |               |                |  |

- 1. Abra Modules (Módulos) en la primera barra lateral de navegación A.
- 2. En la barra lateral **Modules (Módulos)** <sup>(B)</sup> seleccione el módulo al que está conectada la entrada de control del sistema.

Por ejemplo, si tiene un pulsador simple conectado a uno de los pasadores de EC en el módulo de suministro eléctrico, seleccione **Power Module (Módulo de suministro eléctrico)**. Si desea utilizar uno de los botones multifunción en REM400, seleccione **REM 4xx**.

- 3. Desplácese hasta **Port Settings (Ajustes de puerto)** © para la entrada de control que desee configurar. Por ejemplo, si desea agregar un botón de alimentación al jack hembra izquierdo en un REM400, desplácese hasta Left Jack Socket (J1) Tip — Port Settings (Punta de jack hembra izquierdo (J1) — Ajustes de puerto).
- 4. En **Port Settings (Ajustes de puerto)** haga clic en **Input Type (Tipo de entrada)** D para mostrar los tipos de entrada que están disponibles.

Los tipos de entrada varían en función del módulo y del nivel de LiNX Access Key. Los tipos de entrada disponibles son uno o más de los siguientes:

- Not Connected (No conectado)
- 10-Way Switch (Interruptor de 10 botones)
- Resistor Bands (Bandas de resistencia)
- Button (Botón)
- Power Button (Botón de alimentación)
- Function Key (Tecla de funciones)
- 5. Haga clic en uno de los tipos de entrada mostrados E para ver su ranura de E/S de control.
  - Si se selecciona 10–Way Switch (Interruptor de 10 botones), se muestran diez ranuras llamadas Switch 1 (Interruptor 1) a Switch 10 (Interruptor 10).
  - Si se selecciona Resistor Bands (Bandas de resistencia), se muestran diez ranuras llamadas Band 1 (Banda 1) a Band 10 (Banda 10).
  - Si se selecciona Button (Botón), se muestran cuatro ranuras (tipos de botón): Momentary (Momentáneo), Short Press (Presión corta), Long Press (Presión larga) y On Press (Presión de activación).
  - Si se selecciona **Power Button (Botón de alimentación)** o **Function Key (Tecla de funciones)**, no se muestra ninguna ranura y no es necesaria ninguna acción adicional.

6. Seleccione y haga clic en la ranura que desee 🕑 para comenzar a asignar la salida y la acción a la entrada de control seleccionada.

Para obtener más información sobre los iconos de ranuras, consulte 5.2.3 Información general sobre entradas/salidas de control (E/S de control), página 67.

#### Asignar salida y acción

| Curitate 4 | G               | H |          |
|------------|-----------------|---|----------|
| SWITCH 1   | Seating         |   | > Extend |
|            | Seating         |   |          |
|            | Drive           |   |          |
|            | Control Outputs |   |          |
|            | Functions       |   |          |
|            | Navigation      |   |          |
|            | Lighting        |   |          |
|            | Hom             |   |          |
|            | Connectivity    |   |          |
|            | None            |   |          |

Fig. 10-38

7. La salida y la acción se configuran en uno o varios de los menús desplegables que se muestran en la ranura de E/S de control.

Haga clic en el primer menú desplegable (situado más a la izquierda) © para mostrar las salidas disponibles.

- Seating (Asiento)
- Drive (Conducción)
- Control Outputs (Salidas de control)
- Functions (Funciones)
- Navigation (Navegación)
- Lighting (Iluminación)
- Horn (Claxon)
- Connectivity (Conectividad)

Tenga en cuenta que la salida puede tener uno o dos menús que se pueden desglosar.

#### Configurar ajustes avanzados

| Stop Driving and Seating | Off       |
|--------------------------|-----------|
| Input Port Debounce      | - + 0.0 s |
| Monitored                | Off ×     |
| Stability Checking       | On 🗸      |
| Enable Input             | On 🗸      |

Los ajustes avanzados le permiten configurar más las entradas de control. Haga clic en el botón Advanced (Avanzada) para mostrar las siguientes opciones:

- Stop Driving and Seating (Detener la conducción y el asiento)
- Input Port Debounce (Supresión de rebotes del puerto de entrada)

Input Port Debounce

- Monitored (Supervisado)
- Stability Checking (Comprobación de estabilidad)
- Normally Closed (Normalmente cerrado)
- Enable Input (Habilitar entrada)

Detener la conducción y el asiento

Stop Driving and Seating Off V

Esta opción garantiza que la activación de la entrada de control del sistema configurada de cualquier forma hace que las opciones de conducción y asiento se detengan.

1. Seleccione On (Activado) o Off (Desactivado).

Supresión de rebotes del puerto de entrada

Fig. 10-41

Esta opción ajusta el tiempo que la señal de la entrada de control tiene que ser estable antes de que el sistema responda a la entrada.

1. Ajuste el tiempo de Input Port Debounce (Supresión de rebotes del puerto de entrada) haciendo clic en los botones + y -.

Si el tiempo se ajusta en cero segundos, no se aplicará ninguna supresión de rebotes.

#### Supervisado

Monitored On 🔽

Fig. 10-42

Esta opción establece si la entrada de control se controla o no para detectar fallos eléctricos.

Stability Check

1. Seleccione On (Activado) o Off (Desactivado).

#### Comprobación de estabilidad

| king |            |  |
|------|------------|--|
|      | Fig. 10-43 |  |

On 🗸

On 🗸

Esta opción establece si la entrada de control se supervisa o no para detectar la estabilidad de la señal.

1. Seleccione On (Activado) o Off (Desactivado).

Normalmente cerrado

Fig. 10-44

Esta opción establece si el interruptor está normalmente abierto o normalmente cerrado.

Normally Closed

1. Seleccione **On (Activado)** o **Off (Desactivado)**.

#### Habilitar entrada

Enable Input On

Fig. 10-45

Esta opción establece si la entrada de control está o no habilitada.

1. Seleccione On (Activado) o Off (Desactivado).

### 10.11.1 Configuración de interruptores externos

 $ec{J}$  La punta del jack hembra izquierdo (J1) se ajusta con una configuración predeterminada que se puede cambiar.

En este ejemplo, se configura un interruptor de 10 botones conectado al jack hembra del DLX-REM400.

- 1. Abra Modules (Módulos) -> REM 4xx.
- 2. Desplácese hasta Input Type (Tipo de entrada) de Left Jack Socket (J1) Ring (Anillo del jack hembra izquierdo [J1]).
- 3. Elija Input Type (Tipo de entrada). Las opciones son las siguientes:
  - Not Connected (No conectado)
  - Button (Botón)
  - 10–Way Switch (Interruptor de 10 botones)

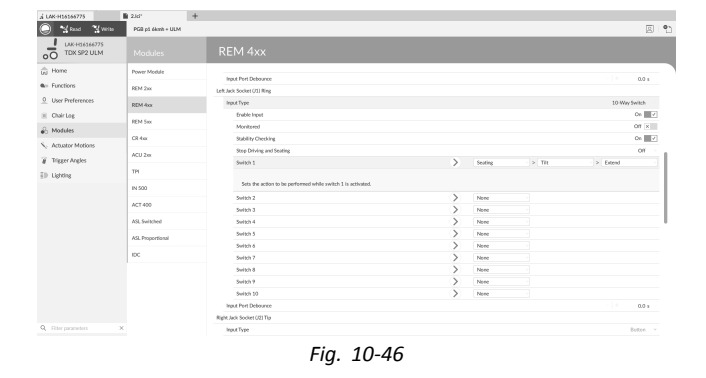

 Haga clic en 10-Way Switch (Interruptor de 10 botones) para mostrar las ranuras de E/S de control Switch 1 (Interruptor 1) a Switch 10 (Interruptor 10). Elija la ranura deseada.

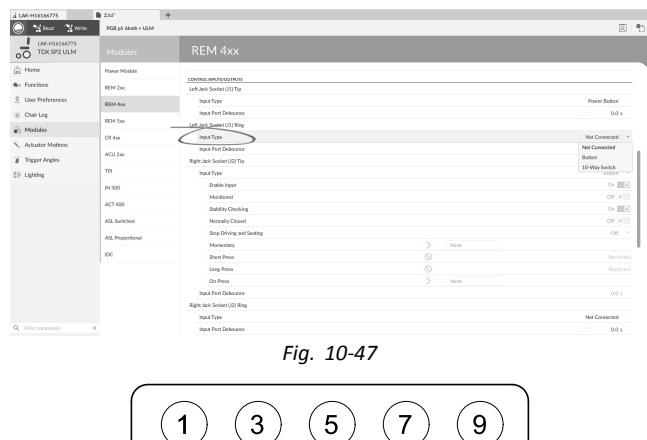

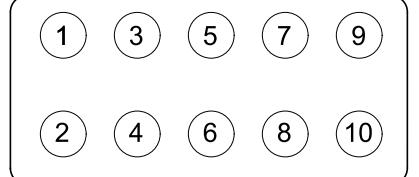

Fig. 10-48 Bandas de interruptor de 10 botones

- Haga clic en el primer menú desplegable (situado más a la izquierda) para mostrar las salidas disponibles. Estas son las opciones:
  - Seating (Asiento)
  - Drive (Conducción)
  - Control Outputs (Salidas de control)
  - Functions (Funciones)
  - Navigation (Navegación)
  - Lighting (Iluminación)
  - Horn (Claxon)
  - Connectivity (Conectividad)

Para obtener más información sobre las salidas disponibles, consulte 5.2.3 Información general sobre entradas/salidas de control (E/S de control), página 67.

 Después de seleccionar la salida, se mostrarán uno o dos menús desplegables más. Moviéndose de izquierda a derecha, abra cada menú y seleccione la acción adecuada para la salida.

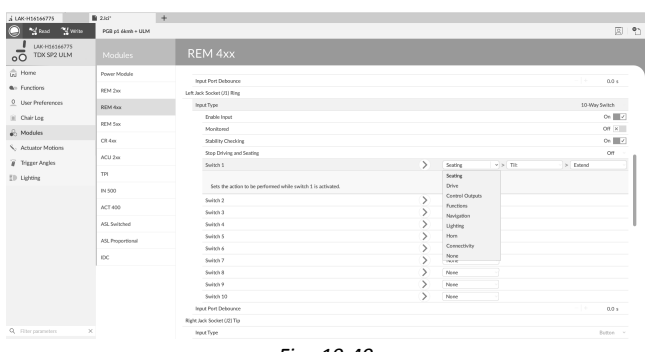

Fig. 10-49

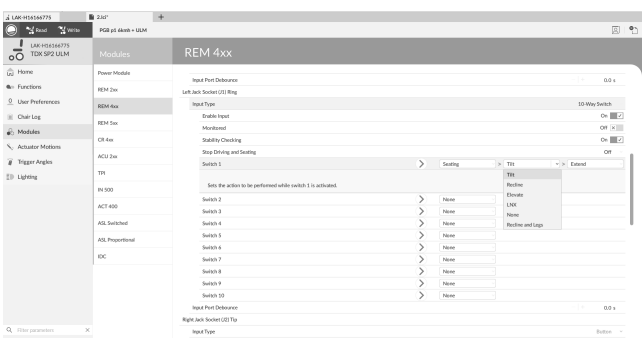

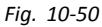

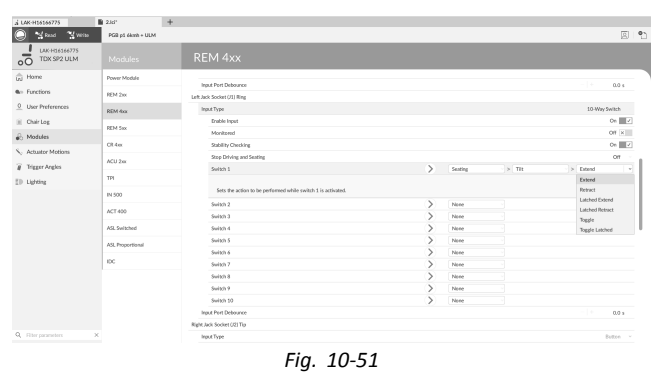

#### **Otros parámetros**

Para obtener más información sobre el resto de los parámetros, como **Input Port Debounce (Supresión de rebotes del puerto de entrada)**, consulte 10.11 Configuración de entradas/salidas de control (E/S de control), página 146

### 10.11.2 Configuración del botón de alimentación externa

En este ejemplo, se configura un botón externo para utilizarlo como botón de alimentación. El botón externo se conecta al jack hembra del módulo de entrada (IN500).

- 1. Abra Modules (Módulos)  $\rightarrow$  IN 500.
- 2. Desplácese hacia abajo hasta Jack Socket Tip (Punta de jack hembra).

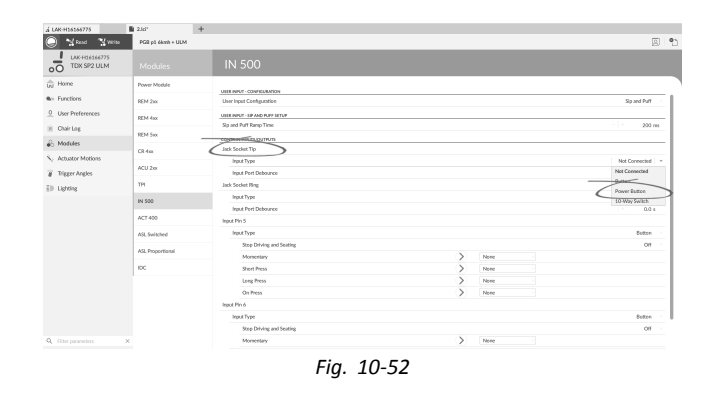

- 3. Ajuste Input Type (Tipo de entrada) en Power Button (Botón de alimentación).
- Para obtener más información sobre el resto de los parámetros, como **Input Port Debounce (Supresión de rebotes del puerto de entrada)**, consulte 10.11 Configuración de entradas/salidas de control (E/S de control), página 146

### 10.11.3 Configuración de clics del ratón

En este ejemplo, se configura un pulsador simple para realizar una operación con doble clic en el botón izquierdo del ratón. El pulsador simple se conecta al jack hembra izquierdo en el REM400.

- 1. Abra Modules (Módulos)  $\rightarrow$  REM 4xx.
- 2. Desplácese hacia abajo hasta Input Type (Tipo de entrada) de Left Jack Socket (J1) Tip (Punta del jack hembra izquierdo [J1]).

| LAK-H16166775     | 2.id*             | +                          |   |              |                    |          |          |
|-------------------|-------------------|----------------------------|---|--------------|--------------------|----------|----------|
| 🔵 😭 Rand 📲 Weiter | PGB p5 dkmh + ULM |                            |   |              |                    |          | 2        |
| TDX SP2 ULM       |                   |                            |   |              |                    |          |          |
| Home              | Power Module      | Termor Dampening           |   |              |                    |          | 0 %      |
| Functions         | REM 2xx           | Joystick Rotation Angle    |   |              |                    |          | 0.*      |
| User Preferences  | REM 4xx           | Swag Joystick Auls         |   |              |                    |          | No swap  |
| Chair Log         |                   | COMPANY DE LO DITION       |   |              |                    |          |          |
| Modules           | PEPI DIX          | Institute                  |   |              |                    |          | Rutten   |
| Actuator Motions  | CR 4 a            | Erable Input               |   |              |                    |          | 0e 📰     |
| Trinner Analos    | ACU 2m            | Monitared                  |   |              |                    |          | Off [8]  |
| inggen vergen     | TPI               | Stability Checking         |   |              |                    |          | 0e 🔠     |
| Lighting          |                   | Normally Closed            |   |              |                    |          | Off [K]  |
|                   | IN 500            | Step Dawing and Seating    |   |              |                    |          | Off      |
|                   | ACT 400           | Monwetay                   | > | Connectivity | > Mouse Left Click | > Double |          |
|                   | ASL Switched      | Short Press                | > | None         |                    |          |          |
|                   |                   | Long Press                 | > | Note         |                    |          |          |
|                   | AGL Propertienal  | On Press                   | > | None         |                    |          |          |
|                   | IDC .             | Input Port Debource        |   |              |                    |          | 0.0 s    |
|                   |                   | Left Jack Socket (J1) Ring |   |              |                    |          |          |
|                   |                   | Input Type                 |   |              |                    | Not D    | onnected |
|                   |                   | Input Port Debource        |   |              |                    |          | 0.0 s    |
|                   |                   | Right Jack Socket (2) Tip  |   |              |                    |          |          |
|                   |                   | Input Type                 |   |              |                    |          | Button   |
|                   | ×                 | Enable Input               |   |              |                    |          | On a     |

Fig. 10-53

- 3. Elija Input Type (Tipo de entrada). Las opciones son las siguientes:
  - Not Connected (No conectado)
  - Button (Botón)
  - Power Button (Botón de alimentación)
- 4. Haga clic en **Button (Botón)** para mostrar las ranuras de E/S de control.
- 5. Elija la ranura Momentary (Momentánea).
- Ajuste los menús desplegables mostrados en Connectivity (Conectividad) → Mouse Left Click (Clic izquierdo del ratón) → Double (Doble).
- Para obtener más información sobre el resto de los parámetros, como **Input Port Debounce (Supresión de rebotes del puerto de entrada)**, consulte 10.11 Configuración de entradas/salidas de control (E/S de control), página 146

### 10.11.4 Configuración de los conmutadores

Los conmutadores de avance izquierdo y derecho se ajustan con una configuración predeterminada que se puede cambiar.

En este ejemplo, el botón conmutador izquierdo del REM400 está configurado para controlar el pasador de salida 3 en el módulo de salida (OUT500). Mientras se pulsa el botón conmutador izquierdo, estará activo el pasador 3 del módulo de salida.

- 1. Abra Modules (Módulos)  $\rightarrow$  REM 4xx.
- 2. Desplácese hacia abajo hasta Input Type (Tipo de entrada) de Left Toggle Back (Conmutador de retroceso izquierdo).

| Neural Neural                | PGB of death + ULM |                  |                   |  |               |                 |            |             | 1       |
|------------------------------|--------------------|------------------|-------------------|--|---------------|-----------------|------------|-------------|---------|
| LAK-H16166775<br>TDX SP2 ULM | Modules            | REM 4            | xx                |  |               |                 |            |             |         |
| Hane                         | Power Module       |                  |                   |  |               |                 |            |             |         |
| Functions                    | REM 2xx            | Left Toggle Forw | and               |  |               |                 |            |             |         |
| User Preferences             | 0744-              | Ingut Type       | ebource           |  |               |                 |            | Not Cont    | 0.0.4   |
| Chair Log                    | Nom the            | Let Tople Bas    | <u> </u>          |  |               |                 |            |             | 0.77    |
| Madadaa                      | REM 5xx            | input Type       |                   |  |               |                 |            |             | nuttee. |
| moures                       | CR4ex              | Erable I         | npet              |  |               |                 |            |             | 0e 📰 7  |
| Actuator Motions             | ACU 2m             | Normal           | y Closed          |  |               |                 |            |             | 01 1    |
| Trigger Angles               |                    | Step Dr          | iving and Seating |  |               |                 |            |             | 01      |
| Lighting                     | TPI                | Monee            | tary .            |  | >             | Control Outputs | > Output 3 | > Momentary |         |
|                              | IN 500             | Short P          | 1655              |  | >             | None            |            |             |         |
|                              | ACT 400            | Long Pr          | ess               |  | >             | None            |            |             |         |
|                              |                    | On Pres          | 8                 |  | $\rightarrow$ | None            |            |             |         |
|                              | AGE SWISCHED       | Input Port D     | ebounce           |  |               |                 |            |             | 0.0 s   |
|                              | ASL Proportional   | Right Toggle Fon | vant              |  |               |                 |            |             |         |
|                              | 100                | Input Type       |                   |  |               |                 |            | Not Cone    | acted   |
|                              |                    | Input Pert D     | ebounce           |  |               |                 |            |             | 0.0 s   |
|                              |                    | Inger toppe suc  |                   |  |               |                 |            | Not Coose   |         |
|                              |                    | Invest Part D    | ebource           |  |               |                 |            |             | 0.0 x   |
|                              |                    | Multipurpose Bu  | 0on 1             |  |               |                 |            |             |         |
|                              |                    | Input Type       |                   |  |               |                 |            |             | atter   |
|                              | ×                  | Step De          | iving and Seating |  |               |                 |            |             | Off     |

- 3. Elija Input Type (Tipo de entrada). Las opciones son las siguientes:
  - Not Connected (No conectado)
  - Button (Botón)
  - Power Button (Botón de alimentación)
- 4. Haga clic en **Button (Botón)** para mostrar las ranuras de E/S de control.

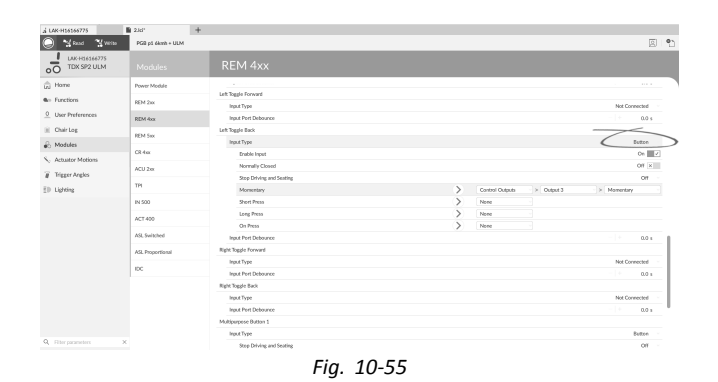

5. Elija la ranura Momentary (Momentánea).

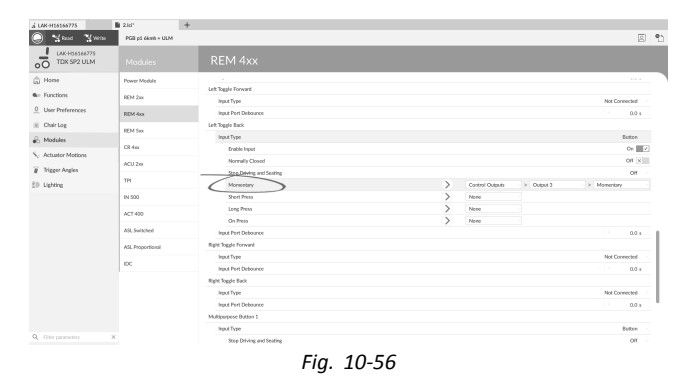

- Ajuste los menús desplegables mostrados en Control Outputs (Salidas de control) → Output 3 (Salida 3) → Momentary (Momentánea).
- Para obtener más información sobre el resto de los parámetros, como **Input Port Debounce (Supresión de rebotes del puerto de entrada)**, consulte 10.11 Configuración de entradas/salidas de control (E/S de control), página 146

#### 10.11.5 Programación de los botones multifunción

En este ejemplo, el botón multifunción 1 está configurado para activar las luces de posición.

- 1. Abra Modules (Módulos) → REM 4xx.
- 2. Desplácese hacia abajo hasta Input Type (Tipo de entrada) de Multipurpose Button 1 (Botón multifunción 1).

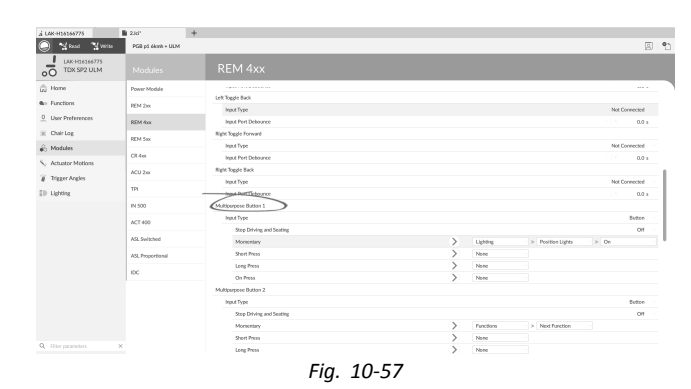

3. Elija la ranura Momentary (Momentánea).

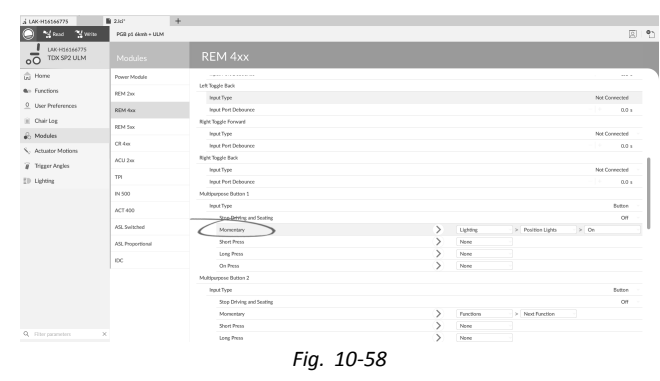

- Ajuste los menús desplegables mostrados en Lighting (Iluminación) → Position Lights (Luces de posición) → On (Activado).
- Para obtener más información sobre otros parámetros como **Stop Driving and Seating (Detener la conducción y el asiento)**, consulte 10.11 Configuración de entradas/salidas de control (E/S de control), página 146

# **10.12** Instalación y configuración de interruptores alternativos

Existen distintos tipos de interruptores alternativos que se conectan de forma diferente al sistema. Para conocer los componentes y sus conexiones concretas, consulte la tabla siguiente.

| Componente                                       | Conexión                |
|--------------------------------------------------|-------------------------|
| Kit de tubo de respiración<br>de sorber y soplar | Módulo de entrada IN5xx |
| Control de cabeza de sorber y soplar             | Módulo de entrada IN5xx |
| Joystick compacto<br>pediátrico                  | Módulo de entrada IN5xx |
| Control de cabeza                                | Puerto de buses (TPI)   |
| Control de barbilla                              | Puerto de buses (TPI)   |
| Joystick con interruptor simple compacto         | Puerto de buses (TPI)   |

| Componente                                        | Conexión                                         |
|---------------------------------------------------|--------------------------------------------------|
| Control de proximidad con<br>cuatro interruptores | Puerto de buses (TPI)                            |
| Interruptor de parada del mando                   | Puerto auxiliar (módulo de suministro eléctrico) |

Para instalar un interruptor de parada del mando, simplemente conéctelo al módulo de suministro eléctrico con el cable de interfaz y al conector de 4 direcciones con el cable de bus; consulte el diagrama del cableado *3.8 Diagramas de cableado, página 18.* No es necesario programarlo.

#### Programación

- 1. Abra Functions (Funciones).
- 2. Añada un nuevo perfil o una función de usuario al perfil existente. Para obtener más información sobre cómo añadir perfiles y funciones, consulte 10.1 Acciones de perfiles y funciones, página 132

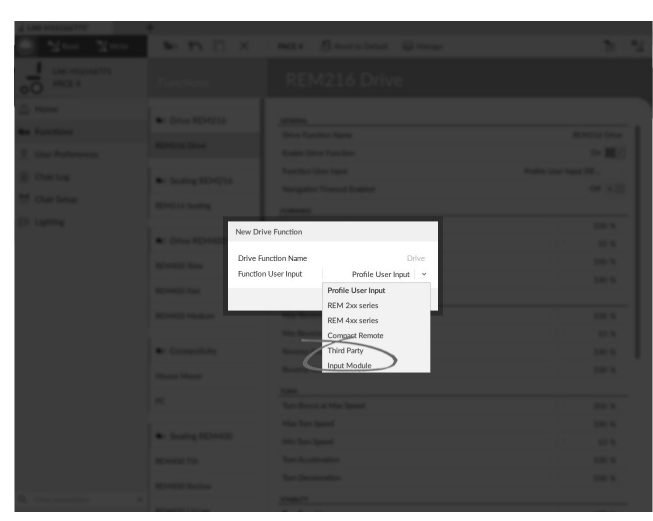

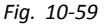

Ajuste Function User Input (Entrada de usuario de función) en Input Module (Módulo de entrada) o en Third Party (Tercero), según la entrada del componente.

- $\overset{\circ}{\underline{\mathbb{I}}} \qquad \mbox{Siga el mismo procedimiento para las funciones} \\ de conducción, asiento y conectividad.$
- Abra Modules (Módulos) -> IN 5xx o TPI, según la entrada del componente.

5.

3.

| LAK-H16166775                | +            |                               |                                            |
|------------------------------|--------------|-------------------------------|--------------------------------------------|
| 🔵 🔧 Read 🛛 🕻 Write           | TDX SP2 ULM  | 😢 Reset to Default 🛛 😂 Manage | 2                                          |
| LAK-H16166775<br>TDX SP2 ULM |              | ТРІ                           |                                            |
| Home                         | Power Module | USER INPUT - CONFIGURATION    |                                            |
| Functions                    | REM 2xx      | User Input Configuration      | Proportional Joystick                      |
| User Preferences             | REM 4xx      | Neutral Window                | Proportional Joystick                      |
| Chair Log                    |              | Joystick Throw                | Discrete Proportional Joystick<br>Switches |
| Modules                      | REM 5xx      | Joystick Switch Threshold     | Switched Head Array                        |
| Actuator Mations             | CR 4xx       | Tremor dampening              | Switched Joystick                          |
|                              | ACU 2xx      | Joystick Rotation Angle       | Sip and Puff                               |
| Ingger Angles                | TDI          | Swap Joystick Axis            | No swap                                    |
| Lighting                     | 161          | CONTROL INPUTS/OUTPUTS        |                                            |
|                              | TPLACU       | Input Type                    | Not Connected                              |
|                              | IN 5xx       | Input Port Debounce           | - + 0.0 s                                  |
|                              | GYR 100      | Control Input/Output 6        |                                            |
|                              |              | Input Type                    | Not Connected                              |
|                              | ACT400-1     | Input Port Debounce           | - + 0.0 s                                  |
|                              |              | Control Input/Output 8        |                                            |
|                              |              | Input Port Debounce           | - + 0.0 s                                  |
|                              |              | Control Input/Output 10       |                                            |
|                              |              | Input Type                    | Not Connected                              |
|                              |              | Input Port Debounce           | - + 0.0 s                                  |
|                              | ×            | Control Input/Output 12       |                                            |
|                              |              | Input Type                    | Not Connected                              |

Fig. 10-60

Ajuste User Input Configuration (Configuración de entrada del usuario) en el componente que desee. Las opciones son las siguientes:

- Joystick proporcional: Joystick compacto pediátrico, Control de barbilla, Joystick con interruptor simple compacto
- Joystick proporcional distinto: no se usa
- Interruptores: Control de proximidad con cuatro interruptores, Control de cabeza de sorber y soplar
- Control de cabeza conmutado: Control de cabeza
- Joystick conmutado: no se usa
- Sip and Puff: Sorber y soplar
- En función del componente, modifique otros parámetros. Para las entradas conmutadas, como Sip and Puff (Sorber y soplar), los parámetros se encuentra en User Preferences (Preferencias del usuario); consulte 5.2.1 Información general sobre las preferencias del usuario, página 62.

Para obtener información sobre la instalación del control Sorber y soplar, consulte 10.13 Instalación del módulo de sorber y soplar, página 153

# 10.13 Instalación del módulo de sorber y soplar

En el módulo de entrada se incluye un módulo de sorber y soplar.

Este módulo ofrece al usuario la capacidad de activar cuatro entradas digitales con la respiración a través de un tubo, dependiendo del nivel de presión, fuerte o floja, y la dirección, sorbo o soplo. Estas entradas se pueden utilizar para controlar la conducción o las acciones del asiento.

1. Abra Functions (Funciones).

3.

5.

 Añada la función de usuario para el módulo de sorber y soplar. Para obtener más información sobre cómo añadir perfiles y funciones, consulte 10.1 Acciones de perfiles y funciones, página 132

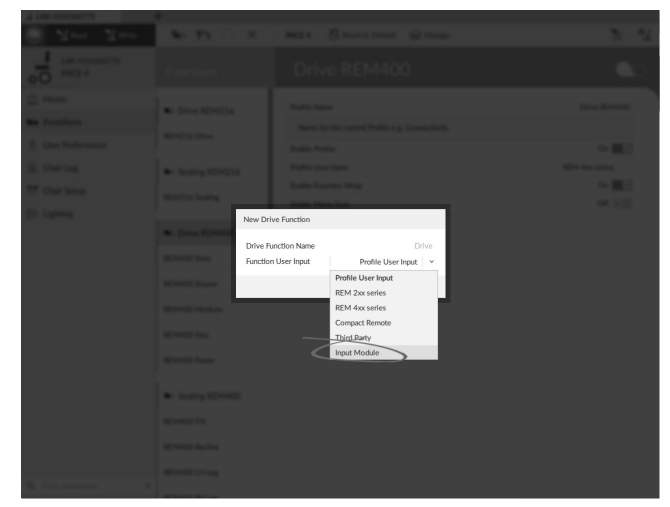

Fig. 10-61

Ajuste Function User Input (Entrada de usuario de función) en Input Module (Módulo de entrada).

Siga el mismo procedimiento para las funciones de conducción, asiento y conectividad.

#### 4. Abra Modules (Módulos) -> IN 5xx.

#### 🔘 🖼 Read 💥 Write 940 91 🗋 X Res. 381 0. TDX SP2 ULM TDX SP2 ULM 00 Am Eunctio EM 2xx 0 User Pro REM 4xx USER INPUT - SIP AND PUFF SET E Chair Los A Modules CR 4xx Actuator M Input Type ACU 2x Input Port De 🗑 Trigger Ar TPI k Socket Ring ∃ Lighting Input Type TPI ACI IN 5xx Fig. 10-62

Ajuste User Input Configuration (Configuración de entrada del usuario) en Sip and Puff (Sorber y soplar).

- 6. Calibre el módulo de sorber y soplar, consulte10.13.1 Calibración de sorber y soplar, página 154
- 7. Abra User Preferences (Preferencias del usuario) para ajustar el comportamiento de desvío para las entradas conmutadas. Para obtener más información, consulte 5.2.1 Información general sobre las preferencias del usuario, página 62.

#### 10.13.1 Calibración de sorber y soplar

Las operaciones de entrada principal, como la conducción, se deshabilitan al usar la herramienta de calibración por motivos de seguridad y para evitar el funcionamiento no intencionado al realizar la calibración.

Existen tres zonas de presión para cada dirección de presión (sorber y soplar):

- Zona neutra,
- zona floja y
- zona fuerte.

La respuesta del módulo de sorber y soplar ante una entrada de soplo o sorbo depende de la zona en la que se sitúa la presión: fuerte o floja. Las presiones dentro de la zona neutra se ignoran.

Puesto que los usuarios tiene distintas capacidades, el módulo de sorber y soplar se puede calibrar para cambiar el tamaño y la posición de estas zonas. Las zonas tienen que ajustarse de modo que un usuario pueda controlar la silla de ruedas con comodidad y uniformidad. Se utiliza una herramienta de calibración de sorber y soplar para determinar los umbrales de presión que definen las zonas. Estos umbrales son los siguientes:

- Límite mínimo de soplo flojo,
- límite mínimo de soplo fuerte,
- límite mínimo de sorbo flojo y
- límite mínimo de sorbo fuerte.

Para calibrar el módulo de sorber y soplar, debe registrar las mediciones de presión a partir de una serie de muestras de presión que realiza el usuario y ajustar en consecuencia los cuatro umbrales de presión.

| File Connection Wew Help     | +              |                                           |                        |
|------------------------------|----------------|-------------------------------------------|------------------------|
| Control Convo                | 🐝 🐏 🗋 🗙        | TDX SP2 ULM 🕴 😵 Reset to Default 😂 Manage | <b>ن</b> و ا           |
| LAK-H16166775<br>TDX SP2 ULM | Func           | REM400 Slow                               |                        |
| Home                         | 2              |                                           |                        |
| Se Functions                 | Crive REM216   | GENERAL<br>Drive Function Name            | REM400 Slow            |
| 0 Liser Preferences          | REM216 Drive   | Enable Drive Function                     | On V                   |
|                              | -              | Function User Input                       | Profile User Input (RE |
| E Chair Log                  | Seating REM216 | Navigation Timeout Enabled                | Off ×                  |
| 😁 Chair Setup                | REM216 Seating | EOPWARD                                   |                        |
| E Lighting                   |                | Max Forward Speed                         | - + 30 %               |
|                              | C Drive REM400 | Min Forward Speed                         | - + 20 %               |
|                              | REM400 Slow    | Forward Acceleration                      | - + 80 %               |
|                              |                | Forward Deceleration                      | 100 %                  |
|                              | REM400 Slower  | REVERSE                                   |                        |
|                              | REM400 Medium  | Max Reverse Speed                         | 30 %                   |
|                              | REM400 Fast    | Min Reverse Speed                         | 28 %                   |
|                              |                | Reverse Acceleration                      | 100 %                  |
|                              | REM400 Faster  | Reverse Deceleration                      | 100 %                  |
|                              |                | TURN                                      |                        |
|                              | Seating REM400 | Tum Boost at Max Speed                    | - + 200 %              |
|                              | REM400 Tilt    | Max Turn Speed                            | - + 50 %               |
|                              | REM400 Recline | Min Turn Speed                            | 40 %                   |
|                              | 252.000.000    | Turn Acceleration                         | 100 %                  |
| Q Filter parameters :        | KEM400 LH Leg  | Turn Deceleration                         | 100 %                  |
|                              | PEMAIOO PULLAR | STABILITY                                 |                        |

1.

Fig. 10-63

Abra Connection (Conexión) en la barra de menús.
Seleccione Sip and Puff Calibration (Calibración de sorber y soplar).

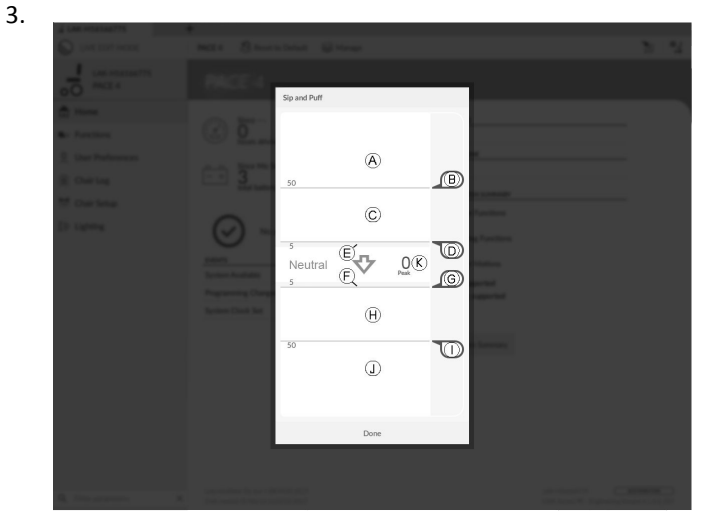

Fig. 10-64

| A                  | Zona fuerte de entrada de soplo                                       |
|--------------------|-----------------------------------------------------------------------|
| ₿                  | Deslizador de umbral para ajustar el límite<br>mínimo de soplo fuerte |
| ©                  | Zona floja de entrada de soplo                                        |
| D                  | Deslizador de umbral para ajustar el límite<br>mínimo de soplo flojo  |
| Œ                  | Zona neutra de entrada de soplo                                       |
| F                  | Zona neutra de entrada de sorbo                                       |
| G                  | Deslizador de umbral para ajustar el límite<br>mínimo de sorbo flojo  |
| $(\boldsymbol{H})$ | Zona floja de entrada de sorbo                                        |
| 1                  | Deslizador de umbral para ajustar el límite<br>mínimo de sorbo fuerte |
| 1                  | Zona fuerte de entrada de sorbo                                       |

- 5. Arrastre los deslizadores de umbral correspondientes.
  - Para el soplo flojo, arrastre el deslizador de umbral 

     a la posición justo por debajo del soplo flojo del usuario. Cualquier presión posterior por debajo del deslizador de umbral 

     se encuentra en la zona neutra 

     y se ignora. La presión por encima del deslizador de umbral 

     y por debajo del deslizador del umbral 

     se encuentra en la zona floja
  - Para el soplo fuerte, arrastre el deslizador de umbral D a la posición justo por debajo del soplo fuerte del usuario. La presión por debajo del deslizador de umbral B no se considera soplo fuerte. La presión por encima del deslizador de umbral B se encuentra en la zona fuerte A y se determina como un soplo fuerte.
  - Para el sorbo flojo, arrastre el deslizador de umbral © a la posición justo por encima del sorbo flojo del usuario. Cualquier presión posterior por encima del deslizador de umbral © se encuentra en la zona neutra r y se ignora. La presión por debajo del deslizador de umbral © y del deslizador de umbral se encuentra en la zona floja y se determina como un sorbo flojo.
  - Para el sorbo fuerte, arrastre el deslizador de umbral ① a la posición justo por encima del sorbo fuerte del usuario. La presión por encima del deslizador de umbral ① no se considera sorbo fuerte. La presión por debajo del deslizador de umbral ① se encuentra en la zona fuerte ① y se determina como un sorbo fuerte.

#### Tiempo de aceleración de sorber y soplar

El **Sip and Puff Ramp Time (Tiempo de aceleración de sorber y soplar)** define la cantidad de tiempo que una entrada de presión debe permanecer en la zona floja antes de registrarse como soplo o sorbo flojo. Por consiguiente, ofrece:

- Tiempo para que un usuario pase de la zona neutra a la zona fuerte y
- un filtro para cualquier ruido (presiones no intencionadas) en los límites de las zonas.

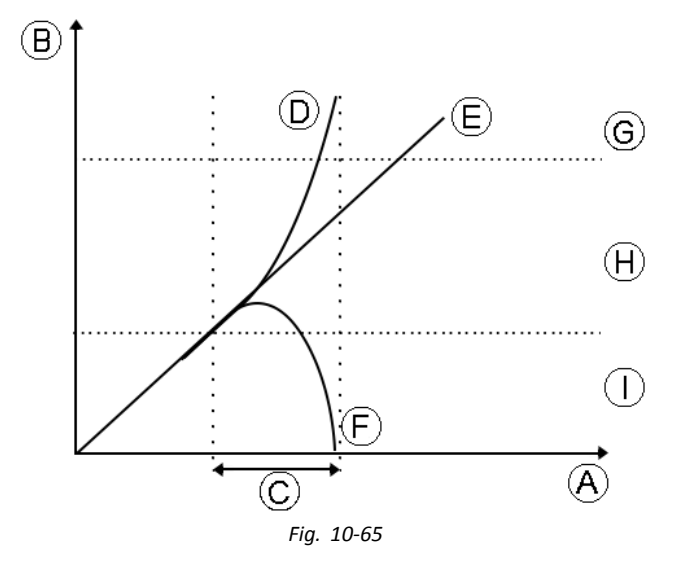

El tiempo de aceleración  $\bigcirc$  comienza en el punto en el que la entrada de presión  $\bigcirc$ , E o F pasa a la zona floja H, ya sea desde la zona neutra  $\bigcirc$ , cuando la presión está aumentando, o desde la zona fuerte G, cuando la presión desciende. Una entrada de presión  $\bigcirc$  que llega a la zona fuerte antes de que expire el tiempo de aceleración se registra como un sorbo o un soplo fuerte. Una entrada de presión E dentro de la zona floja al final del tiempo de aceleración se registra como soplo o sorbo flojo. Las entradas de presión F que salen de la zona neutra antes de que expire el tiempo de aceleración no se registran como entrada.

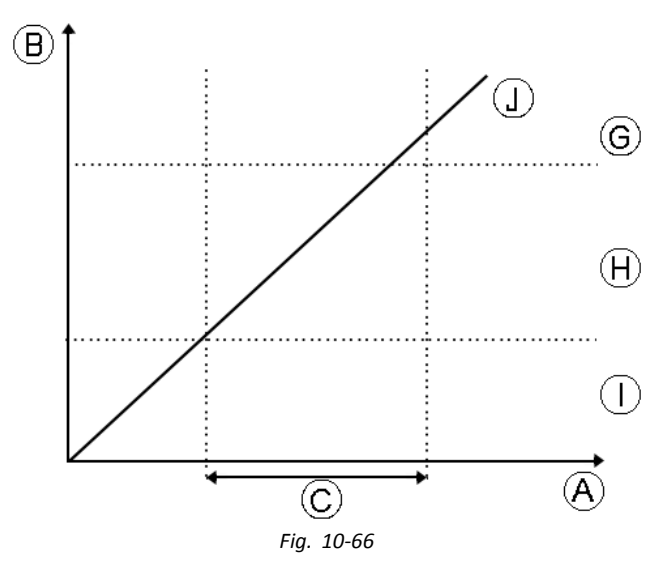

Al ajustar el Sip and Puff Ramp Time (Tiempo de aceleración de sorber y soplar), deben tenerse en cuenta a los usuarios que no puedan producir un soplo o un sorbo fuerte en el tiempo de aceleración. Si el tiempo de aceleración se ajusta demasiado bajo, el usuario puede no ser capaz de llegar a la zona fuerte © a tiempo y se registra un soplo o un sorbo flojo, en lugar del soplo o sorbo fuerte que se pretendía registrar. En el caso de los usuarios que necesiten más tiempo para llegar a la zona fuerte, el tiempo de aceleración © debe ser más amplio, para que la entrada de presión ① se registre como soplo o sorbo fuerte.

- 1. Abra Modules (Módulos) -> IN 5xx.
- 2. Ajuste el Sip and Puff Ramp Time (Tiempo de aceleración de sorber y soplar).

#### 11 Diagnósticos

Opciones de diagnóstico:

- System Summary (Resumen del sistema)
- Active Errors (Errores activos) •
- Event Log (Registro de eventos) .
- Chair Statistics (Estadísticas de la silla)
- Real-time diagnostics (Diagnósticos en tiempo real)

#### 11.1 Visualización del resumen del sistema

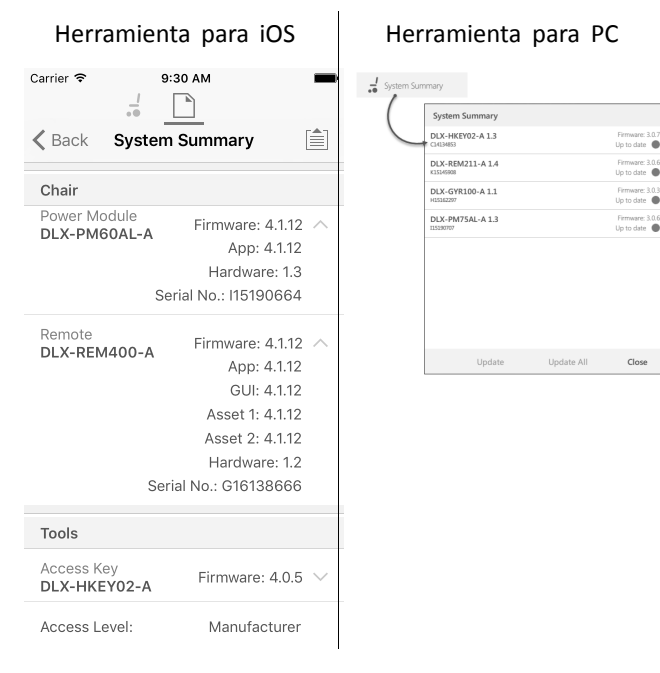

Haga clic en el botón System Summary (Resumen del sistema) para ver la pantalla System Summary.

La pantalla System Summary (Resumen del sistema) muestra datos sobre los módulos conectados del sistema, por ejemplo:

- Módulos conectados
- Versión de software del módulo
- . Número de serie del módulo
- Nivel de acceso de LiNX Access Key

Haga clic en el botón Back (Atrás) o Close (Cerrar), para salir de la pantalla System Summary (Resumen del sistema).

#### 11.2 Visualización de los errores activos

🖸 Reset Loa

FC: 6

FC: 5

FC: 7

FC: 5

Herramienta para iOS Herramienta para PC iPod 🗟 13:28 \* **Events** K Back Chair Log ACTIVE EVENTS Statistics Right Park Brake Error DI X-PM75AL-A ACTIVE ERRORS Check right park brake is released. If not, check the loo Left Park Brake Error Left Park Brake Error DLX-PM75AL-A DLX-PM75AL-A Gyro orientation error DLX-GYR100-A EVENT LOG Left Park Brake Error FC:5 TODAY DLX-PM75AL-A Left Park Brake Error 11 Nov 2016, 13:30:06 DLX-PM75AL-A Thu May 5 10:01:14 2016 Programming Changed DLX-PM75AL-A 11 Nov 2016, 11:43:29 System Available DLX-PM75AL-A 11 Nov 2016, 11:14:51 Programming Changed

Haga clic en el botón Active Errors (Errores activos) para ver qué errores, si los hay, están vigentes. Cada entrada de este registro muestra el error, su código de intermitente (por ejemplo, FC5) y el componente que sufre el error. Haga clic en la entrada del error para ver una descripción del error con más información útil sobre el error.

Haga clic en el botón Back (Atrás) o Close (Cerrar), para salir de Active Errors (Errores activos).

#### Visualización de las estadísticas de 11.3 la silla

Vaya a Chair Log (Registro de la silla) para ver una lista detallada de las estadísticas actuales del sistema. Las estadísticas de la silla se dividen en las siguientes secciones:

- Uso de la batería •
- Estadísticas de conducción

| Herramienta p<br>iOS            | ara   | н                                                                                                    | lerramien                                | ita pa             | ara PC                                              |                   |
|---------------------------------|-------|----------------------------------------------------------------------------------------------------|------------------------------------------|--------------------|-----------------------------------------------------|-------------------|
| iPod 🗢 14:18                    | -     | 25 URORoom/PC<br>File Connection New Help                                                                       |                                          |                    |                                                     | - 0 ×             |
| <b></b>                         |       | LAK-LIZIA7987                                                                                                   | + ROIHOMAROOL-02 😵 Reserva beliai        | i 🗟 Manage         |                                                     | 10 12             |
| K Back Chair Log                |       | R01H10A3A00L-02                                                                                                 |                                          |                    |                                                     |                   |
| Chair Log Statistic             | os    | â Home                                                                                                    | Events<br>Growts munded                  | OlesetLog          | Statistics                                          |                   |
|                                 |       | <ul> <li>Functions</li> </ul>                                                                                   | Q. Pherevents                            | ×                  | BATTERY LEAKE                                       | O Reset           |
|                                 |       | Q User Preferences                                                                                              | An artist and                            |                    | Tracking battery wage since Int Aug 3 1445:14200    |                   |
| BATTERY USAGE                   |       | 🗎 Chair Log                                                                                                    | W active drives                          |                    | Battery Charging Time                               | 2 days 1858.45    |
|                                 |       | 😸 Chair Setup                                                                                                   |                                          |                    | Number of charge cycles                             |                   |
| Battery Charging Time           |       | tilt all Durameters                                                                                             |                                          |                    | Sand Lindcator Time                                 | 0 444 00000       |
| Deare                           |       | The second second second second second second second second second second second second second second second se | DIX-PUEDE-A                              | Powerst Up         | Read Traductor Time                                 | 0 day, 001923     |
| 0.3663                          |       |                                                                                                    | Pr New 11 13:15:17 2016                  |                    | Read director Time                                  | 5.6x (6.62.0      |
| North an of Observe Orthog      |       |                                                                                                    | System Event                             |                    | Revel S indicator Time                              | 4.dag 105122      |
| Number of Charge Cycles         |       |                                                                                                    | Pr Nov 11 13:15:05 2016                  |                    | Australia Autory Voltage                            | 24.00 V           |
| 0                               |       |                                                                                                    | System Clock Set                         |                    | Last Charge Timestamp                               | Fr CML21083324205 |
|                                 |       |                                                                                                    | FC Nav 11 TE 56.219 2016                 |                    | Number of High Battery Events                       |                   |
| Band 1 Indicator Time           | 00000 |                                                                                                    | System Available                         |                    | Number of Low Battery Events                        | 28                |
| 0 secs                          |       |                                                                                                    | DUX PMI204U-A<br>Fr Nav 11 12:54:34 2016 | Powered Up         | Number of Deep Discharge Warnings                   | 3                 |
|                                 |       |                                                                                                    |                                          |                    |                                                     |                   |
| Band 2 Indicator Time           |       |                                                                                                    | Setera Available                         |                    | Tacking drive statistics since M Aug 2 M 46 16 2016 | Officiel          |
| Dana z marcator mine            |       |                                                                                                    | DLX-PM204L-A                             |                    | Average Motor Current                               | 13.56 A           |
| 0 secs                          |       |                                                                                                    | Do Nov 10 18 59 79 2018                  |                    | Maximum Left Motor Current                          | 96.53 A           |
|                                 |       |                                                                                                    | Actuator Added<br>OLX-ACTA05-A           | PC 2<br>Powered Up | Maximum Left Motor Current Time                     | 12.02.02 Jpt 0    |
| Band 3 Indicator Time           | 00000 |                                                                                                    | Do Nov 32 1039/19 2016                   |                    | Maximum Right Motor Current.                        | 97.41 A           |
| 0 secs                          |       | Q, Herparateles X                                                                                               | Programming Changed                      |                    |                                                     |                   |
|                                 |       |                                                                                                    |                                          |                    |                                                     |                   |
| Band 4 Indicator Time<br>0 secs |       |                                                                                                    | Fig.                                     | 11-2               |                                                     |                   |
| Band 5 Indicator Time           |       |                                                                                                    |                                          |                    |                                                     |                   |
| Fig. 11-1                       |       |                                                                                                    |                                          |                    |                                                     |                   |

#### Lectura del uso de la batería

Para obtener más información sobre una estadística de la batería, haga clic en la estadística correspondiente y aparecerá una útil descripción en el panel de ayuda local. Las estadísticas disponibles se detallan en la siguiente tabla.

| Estadísticas de uso de<br>la batería                                                     | Detalles                                                                                                    |
|------------------------------------------------------------------------------------------|----------------------------------------------------------------------------------------------------|
| Battery Charging Time<br>(Tiempo de carga de la<br>batería)                              | Tiempo de carga de las baterías.                                                                                         |
| Number of Charge<br>Cycles (Número de<br>ciclos de carga)                                | Número de veces que se han cargado las baterías.                                                                         |
| Band 1 Indicator Time<br>(Tiempo del indicador<br>de la banda 1)                         | Tiempo total que el sistema<br>LiNX ha estado operativo con un<br>estado de carga comprendido<br>entre el 0 y el 20 %.   |
| Band 2 Indicator Time<br>(Tiempo del indicador<br>de la banda 2)                         | Tiempo total que el sistema<br>LiNX ha estado operativo con un<br>estado de carga comprendido<br>entre el 20 y el 40 %.  |
| Band 3 Indicator Time<br>(Tiempo del indicador<br>de la banda 3)                         | Tiempo total que el sistema<br>LiNX ha estado operativo con un<br>estado de carga comprendido<br>entre el 40 y el 60 %.  |
| Band 4 Indicator Time<br>(Tiempo del indicador<br>de la banda 4)                         | Tiempo total que el sistema<br>LiNX ha estado operativo con un<br>estado de carga comprendido<br>entre el 60 y el 80 %.  |
| Band 5 Indicator Time<br>(Tiempo del indicador<br>de la banda 5)                         | Tiempo total que el sistema<br>LiNX ha estado operativo con un<br>estado de carga comprendido<br>entre el 80 y el 100 %. |
| Average Battery Voltage<br>(Tensión media de la<br>batería)                              | Tensión media de la batería<br>durante los últimos 31 días.                                                              |
| Last Charge Timestamp<br>(Marca de fecha/hora<br>de la última carga)                     | Fecha y hora en que se cargaron<br>las baterías por última vez.                                                          |
| Number of High Battery<br>Events (Número de<br>eventos de batería alta)                  | Número de advertencias de batería alta.                                                                                  |
| Number of Low Battery<br>Events (Número de<br>eventos de batería baja)                   | Número de advertencias de batería baja.                                                                                  |
| Number of Deep<br>Discharge Warnings<br>(Número de<br>advertencias de<br>descarga total) | Número de advertencias de descarga total.                                                                                |
| Battery Usage Last Reset<br>(Último reinicio del uso<br>de la batería)                   | Fecha en la que estas estadísticas<br>se reiniciaron por última vez.                                                     |

### Reinicio del uso de la batería

1.

2.

| erramienta pai                            | a PC                                                                                                    |
|-------------------------------------------|----------------------------------------------------------------------------------------------------|
|                                           | - 0                                                                                                    |
| +                                         | 2.0                                                                                                    |
| 2 Chair Log                               |                                                                                                    |
| Events Orienting                          | Statistics                                                                                                    |
| Q, the events recently X                  |                                                                                                    |
| -                                         | Todro bran user ins MAg (1946 921)                                                                                                    |
| No active errors                          | Battery Charging Time 2 days, 1858-45                                                                                                    |
|                                           | Nunter of Orage Goles 0                                                                                                    |
| 100/F                                     | Band Indicator Time 0 days, 00:00:00                                                                                                    |
| System Available DX.047244.4 Proceed Line | Band 2 Indicator Time 0 days, 003525                                                                                                    |
| Fr Nav 11 12 13 11 2016                   | Band 3 Indicator Time     U days, 013035                                                                                                    |
| System Event                              | Rend Stretcator Tree d days 20112                                                                                                    |
| R Nov 11 12:15:05 2016                    | Average Battery Votage 24.00 V                                                                                                    |
| System Clock Set                          | Last Charge Timestamp Fr Okt.2108.33.24 2016                                                                                                    |
| R Nov 8 10:5429 205                       | Number of High Battery Events 0                                                                                                    |
| System Available DiscretzINLA Provinci Us | Number of Low Battery Events 28                                                                                                    |
| Rr Nex 11 13 54 34 2016                   | Number of Deep Discharge Warnings 3                                                                                                    |
| VICTINGAY                                 | DIVESTIG: O Real                                                                                                    |
| System Available                          | Trading the statistic short Mikey 3 Hell (6 206<br>Announa Marker Council 11 Hell A                                                                                                    |
| Do Nas II 183879 20%                      | Maimum Left Motor Carners 9653 A                                                                                                    |
| Adaetor Added FC.2                        | Maximum Left Motor Current Time 0 days, 003031                                                                                                    |
|                                           | Maimun Right Notor Current \$7,41 A                                                                                                    |
| Do Nav 10 12 3879 20%                     |                                                                                                    |
| X     Argramming Charged                  |                                                                                                    |
|                                           | Arrowski         Sector starter           Wei         Sector starter           Wei         Sector starter           Veission Starter         Sector starter           Veission Starter         Sector starter           Sector Starter         Sector Starter           Sector Starter         Sector Starter           Sector Starter         Sector Starter           Sector Starter         Sector Starter           Sector Starter         Sector Starter           Sector Starter         Sector Starter           Sector Starter         Sector Starter           Sector Starter         Sector Starter           Sector Starter         Sector Starter           Sector Starter         Sector Starter           Sector Starter         Sector Starter           Sector Starter         Sector Starter           Sector Starter         Sector Starter |

Haga clic en el botón Reset Battery Usage (Reiniciar uso de la batería).

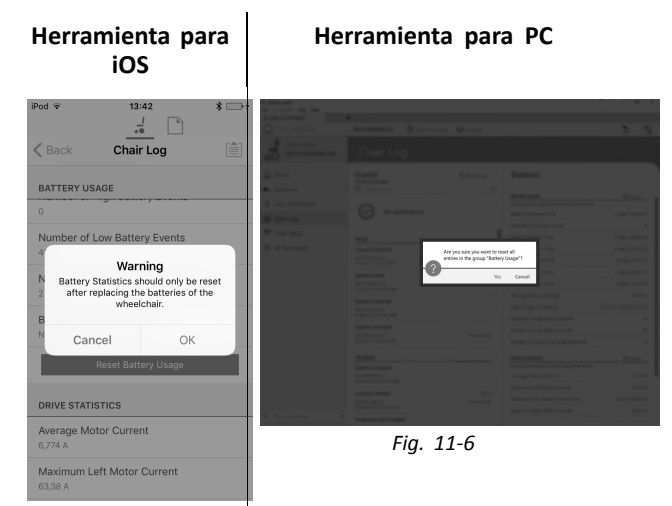

Fig. 11-5

Haga clic en OK (Aceptar) o Yes (Sí) para continuar.

#### Lectura de las estadísticas de conducción

Para obtener más información sobre una estadística de conducción, haga clic en la estadística correspondiente y aparecerá una descripción en el panel de ayuda local.

Las estadísticas disponibles se detallan en la siguiente tabla.

| Estadística de<br>conducción                                                              | Detalles                                                                                        |
|-------------------------------------------------------------------------------------------|-------------------------------------------------------------------------------------------------|
| Average Motor Current<br>(Corriente media del<br>motor)                                   | Corriente media suministrada<br>por todos los motores durante<br>la conducción.                 |
| Maximum Left Motor<br>Current (Corriente<br>máxima del motor<br>izquierdo)                | Corriente máxima registrada en el motor.                                                        |
| Maximum Left Motor<br>Current Time (Tiempo<br>de corriente máxima del<br>motor izquierdo) | Tiempo durante el cual se<br>ha producido el "consumo<br>de corriente de conducción<br>máximo". |

| Estadística de<br>conducción                                                             | Detalles                                                                                                    |
|------------------------------------------------------------------------------------------|----------------------------------------------------------------------------------------------------|
| Maximum Right Motor<br>Current (Corriente<br>máxima del motor<br>derecho)                | Corriente máxima registrada en<br>el motor.                                                                        |
| Maximum Right Motor<br>Current Time (Tiempo<br>de corriente máxima del<br>motor derecho) | Tiempo durante el cual se<br>ha producido el "consumo<br>de corriente de conducción<br>máximo".                    |
| Powered Up<br>Time (Tiempo de<br>funcionamiento)                                         | Tiempo total durante el cual ha<br>estado encendido el módulo de<br>suministro eléctrico de la silla<br>de ruedas. |
| Drive Time (Tiempo de<br>conducción)                                                     | Tiempo total durante el cual se<br>ha conducido la silla de ruedas.                                                |
| Average Drive Time<br>(Tiempo de conducción<br>medio)                                    | Tiempo de conducción medio.                                                                                        |
| Time Near Maximum<br>Current (Tiempo<br>cercano a la corriente<br>máxima)                | Tiempo que la corriente ha<br>estado dentro del 20 % del<br>umbral máximo.                                         |
| Trip Distance (Distancia<br>de recorrido)                                                | Distancia total recorrida por la<br>silla de ruedas en metros desde<br>que la renició el usuario.                  |
| Total Distance Travelled<br>(Distancia total<br>recorrida)                               | Distancia total recorrida por la silla de ruedas desde que la renició un proveedor.                                |
| Drive Statistics Last<br>Reset (Último reinicio<br>de las estadísticas de<br>conducción) | Fecha en la que estas estadísticas se reiniciaron por última vez.                                                  |

Reinicio de las estadísticas de la conducción

1.

2.

| Herramienta para<br>iOS                                                                                                    | Не                                                                                                    | rramienta                                                                                                    | a par                                                          | a PC                                                                                                    |                                                                                                    |
|----------------------------------------------------------------------------------------------------|----------------------------------------------------------------------------------------------------|----------------------------------------------------------------------------------------------------|----------------------------------------------------------------|----------------------------------------------------------------------------------------------------|----------------------------------------------------------------------------------------------------|
| Pod ♥ 13:34 * ■<br>                                                                                                    | 22 UKRAiveen/C<br>Tits Connection Key Help<br>23 EAR-L12/475829<br>NOT COMRECTED<br>I ARC-L22/H7585<br>D R01H10A3A606-02                                                                                                    | +<br>RHP3X34000 42 & Recent Detail                                                                                                    | 1 🗟 Manage                                                     |                                                                                                    | - * ×                                                                                                    |
| DRIVE STATISTICS       73,74 A       Maximum Right Motor Current Time       2,15       Powerd Up Time       1 day, 12 hrs, 41 min       Drive Time       1 hr, 51 min, 7 sees       Average Drive time       3 min, 49 sees       Time Near Maximum Current       13 sees | Contraction     Contraction     Contracti | Even<br>A result of the sector of the sector o | O Rosting<br>X<br>Newstrip<br>Newstrip<br>Newstrip<br>Newstrip | Settics<br>Pursue<br>Technologies and a Moria<br>Marchand and and a Moria<br>Marchand and and<br>Marchand and<br>Marchand<br>Marchand and<br>Marchand and<br>Mar | O Rest<br>2 dep 1056.6<br>0 dep, 5000<br>8 dep, 5000<br>8 dep, 50 |
| Drive Statistics Last Reset<br>16 Jun 2016; 14:55:01<br>Reset Drive Statistics<br>Fig. 11-7                                                                                                    |                                                                                                    | Fig. 1                                                                                                    | 1-8                                                            |                                                                                                    |                                                                                                    |

Haga clic en el botón Reset Drive Statistics (Reiniciar estadísticas de conducción).

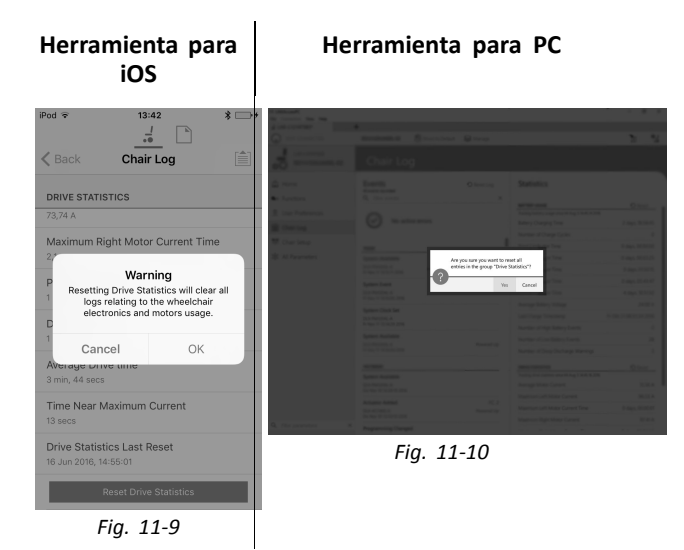

Haga clic en OK (Aceptar) o Yes (Sí) para continuar.

Haga clic en el botón Back (Atrás) o Close (Cerrar) para salir de Chair Statistics (Estadísticas de la silla).

# 11.4 Consulta de los diagnósticos en directo

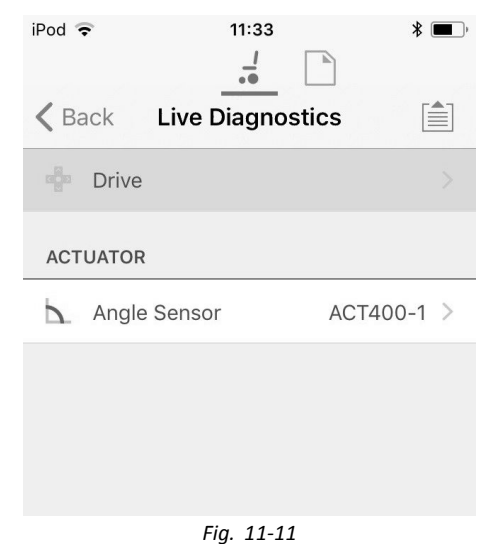

Los diagnósticos en directo solo están disponibles cuando la herramienta LiNX Access iOS está conectada a una silla de ruedas. Los parámetros (consulte *Lista de parámetros, página 159*) de la pantalla Live Diagnostics (Diagnósticos en directo) se dividen en dos categorías:

- conducción y
- pistones.

## Lista de parámetros

#### Drive (Conducción)

Demanda de velocidad (%)

Demanda de giro (%)

Motor izquierdo

- Tensión (V)
- Corriente (A)
- Resistencia (mΩ)

Motor derecho

- Tensión (V)
- Corriente (A)
- Resistencia (mΩ)

Tensión de la batería (V)

Indicador de velocidad (%)

#### **Actuators (Pistones)**

Ángulo del sensor (°)

- 1. Haga clic en el botón Live Diagnostics (Diagnósticos en directo).
- 2. Haga clic en la categoría que desee para ver los gráficos y los datos en tiempo real.
- 3. Haga clic dos veces en el botón Back (Atrás) para salir de Live Diagnostics (Diagnósticos en directo).

## 11.5 Borrado del registro de eventos

Esta función solo está disponible cuando una silla de ruedas está en el modo **Connection context** (Contexto de conexión).

#### Herramienta para PC

Events O Reset Log

Para borrar el registro de eventos, haga clic en el botón **Reset Log** (Restablecer registro) en la parte superior de los registros.

## 12 Estructura de los nombres de programa

De forma predeterminada, el nombre del archivo, el nombre del programa y el nombre del sistema se crean a partir de la configuración de la silla de ruedas. El nombre del programa se puede cambiar por un nombre más familiar.

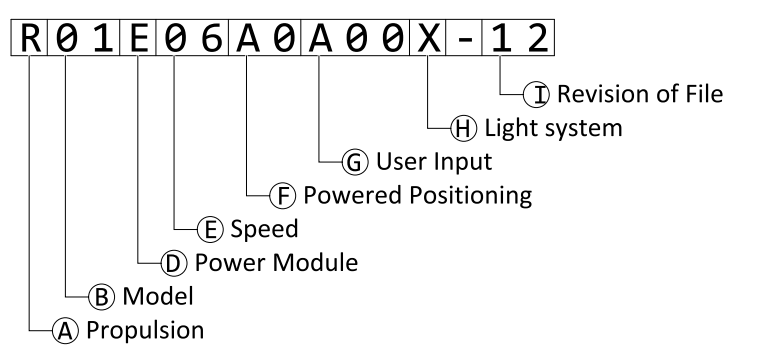

Fig. 12-1 Ejemplo del nombre de un programa de Kite (motor de dos cilindros solo para conducción) con la nomenclatura válida hasta julio de 2018

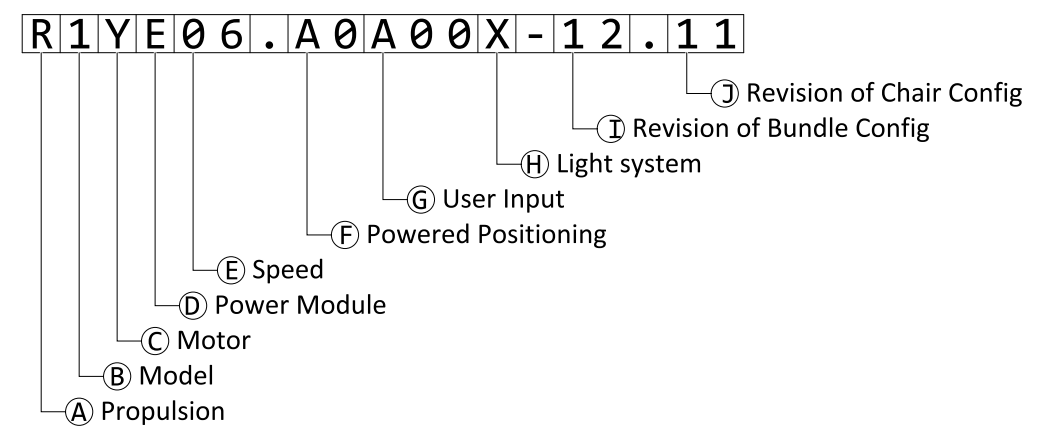

Fig. 12-2 Ejemplo del nombre de un programa de Kite (motor de dos cilindros solo para conducción) con la nomenclatura válida a partir de agosto de 2018

| A | Propulsión                                                   |
|---|--------------------------------------------------------------|
| B | Modelo                                                       |
| © | Motor                                                        |
| D | Módulo de suministro eléctrico                               |
| E | Velocidad                                                    |
| Ē | Disponibilidad de motorización                               |
| G | Entrada del usuario                                          |
| θ | Sistema de iluminación                                       |
| 0 | Revisión de la configuración del archivo o grupo de archivos |
| D | Revisión de la configuración de la silla                     |

## 12.1 Matrices de uso

|                                                 | Motor       |        |        |        |        |                |        |          |         |
|-------------------------------------------------|-------------|--------|--------|--------|--------|----------------|--------|----------|---------|
| Modelo                                          | En<br>línea | 2 cili | ndros  | 4 cili | ndros  | 4<br>cilindros |        | DuraWatt |         |
|                                                 | (Z)         | LS (Y) | HS (X) | LS (W) | HS (V) | HD (U)         | LS (T) | HS (S)   | UHS (R) |
| Kite                                            | -           | х      | x      | х      | х      | -              | -      | -        | х       |
| TDX SP2                                         | -           | -      | -      | х      | x      | -              | х      | x        | х       |
| Bora/Spectra XTR                                | -           | x      | x      | x      | x      | -              | -      | -        | -       |
| Fox                                             | x           | -      | -      | -      | -      | -              | -      | -        | -       |
| Storm <sup>4</sup> , Storm <sup>4</sup> X-plore | -           | -      | -      | x      | x      | -              | -      | -        | х       |
| Storm <sup>4</sup> Max                          | -           | -      | -      | -      | -      | x              | -      | -        | -       |

|   |                                             | Tipo de                                         | Velocidad |    |    |                |    |
|---|---------------------------------------------|-------------------------------------------------|-----------|----|----|----------------|----|
|   | Motor                                       | módulo de<br>suministro<br>eléctrico de<br>LiNX | 03        | 06 | 08 | 10             | 12 |
| Ζ | Motor en línea                              | DLX-PM60                                        | х         | x  | x  | -              | -  |
| Y | 2 cilindros (baja velocidad)                | DLX–PM75 /<br>DLX–PM75AL                        | х         | x  | -  | -              | -  |
| Х | 2 cilindros (alta velocidad)                |                                                 | -         | -  | x  | х              | -  |
| W | Heredado de 4 cilindros<br>(baja velocidad) | DLX–PM120 /<br>DLX-PM120AL                      | х         | х  | -  | -              | -  |
| V | Heredado de 4 cilindros<br>(alta velocidad) |                                                 | -         | -  | x  | х              | -  |
| U | Heredado de 4 cilindros<br>(HD)             |                                                 | -         | х  | -  | -              | -  |
| Т | DuraWatt (baja velocidad)                   |                                                 | -         | x  | -  | -              | -  |
| S | DuraWatt (alta velocidad)                   |                                                 | -         | -  | x  | х              | -  |
| R | DuraWatt (velocidad<br>ultraalta)           |                                                 | -         | -  | -  | Х <sup>3</sup> | х  |

|                                                 | Disponibilidad de motorización |             |                |                           |  |  |
|-------------------------------------------------|--------------------------------|-------------|----------------|---------------------------|--|--|
| Modelo                                          | Asiento<br>Standard/Modulite   | Asiento Max | Asiento Recaro | Asiento Ultra Low<br>Maxx |  |  |
| Kite                                            | x                              | х           | -              | -                         |  |  |
| TDX SP2                                         | x                              | x           | -              | x                         |  |  |
| Bora/Spectra XTR                                | x                              | x           | -              | -                         |  |  |
| Fox                                             | x                              | -           | -              | -                         |  |  |
| Storm <sup>4</sup> , Storm <sup>4</sup> X-plore | x                              | -           | x              | -                         |  |  |
| Storm <sup>4</sup> Max                          | x                              | х           | -              | -                         |  |  |

## 12.2 Nomenclatura

<sup>3.</sup> Solo en Francia

|   | Hasta julio de 2018                                  | A partir de agosto de 2018                                                  |
|---|------------------------------------------------------|-----------------------------------------------------------------------------|
| A | R = Tracción trasera                                 |                                                                             |
|   | C = Tracción central                                 |                                                                             |
|   | F = Tracción delantera                               |                                                                             |
| ₿ | 01 = Kite                                            | 1 = Kite                                                                    |
|   | 02 = TDX SP2: motores heredados                      | 2 = TDX SP2                                                                 |
|   | 12 = TDX SP2: motores DuraWatt                       | 3 = Bora/Spectra XTR                                                        |
|   | 03 = Bora/Spectra XTR                                | 4 = Fox                                                                     |
|   | 04 = Fox                                             | 5 = Storm <sup>4</sup> , Storm <sup>4</sup> X-plore, Storm <sup>4</sup> Max |
|   | 05 = Storm <sup>4</sup> , Storm <sup>4</sup> X-plore | 6 = no se usa                                                               |
|   | 06 = Storm <sup>4</sup> Max                          | 7 = Stream                                                                  |
|   |                                                      | 8 = Pronto M41                                                              |
|   |                                                      | 9 = AVIVA                                                                   |
| © | No se usa. Incluido en ®.                            | Z = motor en línea                                                          |
|   |                                                      | Y = dos cilindros (baja velocidad)                                          |
|   |                                                      | X = dos cilindros (alta velocidad)                                          |
|   |                                                      | W = heredado de cuatro cilindros (baja velocidad)                           |
|   |                                                      | V = heredado de cuatro cilindros (alta velocidad)                           |
|   |                                                      | U = heredado de cuatro cilindros (HD)                                       |
|   |                                                      | T = DuraWatt (baja velocidad)                                               |
|   |                                                      | S = DuraWatt (alta velocidad)                                               |
|   |                                                      | R = DuraWatt (velocidad ultraalta)                                          |
| D | A = no se usa                                        |                                                                             |
|   | B = no se usa                                        |                                                                             |
|   | C = DLX-PM60                                         |                                                                             |
|   | D = no se usa                                        |                                                                             |
|   | E = DLX-PM75                                         |                                                                             |
|   | F = DLX-PM75AL                                       |                                                                             |
|   | G = DLX-PM120                                        |                                                                             |
|   | H = DLX-PM120AL                                      |                                                                             |

|   | Hasta julio de 2018                                                             | A partir de agosto de 2018                                               |  |
|---|---------------------------------------------------------------------------------|--------------------------------------------------------------------------|--|
| Œ | 03                                                                              |                                                                          |  |
|   | 06                                                                              |                                                                          |  |
|   | 08                                                                              |                                                                          |  |
|   | 10                                                                              |                                                                          |  |
|   | 12                                                                              |                                                                          |  |
| Ð | A1 = Inclinación de «pivote fijo» motorizada (20°)                              | Drive only (Solo conducción)                                             |  |
|   | A2 = Inclinación motorizada (30°) con cambio de CDG                             | $A0 = sin pistones^4$                                                    |  |
|   | A3 = Elevador del asiento e inclinación motorizada (300 mm, 30°), cambio de CDG | Standard seat / Modulite seat (Asiento<br>Standard/Modulite)             |  |
|   | A4 = Inclinación motorizada (12°)                                               | A1 = Inclinación de «pivote fijo» motorizada (20°)                       |  |
|   | A5 = Elevador del asiento e inclinación motorizada (300 mm,                     | A2 = Inclinación motorizada (30°) con cambio de CDG                      |  |
|   | 28°), cambio de CDG                                                             | A3 = Elevador e inclinación (300 mm, 30°), cambio                        |  |
|   | A6 = Elevador de columna e inclinación de «pivote fijo»<br>(250 mm 25°)         | de CDG                                                                   |  |
|   | (                                                                               | A4 = Elevador de columna e inclinación de «pivote<br>fijo» (250 mm, 25°) |  |

<sup>4.</sup> Si el sistema de iluminación está equipado: use el perfil A1, B1 o C1 (en función del asiento)

|          | Hasta julio de 2018                                           | A partir de agosto de 2018                                               |
|----------|---------------------------------------------------------------|--------------------------------------------------------------------------|
| Ð        | A7 = Recaro con inclinación de «pivote fijo» motorizada (25°) | Max seat (Asiento Max)                                                   |
|          | A8 = Recaro con elevador de columna e inclinación de «pivote  | B1 = Inclinación de «pivote fijo» motorizada (25°)                       |
|          | A9 = Ultra Low Maxx con inclinación (50°), cambio de CDG      | B2 = Elevador e inclinación (300 mm, 28°), cambio<br>de CDG              |
|          | B0 = Ultra Low Maxx con elevador e inclinación (300 mm,       | Recaro seat (Asiento Recaro)                                             |
|          | 45°), cambio de CDG                                           | C1 = Inclinación de «pivote fijo» motorizada (25°)                       |
|          |                                                               | C2 = Elevador de columna e inclinación de «pivote<br>fijo» (250 mm, 25°) |
|          |                                                               | Asiento Ultra Low Maxx                                                   |
|          |                                                               | D1 = Inclinación motorizada (50°), cambio de CDG<br>+ LNX                |
|          |                                                               | D2 = Elevador e inclinación (300 mm, 45°), cambio<br>de CDG + LNX        |
|          |                                                               | D3 = Inclinación motorizada (50°), cambio de CDG<br>+ ADP                |
|          |                                                               | D4 = Elevador e inclinación (300 mm, 45°), cambio<br>de CDG + ADP        |
|          |                                                               | D5 = Inclinación motorizada (50°), cambio de CDG<br>+ Pivot Plus         |
|          |                                                               | D6 = Elevador e inclinación (300 mm, 45°), cambio<br>de CDG + Pivot Plus |
| G        | A00 = DLX-REM1XX/DLX-REM2XX + DLX-REM050                      | A00 = DLX-REM1XX/DLX-REM2XX + DLX-REM050 <sup>5</sup>                    |
|          | A01 = DLX-REM2XX + LNX                                        |                                                                          |
|          | A02 = DLX-REM2XX + ADP                                        |                                                                          |
|          | A03 = DLX-REM2XX + Pivot Plus                                 |                                                                          |
|          | A04 = DLX-REM2XX/400 + ACU200                                 | A04 = DLX-REM2XX/400 + ACU200                                            |
|          | B01 = DLX-REM400 + 4Q-P + LNX                                 |                                                                          |
|          | B02 = DLX-REM400 + 4Q-P + ADP                                 | B02 = DLX-REM400 + 4Q-P                                                  |
|          | B03 = DLX-REM400 + 4Q-P + Pivot Plus                          |                                                                          |
|          | C01 = DLX-REM400 + 3Q-D + LNX                                 | C01 = DLX-REM400 + 3Q-D                                                  |
|          | C02 = DLX-REM400 + 3Q-D + ADP                                 |                                                                          |
|          | C03 = DLX-REM400 + 3Q-D + Pivot Plus                          |                                                                          |
|          | C04 = DLX-REM400 + 4Q-D + LNX                                 | C04 = DLX-REM400 + 4Q-D                                                  |
|          | C05 = DLX-REM400 + 4Q-D + ADP                                 |                                                                          |
|          | C06 = DLX-REM400 + 4Q-D + Pivot Plus                          |                                                                          |
| $\oplus$ | T = Tradicional                                               |                                                                          |
|          | L = LED                                                       |                                                                          |
|          | $X = \sin  luz^{6},^{7}$                                      |                                                                          |
| 1        | Revisión del archivo                                          | Revisión de la configuración del grupo de archivos                       |
| $\oplus$ | No se usa. Incluido en ${\mathbb O}.$                         | Revisión de la configuración de la silla                                 |

<sup>5.</sup> Solo debe usarse si se ha instalado DLX-REM1XX o DLX-REM050 en la silla de ruedas. De lo contrario, utilice el perfil A04.

<sup>6.</sup> Si solo están disponibles los programas con el sistema de luz activado: use el perfil LED en su lugar.

<sup>7.</sup> De forma predeterminada, los programas Ultra Low Maxx tienen el sistema de luz desactivado. Consulte 8.5 Modificación de los parámetros de iluminación, página 95 y 10.3.1 Modificación de los parámetros de iluminación, página 134 para activar el sistema de luz.

Nota

#### Empresas distribuidoras de Invacare

España: Invacare SA Avda. Del Oeste n.50, 1ª, 1ª Valencia-46001 Tel: (34) (0)972 49 32 14 contactsp@invacare.com www.invacare.es

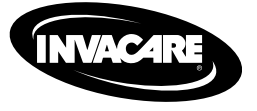

1637708-G 2020-01-20

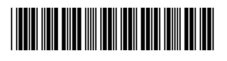

Making Life's Experiences Possible®

Yes, you can: